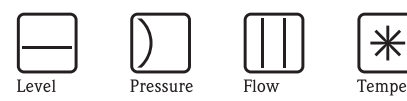

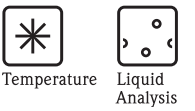

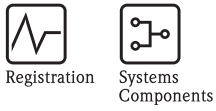

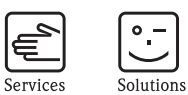

# Operating Instructions Fieldgate FXA520

Gateways/Interfaces

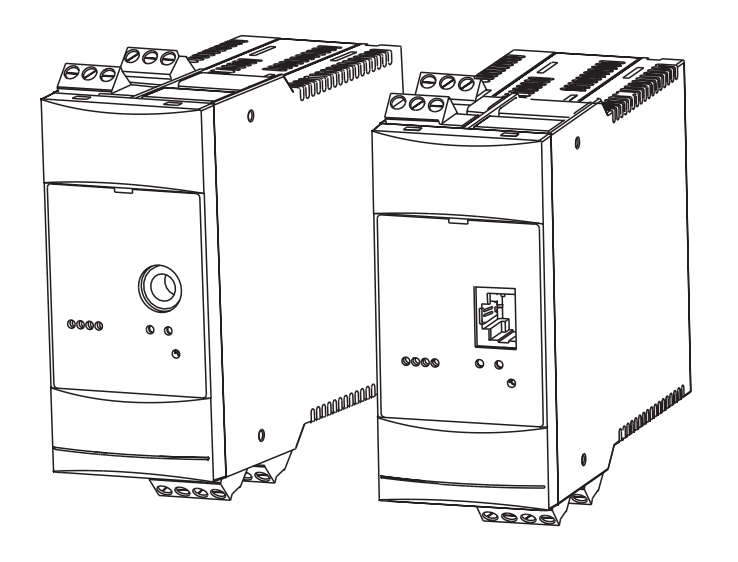

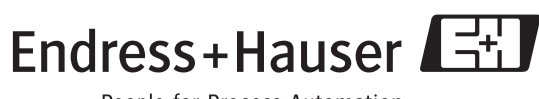

BA258F/00/en/08.05 Valid as of software version V 01.02.03

People for Process Automation

# Brief operating instructions

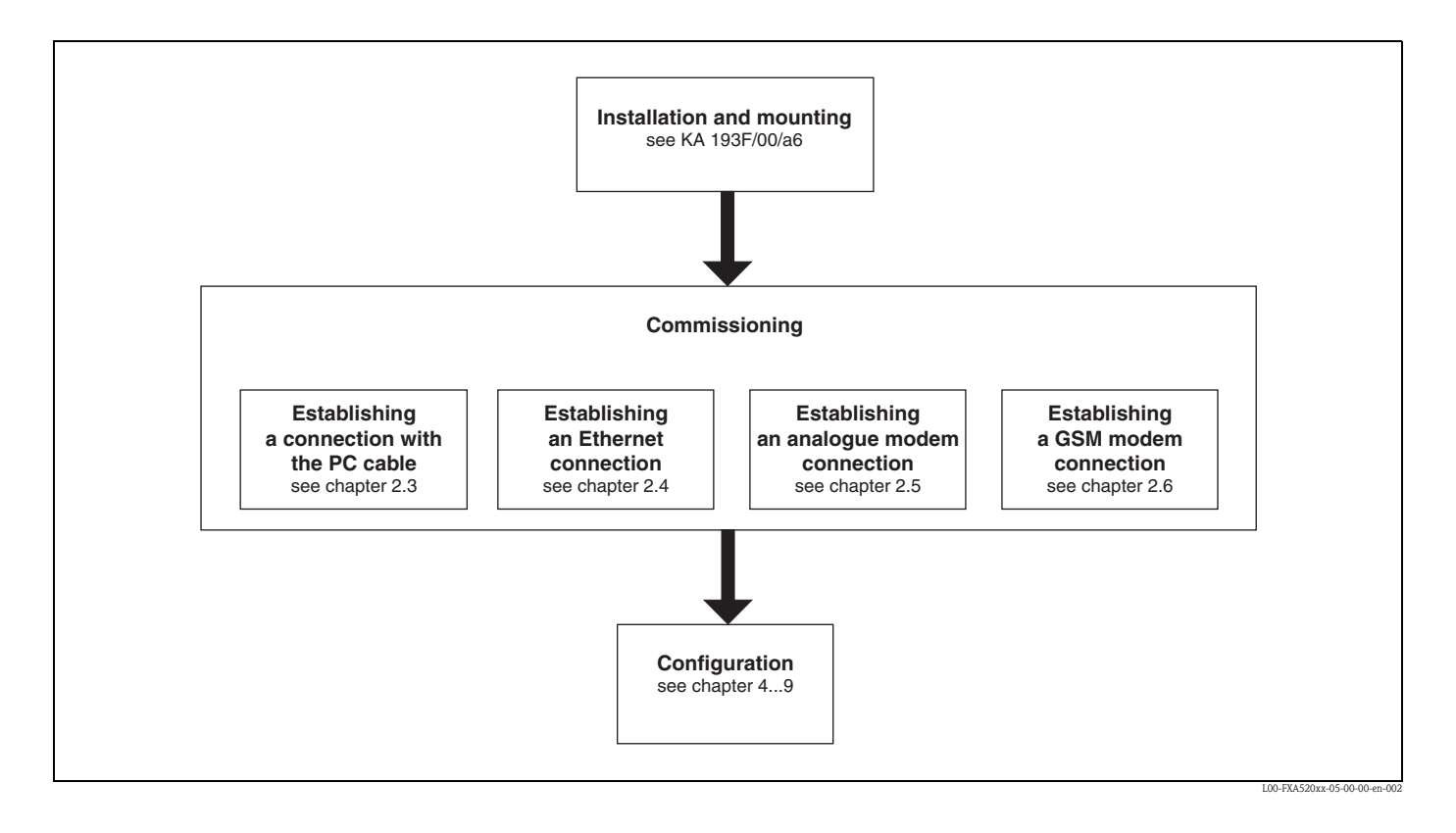

# Table of contents

| I                                                                                            | Introduction 5                                                                                                    |
|----------------------------------------------------------------------------------------------|----------------------------------------------------------------------------------------------------|
| 1.1<br>1.2<br>1.3<br>1.4                                                                     | Licensing agreement                                                                                                    |
| 1.5                                                                                          |                                                                                                    |
| 2                                                                                            | Commissioning 8                                                                                                    |
| 2.1<br>2.2<br>2.3<br>2.4<br>2.5<br>2.6                                                       | Installation and mounting8Display and operating elements16Establishing a connection with PC cable18Establishing an Ethernet connection34Establishing an analogue modem connection38Establishing an GSM modem connection47                                                                                                    |
| 3                                                                                            | Configuration 56                                                                                                    |
| 3.1<br>3.2<br>3.3<br>3.4<br>3.5                                                              | User interface56Menu bar57Navigation bar57Configuration editor58Footer58                                                                                                    |
| 4                                                                                            | "About Fieldgate" function                                                                                                    |
|                                                                                              | (in preparation) 59                                                                                                    |
| _                                                                                            |                                                                                                    |
| 5                                                                                            | "AutoRefresh" function 60                                                                                                    |
| 5<br>6                                                                                       | "AutoRefresh" function 60<br>"Refresh" function 61                                                                                                    |
| <b>5</b><br><b>6</b><br>6.1                                                                  | "AutoRefresh" function                                                                                                    |
| 5<br>6<br>6.1<br>7                                                                           | "AutoRefresh" function                                                                                                    |
| 5<br>6<br>6.1<br>7<br>8                                                                      | "AutoRefresh" function       60         "Refresh" function       61         Cyclic refresh       61         "Endress+Hauser" function       62         "Overview of Connected Devices"                                                                                                    |
| 5<br>6.1<br>7<br>8                                                                           | "AutoRefresh" function       60         "Refresh" function       61         Cyclic refresh       61         "Endress+Hauser" function       62         "Overview of Connected Devices"       63                                                                                                    |
| <ul> <li>5</li> <li>6</li> <li>6.1</li> <li>7</li> <li>8</li> <li>8.1</li> </ul>             | "AutoRefresh" function       60         "Refresh" function       61         Cyclic refresh       61         "Endress+Hauser" function       62         "Overview of Connected Devices"       63         "Tag" parameter       64                                                                                                   |
| <ol> <li>6</li> <li>6.1</li> <li>7</li> <li>8</li> <li>8.1</li> <li>9</li> </ol>             | "AutoRefresh" function       60         "Refresh" function       61         Cyclic refresh       61         "Endress+Hauser" function       62         "Overview of Connected Devices"       63         "Tag" parameter       64         "Switch to Administrator Mode" or       "Switch to User Mode" function                    |
| <ol> <li>6</li> <li>6.1</li> <li>7</li> <li>8</li> <li>8.1</li> <li>9</li> <li>10</li> </ol> | "AutoRefresh" function       60         "Refresh" function       61         Cyclic refresh       61         "Endress+Hauser" function       62         "Overview of Connected Devices"       63         "Tag" parameter       64         "Switch to Administrator Mode" or       77         "Information & Configuration"       77 |
| <ol> <li>6</li> <li>6.1</li> <li>7</li> <li>8</li> <li>8.1</li> <li>9</li> <li>10</li> </ol> | "AutoRefresh" function       60         "Refresh" function       61         Cyclic refresh       61         "Endress+Hauser" function       62         "Overview of Connected Devices"       63         "Tag" parameter       64         "Switch to Administrator Mode" or       77         "Information & Configuration"       79 |

| 11                                                           | Hardware locking                                                                                                    |
|--------------------------------------------------------------|----------------------------------------------------------------------------------------------------|
| 12                                                           | WAP function                                                                                                    |
| <b>13</b><br>13.1                                            | Data Logging                                                                                                    |
| 13.2<br>13.3<br>13.4                                         | History interrogation with user ID                                                                                                    |
| 13.5<br>13.6                                                 | Functions in the "Scan Control" menu135Functions in the "Network Setup" menu136                                                            |
| 14                                                           | Structure of the XML data137                                                                                                    |
| 14.1<br>14.2                                                 | Basic structure137Example138                                                                                                    |
| 15                                                           | E-mail contents 143                                                                                                    |
| 15.1<br>15.2                                                 | Types of e-mails143Explanations and examples145                                                                                            |
| 16                                                           | Remote configuration (HART Client) 156                                                                                                    |
| 16.1<br>16.2                                                 | HART Client                                                                                                    |
| 17                                                           | Fieldgate Viewer165                                                                                                    |
| 17.1<br>17.2                                                 | System overview165Fieldgate Viewer offers the followingfunctionalities166                                                                  |
| 18                                                           | Software Update168                                                                                                    |
| 19                                                           | FAQs (frequently asked questions) 169                                                                                                    |
| 20                                                           | Accessories                                                                                                    |
| 20.1<br>20.2<br>20.3<br>20.4<br>20.5<br>20.6<br>20.7<br>20.8 | Protective housing171DAT module171PC cable171PC cable171Telephone cable171HART Client171Antenna171Multiplexer172E+H Multidrop Connector172 |
| 20.9<br>20.10<br>20.11                                       | E+H power supply units172Fieldgate Viewer173Fieldgate Solution FXA360, FXA560173                                                           |

| 21   | Appendix174                                                                      |
|------|----------------------------------------------------------------------------------|
| 21.1 | Establishing a connection with a PC cable (Exemplary instruction for Windows NT) |
| 21.2 | Establishing an Ethernet connection                                              |
|      | (Exemplary instruction for Windows NT) 189                                       |
| 21.3 | Establishing an analogue modem connection                                        |
|      | (Exemplary instruction for Windows NT) 192                                       |
| 21.4 | Establishing an GSM modem connection                                             |
|      | (Exemplary instruction for Windows NT) 198                                       |
| 21.5 | Network parameters for GPRS connections 205                                      |
|      |                                                                                  |
| Inde | x                                                                                |

# 1 Introduction

# 1.1 Licensing agreement

The software required for read out and commissioning is freely available or is subject to the licensing conditions of its manufacturer ( $\rightarrow$  Chap. 1.4.1).

# 1.2 Registered trademarks

#### HART®

Registered trademark of the HART Communication Foundation, Austin, USA.

 $Microsoft^{\circledast}$  ,  $Windows^{\circledast}$  , Windows  $NT^{\circledast}$  and the Microsoft logo are registered trademarks of the Microsoft Corporation.

All other brand and product names are trademarks or registered trademarks of the companies and organisations in question.

# 1.3 Conventions used in the manual

The following writing conventions and symbols have been used to provide the user with a better overview of the contents of this manual and to highlight important information:

#### Text emphasis

The following section provides you with a brief overview of the methods used to emphasise text in this manual.

| Text emphasis              | Function                                                                | Example                                                    |
|----------------------------|-------------------------------------------------------------------------|------------------------------------------------------------|
| "Bold in inverted commas " | Keys, buttons, program icons, tabs, menus, commands                     | "Start < Programs < ToF " or "Enter "                      |
|                            |                                                                         | Select " <b>Print</b> " in the " <b>File</b> " menu.       |
|                            | With the CTRL key (CONTROL key) held down, press the SHIFT key.         | Keep the "CTRL key " pressed and press the "SHIFT key".    |
|                            | With the CTRL key (CONTROL key) held down, click the left mouse button. | Keep the "CTRL key " pressed and left-<br>click the mouse. |
| CAPS                       | Details on paths and file names in the text                             | DOKUFMR2XX.PDF or WIN.HLP                                  |
| Angle brackets             | Variables                                                               | <cd-rom drive=""></cd-rom>                                 |

| Signal   | Meaning                                                                                                    |  |
|----------|----------------------------------------------------------------------------------------------------|--|
| Caution! | This word signals important information and points to note. These should always be followed in order to avoid any malfunctions. |  |
| Note!    | This word indicates helpful tips and additional information.                                                                    |  |

# 1.4 System requirements

## 1.4.1 Software

#### Software for remote monitoring via web browser

| Operating system | Service Pack / extensions |
|------------------|---------------------------|
| Windows 95       | Y2K bug fixes             |
| Windows 98       | Y2K bug fixes             |
| Windows NT 4.xx  | SP 6a or higher           |
| Windows 2000     | SP 1 or higher            |
| Windows XP       | Home/Professional         |

| Web browser          | Service Pack / extensions                |
|----------------------|------------------------------------------|
| MS Internet Explorer | > 5.0 with current security updates      |
| Netscape Navigator   | > 4.7 with current security updates      |
| Opera                | > 6.0 with current security updates      |
| Mozilla              | $\geq$ 1.0 with current security updates |

#### Software for remote configuration with HART Client

| Operating system | Service Pack / extensions |
|------------------|---------------------------|
| Windows 98       | Y2K bug fixes             |
| Windows NT 4.xx  | SP 6a or higher           |
| Windows 2000     | SP 1 or higher            |
| Windows XP       | Home/Professional         |

| Add-on      | Version   | Function                                                                                                    |
|-------------|-----------|----------------------------------------------------------------------------------------------------|
| HART Client | ≥ 1.5     | This add-on is required for remote configuration, e.g. with ToF Tool,<br>ReadWin or FieldTool, Commuwin II or OPC Server |
| ToF Tool    | ≥ 3.10    | Service and operating program for level transmitters with<br>Time-of-Flight measuring                                    |
| FieldTool   | ≥ 1.03.06 | A common software for commissioning and configuring all flowmeters of the new PROline generation.                        |
| ReadWin     | ≥ 1.9.2.0 | PC software under MS-Windows for unit setting up, display and archiving measured values/sequences.                       |
| Commuwin II | ≥ 2.08-1  | Commuwin II is the general tool for device configuration for all smart<br>Endress+Hauser field devices.                  |
| OPC Server  | ≥ 1.4.0.0 | PC - OPC Interface                                                                                                    |

## 1.4.2 Printer

The configuration of the Fieldgate can be printed out on printers connected to your personal computer.

# 1.5 Scope of delivery

The scope of delivery comprises:

- Device
- Installation and mounting instructions
- Accessories (depending on order)
- PC cable (service connector/RS232)

# 2 Commissioning

# 2.1 Installation and mounting

A number of requirements must be fulfilled before being able to install the device. For further information please refer to the Installation and Mounting Instructions (KA193F/00/a6) supplied with the device.

# 2.1.1 Input

#### Analogue 4...20 mA inputs

2 channels: joint ground of both channels, no galvanic isolation.

| Channel 1&2 - passive                               |                              |  |
|-----------------------------------------------------|------------------------------|--|
| Max. input voltage per channel                      | 35 V                         |  |
| Max. input current per channel                      | 45 mA                        |  |
| Input impedance                                     | approx. 100 Ω                |  |
| Accuracy                                            | ≤ 1 %                        |  |
| Voltage drop (incl. diode against reverse polarity) | ≤ 3 V                        |  |
| Connection cable                                    | Instrument cable, unscreened |  |
| Cable resistance                                    | max. 25 $\Omega$ per core    |  |

#### **RS-485** interface

| Galvanic isolation       | 500 V RMS                     |
|--------------------------|-------------------------------|
| Termination resistor A-B | 120 $\Omega$ fully integrated |

#### HART channel 1&2

The HART signal is capacitive coupled and decoupled via a communication resistor

| Communication resistor in the 420 mA signal line                  | Integrated 270 $\Omega$ communication resistor, for optional use, max. 45 mA! |
|-------------------------------------------------------------------|-------------------------------------------------------------------------------|
| Short-circuit duration (without interrior communication resistor) | Unlimited                                                                     |

Galvanic isolation between HART channel 1 and channel 2 Ex-isolation between field devices and internal circuits.

| Output voltage U0 in the event of a fault (Ex) | Max. 6.5 V |
|------------------------------------------------|------------|
| Max. current for EEx ia (Ex)                   | 5.97 mA    |
| Max. power output (Ex)                         | 39 mW      |
| Maximum input voltage (Ex)                     | 30 V       |
| Maximum input voltage (non-Ex)                 | 45 V       |

# 2.1.2 Output

#### Output signal

- A relay for alarm in the event of a fault
- Switching-off the sensor's power supply (in the event of a fault, power-save mode)
- Switching capacity of relay contacts:
  - U~ maximum 253 V
  - I~ maximum 2 A
  - $P{\sim}$  maximum 500 VA at cos  $\phi$  0.7
  - U- maximum 40 V
  - I- maximum 2 A
  - P- maximum 80 W

## 2.1.3 Power supply

#### Supply voltage

#### Alternating current version (AC):

Voltage range: 85...253 V, 50/60 Hz. Safe galvanic isolation between mains power supply and internal circuits.

Direct current version (DC):

Voltage range: 20...60  $V_{DC}$  or 20...30  $V_{AC}$ . Reverse polarity protection guaranteed by bridge rectifier. Safe galvanic isolation between mains power supply and internal circuits.

#### Power consumption

| FXA520  |           | AC (at 253 V <sub>AC</sub> ) | DC (at 20 V <sub>DC</sub> ) |
|---------|-----------|------------------------------|-----------------------------|
| Analog  | ue        | 6 VA                         | 2 W                         |
| Etherne | et        | 4.9 VA                       | 1.5 W                       |
| CSM     | Send mode | 8 VA                         | 4 W                         |
| GSIVI   | Standby   | 4.5 VA                       | 1 W                         |

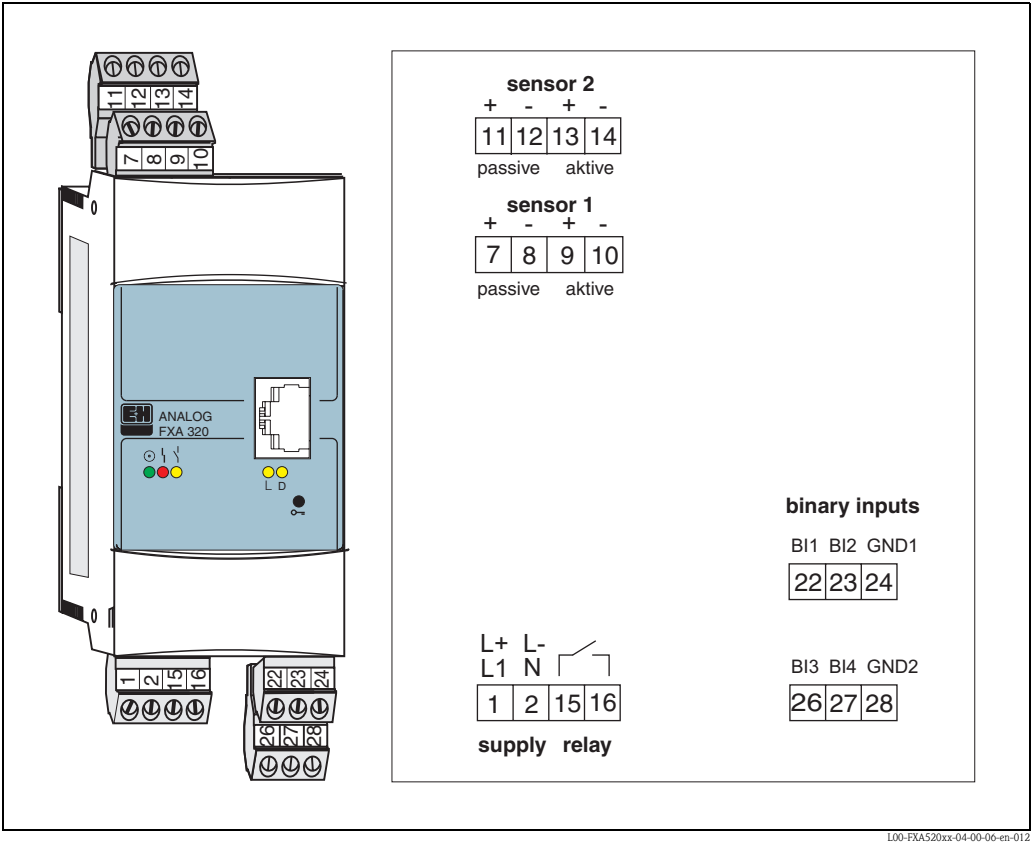

## 2.1.4 Terminals

Abb. 1: Terminal assignment Fieldgate FXA520

## Power supply and all-or-nothing relay

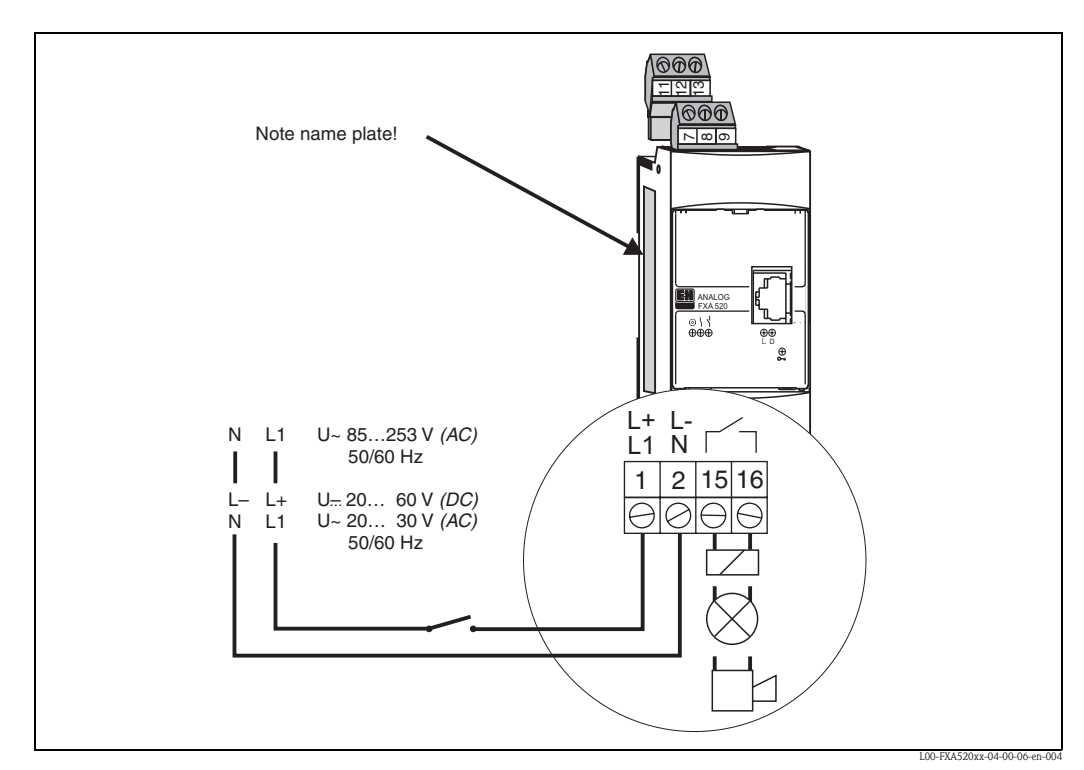

Fig. 2: Terminal assignment for power supply and all-or-nothing relay

#### Connection of HART sensors

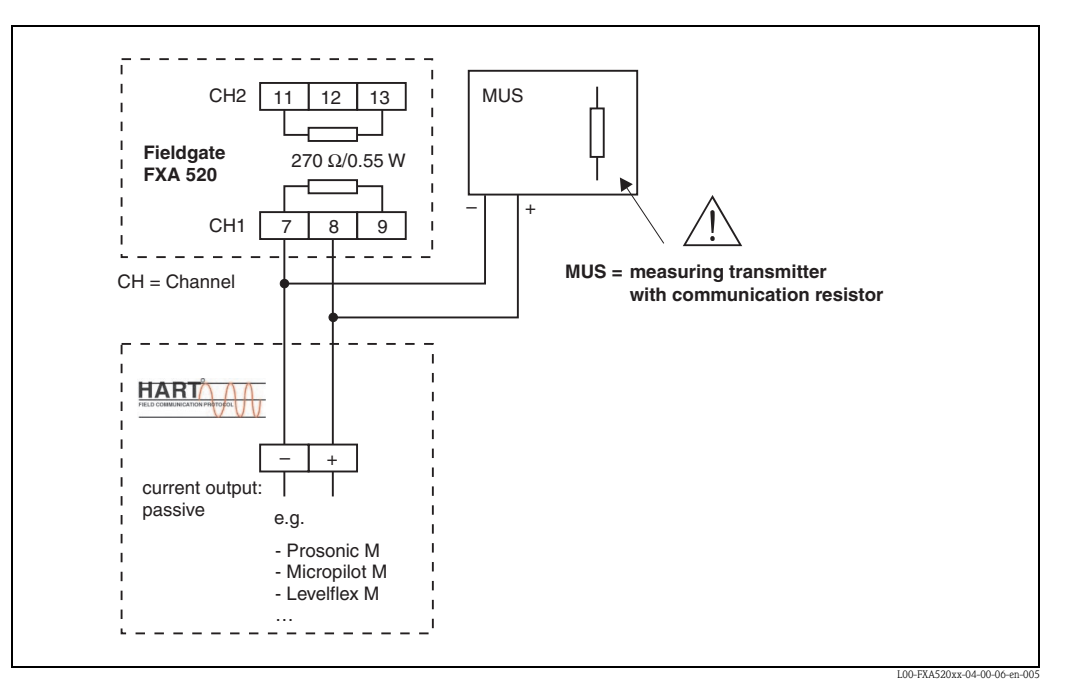

Fig. 3: Terminal assignment for connection with transmitter power supply unit with communication resistor

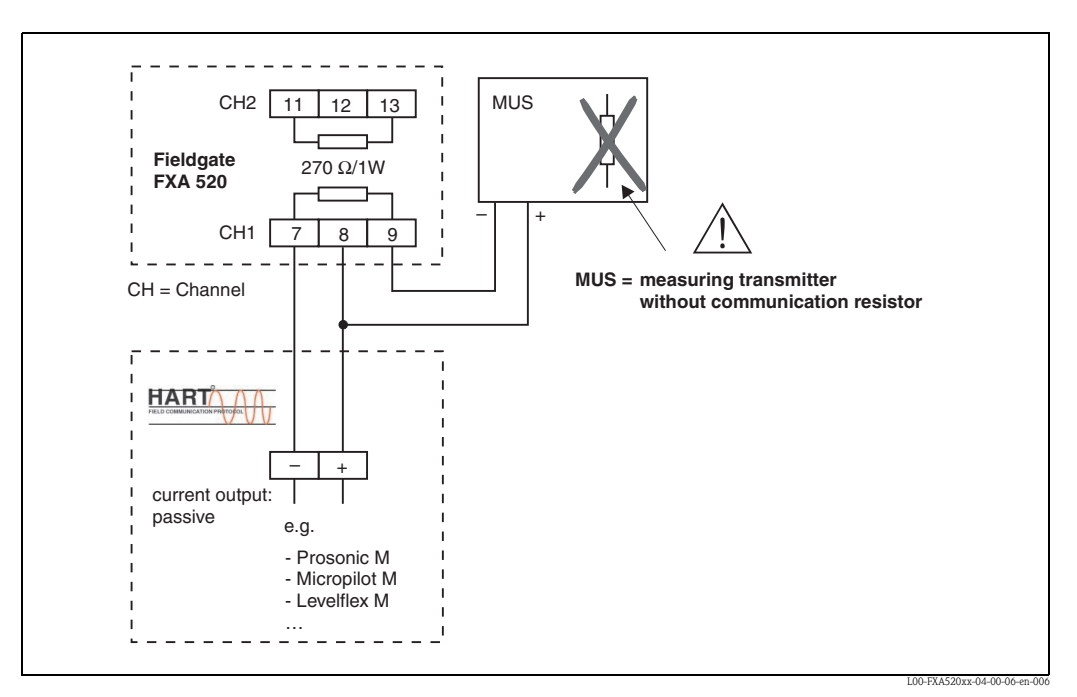

Fig. 4: Terminal assignment for connection with transmitter power supply unit without communication resistor

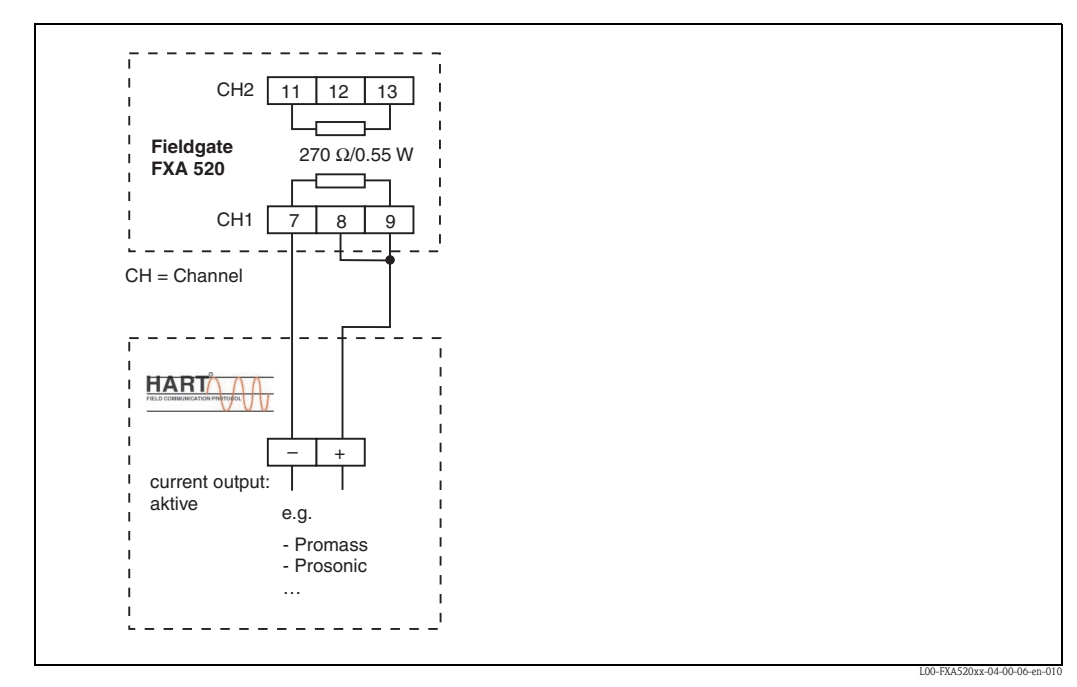

*Fig. 5: Terminal assignment for connection with active current output* 

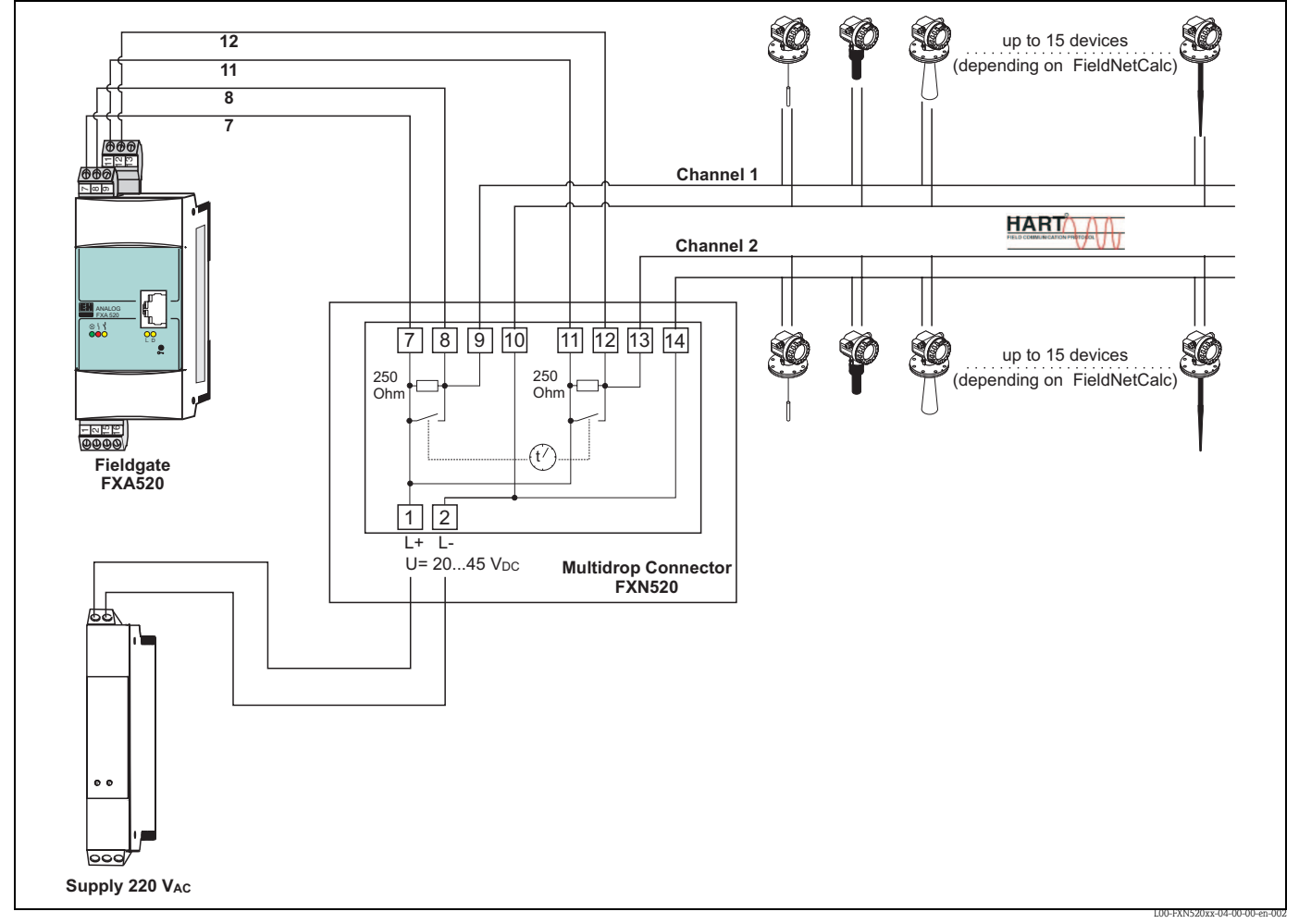

#### Connection of HART multidrop sensors

Fig. 6: Terminal assignment for connection with Multidrop Connector FXN520

Connecting the supply voltage

#### Warning!

Please ensure that the maximum supply voltage at terminal 1 and 2 observes the maximum voltage range of the connected devices.

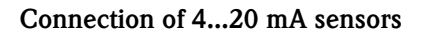

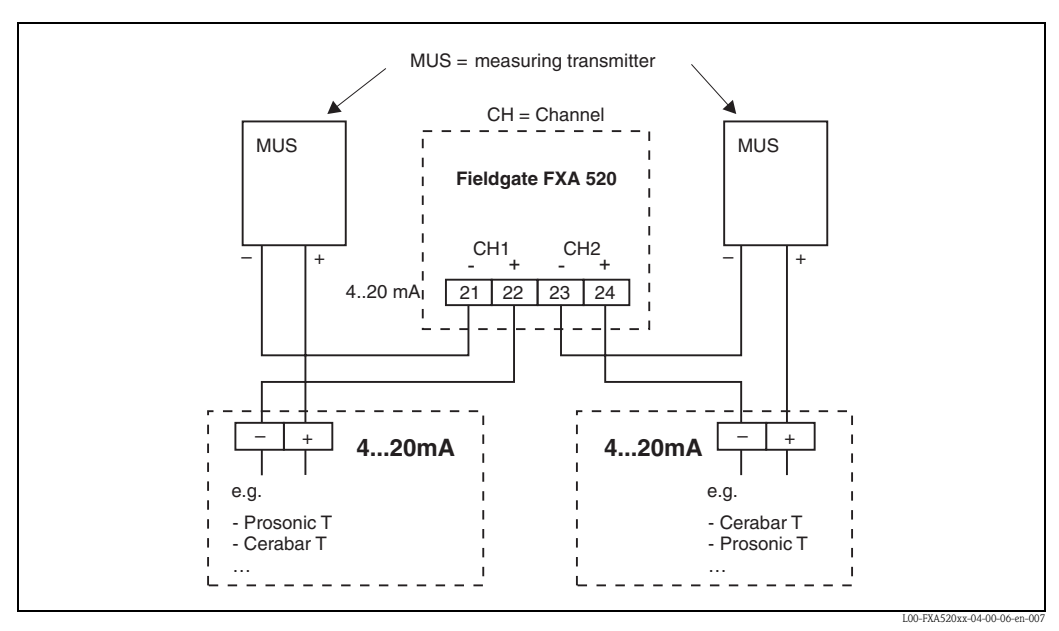

Fig. 7: Terminal assignment for connection with transmitter power supply unit

#### Connection of RS-485 outputs

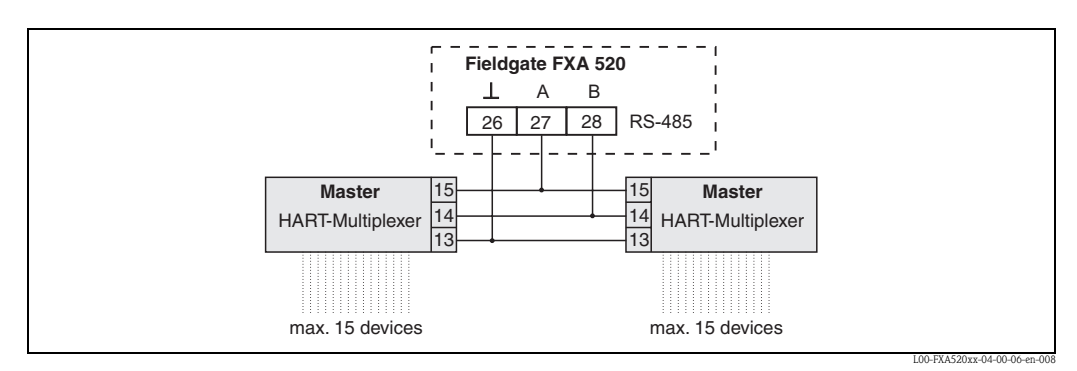

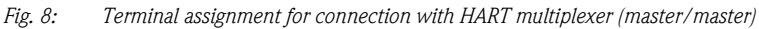

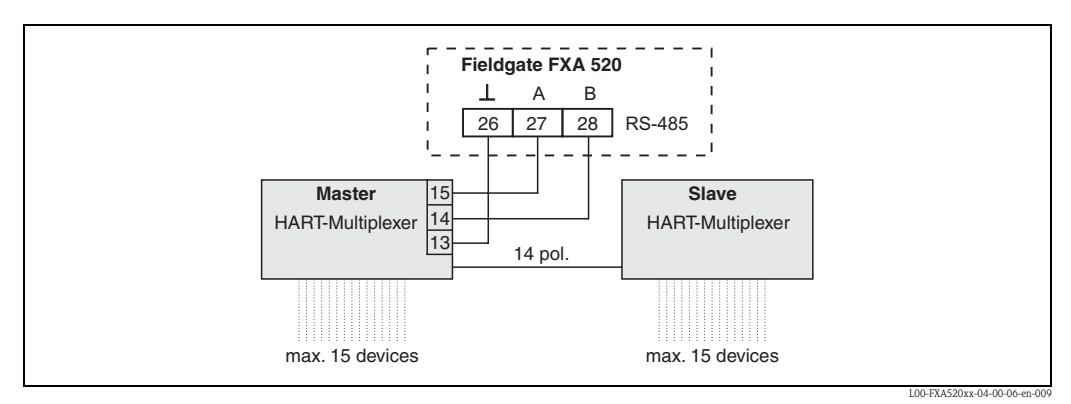

*Fig. 9: Terminal assignment for connection with HART multiplexer (master/slave)* 

Information about and accessories for the HART-Multiplexer can be found in  $\rightarrow$  Chap. 20.7

#### Note!

The Fieldgate is designed for the HART multiplexer master and HART slave units from Pepperl+Fuchs:

- HART multiplexer master, type KFD2-HMM-16
- HART slave unit, type KFD0-HMS-16

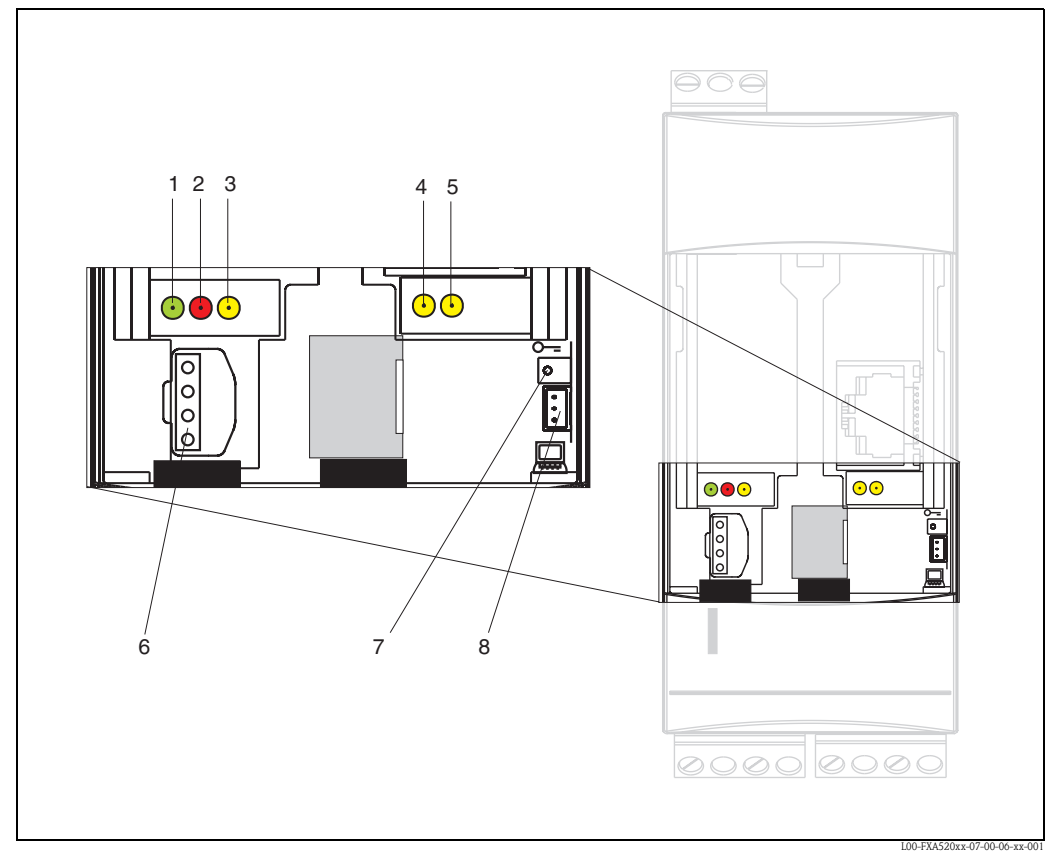

# 2.2 Display and operating elements

Fig. 10: Arrangement of display and operating elements on Fieldgate FXA 520

#### Display elements

Arrangement of elements see Fig. 10.

| Item | Light emitting diode<br>(LED) | Meaning                                                                                            |
|------|-------------------------------|----------------------------------------------------------------------------------------------------|
| 1    | Green LED constant            | Indicates the power supply is correct                                                              |
| 2    | Red LED constant              | Indicates a fault                                                                                  |
|      | Red LED flashes               | Indicates a warning / on-site communication via PC / hardware is unlocked / system start           |
| 3    | Yellow LED                    | Switching status of the built-in relay<br>LED off = relay de-energised<br>LED on = relay energised |
| 4    | Yellow LED                    | Indicates: connection active                                                                       |
| 5    | Yellow LED                    | Indicates: communication / GSM version: field strength display if no connection                    |

#### **Operating elements**

Arrangement of elements see Fig. 10.

| Item | Element | Meaning                                             |
|------|---------|-----------------------------------------------------|
| 6    | Socket  | Connection socket for DAT module                    |
| 7    | Button  | Button for hardware locking and configuration reset |
| 8    | Socket  | Connection socket for PC cable / service connector  |

#### Function of button (7) and red LED (2)

If the key is pressed and held during system start-up, the following functions are available in the time screens when the button is released:

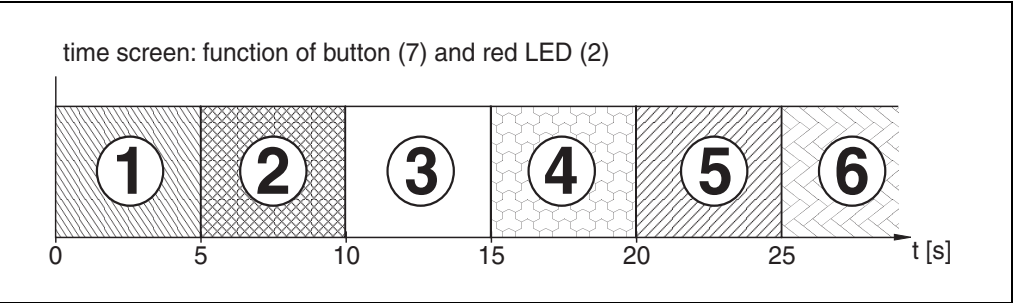

L00-FXA520xx-05-00-00-en-00

| Tir | ne interval [s] | Red LED                       | Function - release button                                                                                                    |
|-----|-----------------|-------------------------------|----------------------------------------------------------------------------------------------------|
| 1   | 0 5             | Flashes at approx. 5 Hz       | The data of the internal EEPROM is first checked, the configuration data is copied from the internal EEPROM to the DAT module |
| 2   | 5 10            | Off                           | No function when released                                                                                                    |
| 3   | 10 15           | Flashes at approx.<br>2.5 Hz  | Configuration is reset to the factory settings                                                                                |
| 4   | 15 20           | Off                           | No function when released                                                                                                    |
| 5   | 20 25           | Flashes at approx.<br>1.25 Hz | Firmware and configuration is reset to the factory settings                                                                   |
| 6   | 25              | Off                           | No function when released                                                                                                    |

The red LED flashes at approx. 10 Hz during initialisation once the button has been released or a restart has taken place without pressing the button. This takes approx. 10 s. It takes approx. 30 s if a firmware update was carried out on the Fieldgate.

## 2.2.1 Relay concept

#### Use as alarm relay

The relay is energised after power-up and initialisation (good status). If using as an alarm relay, the checkbox "Power Down Devices between Scan Cycles" in the administrator mode must be **deactivated**. A **"no**" appears in the user mode.

#### Power safe function application

For self-sufficient installations, the power-save mode can be activated. This function can be used to switch the power supply for connected devices (HART, 4...20 mA, multiplexer) on and off. For this, the checkbox "Power Down Devices between Scan Cycles" in the administrator mode must be **activated**. A "**yes**" appears in the user mode ( $\rightarrow$  Chap. 10.4.2).

# 2.3 Establishing a connection with PC cable

#### Note!

All Fieldgate versions can be configured with the service connector.

#### Caution!

Changes to the Fieldgate configuration are not adopted when a connection is made via the PC connecting cable until:

- a system restart via the configuration page in the "Information & Configuration / Special" function has been triggered (→ Chap. 10.5),
- the connection via the PC connecting cable has been disconnected for more than 2 minutes.

# 2.3.1 Installation

Connect your personal computer and the Fieldgate with the PC cable supplied. The service connector (see Fig. 10, item 8) is used to connect the Fieldgate. An unassigned COM port is used to connect the PC.

## 2.3.2 Setting up the personal computer

#### Note!

All Fieldgate communication versions can be commissioned via the service connector with a web browser (Internet Explorer, Netscape Navigator, etc.). The IP address to be contacted via the service connector is fixed permanently and cannot be changed (IP = 192.168.253.1).

#### Installing the standard modem

In order to be able to connect to the fieldgate via the service connector, a new standard modem has to be installed.

#### The following are sample instructions for Windows 2000<sup>®</sup>:

#### Note!

Examples of instructions for other operating systems can be found in the appendix.

1. Using the left mouse button, double-click the "**My Computer**" icon to open the appropriate window.

| Sector Sector Se |             |  |
|----------------------------------------------------------------------------------------------------|-------------|--|
| File Edit View Favorites Tools Help                                                                                                    |             |  |
| Address 🛄 My Computer 🔹 🔽 🔗 Go 🛛 🖨 🗸 🖂                                                                                                    |             |  |
|                                                                                                    |             |  |
| Name A                                                                                                    |             |  |
| 🚽 31/2 Floppy (A:)                                                                                                    |             |  |
| 🖼 WIN95 (C:)                                                                                                    |             |  |
| WIN95DATA (D:)                                                                                                    |             |  |
| PROGRAMMS (E:)                                                                                                    |             |  |
| Windows2000 (F:)                                                                                                    |             |  |
| Compact Disc (G:)                                                                                                    |             |  |
| Compact Disc (H:)                                                                                                    |             |  |
| 23270irma.300 on 'Pcm01\Abt\User\Schwarz' (I:)                                                                                                    |             |  |
| Doku1 on 'Pcm03' (P:)                                                                                                    |             |  |
| ZDoku2 on 'Pcm03' (Q:)                                                                                                    |             |  |
| ZDoku3 on 'Pcm03' (R:)                                                                                                    |             |  |
| ZDoku5 on 'Pcm03' (S:)                                                                                                    |             |  |
| Program on 'Pcma1' (T:)                                                                                                    |             |  |
| Rip_wisp on 'Pcm03\Spool\Print' (W:)                                                                                                    |             |  |
| Sys on 'Pcm03' (Y:)                                                                                                    |             |  |
| Public on 'Pern03\Sys' (Z:)                                                                                                    |             |  |
| Control Panel                                                                                                    |             |  |
|                                                                                                    |             |  |
|                                                                                                    |             |  |
|                                                                                                    |             |  |
|                                                                                                    |             |  |
|                                                                                                    |             |  |
|                                                                                                    |             |  |
|                                                                                                    |             |  |
| Customizes the appearance of your desktop and configures your computer                                                                                                    | My Computer |  |
|                                                                                                    |             |  |

2. Using the left mouse button, double-click the "**Control Panel**" icon to open the appropriate window.

| 💀 Control Panel                                                                                                    |                                          |                     |
|----------------------------------------------------------------------------------------------------|------------------------------------------|---------------------|
| File Edit View Favorites Too                                                                                                    | ols Help                                 |                     |
| Address 🐼 Control Panel                                                                                                    | ▼ @∞   + + + + E   Q, E 🎯   E E X ∞   Ⅲ• |                     |
| Name 🛆                                                                                                    | Comment                                  | <b></b>             |
| Content of the second second s | Customizes accessi                       |                     |
| Add/Remove Hardware                                                                                                    | Installs, removes, a                     |                     |
| Hand Add/Remove Programs                                                                                                    | Installs and remove                      |                     |
| 🕲 Administrative Tools                                                                                                    | Configures administ                      |                     |
| 😽 Date/Time                                                                                                    | Sets the date, time,                     |                     |
| 📑 Display                                                                                                    | Customizes your de                       |                     |
| Folder Options                                                                                                    | Customizes the disp                      |                     |
| A Fonts                                                                                                    | Displays and manag                       |                     |
| Controllers                                                                                                    | Adds, removes, an                        |                     |
| Internet Options                                                                                                    | Configures your Int                      |                     |
| i∰ Keyboard                                                                                                    | Customizes your ke                       |                     |
| C Mouse                                                                                                    | Customizes your mo                       |                     |
| 🔁 Network and Dial-up Connections                                                                                                    | Connects to other c                      |                     |
| Phone and Modem Options                                                                                                    | Configures your tel                      |                     |
| 🝓 Power Options                                                                                                    | Configures energy                        |                     |
| 🕖 Printers                                                                                                    | Adds, removes, an                        |                     |
| Segional Options                                                                                                    | Customizes settings                      |                     |
| Canners and Cameras                                                                                                    | Configures installed                     |                     |
| Scheduled Tacks                                                                                                    | Schedulec computer                       |                     |
| Configures your telephone dialing rules a                                                                                                    | nd modem properties                      | 11.                 |
|                                                                                                    | L00-FXAY2                                | Kxx-20-13-00-en-002 |

3. Using the left mouse button, double-click the "**Phone and Modem Options**" icon to open the appropriate window.

| Phone And Modem Options                  | ? X   |
|------------------------------------------|-------|
| Dialing Rules Modems Advanced            |       |
| The following modems are installed:      |       |
| Modem Attached To                        |       |
| U.S. Robotics 56K FAX EXT (non-PnP) COM1 |       |
|                                          | F     |
| Add Remove Proper                        | ties  |
| OK Cancel A                              | .pply |

4. Here you must left-click the "Add... " button to add a new modem.

| Add/Remove Hardware Wi                                     | zard                                                                                                    |
|------------------------------------------------------------|----------------------------------------------------------------------------------------------------|
| <b>Install Ne<del>w</del> Modem</b><br>Do you want Windows | to detect your modem?                                                                                                    |
|                                                            | <ul> <li>Windows will now try to detect your modem. Before continuing, you should:</li> <li>1. If the modem is attached to your computer, make sure it is turned on.</li> <li>2. Quit any programs that may be using the modem.</li> <li>Click Next when you are ready to continue.</li> <li>Image: Don't detect my modem; I will select it from a list.</li> </ul> |
|                                                            | Kext Sack Next S Cancel                                                                                                    |

5. Activate the checkbox "Don't detect my modem; I will select it from a list.", click "Next >" to confirm.

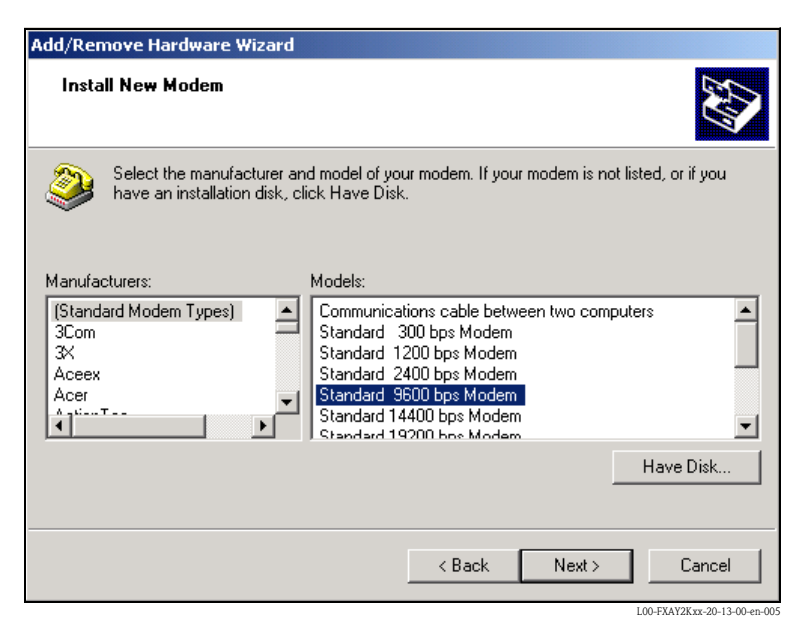

6. Select the following from the picklists "Manufacturers: → (Standard Modem Types)" and "Models: → Standard 9600 bsp Modem" and click "Next >" to confirm.

| Add/Remove Hardware Wi                        | zard                                                                                                    |
|-----------------------------------------------|----------------------------------------------------------------------------------------------------|
| Install New Modem<br>Select the port(s) you v | vant to install the modem on.                                                                                                    |
|                                               | You have selected the following modem:<br>Standard 9600 bps Modem<br>On which ports do you want to install it?<br>All ports<br>Selected ports<br>COM1<br>COM2 |
|                                               | < Back Next > Cancel                                                                                                    |

7. Select the desired COM port and click "**Next** >" to confirm.

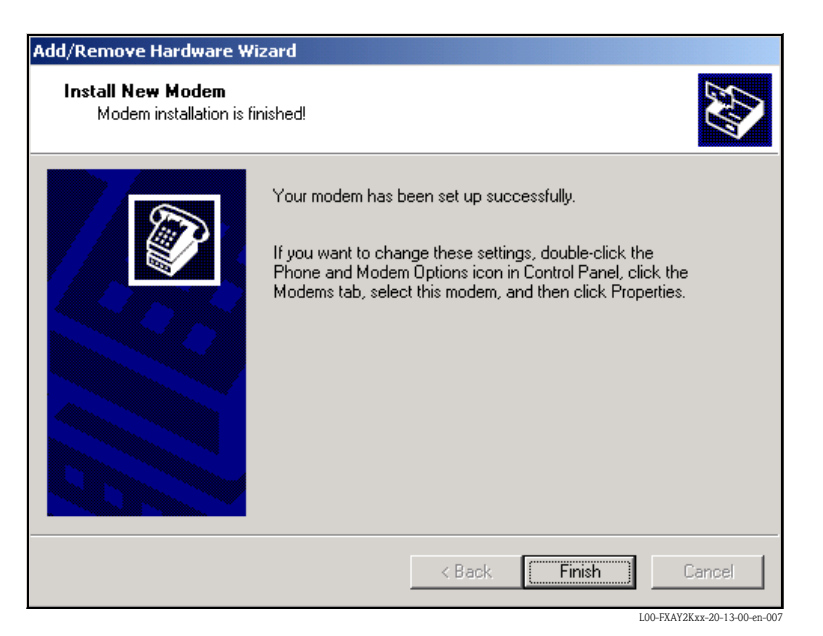

- 8. Click "Finish" to confirm the modem installation.
- 9. Using the left mouse button, double-click the "**Phone and Modem Options**" icon to open the appropriate window.

| Phone And Modem Options               | ?                 | × |
|---------------------------------------|-------------------|---|
| Dialing Rules Modems Advanced         |                   |   |
| The following modems are installe     | ed:               |   |
| Modem                                 | Attached To       |   |
| 😂 Standard 9600 bps Modem             | COM1              |   |
| 🐊 U.S. Robotics 56K FAX EXT (non-PnP) | COM1              |   |
|                                       |                   |   |
| Add                                   | Remove Properties |   |
| ОК                                    | Cancel Apply      |   |

10. Select the newly installed modem "**Standard 9600 bsp Modem**" and left-click the "**Properties**" button.

| Standard 9600 bps Modem Properties |
|------------------------------------|
| General Diagnostics Advanced       |
| Extra Settings                     |
| Extra initialization commands:     |
|                                    |
|                                    |
|                                    |
|                                    |
|                                    |
|                                    |
|                                    |
|                                    |
|                                    |
| Change Default Preferences         |
|                                    |
|                                    |

11. Select the "Advanced" tab. Left click the "Change Default Preferences" button.

| Standard 9600 bps Mo | odem De | efault Prefe | rences | ? ×  |
|----------------------|---------|--------------|--------|------|
| General Advanced     |         |              |        |      |
|                      |         |              |        |      |
|                      |         |              |        |      |
|                      |         |              |        |      |
|                      |         |              |        |      |
|                      |         |              |        |      |
| Hardware Settings-   |         |              |        |      |
| Data bits:           | 8       |              | •      |      |
| Parity:              | None    |              | •      |      |
| Stop bits:           | 1       |              | •      |      |
| Modulation:          |         |              | 7      |      |
|                      |         |              |        | -    |
|                      |         |              |        |      |
|                      |         |              | -      |      |
|                      |         | OK           | Ca     | ncel |

12. Check the "Hardware Settings" on the "Advanced" tab.

| Standard 9600 bps Modem Default Preferences                                                                                                    |
|----------------------------------------------------------------------------------------------------|
| General Advanced                                                                                                    |
| Call preferences                                                                                                    |
| Disconnect a call if idle for more than mins<br>Cancel the call if not connected within secs                                                                                                |
| Data Connection Preferences         Port speed:       9600         Data Protocol:       Image: Compression:         Compression:       Image: Compression:         Flow control:       None |
| OK Cancel                                                                                                    |

13. Change to the "**General**" tab. Change the "**Flow control**" to "**None**". Click "**OK**" to confirm your settings.

| Phone And Modem Options                  | ? ×  |
|------------------------------------------|------|
| Dialing Rules Modems Advanced            |      |
| The following modems are installed:      |      |
| Modem Attached To                        |      |
| Standard 9600 bps Modem COM1             |      |
| U.S. Robotics 56K FAX EXT (non-PnP) COM1 |      |
|                                          |      |
| Add Remove Propert                       | ies  |
| Cancel Ag                                | oply |

14. Click "**OK**" to confirm your settings.

#### Setting up a dial-up networking connection

Now you must set up a dial-up networking connection.

1. Using the left mouse button, double-click the "**My Computer**" icon to open the appropriate window.

| File Edit View Favorites Tools Help         Address My Computer         Image Address My Computer         Image Address My Computer                                                                                                    | My Computer                                                            |             |
|----------------------------------------------------------------------------------------------------|------------------------------------------------------------------------|-------------|
| Address       My Computer                                                                                                    | File Edit View Eavorites Tools Help                                    |             |
| Address       My Computer         31/5 Floppy (A:)         W1N95 (C:)         W1N95 (C:)         WIN95DATA (D:)         PROGRAMMS (E:)         Windows2000 (F:)         Compact Disc (G:)         Compact Disc (G:)         Dokulo on Pcm03 (P:)         Pbokus on Pcm03' (P:)         Pbokus on Pcm03' (P:)         Pbokus on Pcm03' (S:)         Program on Pcm03' (S:)         Program on Pcm03' (Y:)         Pbublic on Pcm03' (Y:)         Pbublic on Pcm03' (Y:)         Pbublic on Pcm03' (Y:)         Pbublic on Pcm03' (Syso(12:)                                                                                                    |                                                                        |             |
| Name                                                                                                    | Address 🤐 My Computer 💽 🖉 Go 🗍 🖶 → → 🖬 🔍 🖧 🖆 🔇                         | 9 临临入区 圈*   |
| 31½ Floppy (A:)         WIN95(C:)         WIN95DATA (D:)         PROGRAMMS (E:)         Windows2000 (F:)         Compact Disc (G:)         Compact Disc (H:)         3270irma.300 on Prcm01/Abt/User/Schwarz' (I:)         Dokut on Prcm03' (P:)         Dokut on Prcm03' (P:)         Pokuts on Prcm03' (S:)         Pokuts on Prcm03' (S:)         Program on Prcm1'(T:)         Rip_wisp on Prcm03(Sys'(2:))         Public on Prcm03'(Y:)         Public on Prcm03'(Sys'(2:)         Control Panel                                                                                                    | Name 🛆                                                                 |             |
| <pre>WIN95 (C:) WIN95DATA (D:) PPROGRAMMS (E:) Windows2000 (F:) Compact Disc (G:) Compact Disc (H:) 3270irma.300 on 'Pcm01\Abt\User\Schwarz' (I:) Doku1 on 'Pcm03' (P:) Doku2 on 'Pcm03' (Q:) Doku3 on 'Pcm03' (Q:) Doku3 on 'Pcm03' (G:) Program on 'Pcma1' (T:) Rip_wisp on 'Pcm03\Spool\Print' (W:) Sys on 'Pcm03' (Y:) Public on 'Pcm03\Sys' (Z:) Control Panel</pre>                                                                                                    | 🚽 3½ Floppy (A:)                                                       |             |
| <pre>WIN9SDATA (D:) PROGRAMMS (E:) Windows2000 (F:) Compact Disc (G:) Compact Disc (H:) 3270irma.300 on 'Pcm01\Abt\User\Schwarz' (I:) Doku1 on 'Pcm03' (P:) Doku2 on 'Pcm03' (Q:) Doku3 on 'Pcm03' (Q:) Doku5 on 'Pcm03' (G:) Program on 'Pcm03' (S:) Program on 'Pcm03' (Y:) Sys on 'Pcm03' (Y:) Sys on 'Pcm03' (Y:) Public on 'Pcm03' (Y:) Control Panel</pre>                                                                                                    | WIN95 (C:)                                                             |             |
| PROGRAMMS (E:) Windows2000 (F:) Compact Disc (G:) Compact Disc (H:) Storma.300 on 'Perm01\Abt\User\Schwarz' (I:) Doku1 on 'Perm03' (P:) Doku2 on 'Perm03' (Q:) Doku3 on 'Perm03' (S:) Doku5 on 'Perm03' (S:) Program on 'Perm03' (S:) Storman on 'Perm03' (Y:) Storman on 'Perm03' (Y:) Storman on 'Perm03' (Y:) Storman on 'Perm03' (Y:) Control Panel                                                                                                    | WIN95DATA (D:)                                                         |             |
| <pre>Windows2000 (F:) @ Compact Disc (G:) @ Compact Disc (H:) @ 3270/ima.300 on Prcm01/Abt/User\Schwarz' (I:) @ Doku2 on Prcm03' (P:) @ Doku3 on Prcm03' (Q:) @ Doku3 on Prcm03' (R:) @ Doku3 on Prcm03' (S:) @ Program on Prcm03' (T:) @ Rip_wisp on Prcm03(Spool/Print' (W:) @ Sys on Prcm03' (Y:) @ Public on Prcm03'(Y:) @ Control Panel</pre>                                                                                                    | PROGRAMMS (E:)                                                         |             |
| <sup>2</sup> Compact Disc (G:) <sup>2</sup> Compact Disc (H:) <sup>2</sup> 3270irma.300 on 'Pcm01'Abt/User\Schwarz' (I:) <sup>2</sup> Doku1 on 'Pcm03' (P:) <sup>2</sup> Doku2 on 'Pcm03' (Q:) <sup>2</sup> Doku3 on 'Pcm03' (R:) <sup>2</sup> Poku5 on 'Pcm03' (S:) <sup>2</sup> Program on 'Pcm11' (T:) <sup>2</sup> Rip_wisp on 'Pcm03'(Spool\Print' (W:) <sup>2</sup> Sys on 'Pcm03'(Y:) <sup>2</sup> Public on 'Pcm03'(Y:) <sup>2</sup> Public on 'Pcm03'(Sys' (2:) <sup>2</sup> Control Panel <sup>3</sup>                                                                                                    | Windows2000 (F:)                                                       |             |
| <sup>2</sup> Compact Disc (H:) <sup>2</sup> 3270irma.300 on 'Pcm01'(Abt/User\Schwarz' (I:) <sup>2</sup> Doku1 on 'Pcm03' (P:) <sup>2</sup> Doku2 on 'Pcm03' (S:) <sup>2</sup> Doku3 on 'Pcm03' (S:) <sup>2</sup> Program on 'Pcma1' (T:) <sup>2</sup> Rip_wisp on 'Pcm03(Spot(Print' (W:)) <sup>2</sup> Sys on 'Pcm03' (Y:) <sup>2</sup> Public on 'Pcm03'(Sys' (2:) <sup>2</sup> Control Panel <sup>3</sup> <sup>3</sup> | Compact Disc (G:)                                                      |             |
| Image: Solution Promotity (Pri)         Image: Solution Promotity (Pri)         Image: Solution Promotity (Pri)         Image: Solution Promotity (Print)         Image: Solution Promotity (Print)                                                                                                    | Compact Disc (H:)                                                      |             |
| ■ Doku1 on Pem03' (P;)              ■ Doku3 on Pem03' (Q;)              ■ Doku3 on Pem03' (S;)              ■ Poku5 on Pem03(Spool)Print' (W;)              ■ Sys on Pem03' (Y;)              ■ Public on 'Pem03'(Y;)              ■ Public on 'Pem03'(Sys'(Z;)              ■ Control Panel                                                                                                    | 3270irma.300 on 'Pcm01\Abt\User\Schwarz' (I:)                          |             |
| Poku3 on Prem03 (0:)         Poku3 on Prem03 (S:)         Program on Prem03 (S:)         Program on Prem03 (Ne)         Psip-wisp on Prem03 (Spool/Print' (W:)         Psys on Prem03 (Y:)         Public on 'Prem03 (Y:)         Public on 'Prem03 (Sys' (Z:)         Image: Control Panel                                                                                                    | Doku1 on 'Pcm03' (P:)                                                  |             |
| Zookus on Permu3 (k;)     Zookus on Permu3 (k;)     ZProgram on Permu3 (f;)     ZRip_wisp on Permu3(Spool/Print' (W;)     Zsys on 'Permu3' (Y;)     ZPublic on 'Permu3'(Sys' (Z;)     Zookus On Permu3                                                                                                    | Doku2 on PernU3 (Q:)                                                   |             |
| Program on Pemal (T:)         Program on Pemal3(Spool/Print' (W:))         Psyson Pem03(Yr)         Public on Pem03(Sys' (2:))         Control Panel                                                                                                    | Dokusion Pemusi (R:)                                                   |             |
| Image: Program on Period (1)         Image: Program on Period (1)         Image: Program on Period (1) <t< th=""><th></th><th></th></t<>                                                                                                    |                                                                        |             |
| Syson Pern03'(Y:)  Control Panel Control Panel                                                                                                    | Dip wice on Permu3/Secol/Print' (Wr)                                   |             |
| Public on Perrol3(5ys* (2:)) Control Panel                                                                                                    |                                                                        |             |
| Control Panel                                                                                                    | Public on 'Prm03)Sys' (7:)                                             |             |
|                                                                                                    |                                                                        |             |
|                                                                                                    |                                                                        |             |
|                                                                                                    |                                                                        |             |
|                                                                                                    |                                                                        |             |
|                                                                                                    |                                                                        |             |
|                                                                                                    |                                                                        |             |
|                                                                                                    |                                                                        |             |
|                                                                                                    |                                                                        |             |
|                                                                                                    |                                                                        |             |
| Customizes the appearance of your desktop and configures your computer                                                                                                    | Customizes the appearance of your desktop and configures your computer | My Computer |

2. Using the left mouse button, double-click the "**Control Panel**" icon to open the appropriate window. Double-click the "**Network and Dial-up Connections**" icon.

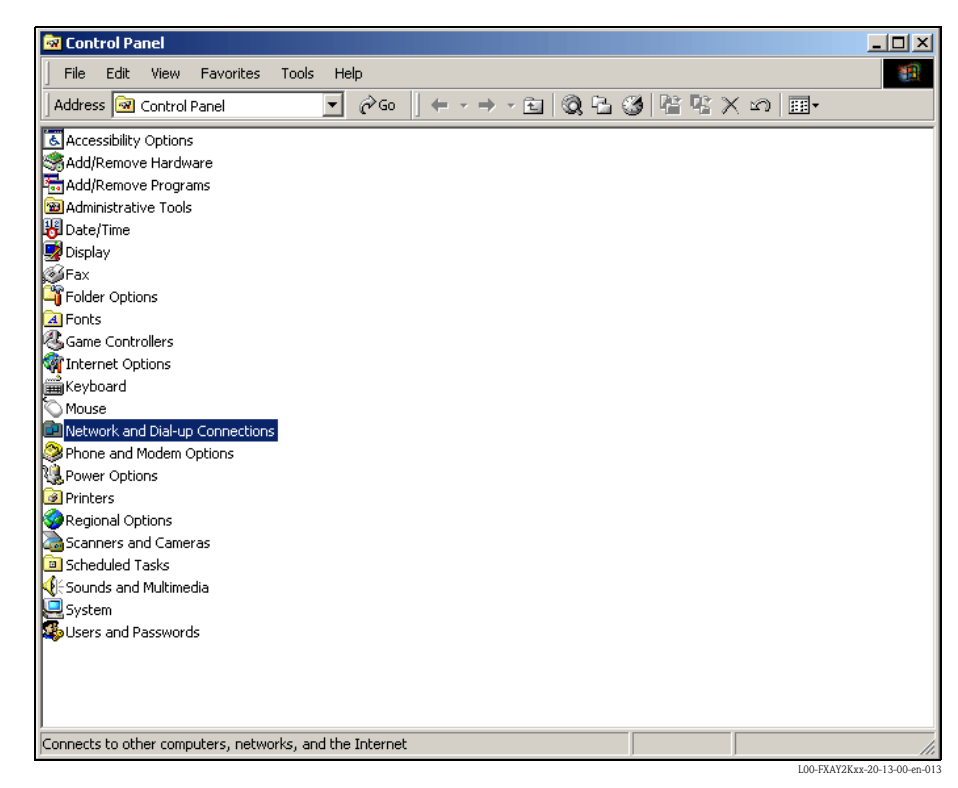

3. Double-click the "Make New Connection" icon. Click "Next >" to confirm.

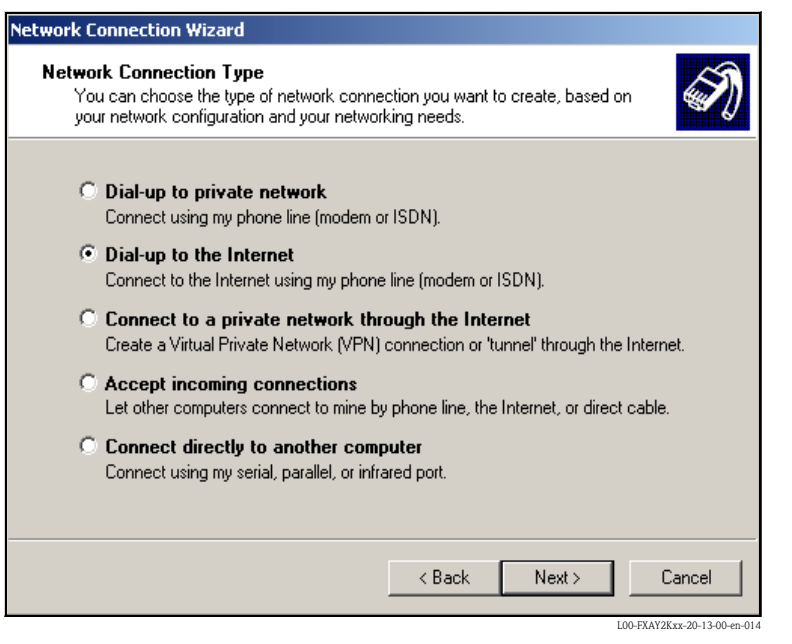

4. Select the "**Dial-up to the Internet**" option and click "**Next** >" to confirm.

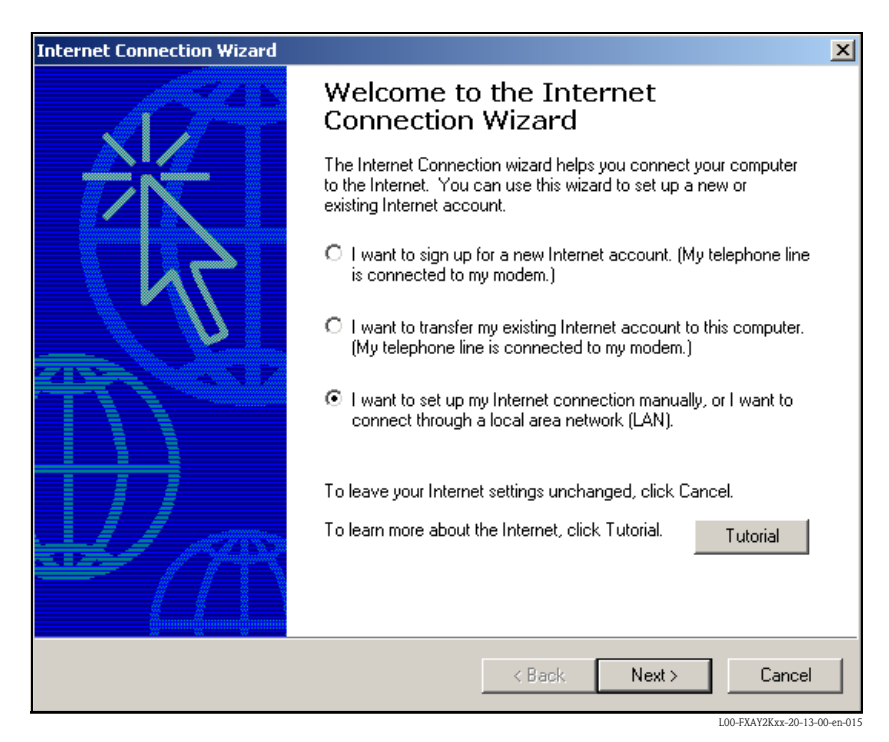

- 5. Select the "I want to set up my Internet connection manually, or I want to connect trough a local area network (LAN)." option and click "Next >" to confirm.
- 6. Click "I connect through a phone line and a modem" checkbox and "Next >" to confirm.

| Internet Connection Wizard                        |        |        | X      |
|---------------------------------------------------|--------|--------|--------|
| Choose Modem                                      |        |        | ×      |
| Select a modem to use to connect to the Internet: | -      |        |        |
|                                                   | < Back | Next > | Cancel |

7. Select the newly set up "Standard 9600 bps Modem" from the dropdown list and click "Next >" to confirm. In the following window, enter the telephone number (a hypothetical number of no significance, such as 123...) and click "Next >" to confirm.

| Televent Connection III:                                                                                                    | V            |
|----------------------------------------------------------------------------------------------------|--------------|
| Step 1 of 3: Internet account connection information                                                                                                    |              |
| Type the phone number you dial to connect to your ISP.                                                                                                    |              |
| Area code: Telephone number:<br>0049 – 123<br>Country/region name and code:<br>Germany (49)<br>Vuse area code and dialing rules<br>To configure connection properties, click Advanced.<br>(Most ISPs do not require advanced settings.)<br>Adv | anced        |
| < Back N                                                                                                    | ext > Cancel |

- 8. Enter:
  - the user name "scm"
  - (This is permanently stored in the Fieldgate and cannot be altered!) and the password  $"{\color{black}{scm}}"$
  - (This is permanently stored in the Fieldgate and cannot be altered!) Click "**Next** >" to confirm

| Internet Connection Wizard                                                                                                    | ×                          |
|----------------------------------------------------------------------------------------------------|----------------------------|
| Step 2 of 3: Internet account logon information                                                                                                    | N.                         |
| Type the user name and password you use to log on to your ISP. Your user name may<br>also be referred to as your Member ID or User ID. If you do not know this information,<br>contact your ISP. |                            |
| User name: scm                                                                                                    |                            |
| Password: ***                                                                                                    |                            |
|                                                                                                    |                            |
|                                                                                                    |                            |
|                                                                                                    |                            |
|                                                                                                    |                            |
|                                                                                                    |                            |
| < Back Next >                                                                                                    | Cancel                     |
| 10                                                                                                    | )-FXAY2Kxx-20-13-00-en-018 |

Enter the connection name in the "Connection name:" field. You can enter any name you choose (e.g. Fieldgate Service Connection in our example). Click "Next >" to confirm the name entered.

| Internet Connection Wizard                                                                                                  | ×      |
|----------------------------------------------------------------------------------------------------|--------|
| Step 3 of 3: Configuring your computer                                                                                      | ×      |
| Information about your Internet account is grouped together as a dial-up connection<br>and labeled with a name you provide. |        |
| Type a name for the dial-up connection. This can be the name of your ISP or any name<br>you want to use.                    |        |
| Connection name:<br>Fieldgate Bervice Connection                                                                            |        |
|                                                                                                    |        |
|                                                                                                    |        |
|                                                                                                    |        |
|                                                                                                    |        |
| < Back Next > C                                                                                                    | Cancel |

L00-FXAY2Kxx-20-13-00-en-019

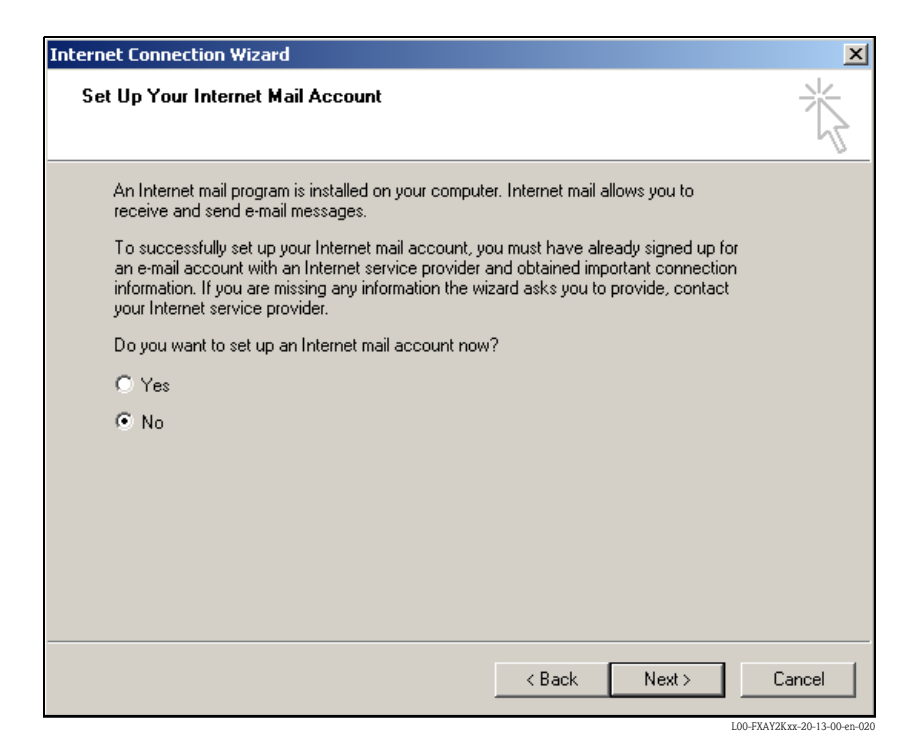

10. Click "**No**" and then "**Next** >" to confirm. Click "**Finish**" to confirm. The dial-up networking connection is set up.

| Dial-up Connec             | tion                                                                        | X |
|----------------------------|-----------------------------------------------------------------------------|---|
| Select<br>to, and<br>passw | : the service you want to connec<br>d then enter your user name and<br>ord. | t |
| Connect to:                | Fieldgate Service Connection                                                | - |
| User name:                 | scm                                                                         |   |
| Password:                  | *****                                                                       |   |
|                            | 🔽 Save password                                                             |   |
|                            | Connect automatically                                                       |   |
| Connect                    | Settings Work Offline                                                       |   |
|                            |                                                                             |   |

11. Left-click the "Settings..." button.

| Fieldgate Service Connection                                      | <u>?</u> × |  |  |  |
|-------------------------------------------------------------------|------------|--|--|--|
| General Options Security Networking Sharing                       |            |  |  |  |
| Connect using:                                                    |            |  |  |  |
| Modem - Standard 9600 bps Modem (COM2)                            |            |  |  |  |
| All devices call the same numbers                                 |            |  |  |  |
| Phone number for Standard 9600 bps Modem                          |            |  |  |  |
| Area code: Phone number:           0049         Image: Alternates | ]          |  |  |  |
| Country/region code:                                              |            |  |  |  |
| Germany (49)                                                      | ]          |  |  |  |
| Use dialing rules                                                 | ]          |  |  |  |
| Show icon in taskbar when connected                               |            |  |  |  |
| OK Can                                                            | icel       |  |  |  |

12. Check the "Hardware Settings". To to so click the "Configure..." button.

| Modem Configuration  |                    | <u>? ×</u>            |
|----------------------|--------------------|-----------------------|
| Standard 960         | 0 bps Modem (COM2) |                       |
| Maximum speed (bps): | 9600               | -                     |
| Modem protocol       |                    | 7                     |
| Hardware features    |                    |                       |
| Enable hardware      | flow control       |                       |
| 🔲 Enable modem en    | ror control        |                       |
| Enable modem co      | ompression         |                       |
| - Initialization     |                    |                       |
| 🔲 Show terminal win  | ndow               |                       |
| 🗖 Run script:        |                    | <b>T</b>              |
| ,                    | Edit Brov          | vse,                  |
| 🔲 Enable modem speał | ker                |                       |
|                      | OK                 | Cancel                |
|                      | L00-FXAY           | (2Kxx-20-13-00-en-023 |

13. De-activate all "Hardware features" checkboxes. Click "OK" to confirm your settings.

The dial-up networking connection is set up.

#### Note!

The newly established dial-up connection has been saved and can be used for the next connection. It can be found in the "**Network and Dial-up Connection**" window.

| Network and Dial-up Connections            |                                                                          |              |                         |                             |
|--------------------------------------------|--------------------------------------------------------------------------|--------------|-------------------------|-----------------------------|
| File Edit View Experitor Tools Ad          | uppend Help                                                              |              |                         |                             |
| rie cui view ravorices touis Advanced neip |                                                                          |              |                         |                             |
| Address 📴 ork and Dial-up Connections 💌    | Address 🙆 ork and Dial-up Connections 💌 🔗 Go 📋 😓 🔹 🗮 🔇 🔁 🎯 🖺 🎬 📉 🔀 🕅 📰 🕶 |              |                         |                             |
| Name 🛆                                     | Туре                                                                     | Status       | Device Name             | Owner                       |
| Make New Connection                        |                                                                          |              |                         |                             |
| Fieldgate Analog Connection                | Dial-up                                                                  | Disconnected | Standard 9600 bps Modem | System                      |
| Fieldgate Service Connection               | Dial-up                                                                  | Disconnected | Standard 9600 bps Modem | System                      |
| Local Area Connection                      | LAN                                                                      | Enabled      | SMC EtherPower II 10/1  | System                      |
|                                            |                                                                          |              |                         |                             |
|                                            |                                                                          |              |                         |                             |
|                                            |                                                                          |              |                         |                             |
|                                            |                                                                          |              |                         |                             |
|                                            |                                                                          |              |                         |                             |
|                                            |                                                                          |              |                         |                             |
|                                            |                                                                          |              |                         |                             |
|                                            |                                                                          |              |                         |                             |
| 1                                          |                                                                          |              |                         |                             |
|                                            |                                                                          |              |                         |                             |
|                                            |                                                                          |              |                         |                             |
|                                            |                                                                          |              |                         |                             |
|                                            |                                                                          |              |                         |                             |
| <u></u>                                    |                                                                          |              |                         |                             |
| 1 object(s) selected                       |                                                                          |              |                         | 11                          |
|                                            |                                                                          |              |                         | L00-FXAY2Kxx-20-13-00-en-02 |

# 2.3.3 Making the connection

1. Using the left mouse button, double-click the "**Fieldgate Service Connection** " icon to open the appropriate window.

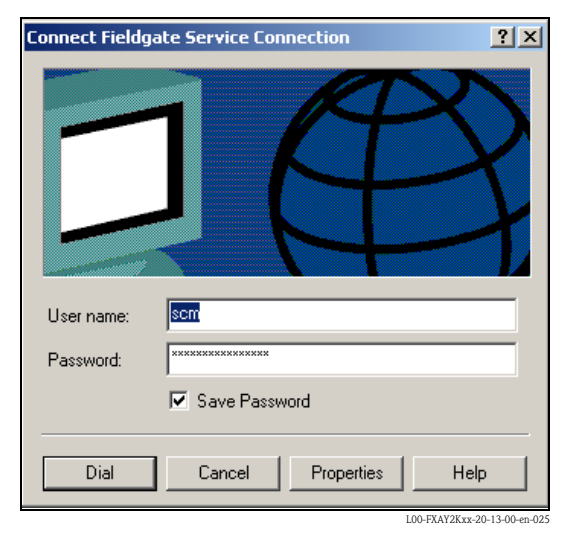

2. Click "**Dial**" to confirm the entries.

| Connecti | ng Fieldgat | e Service Connection |            |
|----------|-------------|----------------------|------------|
| E.       | Dialing     | Court                |            |
|          |             | LOO-FXAY2Kxx-20-13   | -00-en-026 |

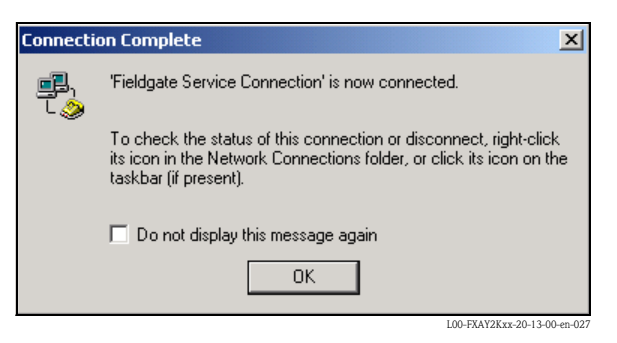

- 3. If you see this window the connection is successfully complete.
- 4. Start the web browser once the connection is made. Enter the IP address "192.168.253.1". This IP address for the service connector is fixed permanently in the Fieldgate and cannot be changed!

#### If there is no connection, check the connection to the Fieldgate as follows:

1. Open the DOS prompt "Start  $\rightarrow$  Run  $\rightarrow$  cmd "

| Run      | ? ×                                                                                                    |
|----------|----------------------------------------------------------------------------------------------------|
| <u> </u> | Type the name of a program, folder, document, or<br>Internet resource, and Windows will open it for you. |
| Open:    | cmd 💌                                                                                                    |
|          |                                                                                                    |
|          | OK Cancel Browse                                                                                         |
|          | 100 EVAV28 vv. 20. 12.00. ev. 104                                                                        |

#### 2. Enter "ping 192.168.253.1".

Do you get the answer 192.168.253.1 Bytes=32...

- Yes. The connection is OK. Check your browser settings (If a proxy server is used try to bypass the IP address 192.168.253.1).
- No. There is no connection to the Fieldgate.

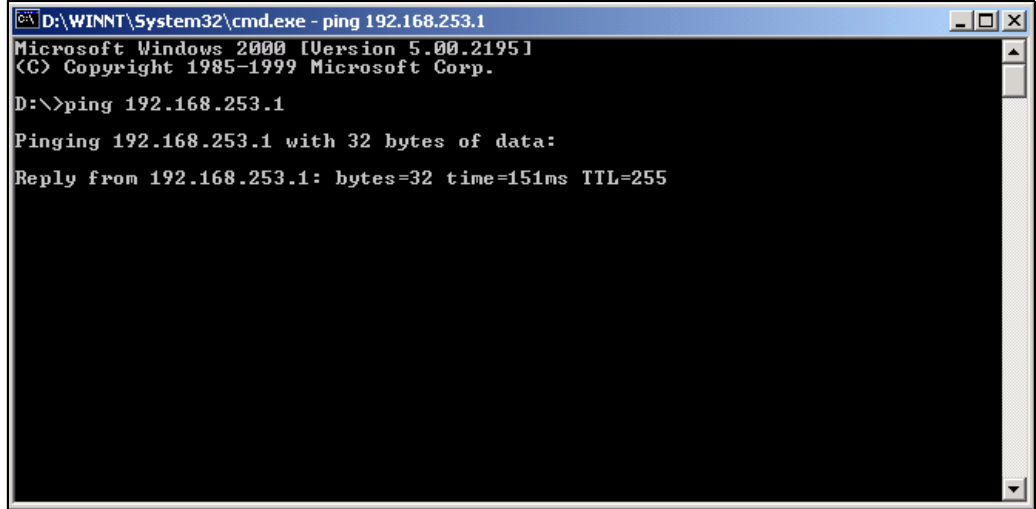

L00-FXAY2Kxx-20-13-00-en-02

# 2.3.4 Working in the web browser

- 1. In the following window enter:
  - the user name "eh"
  - and the password "eh"
  - (in the delivery status).

Click "OK" to confirm your entries.

| Enter Net  | work Passwor          | d ? X                          |
|------------|-----------------------|--------------------------------|
| <b>?</b> > | Please type yo        | our user name and password.    |
| 8          | Site:                 | 192.168.253.1                  |
|            | Realm                 | User                           |
|            | <u>U</u> ser Name     | eh                             |
|            | <u>P</u> assword      | ×                              |
|            | □ <u>S</u> ave this p | password in your password list |
|            |                       | OK Cancel                      |
|            |                       | 100-FXAY2Kxx-20-13-00 etc.02   |

The user interface is displayed in the web browser and the Fieldgate can now be commissioned.

| atei Bearbeiten Ansich   | erview - Microsoft Internet Explorer |                                        |                                           |                          |
|--------------------------|--------------------------------------|----------------------------------------|-------------------------------------------|--------------------------|
| 5 Zurück 🔿 🕅             | it Favoriten Extras ?                | a = 0                                  |                                           |                          |
| resse 🛃 http://192.168.2 | 253.1/                               |                                        |                                           | ▼ 🖉 Wechseln zu Lin      |
|                          |                                      |                                        |                                           |                          |
| utoRefresh ON            | <u>R</u> e                           | efresh                                 |                                           | Endress+Hauser           |
| iverview of conne-       |                                      | Switch to Administrator Mode           | Inform                                    | nation & Configuration   |
| -<br>ieldoate            | 'EXA520-TSr'                         | · · · · · · · · · · · · · · · · · · ·  |                                           |                          |
| Teragate                 |                                      |                                        |                                           |                          |
| urrent Time: 15.01.      | .2003 13:45:43 (UTC+1h)              | XML Data                               |                                           |                          |
| <u>TAG</u>               | Description                          | Actual Value<br>dd.mm.yyyy hh:mi:ss    | Devicestatus/Limit<br>dd.mm.yyyy hh:mi:ss | max. Value<br>min. Value |
| <u>.IC 080</u>           | Prosonic FMU 862<br>Kanal 1          | <b>9.32 %</b><br>15.01.2003 13:45:41   | L<br>15.01.2003 13:37:50                  | 110.00 %<br>-10.00 %     |
| <u>IC 080</u>            | Prosonic FMU 862<br>Kanal 2          | <b>99.63 %</b><br>15.01.2003 13:45:41  | OK<br>15.01.2003 13:37:26                 | 110.00 %<br>-10.00 %     |
| <u>SR 2002</u>           | Prosonic M<br>LIC 4711 Distance      | <b>2.42 m</b><br>15.01.2003 13:45:43   | H<br>15.01.2003 13:37:52                  | 4.00 m<br>0.00 m         |
| <u>SR 2002</u>           | Prosonic M<br>LIC 4711 Temperature   | <b>24.00 °C</b><br>15.01.2003 13:45:43 | OK<br>15.01.2003 13:37:42                 | 30.00 °C<br>15.00 °C     |
| <u>420mA-1</u>           | Endress+Hauser<br>internal           | 0.02 mA<br>15.01.2003 13:45:39         |                                           |                          |
| <u>420mA-2</u>           | Endress+Hauser<br>internal           | 0.03 mA<br>15.01.2003 13:45:39         |                                           |                          |
| Current Time: 15.01      | 2002 12:45:42 /LITC: 16)             | VML Data                               |                                           |                          |
| Jurrent nime, 15.01.     | .2005 15.45.45 (010+11)              |                                        |                                           |                          |

# 2.4 Establishing an Ethernet connection

## 2.4.1 Installation

#### Caution!

Ensure that the supply voltage matches the specifications on the nameplate. Please refer also to the online help of your operating system.

## 2.4.2 Setting up the personal computer

To establish an Ethernet connection, your personal computer must be equipped with a network card and the TCP/IP protocol must be supported.

# 2.4.3 Making the LAN connection

Use a crossover UTP/STP cable (Cat. 5 cable) to connect the Fieldgate to your PC or use a straightthrough UTP/STP cable (Cat. 5 cable) and a hub/switch. For this, please use the socket on the front of the Fieldgate.

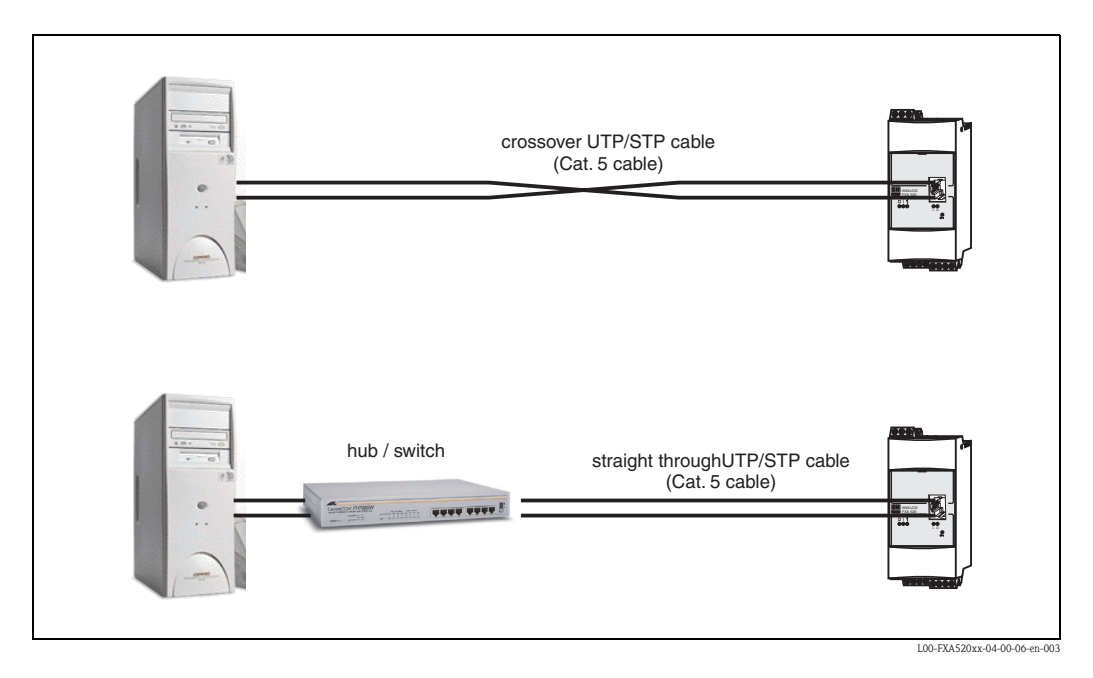

If the yellow LED "L " for Link ( $\rightarrow$  Fig. 10, item 4 on Page 16) lights up, the Fieldgate is physically connected to the Ethernet. If not, check the cable and/or use another cable type (crossover/straight-through).

For connection to the Fieldgate, you must adapt the IP address of your PC to that of the Fieldgate or add another address to the existing IP address.

When delivered, the Fieldgate has the IP address 192.168.252.1 as standard.

Thus, configure an IP address in the address range 192.168.252.2 to 192.168.254.252. For example, 192.168.252.2 network mask 255.255.255.0.

Please refer to your PC manual for information on how to change the IP address of your PC.

#### Caution!

For the following instructions under  ${\rm Windows}^{\circledast}$  2000, you require administrator rights. Contact your system administrator.

#### The following are sample instructions for Windows<sup>®</sup> 2000:

#### Note!

Examples of instructions for other operating systems can be found in the appendix.

- 1. Right-click "My Network Places" → "Properties".
- 2. Right-click "Local Area Connection → Properties".

| File       Edit       View       Favorites       Tools       Advanced       Help         Address       Image: Address       Image: Address                                   |
|----------------------------------------------------------------------------------------------------|
| Address       Image: Address       Image: Addr |
| Name         Type         Status         Device Name         Owner           Image: Make New Connection         Image: Status         Device Name         Owner           Image: Status         Device Name         Owner         Device Name         Owner           Image: Status         Disconnected         Standard 9600 bps Modem         System                                                                                                    |
| Make New Connection     Dial-up     Disconnected     Standard 9600 bps Modem     System                                                                                                    |
| Standard 9600 bps Modem System                                                                                                    |
|                                                                                                    |
| Pieldgate Service Connection Dial-up Disconnected Standard 9600 bps Modem System                                                                                                    |
| LAN Enabled SMC EtherPower II 10/1 System                                                                                                    |
|                                                                                                    |
|                                                                                                    |
|                                                                                                    |
|                                                                                                    |
|                                                                                                    |
|                                                                                                    |
|                                                                                                    |
|                                                                                                    |
|                                                                                                    |
|                                                                                                    |
| SMC EtherPower II 10/100 Ethernet Adapter                                                                                                    |

3. Using the left mouse button, double-click "Internet Protocol (TCP/IP)".

| Local Area Connection Properties                                                                                                    |                  | ? ×                      |
|----------------------------------------------------------------------------------------------------|------------------|--------------------------|
| General                                                                                                    |                  |                          |
| Connect using:                                                                                                    |                  |                          |
| SMC EtherPower II 10/100 Eth                                                                                                    | iernet Adapter   |                          |
|                                                                                                    |                  | Configure                |
| Components checked are used by thi                                                                                                    | s connection:    |                          |
| 🗹 🍹 NWLink NetBIOS                                                                                                    |                  | <u> </u>                 |
| ✓ 🏹 <u>NWLink IPX/SPX/NetBIOS</u> 0                                                                                                    | Compatible Trans | port Proto               |
| Trianset Protocol (TCP/IP)                                                                                                    |                  | _                        |
| •                                                                                                    |                  | ▁▶▁                      |
| Install Uninstal                                                                                                    | I Pi             | roperties                |
| Description                                                                                                    |                  |                          |
| Transmission Control Protocol/Internet Protocol. The default<br>wide area network protocol that provides communication<br>across diverse interconnected networks. |                  |                          |
| Show icon in taskbar when conne                                                                                                    | ected            |                          |
|                                                                                                    | ок               | Cancel                   |
|                                                                                                    | 100-1            | EXAV2Kyy 20.13.00 ap.102 |

4. Now you can enter/change the values and click "OK" to confirm.

| Internet Protocol (TLP/IP) Properties                                                                                                    | <u>? ×</u>                                    |  |  |  |
|----------------------------------------------------------------------------------------------------|-----------------------------------------------|--|--|--|
| General                                                                                                    |                                               |  |  |  |
| You can get IP settings assigned automatically if you<br>this capability. Otherwise, you need to ask your netw<br>the appropriate IP settings. | ar network supports<br>vork administrator for |  |  |  |
| O Obtain an IP address automatically                                                                                                    |                                               |  |  |  |
| Use the following IP address:                                                                                                    |                                               |  |  |  |
| IP address: 192 . 168                                                                                                    | . 252 . 2                                     |  |  |  |
| Subnet mask: 255 . 255                                                                                                    | . 255 . 0                                     |  |  |  |
| Default gateway:                                                                                                    |                                               |  |  |  |
| C Obtain DNS server address automatically                                                                                                    |                                               |  |  |  |
| Use the following DNS server addresses: ——                                                                                                    |                                               |  |  |  |
| Preferred DNS server: .                                                                                                    | · ·                                           |  |  |  |
| Alternate DNS server:                                                                                                    |                                               |  |  |  |
|                                                                                                    | Advanced                                      |  |  |  |
|                                                                                                    | OK Cancel                                     |  |  |  |

- 5. Start the web browser, e.g. Internet Explorer.
- 6. Now enter "**192.168.252.1**" in the address field of your browser. The Fieldgate start page is displayed.

#### If there is no connection, check the connection to the Fieldgate as follows:

- 1. Is the Link LED lit on the Fieldgate?
  - Yes, proceed with point 2  $\,$
  - No, check the cable
- 2. Is the Link LED of the PC network card lit?
  - Yes, proceed with point 3
  - No, check the cable
- 3. Open the DOS prompt "Start  $\rightarrow$  Run  $\rightarrow$  cmd "

| Run      | ? ×                                                                                                    |
|----------|----------------------------------------------------------------------------------------------------|
| <u> </u> | Type the name of a program, folder, document, or<br>Internet resource, and Windows will open it for you. |
| Open:    | rmd 💌                                                                                                    |
|          |                                                                                                    |
|          | OK Cancel Browse                                                                                         |

4. Enter "ping 192.168.252.1".

Do you get the answer 192.168.252.1 Bytes=32...

- Yes. The connection is OK. Check your browser settings.

- If a proxy server is used, try avoid this for the IP address (192.168.254.1).
- No. There is no connection to the Fieldgate. Check the IP address of your PC.
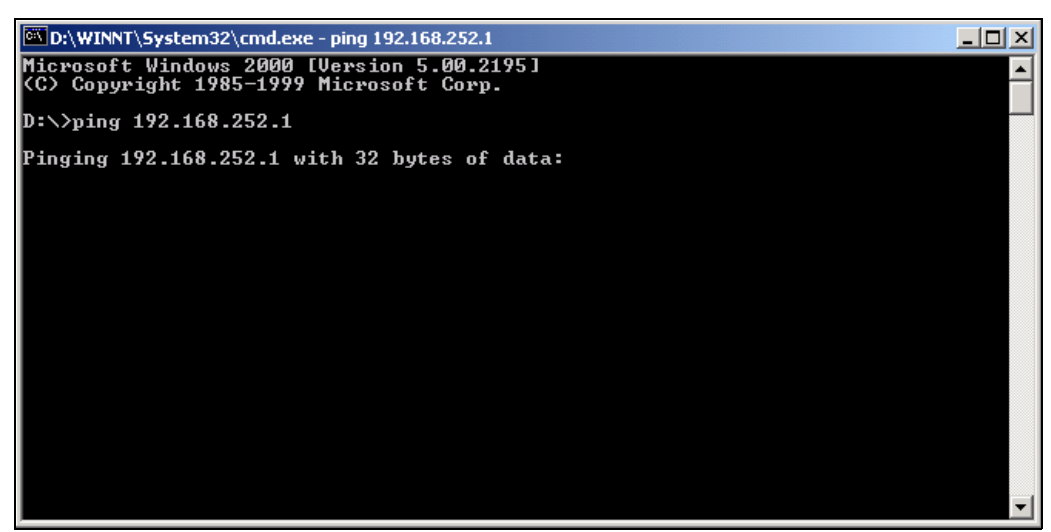

L00-FXAY2Kxx-20-13-00-en-105

### 2.4.4 Connecting

Start the web browser. In the address field of your Internet browser, enter the IP address of the Fieldgate.

### 2.4.5 Disconnecting

Close your web browser.

## 2.5 Establishing an analogue modem connection

#### Note!

The telephone country default setting is set to TBR 21 (basic standard of European countries). You may have to adjust this via the service interface (PC cable).

Please refer also to the online help of your operating system.

### 2.5.1 Installation

#### Note!

To be able to configure the Fieldgate, there must be a telephone connection between your personal computer and the Fieldgate.

For this, you require a commercially available analogue modem and 2 analogue telephone connections, one for your analogue modem and one for the Fieldgate. These connections can also be internal ports of a telephone system.

This configuration can also be made using the PC cable ( $\rightarrow$  Chap. 2.3).

### 2.5.2 Setting up the personal computer

Caution!

An analogue modem must already be installed on your personal computer. Please refer to the operating instructions for the modem and your PC for information on how to install an analogue modem.

#### Creating a dial-up networking connection

Set up a dial-up networking connection.

#### Note!

For this purpose, please also refer to the online help of your Windows<sup>®</sup> operating system on the topic "Setting up a dial-up networking connection".

#### Note!

The factory setting for the IP address of the analogue modem version is: "http://192.168.254.1".

This IP address can be altered as required.

#### The following are sample instructions for Windows 2000<sup>®</sup>:

#### Note!

Examples of instructions for other operating systems can be found in the appendix.

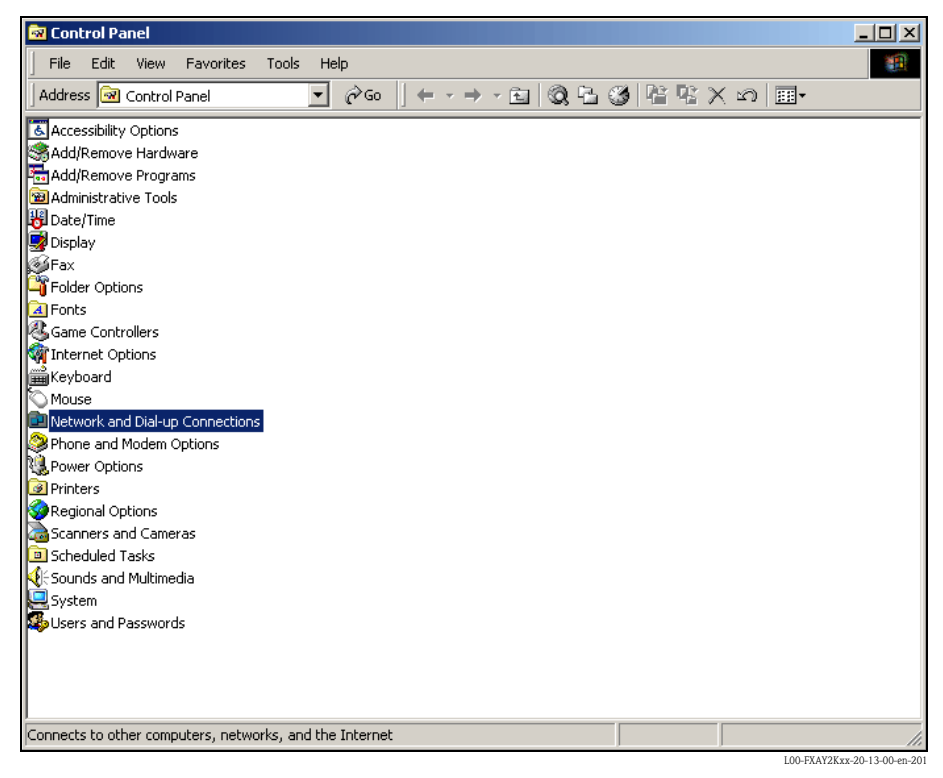

1. Using the left mouse button, double-click the "**Network and Dial-up Connections**" icon to open the appropriate window.

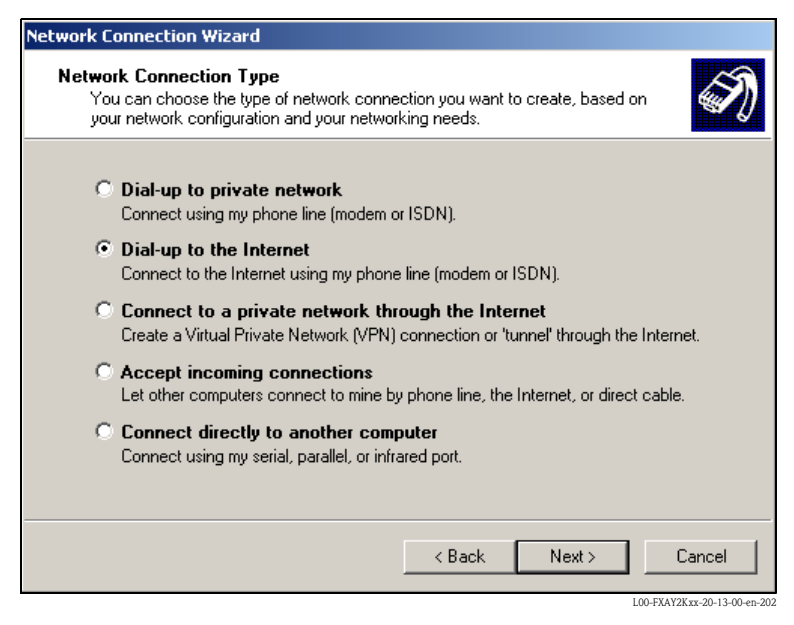

2. Select the "Dial-up to the Internet" option and click "Next >" to confirm.

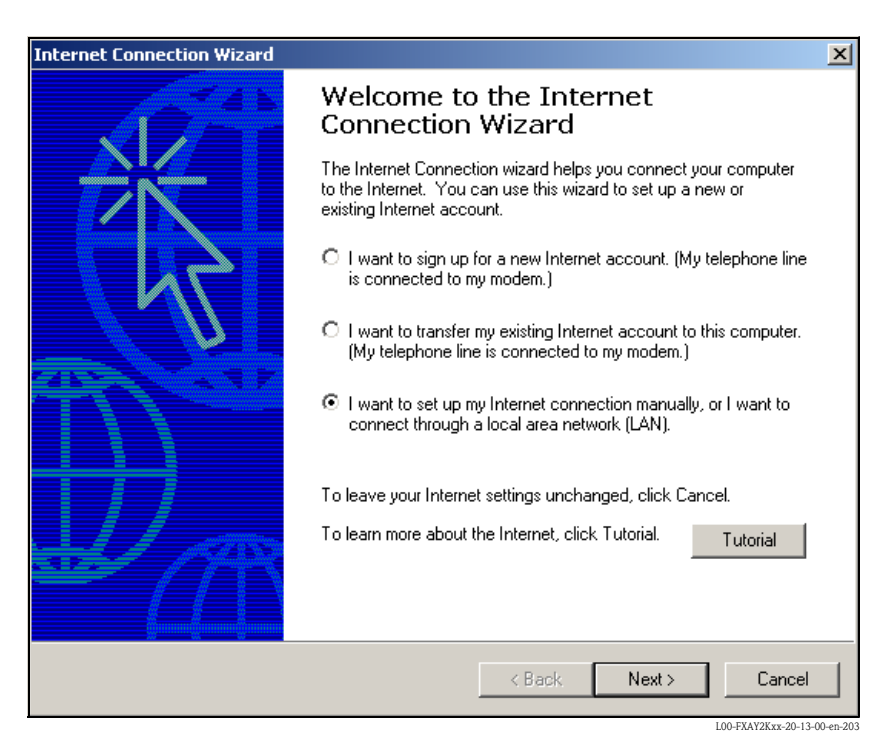

- 3. Select the **"I want to set up my Internet connection manually...**" checkbox and click "**Next** >" to confirm.
- 4. Click "I connect trough a phone line and a modem" checkbox and "Next >" to confirm.

| Internet Connection Wizard                        | 2                    |
|---------------------------------------------------|----------------------|
| Choose Modem                                      | ×                    |
| Select a modem to use to connect to the Internet: | ∑.                   |
|                                                   |                      |
|                                                   |                      |
|                                                   |                      |
|                                                   |                      |
|                                                   | < Back Next > Cancel |

5. Select the analogue modem to be used and click "**Next** >" to confirm your choice.

- In the following field, specify the telephone number of the Fieldgate. Please also enter the exchange number if it is required. For example, this means the following for the number "00044161XXXX":
  - Position 1 (0 = exchange)
  - Positions 2...5 (0044 = country code, here for UK)
  - Positions 6...8 (161 = area code, here for Manchester)
  - Position 9... (XXXX = Fieldgate telephone number)

| Internet Connection Wizard                                                                                                    | ×      |
|----------------------------------------------------------------------------------------------------|--------|
| Step 1 of 3: Internet account connection information                                                                                                    | ×××    |
| Type the phone number you dial to connect to your ISP.                                                                                                    |        |
| Area code:   Telephone number:     000044   -     16tboxxx     Country/region name and code:     United Kingdom (44)     ✓     Use area code and dialing rules |        |
| To configure connection properties, click Advanced.<br>(Most ISPs do not require advanced settings.)                                                           |        |
| < Back Next >                                                                                                    | Cancel |

Click "Next >" to confirm your entries.

| ternet Connectio                                    | n Wizard                                                                                                    | ×      |
|-----------------------------------------------------|----------------------------------------------------------------------------------------------------|--------|
| Step 2 of 3: Inte                                   | ernet account logon information                                                                                                    | ž      |
| Type the user<br>also be referre<br>contact your IS | name and password you use to log on to your ISP. Your user name may<br>d to as your Member ID or User ID. If you do not know this information,<br>SP. |        |
| User name:                                          | scm                                                                                                    |        |
| Password:                                           | ХЖК                                                                                                    |        |
|                                                     |                                                                                                    |        |
|                                                     |                                                                                                    |        |
|                                                     |                                                                                                    |        |
|                                                     |                                                                                                    |        |
|                                                     |                                                                                                    |        |
|                                                     |                                                                                                    |        |
|                                                     | <back next=""></back>                                                                                                    | Cancel |

L00-FXAY2Kxx-20-13-00-en-206

7. Enter:

– the user name "**scm**"

(This is permanently stored in the Fieldgate and cannot be altered!)

– and the password  $"{\color{black}{scm}}"$ 

(This is permanently stored in the Fieldgate and cannot be altered!) Click "Next >" to confirm

| Internet Connection Wizard                                                                                                  | ×      |
|----------------------------------------------------------------------------------------------------|--------|
| Step 3 of 3: Configuring your computer                                                                                      | ž      |
| Information about your Internet account is grouped together as a dial-up connection<br>and labeled with a name you provide. |        |
| Type a name for the dial-up connection. This can be the name of your ISP or any name<br>you want to use.                    |        |
| Connection name:<br>Fieldgate Analog                                                                                        |        |
|                                                                                                    |        |
| < Back Next >                                                                                                    | Cancel |

8. Enter the connection name in the "**Connection name:**" field. You can enter any name you choose (e.g. Fieldgate Analog Connection in our example). Click "**Next** >" to confirm the name entered.

| Internet Connection Wizard                                                                                                    | ×      |
|----------------------------------------------------------------------------------------------------|--------|
| Set Up Your Internet Mail Account                                                                                                    | ×      |
| An Internet mail program is installed on your computer. Internet mail allows you to receive and send e-mail messages.<br>To successfully set up your Internet mail account, you must have already signed up for an e-mail account with an Internet service provider and obtained important connection information. If you are missing any information the wizard asks you to provide, contact your Internet service provider.<br>Do you want to set up an Internet mail account now?<br>Yes<br>No |        |
| Back Next>                                                                                                    | Cancel |

9. Click "**No**" and then "**Next** >" to confirm.

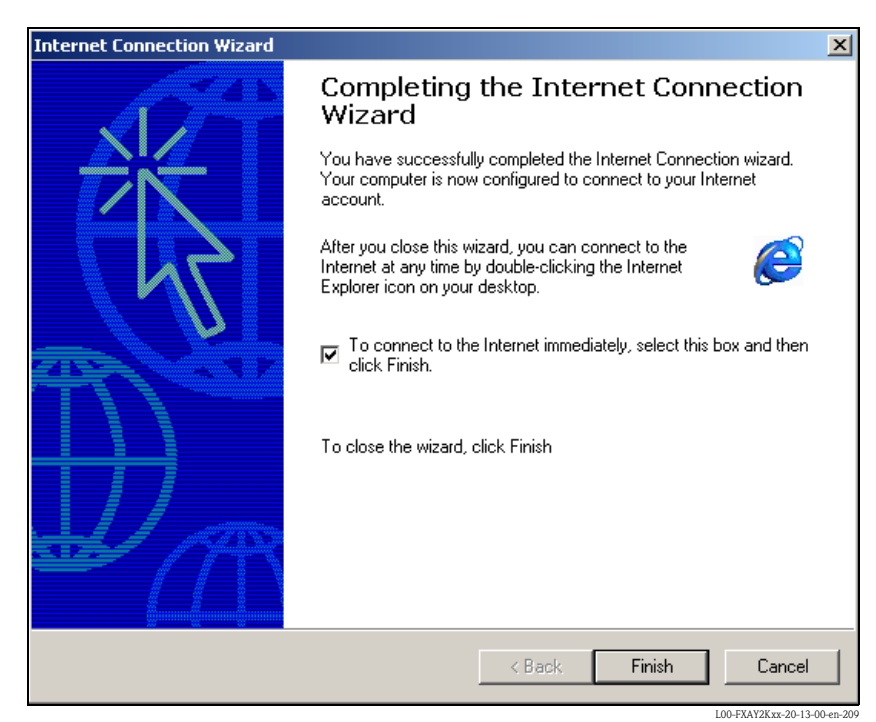

The dial-up networking connection is set up.

#### Note!

The newly established dial-up connection has been saved and can be used for the next connection. It can be found in the "**Network and Dial-up Connection**" window.

| Network and Dial-up Connections |               |              |                         | _ 🗆 ×               |
|---------------------------------|---------------|--------------|-------------------------|---------------------|
| File Edit View Favorites Tools  | Advanced Help |              |                         | <b>1</b>            |
|                                 |               |              |                         |                     |
| Name 🛆                          | Туре          | Status       | Device Name             | Owner               |
| Make New Connection             |               |              |                         |                     |
| Fieldgate Analog Connection     | Dial-up       | Disconnected | Standard 9600 bps Modem | System              |
| Fieldgate Service Connection    | Dial-up       | Disconnected | Standard 9600 bps Modem | System              |
| Local Area Connection           | LAN           | Enabled      | SMC EtherPower II 10/1  | System              |
| object(\$) selected             |               |              |                         |                     |
|                                 |               |              |                         | LOO EXAVOR 20.12.00 |

### 2.5.3 Making the connection

1. Using the left mouse button, double-click the "**Fieldgate Analog Connection**" icon to open the appropriate window.

| User name: Scm              |
|-----------------------------|
| Save Password               |
| Dial Cancel Properties Help |

2. Click "**Dial**" to confirm the entries.

| Connecti          | ng Fieldgat | e Analog Connectio | n                            |
|-------------------|-------------|--------------------|------------------------------|
| <b>بال</b> م<br>د | Dialing     |                    |                              |
|                   |             | Cancel             |                              |
|                   |             |                    | L00-FXAY2Kxx-20-13-00-en-212 |

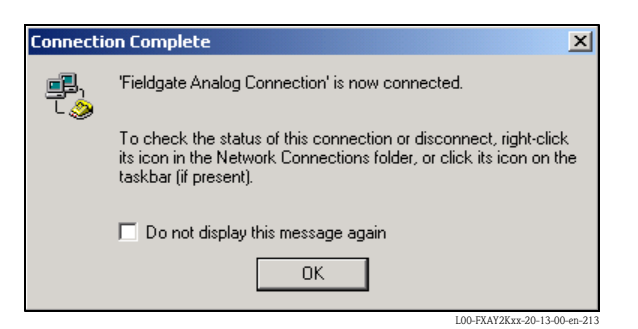

- 3. If you see this window the connection is successfully complete.
- 4. Start the web browser once the connection is made. Enter the IP address "192.168.254.1". This IP address for the analog modem is fixed permanently in the Fieldgate and cannot be changed!

#### If there is no connection, check the connection to the Fieldgate as follows:

1. Open the DOS prompt "Start  $\rightarrow$  Run  $\rightarrow$  cmd "

| Run   | <u>?×</u>                                                                                                |
|-------|----------------------------------------------------------------------------------------------------|
| 5     | Type the name of a program, folder, document, or<br>Internet resource, and Windows will open it for you. |
| Open: | rmd 💌                                                                                                    |
|       |                                                                                                    |
|       | OK Cancel Browse                                                                                         |
|       | 100 TV 1/24                                                                                              |

- 2. Enter "ping 192.168.254.1".
  - Do you get the answer 192.168.254.1 Bytes=32...
  - Yes. The connection is OK. Check your browser settings (If a proxy server is used try to bypass the IP-address 192.168.254.1).
  - No. There is no connection to the Fieldgate.

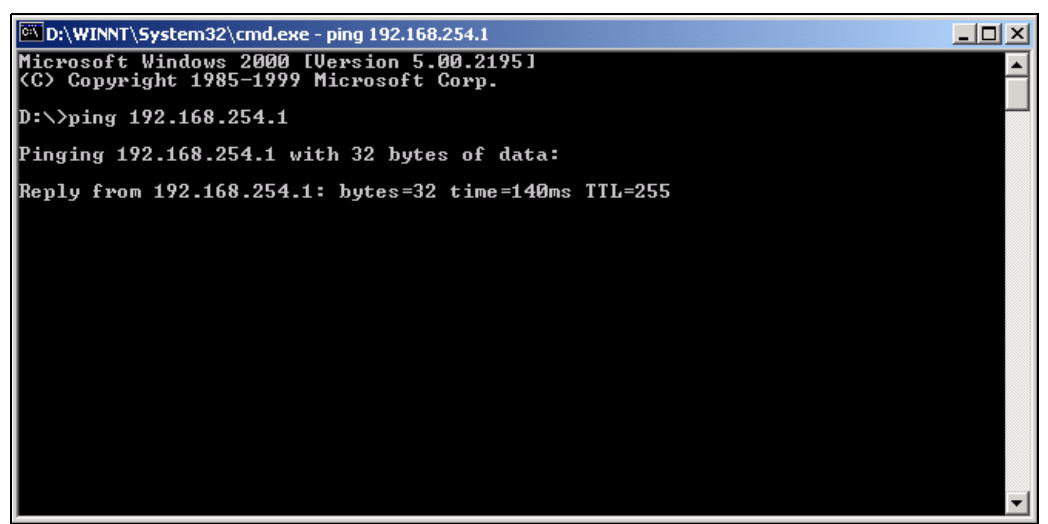

L00-FXAY2Kxx-20-13-00-en-215

### 2.5.4 Working in the web browser

- 1. In the following window enter:
  - the user name "**eh**"
  - and the password "eh"
  - (in the delivery status).

Click  $"\boldsymbol{O}\boldsymbol{K}"$  to confirm your entries.

| Enter Netv | work Passwoi        | rd                             | ? X                |
|------------|---------------------|--------------------------------|--------------------|
| <b>?</b> > | Please type yo      | our user name and password.    |                    |
| 빙          | Site:               | 192.168.254.1                  |                    |
|            | Realm               | User                           |                    |
|            | <u>U</u> ser Name   | eh                             |                    |
|            | <u>P</u> assword    | ××                             |                    |
|            | □ <u>S</u> ave this | password in your password list |                    |
|            |                     | OK Car                         | ncel               |
|            |                     | L00-FXAY                       | 2Kxx-20-13-00-en-2 |

The user interface is displayed in the web browser and the Fieldgate can now be commissioned.

| nt Time: 17.03. | 2004 08:16:10 (UTC+1h)                  | XML Data                               |                                           |                        |
|-----------------|-----------------------------------------|----------------------------------------|-------------------------------------------|------------------------|
| Tag             | Description                             | Actual Value<br>dd.mm.yyyy hh:mi:ss    | Devicestatus/Limit<br>dd.mm.yyyy hh:mi:ss | max. Valu<br>min. Valu |
| <u>OLIS</u>     | Endress+Hauser<br>Promass 83            | 3497.24 kg/h<br>17.03.2004 08:16:07    | 09.03.2004 14:34:10                       |                        |
| / MID           | Endress+Hauser<br>Promag 53             | <b>0.00 l/s</b><br>17.03.2004 08:16:08 | 09.03.2004 14:34:11                       |                        |
| L               | Endress+Hauser<br>FMR2xx / Micropilot M | <b>7.61 m</b><br>17.03.2004 08:16:04   | OK<br>09.03.2004 14:34:15                 |                        |
| SURE            | Endress+Hauser<br>Cerabar S             | 997.92 mbar<br>17.03.2004 08:16:02     | 09.03.2004 14:34:14                       |                        |
| <u>-0UT</u>     | Endress+Hauser<br>TMT 182               | <b>13.93 °C</b><br>17.03.2004 08:16:01 | OK<br>09.03.2004 14:34:13                 |                        |
| <u>mA-1</u>     | Endress+Hauser<br>internal              | <b>0.02 mA</b><br>17.03.2004 08:16:04  | OK                                        |                        |
| <u>mA-2</u>     | Endress+Hauser<br>internal              | <b>0.02 mA</b><br>17.03.2004 08:16:04  | OK                                        |                        |
| nt Time: 17.03  | 2004 08:16:10 (UTC+1b)                  | XML Data                               |                                           |                        |

L00-FXAY2Kxx-20-13-00-en-302

## 2.6 Establishing an GSM modem connection

### 2.6.1 Installation

Before you can establish contact with a GSM Fieldgate, the following components are also required:

- SIM card of a GSM provider with activated data traffic must be inserted into the card holder.
- The PIN of the SIM card must be configured ( $\rightarrow$  Kap. 10.3.2 "ISP & Modem Configuration").

Note!

To be able to configure the Fieldgate, there must be a telephone connection between your personal computer and the Fieldgate.

For this, you require a commercially available analogue modem and 1 analogue telephone connection. If the connection consists of an analog adapter being connected to a digital telephone facility, data communication must be enabled for this connection.

This configuration can also be made using the PC cable ( $\rightarrow$  Chap. 2.3).

### 2.6.2 Setting up the personal computer

#### Caution!

An analogue modem must already be installed on your personal computer. Please refer to the operating instructions for the modem and your PC for information on how to install an analogue modem.

#### Creating a dial-up networking connection

Set up a dial-up networking connection.

#### Note!

For this purpose, please also refer to the online help of your Windows<sup>®</sup> operating system on the topic "Setting up a dial-up networking connection".

#### Note!

The factory setting for the IP address of the GSM modem version is: "http://192.168.254.1".

This IP address can be altered as required.

#### The following are sample instructions for Windows 2000<sup>®</sup>:

#### Note!

Examples of instructions for other operating systems can be found in the appendix.

| 🐼 Control Panel                                                                                                    | - U ×           |
|----------------------------------------------------------------------------------------------------|-----------------|
| File Edit View Favorites Tools Help                                                                                                    | 1               |
| Address Image: Control Panel   Image: Control Panel Image: Control Panel                                                                                                    |                 |
|                                                                                                    |                 |
| Sandd/Remove Hardware                                                                                                    |                 |
| Add/Remove Programs                                                                                                    |                 |
| Administrative Tools                                                                                                    |                 |
| Date/Time                                                                                                    |                 |
| Display                                                                                                    |                 |
| Service and the service and the service and th |                 |
| Folder Options                                                                                                    |                 |
| A Fonts                                                                                                    |                 |
| Came Controllers                                                                                                    |                 |
| Tinternet Options                                                                                                    |                 |
| 🗯 Keyboard                                                                                                    |                 |
| To Mouse                                                                                                    |                 |
| 🔁 Network and Dial-up Connections                                                                                                    |                 |
| Phone and Modem Options                                                                                                    |                 |
| Report Options                                                                                                    |                 |
| Printers                                                                                                    |                 |
| Segural Options                                                                                                    |                 |
| Canners and Cameras                                                                                                    |                 |
| Scheduled Tasks                                                                                                    |                 |
| Sounds and Multimedia                                                                                                    |                 |
| System                                                                                                    |                 |
| Search Search Se |                 |
|                                                                                                    |                 |
|                                                                                                    |                 |
|                                                                                                    |                 |
| Connects to atten computers, notworks, and the Televiset                                                                                                    |                 |
|                                                                                                    | 20.12.00 or 201 |

1. Using the left mouse button, double-click the "**Network and Dial-up Connections**" icon to open the appropriate window.

| Network Connection Wizard                                                                                                    |  |  |  |  |
|----------------------------------------------------------------------------------------------------|--|--|--|--|
| Network Connection Type<br>You can choose the type of network connection you want to create, based on<br>your network configuration and your networking needs. |  |  |  |  |
| O Dial-up to private network<br>Connect using my phone line (modem or ISDN).                                                                                   |  |  |  |  |
| Dial-up to the Internet<br>Connect to the Internet using my phone line (modem or ISDN).                                                                        |  |  |  |  |
| Connect to a private network through the Internet<br>Create a Virtual Private Network (VPN) connection or 'tunnel' through the Internet.                       |  |  |  |  |
| C Accept incoming connections<br>Let other computers connect to mine by phone line, the Internet, or direct cable.                                             |  |  |  |  |
| C Connect directly to another computer<br>Connect using my serial, parallel, or infrared port.                                                                 |  |  |  |  |
|                                                                                                    |  |  |  |  |
| < Back Next > Cancel                                                                                                    |  |  |  |  |

2. Select the "Dial-up to the Internet" option and click "Next >" to confirm.

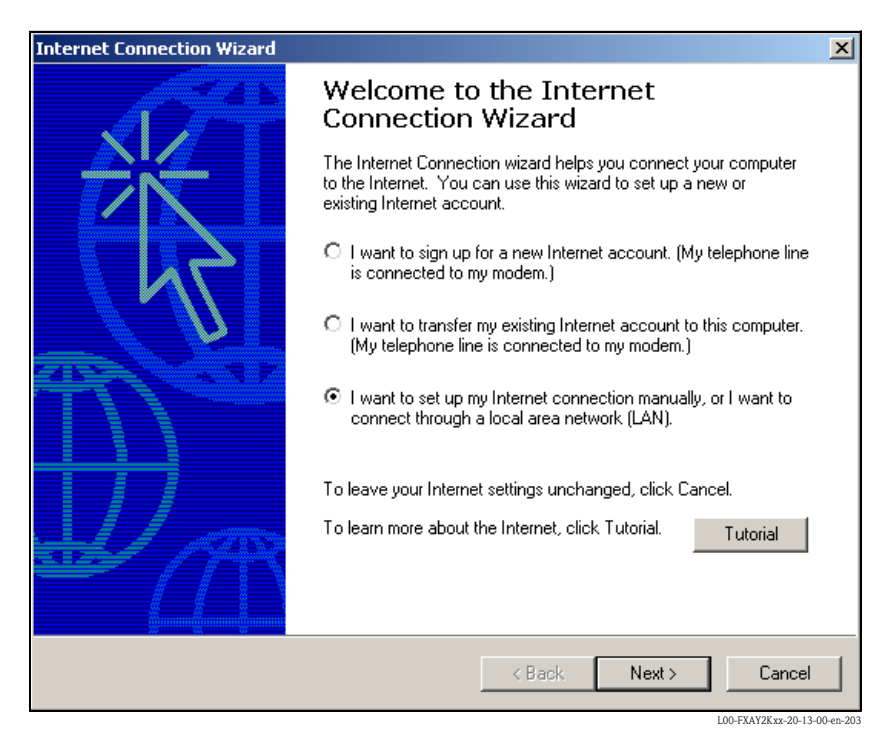

- 3. Select the "I want to set up my Internet connection manually..." checkbox and click "Next >" to confirm.
- 4. Click "I connect trough a phone line and a modem" checkbox and "Next >" to confirm.

| Internet Connection Wizard                        |             | ×           |
|---------------------------------------------------|-------------|-------------|
| Choose Modem                                      |             | 1 Alexandre |
| Select a modem to use to connect to the Internet: | •           |             |
|                                                   | < Back Next | Cancel      |

5. Select the analogue modem to be used and click "**Next** >" to confirm your choice.

6. Enter the call number of the SIM card used intended for data traffic in the following input field. Please also enter the exchange number if it is required.

For example, this means the following for the number "00044172XXXX":

- Position 1 (0 = exchange)
- Positions 2...5 (0044 = country code, here for UK)
- Positions 6...8 (172 = e.g. T-Mobile)
- Position 9... (XXXX = Fieldgate telephone number)

| Internet Connection Wizard                                                                                    | ×      |
|----------------------------------------------------------------------------------------------------|--------|
| Step 1 of 3: Internet account connection information                                                          | × ×    |
| Type the phone number you dial to connect to your ISP.                                                        |        |
| Area code: Telephone number:<br>00 044 – 172>>>>><br>Country/region name and code:<br>United Kingdom (44)     |        |
| To configure connection properties, click Advanced. Advanced<br>(Most ISPs do not require advanced settings.) |        |
| < Back Next >                                                                                                 | Cancel |

Click "**Next** >" to confirm your entries.

| Internet Connection Wizard                                                                                                    | ×      |  |  |  |
|----------------------------------------------------------------------------------------------------|--------|--|--|--|
| Step 2 of 3: Internet account logon information                                                                                                    | ×<br>K |  |  |  |
| Type the user name and password you use to log on to your ISP. Your user name may<br>also be referred to as your Member ID or User ID. If you do not know this information,<br>contact your ISP. |        |  |  |  |
| User name: sem<br>Password: ***                                                                                                    |        |  |  |  |
|                                                                                                    |        |  |  |  |
|                                                                                                    |        |  |  |  |
|                                                                                                    |        |  |  |  |
|                                                                                                    |        |  |  |  |
| <back next=""></back>                                                                                                    | Cancel |  |  |  |

- 7. Enter:
  - the user name "scm"
  - (This is permanently stored in the Fieldgate and cannot be altered!) and the password  $"{\color{black}{scm}}"$

(This is permanently stored in the Fieldgate and cannot be altered!) Click "Next > " to confirm

| Internet Connection Wizard                                                                                                  | ×      |
|----------------------------------------------------------------------------------------------------|--------|
| Step 3 of 3: Configuring your computer                                                                                      | ×      |
| Information about your Internet account is grouped together as a dial-up connection<br>and labeled with a name you provide. |        |
| Type a name for the dial-up connection. This can be the name of your ISP or any name<br>you want to use.                    |        |
| Connection name:<br>Fieldgate GSM Connection                                                                                |        |
| < Back Next >                                                                                                    | Cancel |

8. Enter the connection name in the "**Connection name:**" field. You can enter any name you choose (e.g. Fieldgate GSM Connection in our example). Click "**Next** >" to confirm the name entered.

| Internet Connection Wizard                                                                                                    | X      |
|----------------------------------------------------------------------------------------------------|--------|
| Set Up Your Internet Mail Account                                                                                                    | ×      |
| An Internet mail program is installed on your computer. Internet mail allows you to<br>receive and send e-mail messages.                                                                                                    |        |
| To successfully set up your Internet mail account, you must have already signed up for<br>an e-mail account with an Internet service provider and obtained important connection<br>information. If you are missing any information the wizard asks you to provide, contact<br>your Internet service provider. |        |
| Do you want to set up an Internet mail account now?                                                                                                    |        |
| O Yes                                                                                                    |        |
| ⊙ No                                                                                                    |        |
|                                                                                                    |        |
|                                                                                                    |        |
|                                                                                                    |        |
|                                                                                                    |        |
|                                                                                                    |        |
| < Back Next >                                                                                                    | Cancel |

9. Click "No" and then "Next >" to confirm.

L00-FXAY2Kxx-20-13-00-en-208

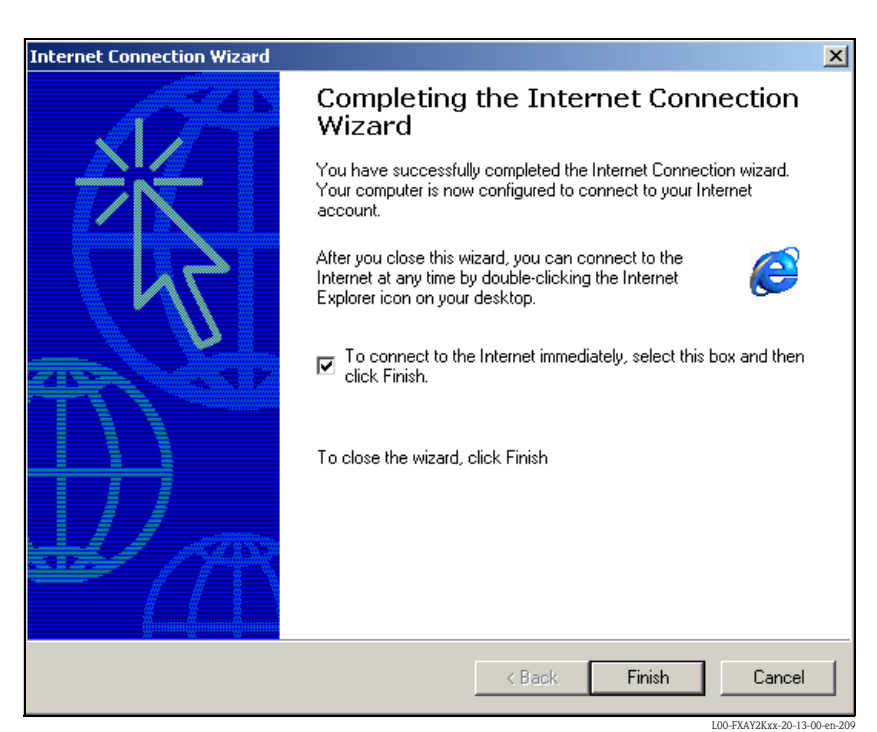

The dial-up networking connection is set up.

#### Note!

The newly established dial-up connection has been saved and can be used for the next connection. It can be found in the "**Network and Dial-up Connection**" window.

| Network and Dial-up Connections                                                                                                    |             |              |                           |             | _ [[] ×]          |
|----------------------------------------------------------------------------------------------------|-------------|--------------|---------------------------|-------------|-------------------|
| File Edit View Favorites Tools Adv                                                                                                    | vanced Help |              |                           |             | 10                |
| Generation and the second second sec |             |              |                           |             |                   |
| Address Network and Dial-up Connections                                                                                                    | 9 11 1      |              |                           |             | 1 Ro              |
|                                                                                                    | Tune        | Status       | Device Name               | Owner       |                   |
| Make New Coppestion                                                                                                    | Туре        | Jidius       |                           | Owner       |                   |
|                                                                                                    | LAN         | Enabled      | SMC EtherPower II 10/1    | System      |                   |
| Fieldgate GSM Connection                                                                                                    | Dial-up     | Disconnected | U.S. Robotics 56K FAX EXT | System      |                   |
|                                                                                                    |             |              |                           |             |                   |
|                                                                                                    |             |              |                           |             |                   |
|                                                                                                    |             |              |                           |             |                   |
|                                                                                                    |             |              |                           |             |                   |
|                                                                                                    |             |              |                           |             |                   |
|                                                                                                    |             |              |                           |             |                   |
|                                                                                                    |             |              |                           |             |                   |
|                                                                                                    |             |              |                           |             |                   |
|                                                                                                    |             |              |                           |             |                   |
|                                                                                                    |             |              |                           |             |                   |
|                                                                                                    |             |              |                           |             |                   |
|                                                                                                    |             |              |                           |             |                   |
|                                                                                                    |             |              |                           |             |                   |
|                                                                                                    |             |              |                           |             |                   |
|                                                                                                    |             |              |                           |             |                   |
|                                                                                                    |             |              |                           |             |                   |
|                                                                                                    |             |              |                           |             |                   |
|                                                                                                    |             |              |                           |             |                   |
|                                                                                                    |             |              |                           |             |                   |
|                                                                                                    |             |              |                           |             |                   |
| •                                                                                                    |             |              |                           |             | Þ                 |
| 1 object(s) selected                                                                                                    |             |              |                           |             |                   |
|                                                                                                    |             |              |                           | L00-FXAY2Kx | c-20-13-00-en-402 |

## 2.6.3 Making the connection

1. Using the left mouse button, double-click the "**Fieldgate GSM Connection**" icon to open the appropriate window.

| Connect Fieldg | ate GSM Connection | <u>? ×</u>            |
|----------------|--------------------|-----------------------|
|                |                    | 2                     |
| User name:     | SCM                |                       |
| 1 assword.     | Save Password      |                       |
| Dial           | Cancel Properties  | Help                  |
|                | L00-FXA            | Y2Kxx-20-13-00-en-403 |

2. Click "**Dial**" to confirm the entries.

| Connecting Fieldgate G5M Connection |         |        |                             |  |  |
|-------------------------------------|---------|--------|-----------------------------|--|--|
| E.                                  | Dialing |        |                             |  |  |
|                                     |         | Cancel |                             |  |  |
|                                     |         | Uancel | 100 EV AV2V vv. 20.13.00 or |  |  |

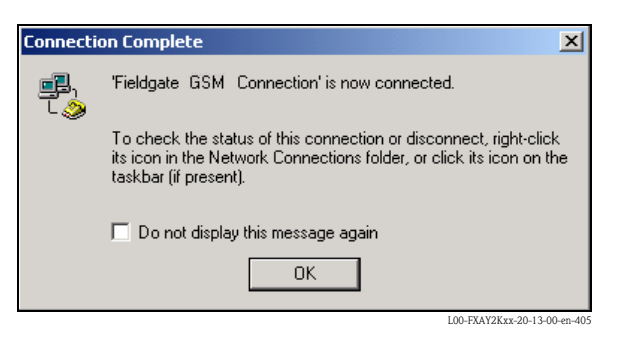

- 3. If you see this window the connection is successfully complete.
- 4. Start the web browser once the connection is made. Enter the IP address "192.168.254.1". This IP address for the analog modem is fixed permanently in the Fieldgate and cannot be changed!

#### If there is no connection, check the connection to the Fieldgate as follows:

1. Open the DOS prompt "Start  $\rightarrow$  Run  $\rightarrow$  cmd "

| Run      | ? ×                                                                                                    |
|----------|----------------------------------------------------------------------------------------------------|
| <u> </u> | Type the name of a program, folder, document, or<br>Internet resource, and Windows will open it for you. |
| Open:    | rmd 💌                                                                                                    |
|          |                                                                                                    |
|          | OK Cancel Browse                                                                                         |
|          | LOD EXAV27/ww 20.12.00 ep.10                                                                             |

#### 2. Enter "ping 192.168.254.1".

Do you get the answer 192.168.254.1 Bytes=32...

- Yes. The connection is OK. Check your browser settings (If a proxy server is used try to bypass the IP-address 192.168.254.1).
- No. There is no connection to the Fieldgate.

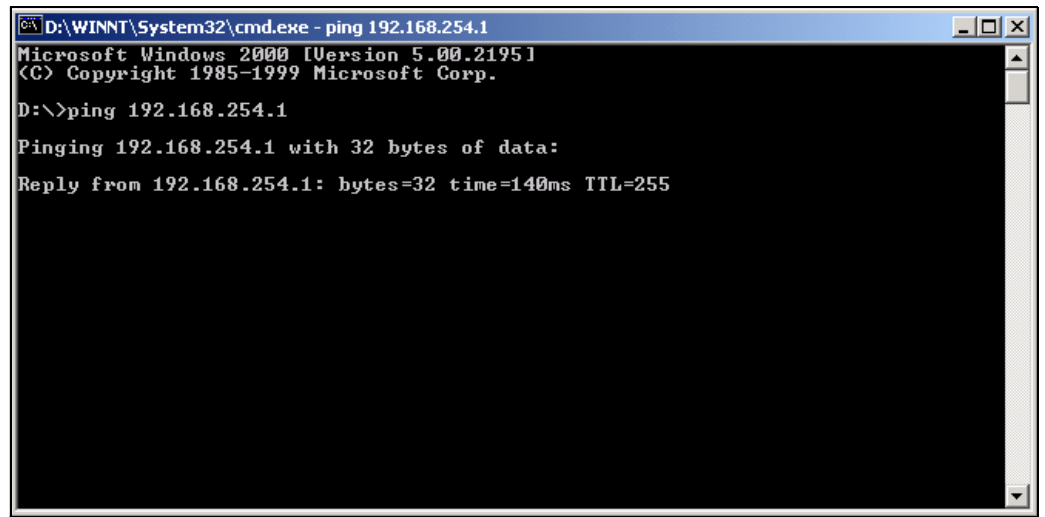

L00-FXAY2Kxx-20-13-00-en-215

### 2.6.4 Working in the web browser

- 1. In the following window enter:
  - the user name "eh"
  - and the password "eh"
  - (in the delivery status).

Click "OK" to confirm your entries.

| Enter Netv | work Passwor          | d ? X                          |
|------------|-----------------------|--------------------------------|
| <b>?</b> > | Please type yo        | our user name and password.    |
| IJ         | Site:                 | 192.168.254.1                  |
|            | Realm                 | User                           |
|            | <u>U</u> ser Name     | eh                             |
|            | <u>P</u> assword      | ×                              |
|            | □ <u>S</u> ave this p | password in your password list |
|            |                       | OK Cancel                      |
|            |                       | 100 EXAVE at 13 00 an 31       |

The user interface is displayed in the web browser and the Fieldgate can now be commissioned.

| <u>AutoRefresh</u><br>Overview of connecte | ed Devices                          | <u>Refresh</u><br>Sw | itch to Administrator Mode             | Inform                                    | Endress+Hauser<br>ation & Configuration |
|--------------------------------------------|-------------------------------------|----------------------|----------------------------------------|-------------------------------------------|-----------------------------------------|
| Fieldgate '                                | E+H Weath                           | er Station Bro       | ombach'                                |                                           |                                         |
| Current Time: 17.03.20                     | 04 08:16:10 (UTC+1h)                |                      | XML Data                               |                                           |                                         |
| Tag                                        | D                                   | escription           | Actual Value<br>dd.mm.yyyy hh:mi:ss    | Devicestatus/Limit<br>dd.mm.yyyy hh:mi:ss | max. Value<br>min. Value                |
|                                            | Endress+Hauser<br>Promass 83        |                      | 3497.24 kg/h<br>17.03.2004 08:16:07    | 09.03.2004 14:34:10                       |                                         |
| FLOW MID                                   | Endress+Hauser<br>Promag 53         |                      | 0.00 l/s<br>17.03.2004 08:16:08        | 09.03.2004 14:34:11                       |                                         |
| LEVEL                                      | Endress+Hauser<br>FMR2xx / Micropil | ot M                 | 7.61 m<br>17.03.2004 08:16:04          | 09.03.2004 14:34:15                       |                                         |
| PRESSURE                                   | Endress+Hauser<br>Cerabar S         |                      | 997.92 mbar<br>17.03.2004 08:16:02     | 09.03.2004 14:34:14                       |                                         |
| TEMP-OUT                                   | Endress+Hauser<br>TMT 182           |                      | <b>13.93 °C</b><br>17.03.2004 08:16:01 | 09.03.2004 14:34:13                       |                                         |
| _420mA-1                                   | Endress+Hauser<br>internal          |                      | 0.02 mA<br>17.03.2004 08:16:04         | OK                                        |                                         |
| _420mA-2                                   | Endress+Hauser<br>internal          |                      | 0.02 mA<br>17.03.2004 08:16:04         | OK.                                       |                                         |
| Current Time: 17.03.20                     | 04 08:16:10 (UTC+1h)                |                      | XML Data                               |                                           |                                         |
|                                            |                                     |                      |                                        |                                           |                                         |
|                                            |                                     |                      |                                        |                                           |                                         |
|                                            |                                     |                      |                                        |                                           |                                         |
|                                            |                                     |                      |                                        |                                           |                                         |

L00-FXAY2Kxx-20-13-00-en-302

## 3 Configuration

## 3.1 User interface

Once the IP address has been entered and the connection made, you are prompted to enter a user name and the password.

Two modes are already initially set in the Fieldgate:

#### User mode (factory setting)

In the user mode, you can view almost all the configuration parameters and measured values but you cannot alter them. Default setting for:

- user name is "eh"
- password is "eh"
- Administrator mode

In the administrator mode, you can alter all the configuration parameters. In addition, up to 5 user names and passwords can be allocated.

Default setting for:

- user name is "super"
- password is "super"

| Enter Netv | vork Passwo                        | rd                                                            |         | ? ×                   |
|------------|------------------------------------|---------------------------------------------------------------|---------|-----------------------|
| ٣          | Please type y<br>Site:<br>Realm    | our user name and password.<br>192.168.254.1<br>Administrator |         |                       |
|            | User Name<br>Password<br>Save this | password in your password list                                | -1      | Court                 |
|            |                                    |                                                               | L00-FXA | 520xx-20-13-00-en-016 |

Please do not enter the inverted commas when entering the user name and password!

Once logged on, the following is displayed in the web browser (this display depends on the devices connected):

| iresse 🙋 http://192.168 | 8.253.1/                           |                                        |                                           | Vechseln zu              |
|-------------------------|------------------------------------|----------------------------------------|-------------------------------------------|--------------------------|
| utoRefresh ON           |                                    | <u>Refresh</u>                         |                                           | Endress+Hauser           |
| Fieldgate               | e 'FXA520-TSr'                     | Switch to Administrator Mode           |                                           | nation & Configuration.  |
| Current Time: 15.01     | 1.2003 13:45:43 (UTC+1h)           | XML Data                               |                                           |                          |
| TAG                     | Description                        | Actual Value<br>dd.mm.yyyy hh:mi:ss    | Devicestatus/Limit<br>dd.mm.yyyy hh:mi:ss | max. Value<br>min. Value |
| <u>IC 080</u>           | Prosonic FMU 862<br>Kanal 1        | <b>9.32 %</b><br>15.01.2003 13:45:41   | 15.01.2003 13:37:50                       | 110.00 %<br>-10.00 %     |
| <u>IC 080</u>           | Prosonic FMU 862<br>Kanal 2        | <b>99.63 %</b><br>15.01.2003 13:45:41  | OK<br>15.01.2003 13:37:26                 | 110.00 %<br>-10.00 %     |
| <u>SR 2002</u>          | Prosonic M<br>LIC 4711 Distance    | <b>2.42 m</b><br>15.01.2003 13:45:43   | H<br>15.01.2003 13:37:52                  | 4.00 m<br>0.00 m         |
| <u>SR 2002</u>          | Prosonic M<br>LIC 4711 Temperature | <b>24.00 °C</b><br>15.01.2003 13:45:43 | OK<br>15.01.2003 13:37:42                 | 30.00 °C<br>15.00 °C     |
| <u>420mA-1</u>          | Endress+Hauser<br>internal         | 0.02 mA<br>15.01.2003 13:45:39         |                                           |                          |
| 420mA-2                 | Endress+Hauser<br>internal         | 0.03 mA<br>15.01.2003 13:45:39         |                                           |                          |
| Current Time: 15.01     | 1.2003 13:45:43 (UTC+1h)           | XML Data                               |                                           |                          |
|                         |                                    |                                        |                                           |                          |
|                         |                                    |                                        |                                           |                          |
|                         |                                    |                                        |                                           |                          |
|                         |                                    |                                        |                                           |                          |
|                         |                                    |                                        |                                           |                          |

Approx. 1 second update time is required for every measured value in the overview.

The user interface consists of the following elements:

- Menu bar (belongs to the web browser installed)
- Navigation bar
- Configuration editor
- Footer
- A separate help window which is opened after calling up the help function "?".

## 3.2 Menu bar

Example of how the menu bar is displayed in MS Internet Explorer

| Fieldgate (fxa520-weather) - Microsoft Internet Explorer     | _ <u>-</u>                                                                                                    |
|--------------------------------------------------------------|----------------------------------------------------------------------------------------------------|
| Datei Bearbeiten Ansicht Favoriten Extras ?                  | 1 Alexandra de la companya de la companya de la companya de la companya de la companya de la companya de la com |
| ↓= Zurück • → - 🙆 🖄 🖄 🔯 Suchen 📾 Favoriten ঔ Verlauf 🔤 • 🎿 📰 |                                                                                                    |
| Adresse 🛃 http://193.254.22.245/                             | ▼ 🖉 Wechseln zu 🛛 Links ≫                                                                                       |
|                                                              | L00-FXA520xx-20-13-00-en-036                                                                                    |

The IP address of the Fieldgate is entered in the address field of the web browser.

#### Note!

The menu bar contains the standard functions of the installed web browser. More detailed information on the individual menus is provided in the documentation on the web browser.

## 3.3 Navigation bar

The navigation bar consists of the following functions and subfunctions in the form of links:

- "About Fieldgate" function (in preparation)
- "AutoRefresh" function
- "Refresh" function
- "Endress+Hauser" function
- "Overview of Connected Devices" function
- "Switch to Administrator Mode" or "Switch to User Mode" function
- "Information & Configuration" function
  - "Fieldgate Location" subfunction
  - "Change Password" or "User Setup" subfunction
  - "Network Setup" subfunction
  - "HART Setup" subfunction
  - "Special" subfunction
  - "Information" subfunction

Example of how bar is displayed in user mode:

This display can be activated by means of the "**Switch to User Mode**" function in the navigation bar.

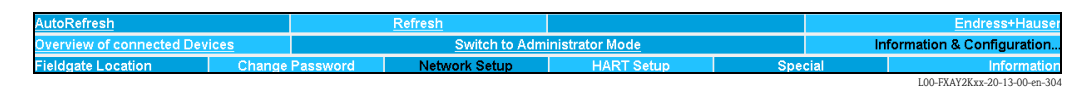

Example of how bar is displayed in administrator mode:

This display can be activated by means of the "**Switch to Administrator Mode**" function in the navigation bar.

tion & Co

## 3.4 Configuration editor

The configuration editor consists of a header and display and entry fields. In addition, a description of the individual functions and parameters can be called up using the help function "?" (this function is in preparation).

Example of how editor is displayed in user mode:

This display can be activated by means of the "**Switch to User Mode**" function in the navigation bar.

|                          | Fieldgate Location  |  |
|--------------------------|---------------------|--|
| Fieldgate Identification | FXA520 MBO          |  |
| Fieldgate Location       | Maulburg<br>Germany |  |
| Remarks                  | Demo Modell         |  |

L00-FXA520xx-20-13-00-en-168

Example of how editor is displayed in administrator mode:

This display can be activated by means of the **"Switch to Administrator Mode**" function in the navigation bar.

|                          | Fieldgate Location  |                 |          |
|--------------------------|---------------------|-----------------|----------|
| Fieldgate Identification | FXA520 MBO          |                 |          |
| Fieldgate Location       | Haulburg<br>Germany | X               |          |
| Remarks                  | Demo Nodell         | X               |          |
|                          | Send Reset          |                 |          |
|                          |                     | L00-EXA520xx-20 | 13-00-er |

## 3.5 Footer

| Current Time: 29.01.2003 09:06:58 (UTC+1h) |                              |
|--------------------------------------------|------------------------------|
|                                            | L00-FXA520xx-20-13-00-en-006 |

The following is displayed in the left-hand section of the status bar:

• Current Time: YYYYMMDD-hhmmss (UTC + Offset). You can select the display format  $\rightarrow$  Chap. 10.3.4

The time is only available if a time server has been configured or the time has been entered manually.

## 4 "About Fieldgate" function (in preparation)

| Fieldgate (fxa520-eth) - Microsoft Internet Explorer                                                                                                    |                            |                            |           |                         | _ & ×               |
|----------------------------------------------------------------------------------------------------|----------------------------|----------------------------|-----------|-------------------------|---------------------|
| Datei Bearbeiten Ansicht Favoriten Extras ?                                                                                                    |                            |                            |           |                         | 1                   |
| 🗘 🗘 Zurück 🔹 🤿 🖉 🙆 🚮 🔯 Suchen 📓 Favoriten 🌾                                                                                                    | 🐉 Verlauf 🛛 🖏 🖓 🔹          |                            |           |                         |                     |
| Adresse 🛃 http://192.168.33.201/indexs.html                                                                                                    |                            |                            |           | • @                     | Wechseln zu Links × |
|                                                                                                    |                            |                            |           |                         |                     |
| About Fieldgate                                                                                                    |                            | <u>Refresh</u>             |           | End                     | ress+Hauser         |
| Overview of connected Devices                                                                                                    |                            | Switch to User Mode        |           | Information & Co        | nfiguration         |
|                                                                                                    | Fieldgat                   | te (fxa520-eth)            |           |                         | 2                   |
| Fieldgate FXA 520 - Microsoft Internet Explorer                                                                                                    |                            |                            |           | _ 🗆 🗵                   |                     |
| Datei Bearbeiten Ansicht Favoriten Extras ?                                                                                                    |                            |                            |           |                         |                     |
| ← Zurück → → → 🔕 🛐 🖓 🖓 Suchen 💽 Favori                                                                                                    | iten 🎯 Verlauf 🛛 🗟 🕇 🗿 🕅 🔹 |                            |           |                         |                     |
| Adresse 🙋 http://192.168.33.53/fxa520/fxa520_v010100_h                                                                                                    | art_deu.htm                |                            | •         | 🖉 Wechseln zu 🛛 Links » |                     |
| Fieldgate FXA 520                                                                                                    |                            |                            |           | *                       |                     |
| Beschreibung der Gerätefunktionen                                                                                                    |                            |                            |           |                         |                     |
| Menü "About Fieldgate"                                                                                                    |                            |                            |           |                         |                     |
| <u>Menü "Refresh"</u>                                                                                                    |                            |                            |           |                         |                     |
| Menü "Endress+Hauser"                                                                                                    |                            |                            |           |                         |                     |
| Menü "Overview of connected devices"<br>Parameter Tagi<br>Yanabes / Status<br>Static Data<br>Revision Levels / Miscellaneous<br>Limit / Alarm Setur (PV)<br>Device Documentation |                            |                            |           |                         |                     |
| Menü "Switch to Administrator Mode"                                                                                                    |                            |                            |           |                         |                     |
| Menü "Information & Configuration"<br>Untermenü 'Beldgate Location'<br>Untermenü 'User Setup'<br>Untermenü 'Network Setup'<br>Ethemet                                            |                            |                            |           |                         |                     |
| Mail Configuration       Time Servic Configuration       Miscellaneous Server Configuration       Untermani 'HART Setup'       HART       Scan Control                           |                            |                            |           | -                       |                     |
| E Fertig                                                                                                    |                            |                            | 🔹 Interne | t li                    |                     |
| 420mA-1                                                                                                    | PV=29.90 μA                | Endress+Hauser<br>internal |           | ,                       |                     |
|                                                                                                    | D32-0 02 4                 | Endroce+Honcor             |           |                         | -                   |
| (a) Fertig                                                                                                    |                            |                            |           | 🌍 Internet              |                     |

L00-FXA520xx-20-13-00-en-008

With this function, a separate help window is opened with a complete description of the individual functions, subfunctions and parameters.

In addition, a description of the individual functions and parameters can be called up using the help function "?".

#### Note!

If there is no on-line help for the Fieldgate, then the "**About Fieldgate**" function is not displayed in the navigation bar.

# 5 "AutoRefresh" function

With this function, the page display is updated every 120 seconds. Click on "AutoRefresh" to activate updating.

| AutoRefresh                   | <u>Refresh</u> |                 | Endress+Hauser               |
|-------------------------------|----------------|-----------------|------------------------------|
| Overview of connected Devices | Switch to Adm  | inistrator Mode | Information & Configuration  |
|                               |                |                 | LOO EVAV2Kur 20.12.00 on 200 |

Click on "AutoRefresh OFF" to deactivate updating.

| AutoRefresh OFF               | <u>Refresh</u> |                 | Endress+Hauser               |
|-------------------------------|----------------|-----------------|------------------------------|
| Overview of connected Devices | Switch to Adm  | inistrator Mode | Information & Configuration  |
|                               |                |                 | L00-FXAY2Kxx-20-13-00-en-322 |

#### Note!

This function is only available in the  $"User \ mode"$  .

# 6 "Refresh" function

The "**Refresh**" function reloads the page currently displayed and has the same function as the "**Refresh**" function of your web browser (e.g. Internet Explorer with the "**F5**" key).

## 6.1 Cyclic refresh

You can use this function to set the time intervals in which the displayed page is reloaded and thus the display refreshed.

For example, by entering: "http://192.168.252.1/**?refresh=15**" the current page is refreshed every 15 s.

## 7 "Endress+Hauser" function

With the "**Endress+Hauser**" function, you go directly to the Endress+Hauser homepage. You require Internet access for this. There is no charge for displaying the page. You only have to pay the fees of your Internet service provider.

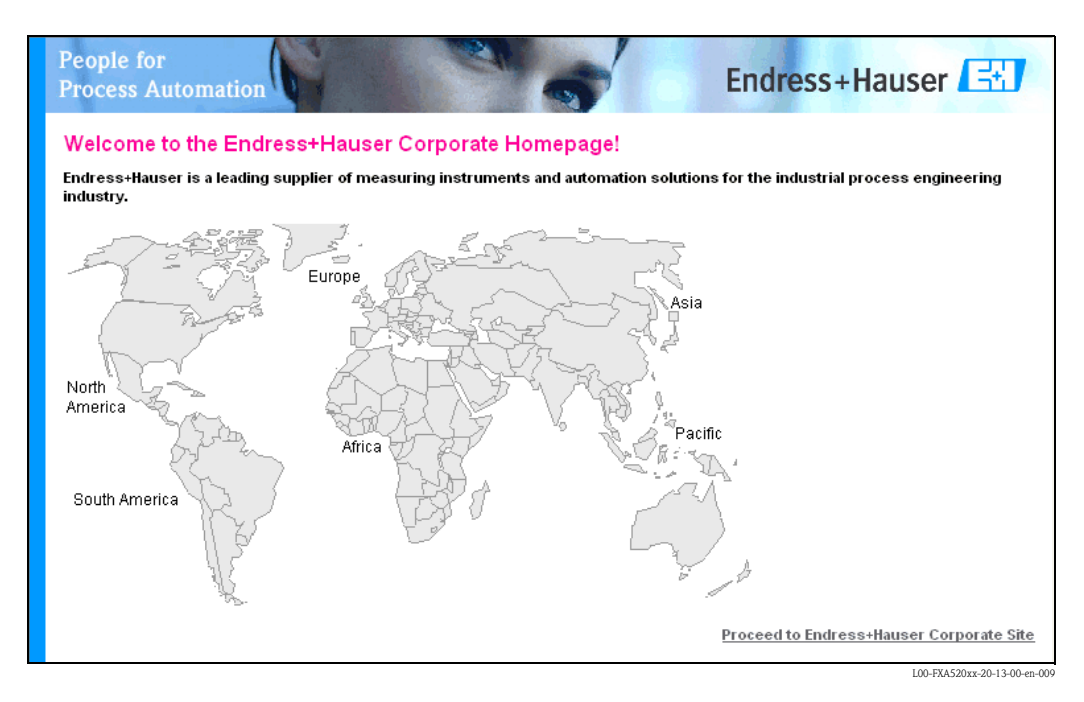

## "Overview of Connected Devices" function

With this function, the most important data of the connected HART devices, 4...20 mA inputs, board temperature and board voltage are displayed.

| 520-TSr - Device Ov | verview - Microsoft Internet Explorer |                                        |                                           |                          |
|---------------------|---------------------------------------|----------------------------------------|-------------------------------------------|--------------------------|
| Bearbeiten Ansie    | cht Favoriten Extras ?                | O                                      |                                           |                          |
| a 🛃 http://192.168  | .253.1/                               |                                        |                                           | ▼ 🖉 Wechseln zu          |
|                     |                                       |                                        |                                           |                          |
| <u>Refresh ON</u>   | Refres                                | <u>h</u>                               |                                           | Endress+Haus             |
| rview of conn       | ected Devices                         | Switch to Administrator Mode           | Inform                                    | nation & Configuratio    |
| eldgate             | FXA520-TSr'                           |                                        |                                           |                          |
| eragate             |                                       |                                        |                                           |                          |
| ent Time: 15.01     | 1.2003 13:45:43 (UTC+1h)              | XML Data                               |                                           |                          |
| <u>TAG</u>          | Description                           | Actual Value<br>dd.mm.yyyy hh:mi:ss    | Devicestatus/Limit<br>dd.mm.yyyy hh:mi:ss | max. Value<br>min. Value |
| <u>080</u>          | Prosonic FMU 862<br>Kanal 1           | <b>9.32 %</b><br>15.01.2003 13:45:41   | L<br>15.01.2003 13:37:50                  | 110.00 %<br>-10.00 %     |
| 080                 | Prosonic FMU 862<br>Kanal 2           | <b>99.63 %</b><br>15.01.2003 13:45:41  | OK<br>15.01.2003 13:37:26                 | 110.00 %<br>-10.00 %     |
| 2002                | Prosonic M<br>LIC 4711 Distance       | <b>2.42 m</b><br>15.01.2003 13:45:43   | H<br>15.01.2003 13:37:52                  | 4.00 m<br>0.00 m         |
| 2002                | Prosonic M<br>LIC 4711 Temperature    | <b>24.00 °C</b><br>15.01.2003 13:45:43 | OK<br>15.01.2003 13:37:42                 | 30.00 °C<br>15.00 °C     |
| <u>0mA-1</u>        | Endress+Hauser<br>internal            | 0.02 mA<br>15.01.2003 13:45:39         |                                           |                          |
| <u>0mA-2</u>        | Endress+Hauser<br>internal            | 0.03 mA<br>15.01.2003 13:45:39         |                                           |                          |
| ant Time: 15.01     | 1.2003 13:45:43 (UTC+1h)              | XML Data                               |                                           |                          |
|                     |                                       |                                        |                                           |                          |
|                     |                                       |                                        |                                           |                          |
|                     |                                       |                                        |                                           |                          |
|                     |                                       |                                        |                                           |                          |
|                     |                                       |                                        |                                           |                          |
|                     |                                       |                                        |                                           |                          |
|                     |                                       |                                        |                                           |                          |
|                     |                                       |                                        |                                           |                          |
|                     |                                       |                                        |                                           |                          |
|                     |                                       |                                        |                                           |                          |

#### Note!

8

A maximum of 30 measured values can be displayed in the "Overview of connected devices". Example:

- The Micropilot has only 1 measured value 30 devices can be connected.
- The Promass has 4 measured values if all 4 measured values on the interface are activated, then
   (→ Chap. 8.1 "Show In Overview"), the number of devices is reduced to 7 (7 devices x 4
   measured values = 28), in addition to this, 2 more Micropilot measuring devices, for example,
   can then be connected.

#### Tag

This column displays the tag designation set in the device.

#### Description)

Additional information of 2 x 20 characters can be entered in this column (only in admin mode). This is stored in the Fieldgate.

By default, the manufacturer is entered into the first line and the device designation into the second line.

#### Actual Value

This column displays the measured value last determined with a time stamp (only if a time server is set up) ( $\rightarrow$  Chap. 10.3.4).

#### Limit Status

This line displays the limit value status:

- OK (green) measured value is within the specified limits
- L < (red) first lower limit value has been undershot
- LL < (red) second lower limit has been undershot
- H > (red) first upper limit value has been exceeded
- HH > (red) second upper limit value has been exceeded
- If a device error is present (Device status -> Error), then the limit status is given as "uncertain".
- Display OK = no limit values defined

#### max. Value / Min. Value

The property of the measuring point is entered in this column (e.g. max. tank content). This can be edited freely and has no effect on measured values and alarms.

## 8.1 "Tag" parameter

By left-clicking on a device designation in the "**Tag**" column, you get a detailed view of the device (here by selecting "**Prosonic M** " for Prosonic M for example).

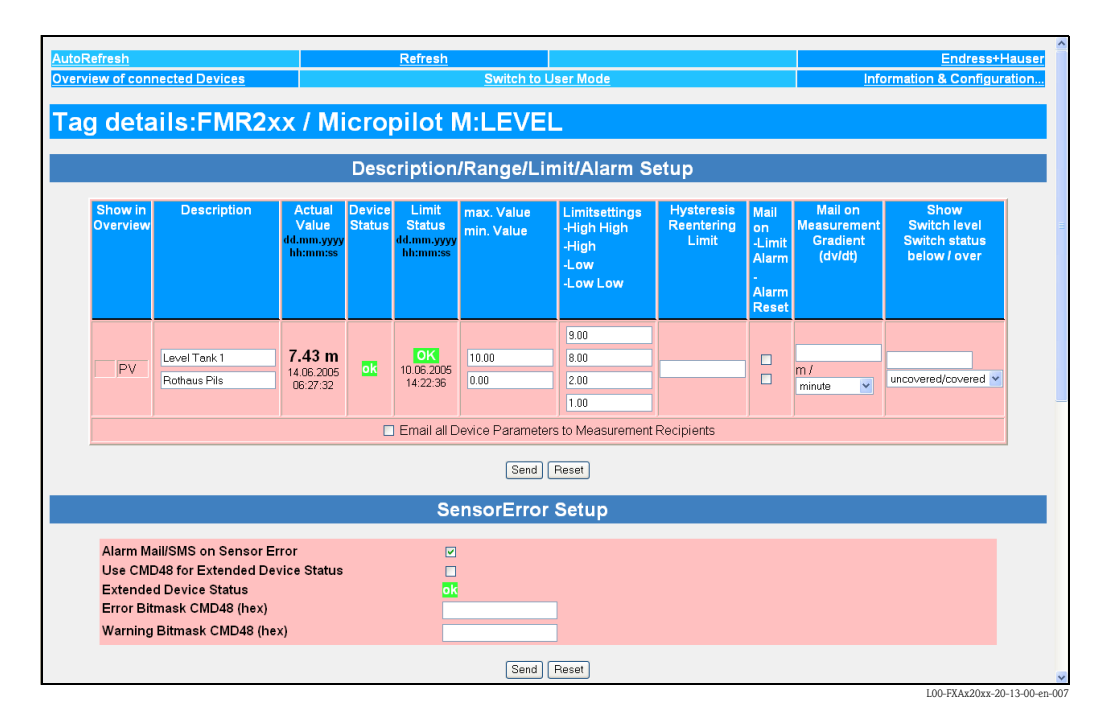

#### Note!

You can edit the limit values (Limit) in the administrator mode ( $\rightarrow$  Chap. 9).

| AutoRefre<br>Overview ( | <u>sh</u><br>of connected Devic       | ces                                       | <u>Re</u>        | fresh<br>Switch to                        | Admin                          | istrator Mode                                       |                                   |                                                      | E<br>Information &                            | ndress+Hause<br>Configuration                         |
|-------------------------|---------------------------------------|-------------------------------------------|------------------|-------------------------------------------|--------------------------------|-----------------------------------------------------|-----------------------------------|------------------------------------------------------|-----------------------------------------------|-------------------------------------------------------|
| Tag c                   | letails:FN                            | /IU4xx<br>Desc                            | / Pi             | rosoni<br>on/Rang                         | ic IV<br>je/Lir                | I:TSR 2<br>nit/Alarm                                | 002<br>Setup                      |                                                      |                                               |                                                       |
| Show in<br>Overview     | Description                           | Actual<br>Value<br>dd.mm.yyyy<br>hh:mi:ss | Device<br>Status | Limit<br>Status<br>dd.mm.yyyy<br>hh:mi:ss | max.<br>Value<br>min.<br>Value | Limitsetting<br>High High<br>High<br>Low<br>Low Low | Hysteresis<br>Reentering<br>Limit | Mail<br>on<br>-Limit<br>Alarm<br>-<br>Alarm<br>Reset | Mail on<br>Measurement<br>Gradient<br>(dv/dt) | Show<br>Switch level<br>Switch status<br>below / over |
| PV                      | Prosonic M<br>FMU4xx<br>Hauptmesswert | <b>2.43 m</b><br>29.01.2003<br>09:51:40   | ok               | OK<br>29.01.2003<br>07:58:35              | 4.00<br>0.00                   | 3.80<br>3.50<br>0.80<br>0.60                        |                                   | no<br>no                                             | m / minute                                    | 2.40empty/ful                                         |
| yes SV                  | Prosonic M<br>FMU 4xx<br>Temperatur   | 23.45 °<br>C<br>29.01.2003<br>09:51:40    | ok               | OK<br>29.01.2003<br>07:58:35              |                                |                                                     |                                   | no<br>no                                             | °C / minute                                   | bad/good                                              |

### 8.1.1 Description/Range/Limit/Alarm Setup

L00-FXAY2Kxx-20-13-00-en-308

This section provides you with an overview of the measuring signals, measured values and codes returned by the device.

The parameters are categorised as follows:

- Data from the device:
  - Show in Overview
  - Actual Value
  - Device Status

and

- Data in the Fieldgate:
  - Description
  - Limit Status
  - max. Value / min. Value
  - Limitsetting High/HighHigh Low/Low Low
  - Hysteresis Reentering Limit
  - Mail on Limit Alarm / Alarm Reset
  - Mail on Measurement Gradient (dv/dt)
  - Show Switch level / Switch status below/over

#### Show in Overview

By activating the control box in administrator mode, the second (SV), third (TV) and fourth (QV) measuring value can also be displayed in the "Overview of connected Devices". In this way, several measured values from a device can be displayed in the interface.

#### Description

Additional information can be entered in this column (only in admin mode). This is stored in the Fieldgate.

By default, the manufacturer is entered into the first line and the device designation into the second line.

#### Actual Value

This column displays the measured value last determined with a time stamp (only if a time server is set up) ( $\rightarrow$  Chap. 10.3.4).

#### **Device Status**

This column displays the device status:

- OK (green)
- WARN (Warning orange)
- ERROR (Device error red)

#### Limit Status

This line displays the limit value status:

- OK (green) measured value is within the specified limits
- L < (red) first lower limit value has been undershot
- LL < (red) second lower limit has been undershot
- H > (red) first upper limit value has been exceeded
- HH > (red) second upper limit value has been exceeded
- If a device error is present (Device status -> Error), then the limit status is given as "uncertain".
- Display OK = no limit values defined

#### max. Value / Min. Value

The property of the measuring point is entered in this column (e.g. max. tank content). This can be edited freely and has no effect on measured values and alarms.

#### Limitsetting HighHigh/High/Low/Low Low

In this section, limit values can be set which can trigger e-mails or SMS (GSM) to be sent should certain situations arise. These limit values also control the behaviour of the alarm display in the status section of this page as well as on the overview page of the connected devices. The limit values are stored in the Fieldgate

#### Note!

The limit values can be entered and the e-mail functions activated in administrator mode only. The limit values and functions are only displayed in user mode.

In this column either:

- the first lower L limit value and the second lower LL limit value are entered or
- the first upper H limit value and the second upper HH limit value are entered.

#### Hysteresis Reentering Limit

Here, the hysterisis value of the limit value is entered as an absolute value. The default value is 0.1% of the measured value. Specifying hysteresis prevents multiple limit messages, e.g. in the form of e-mails, if the measured value fluctuates around a specified limit value.

#### Mail on Limit Alarm

When the control box is activated, an e-mail is sent when

- $\blacksquare \text{ OK} \dashrightarrow L$
- L -> LL
- OK -> H
- H -> HH

are exceeded.

#### Mail on Alarm Reset

When the control box is activated, an e-mail is sent when

- L -> OK
- LL -> L
- H -> OK
- HH -> H

are exceeded.

### SMS on Limit Alarm

When the checkbox is activated, an SMS is sent when

- OK -> L
- L -> LL
- OK -> H
- H -> HH

are exceeded.

#### SMS on Alarm Reset

When the checkbox is activated, an SMS is sent when

- L -> OK
- LL -> L
- H -> OK
- HH -> H

are exceeded.

#### Mail on Measurement Gradient (dv/dt)

Here, an e-mail is sent if the measured value change rate is greater than the set value (SMS is not supported).

#### Show Switch Status

Definition of a level and the corresponding text display. If the measured value lies below the level or is equal to it, the text before the / is displayed. If the measured value is > the level entered, the text after the / is displayed.

#### Email all Device Parameters to Measurement Recipients

Activate this checkbox if, the next time you press "Send", you want to send the static parameters described in this section of **all** the devices connected to Fieldgate, or of **all** the internal interfaces, to the measurement recipients in the form of several e-mails in XML format. A separate e-mail with the static parameters is sent for every connected device/every internal interface.

#### Note!

Do not carry out this step until all the device parameters of the Fieldgate have been configured completely to avoid unnecessary e-mailing.

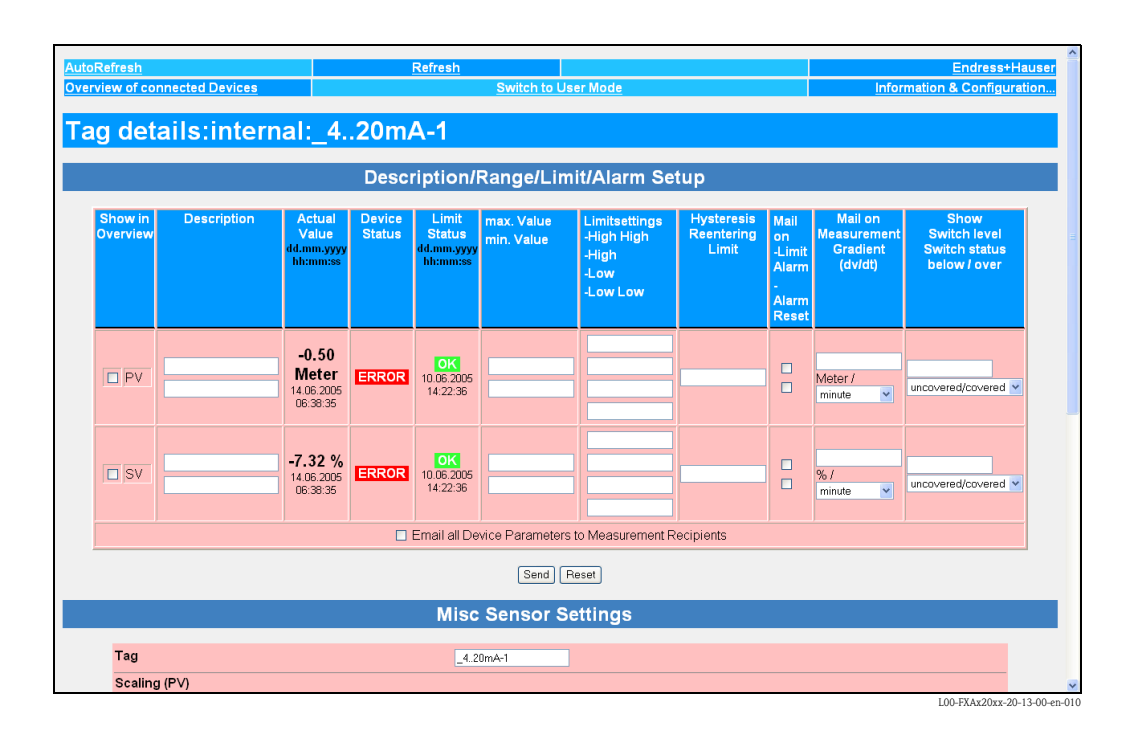

### 8.1.2 Configuring the 4-20mA analog inputs

#### Linearization/SensorError/SensorTag Setup

| Tog                            |                                            |
|--------------------------------|--------------------------------------------|
| Tag                            | _4.20mA-2                                  |
| Scaling (PV)                   |                                            |
| 4 mA                           |                                            |
| 20 mA                          |                                            |
| Unit (PV)                      |                                            |
| Linearisation Table (PV=>SV)   | 4.0020.00 []; ] - 16 Points, e.g. 8.5;2800 |
|                                |                                            |
|                                |                                            |
|                                |                                            |
| Linit (C)/)                    |                                            |
| Unit (SV)                      |                                            |
| Alarm Mail/SMS on Sensor Error |                                            |

In this section it is possible to enter a name for the measuring point, carry out linearization for the current value determined and specify an appropriate customer unit. The behavior in the event of a sensor error can be selected.

#### TAG

Enter here the desired designation of the input which should be displayed in the overview.

#### Linearization

For the internal 4–20mA analog inputs, Fieldgate allows scaling or linearization, optionally in two stages with a linearization table.

In level measurement, linearization specifies the ratio between the level and tank volume or product weight and allows measurement in technical units, such as meters, hectoliters, etc. The measured value is then displayed in the selected unit.

#### Linear measured value pattern

The measured 4–20mA current value is proportional to the customer unit over the entire measuring range.

Here, the values entered specify the ratio of the measured 4–20mA current value to the Unit (PV) customer unit to be parameterized. The measured value resulting from this simple scaling is displayed as the primary variable PV.

#### Example of level measurement:

The tank is linear, e.g. vertical cylindrical tank.

The customer unit can be selected under Unit (PV). The volume value corresponding to full adjustment is specified under 20mA.

This value corresponds to an output of 100% (= 20mA). The volume value corresponding to empty adjustment or a start value is specified under 4mA. This value corresponds to an output of 0% (= 4mA).

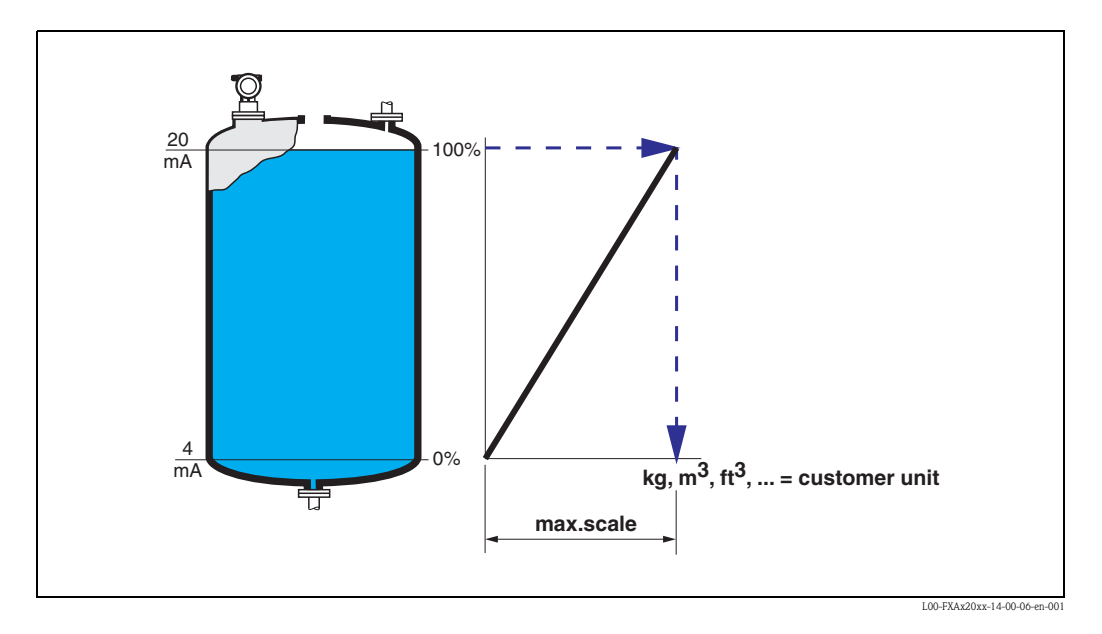

#### Non-linear measured value pattern

If the measured 4-20mA current value is not proportional to the customer unit within the entire measuring range, linearization can take place optionally in two stages with scaling and subsequent linearization table input.

Optionally, you can first scale the 4-20mA measured values and, in doing so, determine the ratio between the measured 4-20mA current value and the measured variable Unit (PV) of the connected transmitter ("m" for level measurement for example). The measured value resulting from this simple scaling is displayed as the primary variable PV.

With the aid of the linearization table, Fieldgate can calculate and display the correct values of the customer unit Unit (SV) using the value pairs to be entered from Unit (PV) and Unit (SV).

The following requirements have to be met:

- The max. 32 (16 FXA520) value pairs for the points in the linearization curve are known.
- The measured values have to be entered in increasing order. The curve is monotone increasing.
- The measured values for the first and last point of the linearization curve should correspond to the minimum and maximum value of the measuring range.

• Linearization takes place in the customer unit Unit (SV) to be entered.

The linearized customer unit is displayed as a secondary variable (SV).

If the 4-20mA measured values are not scaled beforehand, the measured 4-20mA current values must be entered in the linearization table as the Unit(PV).

#### Example of level measurement

If the level is not in proportion to the volume or weight within the set measuring range, a linearization table can be entered in order to measure in technical units.

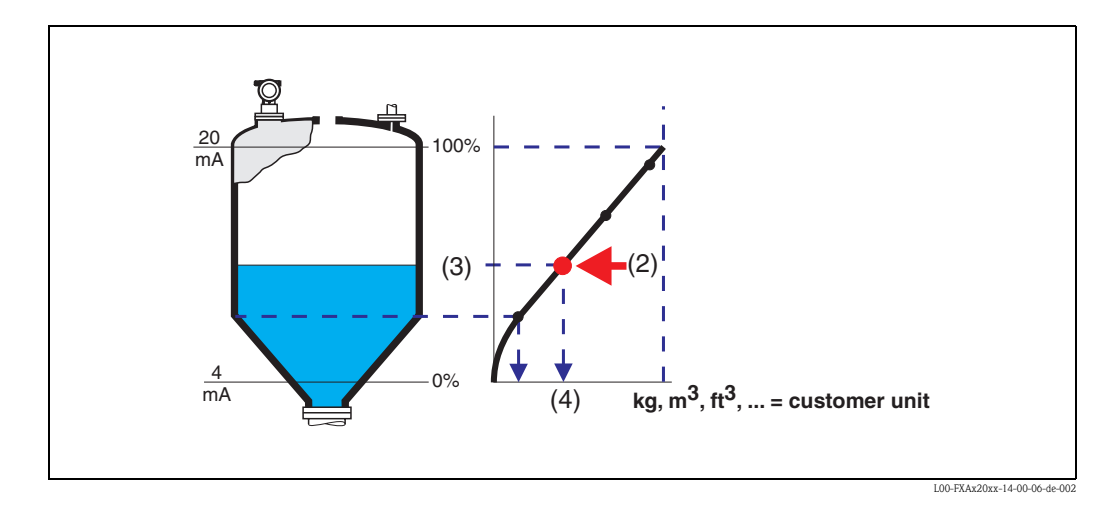

Every point (2) in the table is described by a value pair: level (3) and volume (for example) (4). The last value pair determines the output of 100% (= 20 mA).

Levels are generally indicated in the unit "m" in the linearization table which requires the 4–20 mA current values to be scaled to level values in "m" as explained in Step 1.

The linearization table can then also be computed beforehand using a device tool such as the ToF Tool, for example, and copied into the appropriate field of the Fieldgate configuration using the "copy & paste" function.

### 8.1.3 SensorError Setup

|                                      | SensorError Setup |                     |
|--------------------------------------|-------------------|---------------------|
|                                      |                   |                     |
| Alarm Mail/SMS on Sensor Error       |                   |                     |
| Use CMD48 for Extended Device Status |                   |                     |
| Extended Device Status               | ERROR             |                     |
| Error Bitmask CMD48 (hex)            | 00 30 00 00 00    |                     |
| Warning Bitmask CMD48 (hex)          | 00 00 30 00 00    |                     |
|                                      |                   |                     |
|                                      | Send Reset        |                     |
|                                      |                   | L00-FXAY2Kxx-20-13- |

Alarm mail/SMS on sensor error

If the control box is switched on, an alarm e-mail is sent in the event of a sensor error. In the GSM version an SMS is sent simultaneously if the "SMS Configuration" control box is switched on in the "Enable SMS Send" function ( $\rightarrow$  Chap. 10.3.6). A sensor error is detected at the current inputs when the measured value lies outside the limits recommended by the NAMUR Recommendation NE 43. An appropriate alarm is sent by mail and/or SMS and the "Device Status" is set to "ERROR".

# Behaviour of the "Limit Status" and "Device Status" for measured values outside the measuring range

| Measured<br>value | $\leq$ 3.6 mA or $\geq$ 21 mA (NAMUR limit) | 3.63.8 or 20.521 |
|-------------------|---------------------------------------------|------------------|
| Limit Status      | uncertain                                   | uncertain        |
| Device Status     | ERROR                                       | WARNING          |
| Behaviour         | If activated, an alarm is sent              | No alarm is sent |

#### Use CMD48 for Extended Device Status

Switch on the control box if you wish to use the evaluation of the Additional Device Status of HART devices.

For a more precise diagnosis of device statuses, such as status information, warnings or alarms, the Extended Device Status can be read out using the HART command 48. Additional Device Status is a 0 to 10 byte long data field which contains information about the field device in encoded form. The information it contains may be structured differently in each field device and is therefore only partially standardised by HART. For this reason it is not possible to display the encoded information directly in text form and identify it.

However, it is possible to trigger encoded status information using bit masks. In this case, the Fieldgate differentiates between status information which can be displayed as a warning and information which can be displayed as an error and reported.

Several bits, representing particular status information, can be set in the bit masks. Every 10 update times, the Fieldgate compares the current Additional Device Status on the basis of the bits set in the bit mask. If at least one of the bits matches, it reports an error or warning. The current Additional Device Status is sent (e-mail or SMS) together with the error or warning message, to the registered receiver of alarms. The precise identification of the error must then be performed by the receiver using the Additional Device Status.

#### Example:

The Additional Device Status of a TMT162 consists of 8 bytes, as follows:

- 1. 4 byte device status
- 2. 1 byte channel 1 status
- 3. 1 byte channel 2 status
- 4. 1 byte Extended Device Status (see Common table 17)
- 5. 1 byte Operating mode (see Common table 14)

Therefore, the status of channel 1 is found in byte 5 of the Additional Device Status.

#### Sample contents of byte 5:

- 0x01 : warning corrosion
- 0x80 : error A/D conversion

If, for example, you now wish to detect and report a corrosion warning using the Fieldgate, the bit mask may appear as follows:

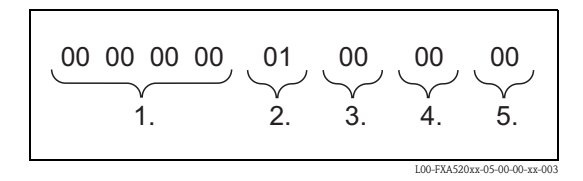

If you wish to detect a warning for corrosion and/or an A/D conversion error, the bit mask may appear as follows:

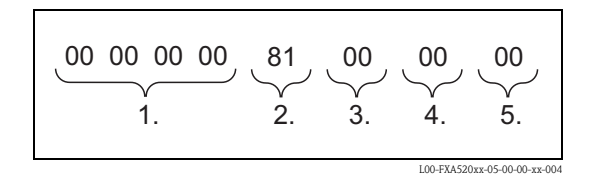

#### **Extended Device Status**

Here it is indicated whether, under consideration of the specified bit masks, the current Additional Device Status contains a warning or an error.

- If it contains a warning, "WARN" is displayed.
- If it contains an error, "ERROR" is displayed.
- Under normal conditions "**OK**" is displayed.

#### Error Bitmask CMD48 (hex)

Here, enter in hex form the bit mask which is to trigger an error message.

If at least one of the set bits is found to match between the bit mask and the Additional Device Status, an error message is sent by e-mail to the receiver specified under "Address Alarm Mails". In the GSM version there is the option of sending an SMS.

#### Warning bit mask CMD48 (hex)

Here, enter in hex form the bit mask which is to trigger a warning message. If at least one of the set bits is found to match between the bit mask and the Additional Device Status, a warning message is sent by e-mail to the receiver specified under "Address Alarm Mails". In the GSM version there is the option of sending an SMS.
## 8.1.4 Static / Data

| Static Data                                                                                     |                   |           |                           |  |
|-------------------------------------------------------------------------------------------------|-------------------|-----------|---------------------------|--|
| Tag     Descriptor     Message       MS1     @@@@@@@@@@@@@@     @@@@@@@@@@@@     @@@@@@@@@@@@@@ |                   |           |                           |  |
| Manufacturer                                                                                    | Device Type       | Device ID | Channel / Polling Address |  |
| Endress+Hauser                                                                                  | FMU862 / Prosonic | 13959175  | 0x00 0x00                 |  |
| Final Assembly Number                                                                           | Unique Identifier | Date Code | Static Data Acquired      |  |
| 0                                                                                               | 1105d50007        | 0         | 20040316-144147           |  |

The static data are stored in the device and have either been specified by the manufacturer or entered during device commissioning. These values normally do not change.

## Tag

The tag is the designation of the device or the measuring point. It is set in the measuring device and can only be altered in the measuring device (e.g. via ToF Tool).

#### Descriptor

A user-defined message which is saved in the measuring device.

#### Message

An additional user-defined message which is saved in the measuring device.

#### Manufacturer

The name of the manufacturer is displayed here.

## Device Type

The manufacturer name of the transmitter is displayed here.

## Device ID

The serial number of the measuring device.

## Channel / Polling Address

This field contains the channel of the Fieldgate (0x00 or 0x01) to the left. The HART address is on the right and is dependent on the protocol used up to 15 at HART5 (up to 63 at HART6). If the device is connected via a multiplexer, 0x10 is displayed here.

## Final Assembly Number

Manufacturer device assembly code.

## Unique Identifier

A unique number consisting of three components (standardised by the HCF) is displayed here.

For example, for the number "**110a002148**", this means:

- Positions 1+2 (11 = manufacturer, here Endress+Hauser)
  - Positions 3+4 (0a = device, here Prosonic)
- Positions 5...10 (002148 = serial number of the device, this is manufacturer-specific)

## Date Code

The date of manufacture formatted to HART specifications is displayed here.

#### Static Data Acquired

Date of the last static data acquired.

## 8.1.5 Dynamic Data / Status

| Dynamic Da                                                                                                    | Dynamic Data / Status                                      |                              |  |  |
|----------------------------------------------------------------------------------------------------|------------------------------------------------------------|------------------------------|--|--|
| PV - Loop Current<br>2.40 mA                                                                                        | PV - Percent of Range<br>110.00 %                          |                              |  |  |
| Status<br>WARN: 0x00 0x54<br>Device Status: Loop Current Saturated, More Status Available,<br>Configuration Changed | Additional Device Status (raw)<br>0x00 0x30 0x30 0x00 0x00 |                              |  |  |
|                                                                                                    |                                                            | L00-FXA520xx-20-13-00-en-179 |  |  |

#### **PV - Loop Current**

Display of set 4-20mA current value

#### PV - Percent of Range

Display of measured value as a percentage of the set measuring range

#### Status

Display of simple device status according to HART specification:

- Error: "ERROR"
- Warning: "WARN"
- Normal function: "**OK**"

In addition, the Device Status consisting of 2 bytes is displayed in hex form, and the information it contains is displayed in text from below that.

Example:

- ok: 0x00 0x08
- Device Status: Loop Current Fixed

#### Additional Device Status (raw)

The current Additional Device Status is presented here in hex form. See also "Use CMD48 for Extended Device Status".

## 8.1.6 Revision Levels / Miscellaneous

|                      | Revision Levels |                              |
|----------------------|-----------------|------------------------------|
| Universal Command: 5 | Device: 3       |                              |
| Hardware: 1          | Software: 23    |                              |
|                      |                 | L00-FXA520xx-20-13-00-en-013 |

This section provides you with an overview of the software and hardware revisions of the device selected. All these data are specified by the HCF.

#### Universal Command

This line displays the version of the HART protocol.

#### Device

This line displays the version of the device specific commands.

#### Hardware

This line displays the hardware version.

#### Software

This line displays the software version.

## 8.1.7 Device Documentation (in preparation)

|                                     | Device Documentation                               | ?                                                                                     |
|-------------------------------------|----------------------------------------------------|---------------------------------------------------------------------------------------|
| Technical Information               |                                                    | Operating Instructions                                                                |
|                                     | Documents will be downloaded from external server! |                                                                                       |
| Current Time: 20020715-103956 (UTC) | XML Data                                           | Copyright © 2001-2002 by <u>Endress+Hauser GmbH+Co. KG</u><br>Product Center Maulburg |
|                                     |                                                    | L00-FXA520xx-20-13-00-en-01                                                           |

This section contains links to corresponding sections of device documentation which you can call up over the Internet.

#### Note!

This function is only available for Endress+Hauser devices (in preparation).

#### **Technical Information**

This link opens a separate window with the Technical Information in PDF format of the device selected. Acrobat Reader must be installed for this purpose.

#### Note!

This only works if:

- the Fieldgate is accessed via the document server,
- a document server is specified in the "Miscellaneous Server Configuration" function under "Doc/ Download Server".

#### **Operating Instructions**

This link opens a separate window with the Operating Instructions in PDF format of the device selected. Acrobat Reader must be installed for this purpose.

#### Note!

This only works if:

- the Fieldgate is accessed via the document server,
- a document server is specified in the "Miscellaneous Server Configuration" function under "Doc/ Download Server".

#### XML Data

This link opens a page on which the device data are displayed in XML format. XML data are especially well-suited to automated information exchange between computers or devices processing data.

# 9 "Switch to Administrator Mode" or "Switch to User Mode" function

Two modes are already initially set in the Fieldgate:

#### User mode (factory setting)

In the user mode, you can view almost all the configuration parameters and measured values but you cannot alter them.

Default setting for:

- user name is "eh"
- password is  $"\boldsymbol{e}\boldsymbol{h}"$

## Administrator mode

In the administrator mode, you can alter all the configuration parameters. In addition, up to 5 user names and passwords can be allocated.

Default setting for:

- user name is "super"
- password is "super"

| Enter Netv | vork Passwor   | d                      |          | <u>? ×</u>              |
|------------|----------------|------------------------|----------|-------------------------|
| <b>?</b> > | Please type yo | ur user name and pass  | word.    |                         |
| ł          | Site:          | 192.168.254.1          |          |                         |
|            | Realm          | Administrator          |          |                         |
|            | User Name      |                        |          |                         |
|            | Password       |                        |          |                         |
|            | 🔲 Save this p  | assword in your passwi | ord list |                         |
|            |                |                        | OK       | Cancel                  |
|            |                |                        | L00-FX   | (A520xx-20-13-00-en-016 |

Please do not enter the inverted commas when entering the user name and password!

#### Caution!

All parameters can be viewed and configured in the administrator mode. To avoid errors, only use the administrator mode if you really want to change the configuration.

#### Example of display in user mode

This display can be activated by means of the "**Switch to User Mode**" function in the navigation bar.

|                                             |              |                 |               |                | A                             |
|---------------------------------------------|--------------|-----------------|---------------|----------------|-------------------------------|
| AutoRefresh                                 | <u>Refre</u> | <u>sh</u>       |               |                | Endress+Hauser                |
| Overview of connected Devices               |              | Switch to Admin | istrator Mode | Info           | rmation & Configuration       |
| Fieldgate Location Change                   | Password N   | letwork Setup   | HART Setup    | <u>Special</u> | Information                   |
| Current Time: 17.03.0004.09-04-00.4 IEC - 1 | 6 <b>1</b>   |                 |               |                |                               |
| Current nime: 17.05.2004 08.24.09 (01C+1    | 9            |                 |               |                |                               |
|                                             |              |                 |               |                |                               |
|                                             |              |                 |               |                |                               |
|                                             |              |                 |               |                |                               |
|                                             |              |                 |               |                |                               |
|                                             |              |                 |               |                |                               |
|                                             |              |                 |               |                |                               |
|                                             |              |                 |               |                |                               |
|                                             |              |                 |               |                |                               |
|                                             |              |                 |               |                |                               |
|                                             |              |                 |               |                |                               |
|                                             |              |                 |               |                |                               |
|                                             |              |                 |               |                |                               |
|                                             |              |                 |               |                |                               |
|                                             |              |                 |               |                |                               |
|                                             |              |                 |               |                |                               |
|                                             |              |                 |               |                |                               |
|                                             |              |                 |               |                |                               |
|                                             |              |                 |               |                |                               |
|                                             |              |                 |               |                |                               |
|                                             |              |                 |               |                |                               |
|                                             |              |                 |               |                |                               |
|                                             |              |                 |               |                |                               |
|                                             |              |                 |               |                |                               |
|                                             |              |                 |               |                |                               |
|                                             |              |                 |               |                |                               |
|                                             |              |                 |               |                |                               |
|                                             |              |                 |               |                |                               |
|                                             |              |                 |               |                |                               |
|                                             |              |                 |               |                | 1.00-EXA520xx-20-13-00-ep-170 |

#### Example of display in administrator mode

This display can be activated by means of the "Switch to Administrator Mode" function in the navigation bar.

| utoRefresh                                         | <u>Refresh</u>                  |                | Endress+Haus                |
|----------------------------------------------------|---------------------------------|----------------|-----------------------------|
| verview of connected Devices                       | Switch to User Mode             |                | Information & Configuration |
| ieldgate Location User Setup                       | Network Setup <u>HART Setup</u> | <u>Special</u> | Informatic                  |
| letwork Setup                                      |                                 |                |                             |
|                                                    |                                 |                |                             |
|                                                    | Ethernet                        |                |                             |
|                                                    |                                 |                |                             |
| Host Name (*)                                      |                                 |                |                             |
| IP Assignment (*)                                  | Use DHCP 👱                      |                |                             |
| IP Address                                         | 10.54.8.105                     |                |                             |
| Gateway                                            |                                 |                |                             |
| Netmask                                            |                                 |                |                             |
| DNS1 (*)                                           |                                 |                |                             |
| DNS2 (*)                                           |                                 |                |                             |
|                                                    | Send Reset                      |                |                             |
|                                                    |                                 |                |                             |
|                                                    | () system restant required      |                |                             |
|                                                    | Dynamic DNS Settings            |                |                             |
|                                                    |                                 |                |                             |
| Get DynDNS URL (http://)                           |                                 |                |                             |
| Update Cycle DynDNS                                | NONE                            |                |                             |
|                                                    | Send Reset                      |                |                             |
|                                                    |                                 |                |                             |
|                                                    | Mail Configuration              |                |                             |
| SMTP-Gateway                                       | 104104120242                    | -              |                             |
| SMTP Username                                      | 194.194.130.243                 | -              |                             |
| SMTP Password                                      |                                 |                |                             |
| Sender Address                                     |                                 |                |                             |
| Address Alarm Mails                                | - danse - lanse O(+ 1700 - ans  | -              |                             |
| Remind pre-Boot Limit Alarms                       | adress.alami@ikaszu.com         | -              |                             |
| Alarm Mail on Sensor Connect/Disconnect            |                                 |                |                             |
| Alarm Mail on Illegal Password (HART)              |                                 |                |                             |
| Address Measurement Mails                          | adress.measurement@fxa520.com   |                |                             |
| Periodic Measurement Mails                         | 2h 💌                            |                |                             |
| Format Measurement Mails                           | XML 💌                           |                |                             |
| Data Logging Email on<br>Bariadia Maggurament Mail |                                 |                |                             |
| - Log Buffer full                                  |                                 |                |                             |
| - Device Event                                     |                                 |                |                             |
|                                                    |                                 |                |                             |
|                                                    | Send Reset                      |                |                             |
|                                                    | Time Server Configuration       |                |                             |
|                                                    |                                 |                |                             |
| Time Server                                        | 10.54.11.162                    |                |                             |
| Protocol                                           | http 👻                          |                |                             |
| Periodic Fetch                                     | 10                              |                |                             |
| Date/Time Format                                   | +2h M                           |                |                             |
| manual Timestamp (dd.mm.vvvv hh:mm:ss)             | dummiyyyy mininiss              |                |                             |
|                                                    |                                 |                |                             |
|                                                    | Send Reset                      |                |                             |
| Misc                                               | ellaneous Server Configuration  |                |                             |
| Wilso                                              | chanced of the configuration    |                |                             |
| Doc/Download Server                                |                                 |                |                             |
| Proxy Server                                       | 195.118.80.252                  |                |                             |
| Port Number Proxy Server                           | 8080                            |                |                             |
| Proxy Server Username                              |                                 |                |                             |
| Proxy Server Password                              |                                 |                |                             |
| Port Number Web Server                             | 80                              |                |                             |
| Port Number Pass-Through-HART                      | 3222                            |                |                             |
|                                                    | Send Reset                      |                |                             |
|                                                    |                                 |                |                             |
| urrent Time: 19.07.2004 13:06:32 (UTC+2h)          | XML Data                        |                |                             |

L00-FXA520xx-20-13-00-en-171

## 10 "Information & Configuration" function

#### Note!

In the user mode, you can change your password and view the configuration settings. You only have access to all the configuration parameters in the administrator mode and can also only edit them here.

| AutoRefresh                              | Refresh                       |                  | Endress+Hauser               |
|------------------------------------------|-------------------------------|------------------|------------------------------|
| Overview of connected Devices            | Switch to Ad                  | ministrator Mode | Information & Configuration  |
| Fieldgate Location Change                | Password <u>Network Setup</u> | HART Setup Sp    | ecial Information            |
|                                          |                               |                  |                              |
|                                          | Fieldgate L                   | ocation          |                              |
| Fieldgate Identification                 | FXA520 MBO<br>Maulburg        |                  |                              |
| Fieldgate Location                       | Germany                       |                  |                              |
| Remarks                                  | Demo Modell                   |                  |                              |
| Current Time: 17.03.2004 08:26:38 (UTC+1 | h)                            |                  |                              |
|                                          |                               |                  |                              |
|                                          |                               |                  |                              |
|                                          |                               |                  |                              |
|                                          |                               |                  |                              |
|                                          |                               |                  |                              |
|                                          |                               |                  |                              |
|                                          |                               |                  |                              |
|                                          |                               |                  |                              |
|                                          |                               |                  |                              |
|                                          |                               |                  |                              |
|                                          |                               |                  |                              |
|                                          |                               |                  |                              |
|                                          |                               |                  | L00-FXA520xx-20-13-00-en-17: |

With the "**Information & Configuration**" function, you can make and view the configuration settings.

## 10.1 "Fieldgate Location" subfunction

|                          | Fieldgate Location  |                              |
|--------------------------|---------------------|------------------------------|
| Fieldgate Identification | FXA520 MBO          |                              |
| Fieldgate Location       | Maulburg<br>Germany |                              |
| Remarks                  | Demo Modell         |                              |
|                          |                     | L00-FXA520xx-20-13-00-en-168 |

This section provides you with the option of entering additional information on the location and characteristics of the Fieldgate. These data have no effect on the functionality of the Fieldgate and are saved.

#### **Fieldgate Identification**

Here, enter the name of the Fieldgate (e.g. FXA520-...) which is also displayed on the overview page, in the header of your browser, in the XML file and the header of the e-mail.

#### **Fieldgate Location**

You can enter additional information on the location of the Fieldgate here. These data have no effect on the functionality and solely serve to provide additional information.

#### Remarks

You can enter remarks and additional information on the Fieldgate here. These data have no effect on the functionality and solely serve to provide additional information. When using text e-mails, these remarks are entered in the e-mail (e.g. "We hereby order...").

## 10.2 "Change Password" or "User Setup" subfunction

The amount of information you can enter in this section is dictated by your user rights.

Example of display in user mode:

This display can be activated by means of the "**Switch to User Mode**" function in the navigation bar. As the user, you can change your password here.

|                     | Change Password |  |
|---------------------|-----------------|--|
|                     |                 |  |
| User name           |                 |  |
| Old Password        |                 |  |
| New Password        |                 |  |
| Retype New Password |                 |  |
|                     | Send Reset      |  |

L00-FXA520xx-20-13-00-en-019

Example of display in administrator mode:

This display can be activated by means of the "**Switch to Administrator Mode** " function in the navigation bar. As the administrator, you can create and manage up to 5 users here.

|                                                | User Setup |                                           |
|------------------------------------------------|------------|-------------------------------------------|
| Username                                       | Password   | Pass- Fieldgate<br>Through- Configuration |
| super                                          | XUERION    |                                           |
| eh                                             | yok        |                                           |
|                                                |            |                                           |
|                                                |            |                                           |
|                                                |            |                                           |
| Public Access to (readonly) Web-<br>Interface? |            |                                           |
|                                                | Send Reset |                                           |

Activating and deactivating the additional checkboxes in the administrator mode has the following functions:

Fieldgate Configuration

By activating the checkbox, the password for the configuration (Switch to Administrator Mode) of the Fieldgate is assigned.

- If the checkbox is deactivated, the selected user has access in user mode. The factory setting for user name/password is "**eh/eh**" ( $\rightarrow$  Chap. 9 on Page 79). The user name/password can be chosen as required and can be allocated in the administrator mode.
- If the checkbox is activated, the selected user only has access in administrator mode. The factory setting for user name/password is "super/super" (→ Chap. 9 on Page 79). The user name/password can be chosen as required.

#### Caution!

Enabling the checkbox gives the selected user the right to alter the configuration of the Fieldgate and thus administrator rights.

■ Pass-Through-HART (HART device configuration)

If the checkbox is activated, the user has access via a HART tool, such as the ToF Tool, by means of which device configuration is possible. The user name/password can be chosen as required. The factory setting is not activated.

#### Caution!

Enabling the checkbox gives the selected user the right to alter the configuration of the HART device and thus administrator rights.

Public Access to (read-only) Web-Interface? (Web browser prompt)
If you enable this checkbox, everyone can view all the pages of the user mode without a password.
Disable this checkbox so that a prompt to enter a password appears when the Fieldgate web

Disable this checkbox so that a prompt to enter a password appears when the Fieldgate web pages are called up.

The user name/password can be freely defined; for this, the checkboxes for "**Pass-Through-HART**" and "**Fieldgate Configuration**" must be deactivated.

In the user mode, the password can be changed. Proceed as follows to do so:

#### User Name

Enter your user name here.

#### Old Password

Enter your old password here.

#### New Password

Enter your new password here.

#### **Retype New Password**

Enter your new password again here.

## 10.3 "Network Setup" subfunction

## Example for Ethernet:

| toRefresh                                 | <u>Refresh</u>         |                   |         | Endress+Ha               |
|-------------------------------------------|------------------------|-------------------|---------|--------------------------|
| erview of connected Devices               | Switch to Use          | HART Setup        | Special | Information & Configurat |
|                                           | Hermonk Octup          | <u>HART Octop</u> | opecial |                          |
| etwork Setup                              |                        |                   |         |                          |
|                                           |                        |                   |         |                          |
|                                           | Ethernet               |                   |         |                          |
| Host Name (*)                             |                        |                   |         |                          |
| TD Assignment (*)                         |                        |                   |         |                          |
| TP Address                                | 10.54.8.105            |                   |         |                          |
| Gateway                                   |                        |                   |         |                          |
| Netmask                                   |                        |                   |         |                          |
| DNS1 (*)                                  |                        |                   |         |                          |
| DNS2 (*)                                  |                        |                   |         |                          |
|                                           |                        | - 1               |         |                          |
|                                           | Send Ho                | eset              |         |                          |
|                                           | (*) system restar      | t required!       |         |                          |
|                                           | Dynamic DNS S          | ettings           |         |                          |
| C - D - DNS HDL A.H. /                    |                        |                   | _       |                          |
| Get DynDNS UKL (http://)                  | NONE                   |                   |         |                          |
| Update Cycle DynDNs                       |                        |                   |         |                          |
|                                           | Send R                 | eset              |         |                          |
|                                           | Mail Caufi             | otien             |         |                          |
|                                           | Man Configur           | atron             |         |                          |
| SMTP-Gatewa∨                              | 194 194 130 243        |                   |         |                          |
| SMTP Username                             | 101.101.100.210        |                   | -       |                          |
| SMTP Password                             |                        |                   |         |                          |
| Sender Address                            |                        |                   |         |                          |
| Address Alarm Mails                       | adress alarm@fxa520.co | m                 | -       |                          |
| Remind pre-Boot Limit Alarms              |                        |                   |         |                          |
| Alarm Mail on Sensor Connect/Disconnect   |                        |                   |         |                          |
| Alarm Mail on Illegal Password (HART)     |                        |                   | _       |                          |
| Address measurement Mails                 | adress.measurement@b   | (a52U.com         |         |                          |
| Format Measurement Mails                  | XML V                  |                   |         |                          |
| Data Logging Email on                     |                        |                   |         |                          |
| - Periodic Measurement Mail               |                        |                   |         |                          |
| - Log Buffer full                         |                        |                   |         |                          |
| - Device Event                            |                        |                   |         |                          |
|                                           | Send R                 | eset              |         |                          |
|                                           | Time Server Confi      | iguration         |         |                          |
| Time Server                               | 10 54 11 162           |                   |         |                          |
| Protocol                                  | http                   |                   |         |                          |
| Periodic Fetch                            | 1d 🗙                   |                   |         |                          |
| Timezone (related to UTC)                 | +2h 💌                  |                   |         |                          |
| Date/Time Format                          | dd.mm.yyyy hh:mm:ss    | 2                 |         |                          |
| manual Timestamp (dd.mm.yyyy hh:mm:ss)    |                        |                   |         |                          |
|                                           | Send R                 | eset              |         |                          |
| Mis                                       | scellaneous Server (   | Configuration     |         |                          |
| Doc/Download Server                       |                        |                   | -       |                          |
| Proxy Server                              | 195.118.80.252         |                   | -       |                          |
| Port Number Proxy Server                  | 8080                   |                   |         |                          |
| Proxy Server Username                     |                        |                   |         |                          |
| Proxy Server Password                     |                        |                   |         |                          |
| Port Number Web Server                    | 80                     |                   |         |                          |
| Port Number Pass-Through-HART             | 3222                   |                   |         |                          |
|                                           | Send R                 | eset              |         |                          |
| rant Time: 40.07.2004 42:06:22.4 ITC - 24 | VM D                   |                   |         |                          |
| renchme: 13.07.2004 15.00.32 (UTC+20)     | XML Da                 | <u>lta</u>        |         |                          |

#### Example for analogue modem:

| AutoRefresh                                                                                                    | Refresh<br>Switch to Lines Media                                                            |         | Endress+Hauser |
|----------------------------------------------------------------------------------------------------|---------------------------------------------------------------------------------------------|---------|----------------|
| Fieldgate Location User Setup                                                                                                    | Network Setup HART Setup                                                                    | Special | Information    |
| Network Setup                                                                                                    |                                                                                             |         |                |
|                                                                                                    | ISP & Modem Configuration                                                                   |         |                |
| ISP Phone Number (*)<br>ISP Username (*)<br>ISP Username (*)<br>ISP Descued (*)<br>ISP DESS<br>ISP DESS<br>I |                                                                                             |         |                |
|                                                                                                    | (*) system restart required!                                                                |         |                |
| Enable SMS Send<br>SMS Phonenumber 1                                                                                                    | SMS Configuration                                                                           |         |                |
| SMS Phonenumber 2                                                                                                    |                                                                                             |         |                |
|                                                                                                    | Send Reset                                                                                  |         |                |
| GPRS. Dial In Permanenty<br>Access Point Nane APN<br>GPRS Username<br>GPRS Password<br>GPRS QeS                                                                                                    | F<br>F<br>F<br>F<br>F<br>F<br>F<br>F<br>F<br>F<br>F<br>F<br>F<br>F<br>F<br>F<br>F<br>F<br>F |         |                |
|                                                                                                    | Send Reset                                                                                  |         |                |
|                                                                                                    | Dynamic DNS Settings                                                                        |         |                |
| Get DynDNS URL (http://)<br>Update Cycle DynDNS                                                                                                    | mboehrmbo30165@members.dyndns.org/nic/update <sup>4</sup>                                   |         |                |
|                                                                                                    | Send Reset                                                                                  |         |                |
|                                                                                                    | Mail Configuration                                                                          |         |                |
| SMTP-Gateway<br>SMTP Username<br>SMTP Password<br>Sender Address<br>Address Alarm Mais<br>Remind pre-Boot Limit Alarms<br>Alarm Mail on Breao? ConnectUsconnect<br>Alarm Mail on Senso? ConnectUsconnect<br>Alarm Mail on Senso? ConnectUsconnect<br>Alarm Mail on Senso? ConnectUsconnect<br>Alares Mail on Senso? ConnectUsconnect<br>Alares Mail on Senso?<br>Sensor Beasurement Mails<br>Exercise Learneement Mails                                                                                                    | 194.194.192.20                                                                              |         |                |
| -<br>Data Logging Email on<br>- Periodic Measurement Mail<br>- Log Buffer full<br>- Device Event                                                                                                    |                                                                                             |         |                |
|                                                                                                    | Send Reset                                                                                  |         |                |
| Time Server<br>Protocol<br>Periodici Fetch<br>Timezone (related to UTC)<br>DatefTime Format<br>manual Timestamp (dd.mm.yyyy hh:mm:se)                                                                                                    | Inne Server Configuration                                                                   |         |                |
| M                                                                                                    | iscellaneous Server Configuration                                                           |         |                |
| Dec/Download Server<br>Pracy Server<br>Part Number Pracy Server<br>Pracy Server Username<br>Pracy Server Password<br>Part Number Pass Through HART                                                                                                    | 195 118 00 257                                                                              |         |                |
|                                                                                                    | Send Reset                                                                                  |         |                |
|                                                                                                    |                                                                                             |         |                |

In this section, you can make all the communication settings. Depending on your rights, you caneither only view the parameters (in User Mode) or edit them also (in Administrator Mode).

#### Caution!

Changes must be confirmed separately for each section with the button "Send".

#### Example for GSM modem:

| AutoRefresh F<br>Overview of connected Devices<br>Fieldgate Location User Setup                                                                                                    | tefresh<br>Switch to User Mode<br>Network Setup HART Setup                             | Endress+Hauser<br>Information & Configuration<br>Special Information |
|----------------------------------------------------------------------------------------------------|----------------------------------------------------------------------------------------|----------------------------------------------------------------------|
| Network Setup                                                                                                    |                                                                                        |                                                                      |
| ١٤                                                                                                    | SP & Modem Configuration                                                               |                                                                      |
| ISP Phone Number (*)<br>ISP Username (*)<br>ISP Dassword (*)<br>ISP DNS1<br>(#be Fieldgate tries to fetch DMS12 from ISP)<br>(#FD DNS2<br>IP-Addr. Modem Server (Fieldgate)<br>IP-Addr. Modem Nerver (Fieldgate)<br>IP-Addr. Modem Nerver (Fieldga | 1440<br>3<br>3<br>5                                                                    |                                                                      |
|                                                                                                    | Send Reset                                                                             |                                                                      |
|                                                                                                    | (*) system restart required                                                            |                                                                      |
|                                                                                                    | SMS Configuration                                                                      |                                                                      |
| Enable SMS Send<br>SMS Phonenumber 1<br>SMS Phonenumber 2                                                                                                    | Bend Reset                                                                             |                                                                      |
|                                                                                                    | GPRS Configuration                                                                     |                                                                      |
| GPRS-Dial In Permanently<br>Access Peint Name APN<br>GPRS Username<br>GPRS Password<br>GPRS QoS                                                                                                    | F7<br> -d1                                                                             |                                                                      |
|                                                                                                    | Dynamic DNS Settings                                                                   |                                                                      |
| Get DynDNS URL (http://)<br>Update Cycle DynDNS                                                                                                    | mboeh mbo30165@members.dyndis.org/nic/updeter<br>NONE Send Peset                       |                                                                      |
|                                                                                                    | Mail Configuration                                                                     |                                                                      |
| SMTP-Gateway<br>SMTP Username<br>SMTP Password<br>Sender Address<br>Address Alarm Mails<br>Remind pre-Boott Limit Alarms<br>Alarm Mail on Sensor ConnectDisconnect<br>Alarm Mail on Biegal password (HART)<br>Address Measurement Mails<br>Periodic Measurement Mails<br>Format Measurement Mails                                                                                                    | 1941 394 3 30245<br>adress alarm@txts28.com<br>adress mesurememf@txts28.com<br>2 h ♥ ♥ |                                                                      |
| Data Logging Email on<br>- Periodic Measurement Mail<br>- Log Buffer full<br>- Device Event                                                                                                    |                                                                                        |                                                                      |
|                                                                                                    | Send Reset                                                                             |                                                                      |
|                                                                                                    | Time Server Configuration                                                              |                                                                      |
| Time Server<br>Protocol<br>Periodic Fetch<br>Timezone (related to UTC)<br>Date/Time Format<br>manual Timestamp (dd.mm.yyyy hh:mm:ss)                                                                                                    | 105411.162<br>10 v<br>10 v<br>4dmmyyyythinms v<br>5 sand 5 sevel                       |                                                                      |
| Mice                                                                                                    |                                                                                        |                                                                      |
| Doc/Download Server<br>Proxy Server<br>Proxy Server<br>Proxy Server Username<br>Proxy Server Password<br>Port Number Web Server<br>Port Number Pass-Through-HART                                                                                                    | 195 118.00 252<br>0000                                                                 |                                                                      |
|                                                                                                    | Send Reset                                                                             |                                                                      |
| Current Time: 19.07.2004 13:06:32 (UTC+2h)                                                                                                    | XML Data                                                                               |                                                                      |

L00-FXA520xx-20-13-00-en-173

## 10.3.1 Ethernet

|                   |                                                                                                    | Ethernet                     |                      |           |
|-------------------|----------------------------------------------------------------------------------------------------|------------------------------|----------------------|-----------|
|                   |                                                                                                    |                              |                      |           |
| Host Name (*)     |                                                                                                    |                              |                      |           |
| IP Assignment (*) |                                                                                                    | Use DHCP                     |                      |           |
| IP Address        |                                                                                                    | 10.54.11.149                 |                      |           |
| Gateway           |                                                                                                    |                              |                      |           |
| Netmask           |                                                                                                    |                              |                      |           |
| DNS1 (*)          | , in the second second se | 194.194.130.249              |                      |           |
| DNS2 (*)          |                                                                                                    | 194.194.130.60               |                      |           |
|                   |                                                                                                    | Send Reset                   |                      |           |
|                   |                                                                                                    | (*) system restart required! |                      |           |
|                   |                                                                                                    |                              | L00-FXA520xx-20-13-0 | 00-en-021 |

In this section, you configure the IP address of the Fieldgate.

#### Caution!

Each IP address may only occur once in a network! You can get an IP address from your Internet provider or your system administrator. The settings must be confirmed with the button "**Send**".

#### Host name

The host name describes the unambiguous name of a device in the network.

#### Usage in conjunction with DHCP:

DHCP assigns as standard an IP address on the basis of the MAC address of the device. If the DHCP server being used supports IP allocation using host names, the name of the device in the network can alternatively be used for the assignment of the IP address.

#### Note!

WINS name resolution is not supported. Therefore, the device cannot be contacted in the network using its host name instead of its IP address. The purpose of the host name in this case is solely to provide an alternative means of allocating IP addresses through the DHCP server.

#### **IP** Assignment

Selection list:

- Manual Entry
- Use BootP-Protocol
- Use DHCP

This selection list is used to establish how the IP address is allocated, under which the device can later be contacted in the network. The factory setting is "**Manual Entry** ".

- Manual Entry

If no DHCP or BootP is used, then all network settings must be entered manually. Fill out the following field (IP Address, Gateway, ...) for this purpose.

- Use BootP-Protocol

Activate the checkbox if a BootP server is being run in the network in which the Fieldgate is being deployed and the IP address should be allocated dynamically. The IP address is then set automatically and the gateway address is also taken from the local BootP server.

Please contact your system administrator if you have any questions.

If you use BootP, a mail is sent after every restart to the recipient or the recipient specified under "Address Alarm Mails " containing the currently allocated IP address.

- Use DHCP

Activate the checkbox if a BootP server is being run in the network in which the Fieldgate is being deployed and the IP address should be allocated dynamically. The IP address is then set automatically and also the usual network settings such as the gateway or the DNS server are usually taken from the local DHCP server.

Please contact your system administrator if you have any questions.

If you use DHCP a mail is sent after every restart to the recipient or the recipient specified under "Address Alarm Mails " containing the currently allocated IP address.

#### Caution!

A restart of the system is necessary if a change is made from "Manual Entry " to "Use DHCP " or "Use BootP-Protocol " while operating.

#### **IP Address**

Enter the IP address of the Fieldgate here (factory setting is 192.168.252.1). You can get this address from your system administrator.

#### Caution!

There is the possibility of losing the connection to the Fieldgate after confirming the new IP address. Simply enter the new IP address in the web browser. In addition to this, the web browser must also be informed of the new IP address (adjust proxy server settings).

#### Gateway

A gateway must be specified if the Fieldgate should be able to access servers or PCs outside its network, e.g. a mail server. This is the network firewall, the Internet router or an internal switch, for example.

If you have any questions, please contact your system administrator.

#### Netmask

The sub-network mask number to be entered is the one you received from the network administrator or internet provider. This number when taken together with the IP address states which network segment your computer belongs to. A sub-network mask is made up of four numbers from 0 to 255 which are separated from each other by points.

#### Caution!

If this field is left free then the standard sub-network mask number for the network class is set (e.g. **"255.255.255.0**"). The standard setting can be kept in the majority of cases.

#### DNS1

DNS (=Domain Name System) servers convert alphanumeric server data to IP addresses, e.g. **www.pcm.endress.com** to 62.128.16.123. This is required if you enter the name instead of the IP address for a server. You can get the address of your DNS server from your provider or from your system administrator. If you do not enter any information, you must use IP addresses when specifying servers.

#### DNS2

For safety purposes, a second DNS server can be entered here if DNS1 fails. This entry is not compulsory.

#### Caution!

IP addresses must be entered if no DNS server is configured. Names are not permitted!

L00-FXA520xx-20-13-00-en-174

## 10.3.2 ISP & Modem Configuration

|                                                                        | ISP & Modem Configuration |  |
|------------------------------------------------------------------------|---------------------------|--|
| ISP Phone Number (*)                                                   |                           |  |
| ISP Username (*)                                                       |                           |  |
| ISP Password (*)                                                       |                           |  |
| ISP DNS1<br>(the Fieldgate tries to fetch DNS1/2 from ISP)<br>ISP DNS2 |                           |  |
| IP-Addr. Modem Server (Fieldgate)                                      |                           |  |
| IP-Addr. Modem Peer (remote)                                           |                           |  |
| Max. Daily Dial In Time [min]                                          | 1440                      |  |
| Number of Dial Retries                                                 | 3                         |  |
| Number of Rings until Off-Hook                                         | 3                         |  |
| Callback ISP on Phone Rings                                            | Γ                         |  |
| Dial In Permanently                                                    |                           |  |
| Additional AT Commands                                                 |                           |  |
| SIM-Pin                                                                |                           |  |
|                                                                        | Send Reset                |  |

#### Caution!

With the exception of the SIM PIN, the specifications of the following section are not relevant for GPRS operation of the Fieldgate GSM.

The Analog/GSM Fieldgate is capable of dialling into a central server.

This may be necessary for the following reasons:

- The Fieldgate should send an e-mail with the current measured values or alarm messages to a mail server
- The Fieldgate should compare its internal time against a central time server
- The Fieldgate should be reachable via an existing network, e.g. the Internet (dial-in to an Internet Service Provider)
- For security reasons, the Fieldgate should not take any calls but should, upon request (ring), dial into a configurable, trustworthy server/user (automatic call-back mechanism)

#### Caution!

If you do not want to use any of the four options described in your application, only the "**Number of Rings until Off-Hook**", "**Modem Country Selection**" (only analog version) and "**SIM PIN**" (only GSM version) points are relevant.

#### **ISP** Phone Number

Here, enter the dial-in number of the server which the Fieldgate should dial into due to one of the reasons mentioned above (e.g. the access number of your Internet Service Provider).

#### Caution!

When using the GSM version, special dial-in numbers of the Internet Service Provider should be used, which are provided especially for access via mobile communications. This saves on the costs for dialling into a public fixed network.

#### ISP Username (in the administrator mode)

Here, enter the user name, required for accessing the server, which you received from the server operator (e.g. ISP).

#### ISP Password (in the administrator mode)

Here, enter the password, required for accessing the server, which you received from the server operator (e.g. ISP).

#### **ISP DNS1**

Here, enter the IP address of the Domain Name Server which should be primarily used by the Fieldgate.

DNS (Domain Name System) servers convert alphanumeric server specifications intoIP addresses, e.g. **www.pcm.endress.com** to 62.128.16.123. This is essential if you enter the name, and not the IP address, for a server. You can get the address of your DNS server from your provider or your system administrator. If you do not enter anything here, you must use IP addresses when specifying servers.

#### **ISP DNS2**

A second DNS server can be entered here just in case DNS1 fails. It is not compulsory to enter anything here.

#### Caution!

If a DNS server is not configured, you must use IP addresses when specifying servers.Names are not permitted!Exception: The server used (e.g. ISP) transmits the addresses of the DNS servers during dial-in (common nowadays).

#### IP-Addr. Modem Server (Fieldgate)

Enter the IP address of the Fieldgate here (factory setting is 192.168.254.1). If Fieldgates should be addressed with a modem interface via a network router, every Fieldgate which can be contacted in this way needs a separate IP address comparable with an Ethernet device. Users in a company network can easily contact the required Fieldgate by means of a router solution, for example by entering the IP address in the browser. The router automatically sets up a modem connection to the device.

#### IP-Addr. Modem Peer (remote)

You can enter an IP address at this location which is allocated to the caller when dialling up the Fieldgate (the factory setting is 192.168.254.2).

#### Max. Daily Dial In Time [min]

Here, the limit of the daily dial-in time to the specified server (e.g. Internet Service Provider) is entered. The initial setting is 1440 minutes (1 day) and this is also the maximum value. Any value can be entered.

#### Caution!

Adherence to the specified maximum dial-in time is not guaranteed if, due to faulty configuration (sensor, limit, ISP, e-mail settings), the device dials in periodically at short time intervals to the specified server. The exact dial-in time cannot be calculated exactly in the case of short transmissions occurring in quick succession. Therefore, particularly in the case of GSM devices, pay attention to the correct configuration of the device, as even dial-in attempts may result in charges.

#### Use Tone Dialing (otherwise Pulse) (analogue version only)

Here, you can choose whether the integrated modem of the Fieldgate should use tone or pulse dialling. The checkbox is activated as standard (a "**yes**" appears in user mode). Uncheck the checkbox if you want to use pulse dialling.

#### Wait for Dialtone

Activate the checkbox if the Fieldgate should first wait for a dial tone before dialling-in (operation with public telephone network). In the standard setting, the Fieldgate does not wait for a dial tone (operation with an internal telephone system).

#### Number of Dial Retries

Here, specify the maximum number of times the Fieldgate should retry dialling-in if no modem connection to the server (e.g. ISP) is established.

During each dial-in, the Fieldgate tries to establish a modem connection to the specified server for approx. one minute. If the server does not take the call during this time, the Fieldgate disconnects and, where applicable, tries to dial-in again.

#### Number of Rings Until Off-Hook

Here, specify the minimum number of rings the Fieldgate should wait for until it takes a call and the line is engaged. The maximum number of rings, however, is limited by the country setting " Modem Country Selection " of the integrated modem. If the value entered exceeds the maximum number of rings allowed in the particular country setting, the Fieldgate automatically adjusts the specified value to the maximum value permitted.

This setting is especially important if you operate the Fieldgate at a connection parallel to a conventional telephone (analogue version only).

#### Caution!

An exception arises when 0 is specified. In this instance, the Fieldgate does not take any calls/ does allow the connection requested by the opposite party. This setting can be used for the automatic callback safety mechanism, whereby the Fieldgate dials into a configurable, trustworthy server/user on request (ring) – (automatic callback mechanism). To use this mode, the "Callback ISP on Phone Rings" setting must be activated and, in addition, the dial-in number and the access data of the server must be specified (basically the first three points of this configuration section).

#### Callback ISP on Phone Rings

The Fieldgate has an integrated call-back mechanism for dialling into a central server whose dial-in number was specified under "ISP Phone Number". Activate the checkbox if you want to use this function.

The Fieldgate reacts as follows if the function is activated:

- The Fieldgate starts dialling into the specified server if, having detected at least one ring signal, another signal does not follow for ten seconds.
- If another ring signal is detected within this period, it waits for ten seconds again. This procedure is continuously repeated.
- If the number of rings specified under "Number of Rings until Off-Hook" is then exceeded (exception if number = 0), the call is accepted and, where necessary, a modem connection established with the opposite party.
- If no other ring signal is detected within the ten-second period, the Fieldgate starts dialling into the specified server.

#### Example:

The setting for "Number of Rings until Off-Hook" is 5 and the "Callback ISP on Phone Rings" option is activated. An Internet Service Provider has been specified as the server. The user can now ring the Fieldgate with a conventional telephone. If the user hangs up after a maximum of four rings, the Fieldgate dials into the Internet Service Provider. If the "Mail Configuration" section is completely configured and the "Mail assigned IP Address" option activated, the current IP address of the Fieldgate is sent to the user with the e-mail address specified under "Address Alarm Mails". The Fieldgate can then be reached worldwide in the Internet under this IP address (several users can now also access it simultaneously).

#### Dial In Permanently

If this option is activated, the Fieldgate tries to dial into the specified server permanently. The Fieldgate behaves as follows here:

- If the server connection is busy, the Fieldgate will keep starting dial-in attempts until dial-in is successful.
- If a connection between the Fieldgate and server is lost, the Fieldgate immediately starts new dialin attempts until a new connection to the server has been successfully established.

This option can be used to permanently connect a Fieldgate to a server. For example, you can ensure that a Fieldgate installed in the field is always connected to the intranet/local network of a company via a company server (router) and thus can be reached by all those sharing the network.

#### Additional AT Commands

This setting is for designed for service only. Please do not alter the factory setting of the field.

#### SIM-Pin (only GSM version)

Enter the PIN of your SIM card here, or change the PIN of your card to the default value 8080.

#### Modem Country Selection (only Analog version)

Differences between the telephone networks of different countries and telephone systems of different manufacturers mean that the settings of the integrated modem have to be adjusted. For this reason, select the country setting suited to your application from the drop-down list. The country settings refer to the specifications of public telephone networks.

When delivered, "United States" is set for the Fieldgate. This setting proves to be a functional basic setting in most countries.

Proceed as follows if problems arise with the current country setting:

- When using a public telephone connection:
- Dial the specific setting for your country if available.
- For telephone systems:
  - Ask the manufacturer for the country specification followed (possibly try the country of origin of the manufacturer).
- No country setting is available for your country:

The specification of the telephone network used corresponds to one of the country settings available, i.e. a country setting which can be selected covers the specification of the country of use. Contact your network operator or try out different country settings.

For example, try the "Taiwan" setting for the following countries: Algeria, Belarus, Bolivia, Bosnia-Herzegovina, Brunei, Costa Rica, Ecuador, El Salvador, Guatemala, Honduras, Jordan, Lithuania, Morocco, Nicaragua, Peru, Oman, Tunisia, Ukraine, Yemen

## 10.3.3 Mail Configuration

|                                         | Mail Configuration             |  |
|-----------------------------------------|--------------------------------|--|
|                                         |                                |  |
| SMTP-Gateway                            | 194.194.130.243                |  |
| SMTP Username                           |                                |  |
| SMTP Password                           |                                |  |
| Sender Address                          | fxa520@example.com             |  |
| Address Alarm Mails                     | address.alarm@fxa520.com       |  |
| Remind pre-Boot Limit Alarms            |                                |  |
| Alarm Mail on Sensor Connect/Disconnect | Г                              |  |
| Alarm Mail on Illegal Password (HART)   | Г                              |  |
| Address Measurement Mails               | address.measurement@fxa520.com |  |
| Periodic Measurement Mails              | 00:00, 03:00, 💌                |  |
| Format Measurement Mails                |                                |  |
|                                         | None<br>XML<br>HTML<br>TEXT    |  |

In this section, you can make all the settings for sending e-mails. If the Fieldgate is to send e-mails, a mail server which forwards the e-mails must be entered.

#### Caution!

If you have configured e-mail sending for "Address Alarm Mails ", "Address Measurement Mails " and "Periodic Measurement Mails ", you must check that mails are sent correctly. If configured incorrectly, the Fieldgate permanently tries to send the e-mails which can result in a very high telephone bill. If e-mailing is not working correctly, it is better to delete the "ISP Phone Number " ( $\rightarrow$  Chap. 10.3.2 "ISP & Modem Configuration" on Page 88).

#### Note!

A measured value e-mail in XML format, for example, does not contain all the static parameters of the connected devices/internal interfaces such as limit values or descriptive texts for example. Dynamic data such as measured values and status information, as well as the units and time stamp, are transmitted via e-mail.

There are further restrictions when sending history e-mails -> see Datalogging.

Higher-order data processing and visualization systems, however, often need all the other static parameters of the Fieldgate for correct processing/display. This information is just needed once. Examples of this include Fieldgate DA and Fieldgate Viewer from Endress+Hauser.

If it is not possible to call up the complete data record directly by interrogating the index.xml page, the data can be sent directly to all the recipients of the measured values by selecting "Email all Device Parameters to Measurement Recipients" in the device configuration ( $\rightarrow$  Chap. 8.1.1 "Description/Range/Limit/Alarm Setup").

#### Example:

A Fieldgate in GPRS mode can only send its data cyclically via e-mail to Fieldgate DA and Fieldgate Viewer. Direct access to the device, and thus index.xml interrogation, is not possible from the outside. Fieldgate Viewer, however, needs all the static parameters of the Fieldgate to display the measured values and limit values correctly. Every time one or more static parameters is changed, these data can be sent directly to Fieldgate DA/Fieldgate Viewer in the form of several e-mails using the option described above.

#### SMTP-Gateway

Enter the IP address or the name (DNS required) of your mail server here. If you have any questions, please contact your system administrator.

Test the e-mail delivery. It is best to do this without specifying an SMTP Gateway at first if you have configured the Fieldgate for dialling into an Internet Service Provider. In this case, mails for the analog/GSM version from the server (ISP) specified under "ISP & Modem Configuration" are forwarded directly or by the specified DNS to the mail server of the recipient. When using Ethernet, the mails are then forwarded accordingly by the specified gateway or one of the DNS servers. In some cases, this function is also supported by the mobile communications provider in GPRS operation (GSM version).

Sometimes it can happen that certain mail recipients receive messages here while others do not. Should this occur, use a mail server and enter the SMTP Gateway in the form of an IP address or a name (DNS required).

#### Authentication:

If you use an SMTP Gateway with authentication, the user name and password must be specified. Here, the Fieldgate supports the authentication methods LOGIN, PLAIN and CRAM-MD5.

#### **SMTP Username**

If authentication is required for the specified SMTP Gateway, you have to enter the user name here.

#### Caution!

If the SMTP Gateway does not request authentication or if no SMTP Gateway is used, nothing must be entered here.

#### **SMTP** Passwort

If authentication is required for the specified SMTP Gateway, you have to enter the password here.

#### Caution!

If the SMTP Gateway does not request authentication or if no SMTP Gateway is used, nothing must be entered here.

#### Sender Address

Enter the sender address of the Fieldgate here, e.g. **fieldgate@company.uk**. This address appears in the sender field. Depending on the mail server used, this field can have any name or must correspond to a valid account. Ask your system administrator.

#### Note!

With some providers, the e-mail address of the account holder must be specified as the sender address. No mails will be accepted from other sender addresses.

#### Address Alarm Mails

Enter the recipient of the alarm mails here, e.g. name@company.uk.

The recipients entered here receive all messages defined as alarms and limit e-mails, which have been configured under "Mail on Limit Alarm" and "Mail on Alarm Reset".

The e-mail address(es) under ""only receive e-mails if the set limit values are exceeded or undershot (the format is always TEXT).

#### Remind pre-Boot Limit Alarms

The Fieldgate conducts checking of the current measured values with the configured limit values after every restart if you have activated limit value violation reporting for a channel, for example when the power supply is interrupted. If, after a restart, one of these limit values is undershot or exceeded, an alarm mail or alarm SMS is always sent to the recipient for the respective channel when the equipment is in the delivered condition (no ticks made), even if this alarm condition already arose before the restart and was also reported by mail/SMS. This also happens when the current measured value has not changed compared to the measured value before the restart. Thus the situation can arise where a number of alarm messages are sent regarding one limit value violation, namely before and after the restart.

It is possible to change this behaviour by ticking the box to the extent that the Fieldgate can remember previously sent limit value messages and suppresses sending any further messages. This behaviour is as follows:

- The measured value is stored in a non-volatile memory at the point in time of the violation if a limit value violation takes place while operating. Alarm messages are then sent as an e-mail or SMS depending on the configuration.
- Once the device is restarted the current measured value is compared with the last stored limit value violation. No limit value violation is assumed if the current measured value lies within the limit value range of the stored value and thus no alarm message is sent. If no limit value violation occurred before the restart of the device, an alarm is sent as usual when the current measured value undershot or exceeded a limit value.

#### Caution!

- No alarm message is sent in this mode if a restart of the system takes place before storing or determining the limit value violation and before the device could send an alarm message (for example due to interruption of the power supply).
- The Fieldgate is not capable of testing whether the recipient really received the alarm message.
- The user is responsible for the correct mail/SMS configuration.

#### Alarm Mail on Sensor Connect/Disconnect

If you activate this checkbox in the administrator mode (a "**yes**" appears in the user mode), an email is sent as soon as the Fieldgate is no longer in contact with the device. The measured value last determined is sent in another e-mail. Two other e-mails are sent as soon as contact is reestablished - one to confirm the connection and the other with the current measured value.

#### Alarm Mail on Illegal Password (HART)

Activate this check box in administrator mode ("**yes" appears in user mode**) if you want to be informed about failed login attempts. When using Fieldgate GSM, SMS messages are also sent accordingly if the function under "SMS-Configuration" is activated.

#### Mail assigned IP Address

#### Analogue/GSM version

The Fieldgate Analog is able to dial into a central server ( $\rightarrow$  Chap. 10.3.2 "ISP & Modem Configuration").

Once the Fieldgate has dialled into the server specified, it receives an IP address from the server. If the Fieldgate dials into an Internet Service Provider, it receives a dynamic IP address of the worldwide Internet, for example, from this provider.

If you activate the checkbox, the IP address currently assigned is sent to the e-mail address specified under "Address Alarm Mails"( $\rightarrow$  Chap. 10.3.8 "Dynamic DNS Settings" on Page 106).

#### GPRS Mode (GSM Version):

In GPRS mode the Fieldgate is assigned an IP address by the provider. This IP address may be altered at undefined time intervals. Here, the newly assigned IP address can be reported by e-mail.

#### Ethernet version:

If DHCP is used for the Ethernet version, an IP address is assigned to the Fieldgate by the DHCP server. This IP address may be altered at defined time intervals. The newly assigned IP address is always reported automatically by e-mail. It is not possible to deactivate this function.

#### Address Measurement Mails

Enter the recipient of the measured value mails here, e.g. **name@company.uk**.

#### Periodic Measurement Mails

From this drop-down field, select the time interval after which the measured value is transmitted per e-mail.

You have the following options here:

- Select the cycle between 15 minutes and up to one week
- Select fixed times for sending measured value mails.
- Select "Use Scan Cycle" to have the scan cycle specify the time interval for measured value mails. Here, the measured value mails are always sent every time the measured value is determined.

A new measurement is always carried out before a measured value mail is sent.

#### Format Measurement Mails

Set the format of the e-mails here. You can choose between three formats:

- None with this option, you do not get any measured value mails.
- HTML for HTML display similar to the overview page.
- XML for an e-mail formatted as XML.
- Text for an e-mail created in text format. The remarks entered in "Fieldgate Location" subfunction the are added to the e-mail.

#### Note!

Alarm mails are always sent in text format.

#### Data Logging Email on

#### Periodic Measurement Mail

If you switch on this control box in Administrator mode, every time a measured value mail is sent, all the logged history data are sent to the recipients of the measured values in the form of one or more separate mails in XML format.

Use this function if you want to cyclically send all the measured values recorded in the history over a specified period. The time interval is specified by the option selected under "**Periodic Measurement Mails**".

#### Log Buffer Full

If you switch on this control box in Administrator mode, every time the history memory overruns, its entire content is sent to the recipients of the measured values in the form of several mails in XML format.

Use this function if you do not want to lose any measured values saved in the history in the event of history overrun.

#### Device Event

If you switch on this control box in Administrator mode, every time an event occurs, e.g. limit value violation or device errors, all the logged history data are sent to the recipients of the measured values in the form of one or more separate mails in XML format.

This function makes it possible to analyze all the measured values saved before the event occurred.

#### Note!

History data are always sent in XML format.

## 10.3.4 Time Server Configuration

| Time Server Configuration          |                                        |  |
|------------------------------------|----------------------------------------|--|
|                                    |                                        |  |
| Time Server                        | 192.168.33.53                          |  |
| Protocol                           | daytime 💌                              |  |
| Periodic Fetch                     | 1h 💌                                   |  |
| Timezone (related to UTC)          | 1h 💌                                   |  |
| Date/Time Format                   | dd.mm.yyyy hh:mi:ss 💌                  |  |
| man. TimeSet (dd.mm.yyyy hh:mi:ss) | yyyymmdd-hhmiss<br>mm/dd/yyyy hh.mi.ss |  |
|                                    | dd.mm.ywy.hh.mi.ss<br>Send Reset       |  |
|                                    |                                        |  |

With the aid of a time server, the Fieldgate automatically synchronises its time with the time of the configured server. An Internet connection or a time server in the local network is required for this. If you have any questions, please contact your system administrator.

#### **Time Server**

Enter the name or the IP address of the time server here.

You can find public NTP servers under:

"http://www.eecis.udel.edu/~mills/ntp/servers.htm"

or

"http://www.google.de/search?q=public+ntp+servers"

#### Protocol

Set the protocol used by the time server here:

- HTTP (standard-port: 80)
- SNTP (standard-port: 123)
- TIME (standard-port: 37)
- DAYTIME (standard-port: 13)
- MAN -> Manual time setting

The time server operator can tell you the protocol the server uses. Normally SNTP and TIME servers are used.

#### Periodic Fetch

Time interval after which the internal clock is resynchronised with the time server.

#### Analogue / GSM version:

In the modem versions Periodic Fetch" is performed in accordance with the set time interval only if the Fieldgate is, for example, connected with the internet via an ISP (e.g. for the sending of e-mails or DynDNS requests). The internal clock is then resynchronised with the specified time server. If the Fieldgate is never connected to the internet, the internal clock cannot be synchronised.

#### GPRS mode (GSM version):

In GPRS mode Periodic Fetch" is performed in accordance with the set time interval because a permanent internet connection is available.

#### Timezone (related to UTC)

Here, an offset from the UTC time can be entered.

#### Date/Time Format

Here, the date and time format can be selected.

#### man. TimeSet (dd.mm.yyyy hh:mi:ss)

If no time server is available, the time can be set manually here. When setting, select the "manual" protocol beforehand.

#### Caution!

The device is not capable of automatically switching between summer and winter time. Deviations from the UTC time must be set manually.

#### Time stamp with manual time entry

If it is not possible for the Fieldgate to automatically access a time server, the current time must be entered manually to be able to use the data logging function.

The current time is saved by Fieldgate every 10 minutes.

After the device has been restarted, Fieldgate first tries to access the time server specified under "Time Server" in order to set the time automatically. If this is not possible, the time last saved before the device restart is used for the logged data.

If the time last saved is used after restarting the device, there is a time difference between this time and the real time. This is determined by the length of time the unit was without current. The <vtbuf>1</vtbuf> variable is added to the time stamp of the logged data records until the time is manually or automatically updated.

This tells the user/higher-order system that there is a difference between the Fieldgate time and the actual time.

#### Caution!

In this situation, no time is displayed in the footnote of a web page. Similarly, all other XML documents do not bear a time stamp.

## 10.3.5 Miscellaneous Server Configuration

| Miscellaneous Server Configuration |                                         |                     |
|------------------------------------|-----------------------------------------|---------------------|
|                                    | , i i i i i i i i i i i i i i i i i i i |                     |
| Doc/Download Server                |                                         |                     |
| Proxy Server                       |                                         |                     |
| Port Number Proxy Server           | 8080                                    |                     |
| Proxy Server Username              |                                         |                     |
| Proxy Server Password              |                                         |                     |
| Port Number Web Server             | 80                                      |                     |
| Port Number Pass-Through-HART      | 3222                                    |                     |
|                                    |                                         |                     |
|                                    | Send Reset                              |                     |
|                                    |                                         | I 00-FX 4520xx-20-1 |

In this section, you can make further server settings.

#### Doc/Download Server (in preparation)

Enter the server which contains software updates and documentation (e.g. on-line help) here. If you leave this field empty, you cannot access the on-line help.

#### **Proxy Server**

If the Fieldgate is operated in a network with a proxy server, enter the proxy server here.

#### Port Number Proxy Server

Enter the port number of your proxy server here. This is "**8080**" as standard. Ask your system administrator.

#### **Proxy Server Username**

If the proxy server in use demands authentication, enter the user name here.

#### **Proxy Server Password**

If the proxy server in use demands authentication, enter the password here.

#### **Test Connection Server**

With GPRS operation there is the possibility of checking the Fieldgate connection to the Internet by periodically contacting a server on the Internet once every hour. Enter the address of the required Internet server for the test connection here (e.g. "www.endress.com"). If the connection to the test server fails, a new connection attempt is started after approx. 10 minutes. If the second connection attempt also fails, the Fieldgate disconnects from the GPRS network and then tries again to connect to the GPRS network.

This periodic test connection should be used in the following case:

- Sometimes the Fieldgate does not disconnect from the GPRS network in the usual way and, after longer waiting periods, can no longer be contacted using the current IP address and can be contacted again only after a reset. In this case, ensure that you check the connection to the Fieldgate using the latest IP address of the Fieldgate. When using dynamic DNS services, please also ensure that the dynamic DNS service works correctly and has received the latest IP address from the Fieldgate (see "Dynamic DNS Settings" on page 106).
- The Fieldgate is verifiably connected to the GPRS network. However, it can no longer be contacted within acceptable waiting times using the current IP address.

In this case, the setting up of the test connection server ensures that the Fieldgate itself notices a disconnection from the Internet within 1/2 day at maximum and then establishes a new GPRS connection.

#### Port Number Web Server

Enter the port number of the web server here. This is "80" as standard. Normally, this should not be changed.

#### Port Number Pass-Through-HART

Here, enter the port number via which you can configure the connected devices per Telnet. The default value = 3222 should be kept unless this is blocked by the firewall.

## 10.3.6 SMS Configuration

|                                                           | SMS Configuration |                             |
|-----------------------------------------------------------|-------------------|-----------------------------|
| Enable SMS Send<br>SMS Phonenumber 1<br>SMS Phonenumber 2 | r                 |                             |
|                                                           | Send Reset        | 100-FX4V2Kvv-20-13-00-en-40 |

#### Enable SMS Send

When the control box is activated, alarm e-mails are sent via SMS.

#### SMS Phonenumber 1

In order to be able to receive SMS, enter an SMS telephone number.

#### SMS Phonenumber 2

Enter another SMS telephone number here if, for example, you want somebody else to be informed as well.

#### Note!

Measured values cannot be sent periodically via SMS.

#### Note!

The SMS function is not available while the Fieldgate is connected to a server via a dial-in connection and when using the permanent GPRS mode. SMS messages may be sent at a later stage after a server connection has been broken off or the GPRS mode has been deactivated.

## 10.3.7 GPRS Configuration

| GPRS Configuration                                                 |           |  |  |  |
|--------------------------------------------------------------------|-----------|--|--|--|
| GPRS-Dial In Permanently<br>Access Point Name APN<br>GPRS Username | catmobile |  |  |  |
| GPRS Password<br>GPRS QoS                                          |           |  |  |  |
| Send) Reset                                                        |           |  |  |  |

L00-FXA520xx-20-13-00-en-181

GPRS (General Packet Radio Services) is a mobile communications technique, which exploits the advantages of packet-oriented data transmission and channel bundling.

With GPRS, you are only charged for the amount of data actually transmitted (and not for connection time).

Data transmission in packets enables Fieldgate Always-on operation. The Fieldgate is thus permanently in a position to connect to the Internet, an Intranet or a mailbox, whereby data are only transferred as required if a new e-mail is sent or a new Internet page is called up.

Thanks to Always-on-operation, the WAP functions ( $\rightarrow$  Chap. 12) of the Fieldgate can also be used easily and cost-effectively.

If a user wants to access the web pages of a Fieldgate from the Internet in GPRS Always-on operation, the GSM/GPRS provider has to assign a public IP address. Clarify with the provider in question whether the provider offers such an additional service.

Alternatively, GPRS On Demand operation is also possible in which the Fieldgate only connects to the GPRS network when needed (e.g. for sending an e-mail).

The GPRS mode of the Fieldgate GSM thus offers the easiest and most cost-effective option for connecting a measuring point temporarily or permanently to the Internet or an Intranet.

#### Note!

Support for WAP interrogation to the Fieldgate in GPRS mode is not offered by every provider. The Fieldgate cannot compose an SMS in this mode.

#### GPRS-Dial In Permanently

The GPRS function can be switched on by activating the check box. After this, the Fieldgate permanently attempts to connect to a specified mobile Internet Access Point (APN) via GPRS. Previously saved connection parameters are used for this.

The following are some of the connection parameters:

- Access Point Name or APN, the name of the mobile Internet access point of the mobile communications provider
- User name for the mobile Access Point
- Password for the mobile Access Point
- GPRS Quality of Service QoS Parameter

In most cases, GPRS connection parameters are already pre-configured on the SIM card, merely GPRS user name and password still have to be specified in part. For questions regarding this, please ask your mobile communications provider.

If you cannot access the Fieldgate in GPRS mode, it is possible to deactivate the GPRS operation via modem dial-in. To do this, proceed as follows:

- Continue to dial into the Fieldgate using a modem until the connection is accepted. Afterwards, the connection should be broken off immediately. At the first attempt, the connection is not established in the usual way, as the device is still in GPRS mode. Ideally, the device now switches to Ready-to-receive mode for modem connections. You should now wait up to 2 minutes before trying to dial in again.
- For approx. 5 minutes it is now possible to establish a direct modem connection to the Fieldgate. During this time the Fieldgate can also send SMS messages.
- If a modem connection is established within these 5 minutes, GPRS mode is deactivated until the specified control box is switched on again.
- If no modem connection is established within these 5 minutes, the Fieldgate switches back into GPRS mode and connects to the configured Access Point (APN).

In certain circumstances, data connection (CSD) is not possible if using pure GPRS rates.

#### Note!

If necessary, the specified procedure must be repeated several times in order to establish a successful connection to the Fieldgate. The specified procedure applies in this form only to Fieldgate FXA520.

#### **GPRS** On Demand

In On Demand operation, the Fieldgate only connects to the GPRS network when it needs to send an e-mail, optionally with simultaneous time server interrogation.

GPRS On Demand is activated if the check box under GPRS-Dial In Permanently is not selected and no provider is entered under ISP & Modem Configuration.

If a provider is entered here, all e-mails are transmitted using a modem connection via the provider and not via GPRS.

No public IP address is needed for GPRS On Demand.

Advantages:

- Low operating costs thanks to very short period spent in GPRS network for the time to send an e-mail and interrogate the time server.
- No permanent operation in GPRS network (costs, security).
- No public IP address is needed.
- SMS alarms can be sent despite GPRS.
- Direct modem dial-in into Fieldgate is possible any time.

On Demand operation allows the use of GPRS card rates with a low monthly data volume included.

#### Note!

Fieldgates in GPRS On Demand mode cannot be accessed via the Internet.

#### Access Point Name APN

The Access Point of the mobile communications provider constitutes the GPRS Gateway to the Internet or Intranet for the Fieldgate. Enter the name of the Access Point here, which you receive from your mobile communications provider or leave the input field empty if the Access Point Name pre-configured on the SIM card is to be used.

#### Internet access to Fieldgate

In order for you to be able to access the Fieldgate via the Internet, the device has to have a public Internet address assigned to it by the provider.

Not all APNs of the mobile communications providers are suitable for transparent Internet access, meaning that the Fieldgate is not assigned a public Internet address. Fieldgate can only then be accessed within the private mobile communications network but can mostly access the Internet itself and send e-mails (GPRS On Demand).

If you want to access the Fieldgate from the Internet and have any problems, ask your provider for an Access Point, which assigns public IP addresses to GPRS users when you log in and change the name and access parameters, if necessary.

#### Note!

Private IP addresses also allow the operation of the device as described in GPRS On Demand.

#### Note!

After every log-in, a new dynamic IP address is assigned to the Fieldgate, under which it can be accessed, for example, on the Internet. The allocated address must be known to the user in order be able to access the Fieldgate. (see Mail Assigned IP Address, Dynamic DNS Settings) In the following table, the Access Point Names of the German mobile communications providers are listed as examples:

| Internet                 | T-Mobile (D1)    | Vodafone         | E-Plus            | o2 Germany |
|--------------------------|------------------|------------------|-------------------|------------|
| Access Point Name<br>APN | internet.t-d1.de | volume.d2gprs.de | internet.eplus.de | internet   |
| IP-Adresse               | dynamisch        |                  |                   |            |

Other Internet service provider settings can be found in chapter "Network parameters for GPRS connections" on P. 205.

#### **GPRS** Username

Some providers request authentication from the participant in the form of a user name and password for using the GPRS Access Points. This information must always be entered into the fields intended for this purpose, there are no default values stored on the SIM card for this. You can find out from your mobile communications provider which information needs to be entered here.

In the following table, the user name specifications for authentication to the stated Access Points of the German mobile communications providers are listed as examples:

| Internet     | T-Mobile (D1)     | Vodafone | E-Plus | o2 Germany |
|--------------|-------------------|----------|--------|------------|
| Benutzername | td 1 <sup>1</sup> | -        | eplus  | _          |

1) A user name and password must be entered. What is used for this is, however, irrelevant.

Other Internet service provider settings can be found in chapter "Network parameters for GPRS connections" on P. 205.

#### **GPRS** Password

In the following table, the password specifications for authentication to the stated Access Points of the German mobile communications providers are listed as examples:

| Internet | T-Mobile (D1)     | Vodafone | E-Plus | o2 Germany |
|----------|-------------------|----------|--------|------------|
| Passwort | gprs <sup>1</sup> | -        | gprs   | -          |

1) A user name and password must be entered. What is used for this is, however, irrelevant.

Other Internet service provider settings can be found in chapter "Network parameters for GPRS connections" on P. 205.

#### **GPRS QoS**

The specifications under GPRS QoS define the required quality of the connection to the GPRS provider. When logging in to the GPRS provider, the Fieldgate can request a certain connection quality and specify a minimum quality for the connection. If the provider cannot fulfil the minimum quality criteria, no connection is made.

In most cases, standard values are stored on the SIM card and no specifications have to be made. Ask your mobile communications provider about this.

In the following table, the standard values of the German mobile communications providers are listed as examples:

| Internet    | T-Mobile (D1) | Vodafone       | E-Plus         | o2 Germany     |
|-------------|---------------|----------------|----------------|----------------|
| Default QoS | 3; 4; 3; 0; 0 | 3; 4; 3; 7; 31 | 2; 4; 3; 9; 31 | 2; 4; 3; 4; 31 |

Other Internet service provider settings can be found in chapter "Network parameters for GPRS connections" on P. 205.

## 10.3.8 Dynamic DNS Settings

In many applications, the Fieldgate has a dynamic IP address assigned to it if it is connected via a provider to the Internet or via a company router to an Intranet. Dynamic IP addresses change frequently, a new address is usually assigned each time you dial in or log in. The user requires this IP address in order to be able to access the Fieldgate, e.g. with an Internet browser.

There are basically the following options for finding out the current IP address of the Fieldgate:

- The Fieldgate sends a mail to the user (see "Mail assigned IP Address")
- The user reads the assigned address on-site with the service cable (see "Modem-Log")

The options mentioned are however somewhat inconvenient and difficult to use. The dynamic address management offers a simple solution by using a Dynamic Domain Name Service (DynDNS or DDNS). Here, the Fieldgate is assigned a fixed name (Domain Name), under which it can always be reached in future. DNS servers translated Domain Names into the valid IP addresses, DDNS servers can also manage dynamic addresses.

#### Get DynDNS URL (http://)

Every time you dial into the Internet, the Fieldgate has to inform the DDNS server of its current IP address. For this, a HTTP-Get-Request is sent to the DDNS server and must be specified under "Get DynDNS URL (http://)". The composition of the Get-Request is dependent on the DDNS provider used.

A known provider for this is, for example, www.DynDNS.org. Here, the request is composed as follows:

http://username:password@members.dyndns.org/nic/update?system=dyndns& hostname=**yourhost.ourdomain**.ext

myip= Example:

mboeh:mbo30165@members.dyndns.org/nic/update?system=dyndns=FXA520PT01.ath.cx=

|                                                 | Dynamic DNS Settings                                        |
|-------------------------------------------------|-------------------------------------------------------------|
| Get DynDNS URL (http://)<br>Update Cycle DynDNS | mboeh.mbo30165@members.dyndns.org/nic/update′<br>every week |
|                                                 | Send Reset                                                  |

#### Update Cycle DynDNS

Various DDNS providers stipulate that the Fieldgate not only report to the DDNS server with the current IP address once per Internet dial-in, rather cyclically, for example every half an hour, once a day or once a week. The provider www.DynDNS.org does not require cyclic notification. Set the required value here.

#### Note!

The dynamic DNS function only functions with DynDNS providers which can receive current IP addresses on the basis of the HTTP-Get-Request described above.

## 10.4 "HART Setup" subfunction

|                                                                   |                        | Switch to J             | leer Mode            |         | Information & Confirmati  |
|-------------------------------------------------------------------|------------------------|-------------------------|----------------------|---------|---------------------------|
| new or connected Devices                                          | lear Satup             | Switch to L             | Scop Control         | Special | Information & Configurati |
| gate Location                                                     | iser Setup             | Network Setup           | Scan Control         | special | informa                   |
| on Control                                                        |                        |                         |                      |         |                           |
| an control                                                        |                        |                         |                      |         |                           |
|                                                                   |                        | HART Paran              | neters               |         |                           |
| Master Terra                                                      |                        |                         |                      |         |                           |
| Master Type<br>Detvice                                            |                        | Primary Y               |                      |         |                           |
| Preambles                                                         |                        | J 🚩                     |                      |         |                           |
| Highest HART Address                                              |                        | 5                       |                      |         |                           |
| 31/63 allowed only for HART6 com                                  | patible installation   | 15 💌                    |                      |         |                           |
| Multiplexer Speed/RS485                                           |                        | 9600 💌 Bit/s            |                      |         |                           |
| Multiplexer Loop Search Mod                                       | ie                     | single analog 💙         |                      |         |                           |
|                                                                   |                        | Send                    | Reset                |         |                           |
|                                                                   |                        | Sending will also resca | in the HART channels |         |                           |
|                                                                   |                        | Device Scan             | Control              |         |                           |
| Device Scan Cvcle Time                                            |                        | continuously            |                      |         |                           |
| Device Power-up Time                                              |                        | 20 sec 💌                |                      |         |                           |
| Power Down Devices betwee<br>ALARM relais functionality if set to | en Scan Cycles<br>'no' |                         |                      |         |                           |
|                                                                   |                        | Send                    | Reset                |         |                           |
|                                                                   |                        | Data Logo               | jing                 |         |                           |
|                                                                   |                        |                         |                      |         |                           |
|                                                                   |                        | 10.1                    |                      |         |                           |

In this section, you can configure the parameters for the HART communication of the Fieldgate with the connected devices.

## 10.4.1 HART

|                                                                              | HART Parameters                            |                       |
|------------------------------------------------------------------------------|--------------------------------------------|-----------------------|
|                                                                              |                                            |                       |
| Master Type                                                                  | Primary 💌                                  |                       |
| Retries                                                                      | 3 🗸                                        |                       |
| Preambles                                                                    | 5 💌                                        |                       |
| Highest HART Address<br>31/63 allowed only for HART6 compatible installation | 15 💌                                       |                       |
| Multiplexer Speed/RS485                                                      | 9600 💙 Bit/s                               |                       |
| Multiplexer Loop Search Mode                                                 | single analog 💌                            |                       |
|                                                                              | Send Reset                                 |                       |
|                                                                              | Sending will also rescan the HART channels |                       |
|                                                                              |                                            | L00-EXAx20xx-20-13-00 |

In this section, you can configure the HART interface parameters.

#### Note!

Generally, these values should not be changed. Approx. 1 second update time is required for every measured value in the overview.

## Master Type

Select the master type - primary or secondary.

#### Retries

Here you can view the number of retries in the event of failed attempts to connect on the HART bus. "**3**" is the standard.

#### Preambles

Here you can view the number of preambles. "5" is the standard.

#### Highest HART Address

Select the number of addresses to be scanned per channel. "**15**" is the standard for HART5 (up to 63 for HART6). Only change this value if you operate over 15 devices on one channel.

#### Multiplexer Speed/RS485

Select the interface speed. If problems arise, set the speed to **9600 bit/s** (factory setting). The speed values must be the same for the Fieldgate and multiplexer (max. 38400 bit/s).

#### Note!

The same data transmission speed (= baud rate) must be set in the Fieldgate and multiplexer.

#### Multiplexer Loop Search Mode

Use this field to specify the HART short-form addresses a connected HART multiplexer should scan for.

- With "single analog," all the transmitters connected to the HART multiplexer are parameterized with the short-form address "0". In such instances, the multiplexer only looks for devices with the address "0".
- With "single unknown", transmitters are connected to the HART multiplexer that are parameterized with short-form addresses not equal to "0". In such instances, the multiplexer looks for devices with the address "0 - 15". This option means that scanning takes more time.

## 10.4.2 Device Scan Control

|                                                                                          | Device Scan Control        |                          |
|------------------------------------------------------------------------------------------|----------------------------|--------------------------|
| Device Scan Cycle Time<br>Device Power-up Time<br>Power Down Devices between Scan Cycles | continuously v<br>20 sec v |                          |
| ALARM relais functionality if set to 'no'                                                |                            |                          |
|                                                                                          | Send Reset                 |                          |
|                                                                                          |                            | 100-FX &x 20xx-20-13-00- |

In this section, you set the scan options for determining the measured value.

#### **Device Scan Cycle Time**

Here, set how often the measured value should be determined. Choose between continuously and up to one day.

You can set the update time using the periodic e-mail sending cycle or the data logging cycle. To do so, select "**use email/log cycle**" to only have the e-mail cycle or data logging cycle specify the update time. In such instances, the measured values are only determined if a measured value mail should be sent or measured values are logged in the history memory.

#### **Device Power-up Time**

Once the sensors have been powered up, it is necessary to wait a set amount of time until a stable measured value can be determined. This is known as the "**Device Power-up Time**". Here you set the time which is required at maximum for the slowest measurement after powering up again or which is determined by the slowest connected sensor.
#### Power Down Devices between Scan Cycles

If you enable this checkbox in the Administrator Mode (a "**yes**" appears in the User Mode), the integrated all-or-nothing relay is opened between two measurements ("Device Scan Cycle Time") ("Power Down Mode). If the checkbox is not enabled, the relay is de-energised in an alarm status. This function can be used to switch off the sensor power supplies between the measurements in order to save energy, e.g. for self-sufficient applications (Power Down Mode). In addition, in the solar version the sensor power supply of the FXA320 is deactivated for both

channels between the scan cycles. This may eliminate the use of additional relays for switching off connected sensors.

### 10.4.3 Data Logging

|                                       | Data Logging |                            |
|---------------------------------------|--------------|----------------------------|
| Data Logging Cycle Time<br>Log Events | 10 min 💌     |                            |
|                                       | Send Reset   |                            |
|                                       |              | I 00-FX4x20xx-20-13-00-en- |

#### Data Logging Cycle Time

Use this function to specify how often and when measured values should be logged to the history memory.

You have the following options here:

- Select the cycle between 5 minutes and up to one week
- Select fixed times for saving the measured values.
- Select "Use Scan Cycle" to have the scan cycle specify the logging cycle. Here, the measured values are always saved every time the measured value is determined.

A new measurement is always carried out before the measured values are saved.

#### Log Events

If you switch on this control box in Administrator mode (a "**yes**" appears in User mode), every time an event occurs (e.g. limit value violation or device error), all the data records of the connected devices and internal interfaces are recorded at this moment.

# 10.5 "Special" subfunction

With this function, the tags are displayed for the 4...20 mA inputs and internal sensors (if these were hidden). The following examples explain how you can activate/deactivate the display of the 4...20 mA inputs and the internal sensors (board temperature and board voltage).

| AutoRefresh                        |                    | <u>Refresh</u> |              |     |                      | Endress+Hauser          |  |
|------------------------------------|--------------------|----------------|--------------|-----|----------------------|-------------------------|--|
| Overview of connected Dev          | ices               | Switch to      | User Mode    |     | Information & Config |                         |  |
| Fieldgate Location                 | User Setup         | Network Setup  | Scan Control | Spe | cial                 | Information             |  |
|                                    |                    |                |              |     |                      |                         |  |
| Special                            | Special            |                |              |     |                      |                         |  |
|                                    |                    |                |              |     |                      |                         |  |
|                                    |                    | Internal Se    | nsors        |     |                      |                         |  |
| <u>420mA Ch</u><br><u>420mA Ch</u> | annel 1<br>annel 2 |                |              |     | <u>Board T</u>       | emperature<br>5V Supply |  |

A detailed presentation of the individual sensors can be obtained when you select a tag with the left mouse key (e.g. "5V Supply").

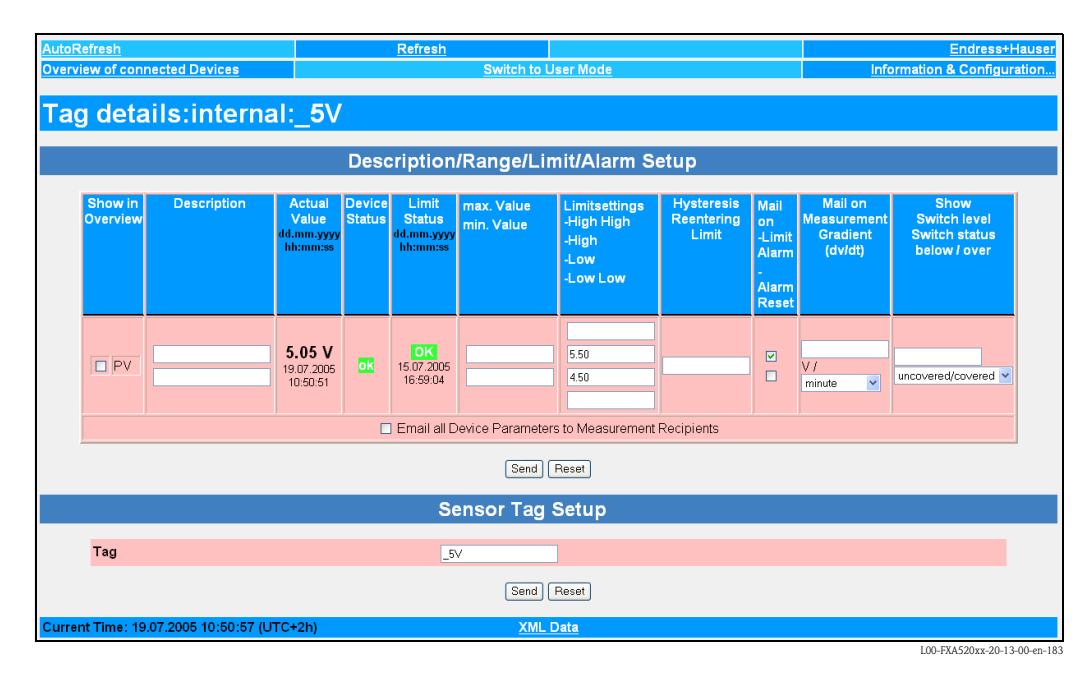

The following examples offer an explanation about how presentation of the 4...20 mA inputs and internal sensors (Board Temperature and Board Voltage) can be activated/deactivated in the **"Overview of connection Devices"** function.

#### Example for deactivating the display

| AutoRefresh ON<br>Overview of conner | Refre                                | esh<br>Switch to User Mode          | Informatio                                | Endress+Hauser           |
|--------------------------------------|--------------------------------------|-------------------------------------|-------------------------------------------|--------------------------|
| Fieldgate                            | 'FXA520-TSr'                         |                                     |                                           |                          |
| Current Time:                        |                                      | XML Data                            |                                           |                          |
| <u>TAG</u>                           | Description                          | Actual Value<br>dd.mm.yyyy hh:mi:ss | Devicestatus/Limit<br>dd.mm.yyyy hh:mi:ss | max. Value<br>min. Value |
| TEST                                 | LIC 080<br>Channel 1                 | 110.00 %                            | uncertain                                 | 110.00 %<br>-10.00 %     |
| TEST                                 | LIC 081<br>Channel 2                 | 110.00 %                            | uncertain                                 | 110.00 %<br>-10.00 %     |
| TSR 2002                             | Endress+Hauser<br>FMU4∞ / Prosonic M | 2.42 m                              |                                           |                          |
| _420mA-1                             | Endress+Hauser<br>internal           | 0.02 mA                             |                                           |                          |
| _420mA-2                             | Endress+Hauser<br>internal           | 0.03 mA                             |                                           |                          |
| <u>5V</u>                            | Endress+Hauser<br>internal           | 5.10 V                              | OK                                        |                          |
| _boardtemp                           | Endress+Hauser<br>internal           | 31.29 °C                            | OK                                        |                          |
|                                      |                                      | VML Data                            |                                           |                          |

- 1. Left-click the tag name "**Board Temp**", for example.
- 2. Switch to administrator mode.

| AutoRefresh         | ON                                                                            |                                           | Refre            | <u>sh</u>                                 |                          |                                |                                   |                                   | Endres                                               | <del>s+Hauser</del>                         |
|---------------------|-------------------------------------------------------------------------------|-------------------------------------------|------------------|-------------------------------------------|--------------------------|--------------------------------|-----------------------------------|-----------------------------------|------------------------------------------------------|---------------------------------------------|
| Overview of         | Overview of connected Devices Switch to User Mode Information & Configuration |                                           |                  |                                           |                          |                                |                                   |                                   | guration                                             |                                             |
| Tag de              | Tag details: internal: _boardtemp                                             |                                           |                  |                                           |                          |                                |                                   |                                   |                                                      |                                             |
|                     |                                                                               | Descri                                    | ptior            | n/Range                                   | e/Limit/A                | larm Setu                      | h                                 |                                   |                                                      |                                             |
| Show in<br>Overview | Description                                                                   | Actual<br>Value<br>dd.mm.yyyy<br>hh:mi:ss | Device<br>Status | Limit<br>Status<br>dd.mm.yyyy<br>hh:mi:ss | max. Value<br>min. Value | Limitsetting<br>Low<br>Low Low | Limitsetting<br>High<br>High High | Hysteresis<br>Reentering<br>Limit | Mail<br>on<br>-Limit<br>Alarm<br>-<br>Alarm<br>Reset | Mail on<br>Measureme<br>Gradient<br>(dv/dt) |
| PV C                |                                                                               | 31.29 °<br>C                              |                  | OK.                                       |                          | 0.00                           | 65.00                             |                                   |                                                      | C / minute                                  |
|                     |                                                                               |                                           |                  | Se                                        | end Reset                |                                |                                   |                                   |                                                      |                                             |
|                     |                                                                               | Sen                                       | nsorl            | lide/Se                                   | nsorErro                 | or Setup                       |                                   |                                   |                                                      |                                             |
| Tag                 | Tag                                                                           |                                           |                  |                                           |                          |                                |                                   |                                   |                                                      |                                             |
| Current Time:       |                                                                               |                                           |                  | ž                                         | (ML Data                 |                                |                                   |                                   |                                                      |                                             |
|                     |                                                                               |                                           |                  |                                           |                          |                                |                                   |                                   |                                                      |                                             |

3. Deactivate the checkbox for "Show in Overview" and click "Send" to confirm this setting.

4. The display of the internal sensor e.g. "**Board Temp**" is thereby deactivated and is no longer displayed in the user interface.

| AutoRefresh C   | <u>DN Re</u>                          | fresh                               |                                           | Endress+Hauser           |
|-----------------|---------------------------------------|-------------------------------------|-------------------------------------------|--------------------------|
| Overview of co  | onnected Devices                      | Switch to User Mode                 | Informatio                                | on & Configuration       |
| Fieldga         | ate 'FXA520-TSr'                      |                                     |                                           |                          |
| Current Time:   |                                       | XML Data                            |                                           |                          |
| TAG             | Description                           | Actual Value<br>dd.mm.yyyy hh:mi:ss | Devicestatus/Limit<br>dd.mm.yyyy hh:mi:ss | max. Value<br>min. Value |
| TEST            | LIC 080<br>Channel 1                  | 110.00 %                            | uncertain                                 | 110.00 %<br>-10.00 %     |
| TEST            | LIC 081<br>Channel 2                  | 110.00 %                            | uncertain                                 | 110.00 %<br>-10.00 %     |
| <u>TSR 2002</u> | Endress+Hauser<br>FMU4xx / Prosonic M | 2.42 m                              |                                           |                          |
| _420mA-1        | Endress+Hauser<br>internal            | 0.02 mA                             |                                           |                          |
| _420mA-2        | Endress+Hauser<br>internal            | 0.03 mA                             |                                           |                          |
| <u>5V</u>       | Endress+Hauser<br>internal            | 5.10 V                              | OK                                        |                          |
| Current Time:   |                                       | XML Data                            |                                           |                          |
|                 |                                       |                                     |                                           |                          |
|                 |                                       |                                     |                                           |                          |
|                 |                                       |                                     |                                           |                          |
|                 |                                       |                                     |                                           |                          |
|                 |                                       |                                     |                                           |                          |

#### Example for activating the display

| utoRefresh O  | N Represented Devices                 | fresh<br>Switch to User Mode        | Informatic                                | Endress+Hause            |
|---------------|---------------------------------------|-------------------------------------|-------------------------------------------|--------------------------|
|               |                                       | <u>owiter to oser mode</u>          | mornad                                    | n o comgaraton.          |
| ieldga        | ite 'FXA520-TSr'                      |                                     |                                           |                          |
| rrent Time:   |                                       | XML Data                            |                                           |                          |
| <u>TAG</u>    | Description                           | Actual Value<br>dd.mm.yyyy hh:mi:ss | Devicestatus/Limit<br>dd.mm.yyyy hh:mi:ss | max. Value<br>min. Value |
| TEST          | LIC 080<br>Channel 1                  | 110.00 %                            | uncertain                                 | 110.00 %<br>-10.00 %     |
| TEST          | LIC 081<br>Channel 2                  | 110.00 %                            | uncertain                                 | 110.00 %<br>-10.00 %     |
| <u>R 2002</u> | Endress+Hauser<br>FMU4xx / Prosonic M | <b>2.42 m</b>                       |                                           |                          |
| .20mA-1       | Endress+Hauser<br>internal            | 0.02 mA                             |                                           |                          |
| 20mA-2        | Endress+Hauser<br>internal            | 0.03 mA                             |                                           |                          |
| rrent Time:   |                                       | XML Data                            |                                           |                          |
|               |                                       |                                     |                                           |                          |
|               |                                       |                                     |                                           |                          |
|               |                                       |                                     |                                           |                          |
|               |                                       |                                     |                                           |                          |
|               |                                       |                                     |                                           |                          |
|               |                                       |                                     |                                           |                          |
|               |                                       |                                     |                                           |                          |
|               |                                       |                                     |                                           |                          |

L00-FXAY2Kxx-20-13-00-en-318

- 1. Switch to administrator mode.
- 2. Switch to the "Information & Configuration  $\rightarrow$  Special" function

| Refresh ON                 | <u>Refresh</u>                                                        |                                                                                                    |                                              | Endress+Hause       |
|----------------------------|-----------------------------------------------------------------------|----------------------------------------------------------------------------------------------------|----------------------------------------------|---------------------|
| rview of connected Devices | Switch to I                                                           | <u>Jser Mode</u>                                                                                       | Informati                                    | on & Configuration. |
| dgate Location User Setup  | Network Setup                                                         | HART Setup                                                                                             | Special                                      | Informatio          |
| pecial                     |                                                                       |                                                                                                    |                                              |                     |
|                            |                                                                       |                                                                                                    |                                              |                     |
|                            | Internal Se                                                           | nsors                                                                                                  |                                              |                     |
| 420mA Channel 1            |                                                                       |                                                                                                    | Board Temp                                   | erature             |
| 420mA Channel 2            |                                                                       |                                                                                                    | <u>5V</u>                                    | Supply              |
|                            | All User Va                                                           | riables                                                                                                |                                              |                     |
|                            |                                                                       |                                                                                                    |                                              |                     |
| Configuration              | iphone=<br>iuser=<br>ipwd=                                            |                                                                                                    |                                              |                     |
|                            | idns1=<br>idns2=                                                      |                                                                                                    | •                                            |                     |
| Add Data                   |                                                                       |                                                                                                    |                                              |                     |
| Transfer Configuration     | Send                                                                  | Beset                                                                                                  |                                              |                     |
|                            |                                                                       |                                                                                                    |                                              |                     |
|                            | This is for backup purposes o                                         | nly - do not change any value                                                                          |                                              |                     |
|                            | All Sensor Li                                                         | mits etc                                                                                               |                                              |                     |
| Configuration              | 420mA-1=<br>420mA-2=<br>1105000000=t<br>26max%3D110.<br>26swsts%3D1%2 | :*3D_420mA-1<br>:*3D_420mA-2<br>:ch*3DLIC*2B080*26t2c<br>:0*26mi*3D-10.00*26m<br>:6dch2*3D1*26t1ch2*3D | h%3DChannel%2B1%<br>time%3D60%<br>LIC%2B081% |                     |
| Add Data                   |                                                                       |                                                                                                    |                                              |                     |
| Transfer Configuration     | Card I                                                                | Devet                                                                                                  |                                              |                     |
|                            | Sena                                                                  | Hesel                                                                                                  |                                              |                     |
|                            | This is for backup purposes o                                         | nly - do not change any value                                                                          | I                                            |                     |

3. Using the left mouse button, select one of the 4...20 mA inputs or an internal sensor e.g. "**5V Supply**" for the board voltage.

| AutoRefresh ON                                                               |                                           | Refre                  | sh                                        |                          |                                |                                   |                                   | Endres                                               | s+Hauser                                    |
|------------------------------------------------------------------------------|-------------------------------------------|------------------------|-------------------------------------------|--------------------------|--------------------------------|-----------------------------------|-----------------------------------|------------------------------------------------------|---------------------------------------------|
| verview of connected Devices Switch to User Mode Information & Configuration |                                           |                        |                                           |                          |                                |                                   | guration                          |                                                      |                                             |
| Tag details: int                                                             | ernal:<br><sub>Descri</sub>               | _ <b>5</b> \<br>iptior | /<br>n/Range                              | e/Limit/A                | larm Setu                      | dr                                |                                   |                                                      | _                                           |
| Show in Description<br>Overview                                              | Actual<br>Value<br>dd.mm.yyyy<br>hh:mi:ss | Device<br>Status       | Limit<br>Status<br>dd.mm.yyyy<br>hh:mi:ss | max. Value<br>min. Value | Limitsetting<br>Low<br>Low Low | Limitsetting<br>High<br>High High | Hysteresis<br>Reentering<br>Limit | Mail<br>on<br>-Limit<br>Alarm<br>-<br>Alarm<br>Reset | Mail on<br>Measureme<br>Gradient<br>(dv/dt) |
|                                                                              | 5.09 V                                    |                        | OK<br>-                                   |                          | 4.50                           | 5.50                              |                                   |                                                      | V /                                         |
|                                                                              |                                           |                        | Se                                        | end Reset                |                                |                                   |                                   |                                                      |                                             |
|                                                                              | Sei                                       | nsorl                  | lide/Se                                   | nsorErro                 | or Setup                       |                                   |                                   |                                                      |                                             |
| Tag                                                                          |                                           |                        | 57                                        |                          |                                |                                   |                                   |                                                      |                                             |
|                                                                              |                                           |                        | Se                                        | end Reset                |                                |                                   |                                   |                                                      |                                             |
| Current Time:                                                                |                                           |                        | <u>)</u>                                  | (ML Data                 |                                |                                   |                                   |                                                      |                                             |
|                                                                              |                                           |                        |                                           |                          |                                |                                   |                                   |                                                      |                                             |
|                                                                              |                                           |                        |                                           |                          |                                |                                   |                                   |                                                      |                                             |
|                                                                              |                                           |                        |                                           |                          |                                |                                   |                                   |                                                      |                                             |
|                                                                              |                                           |                        |                                           |                          |                                |                                   |                                   |                                                      |                                             |
| [                                                                            |                                           |                        |                                           |                          |                                |                                   |                                   |                                                      | Þ                                           |
|                                                                              |                                           |                        |                                           |                          |                                |                                   |                                   | L00-FX                                               | AY2Kxx-20-13-00-en-                         |

4. Activate the checkbox for "Show in Overview" and click "Send" to confirm this setting.

5. The display of the internal sensor e.g. "**5V**" is thereby activated and is displayed in the user interface.

| AutoRefresh ON<br>Overview of con | nected Devices                        | <u>Refresh</u><br>Switch to User Mode | Informatio                                | Endress+Hauser           |
|-----------------------------------|---------------------------------------|---------------------------------------|-------------------------------------------|--------------------------|
| Fieldgat                          | e 'FXA520-1                           | 'Sr'                                  |                                           |                          |
| Current Time:                     |                                       | XML Data                              |                                           |                          |
| <u>TAG</u>                        | Description                           | Actual Value<br>dd.mm.yyyy hh:mi:ss   | Devicestatus/Limit<br>dd.mm.yyyy hh:mi:ss | max. Value<br>min. Value |
| TEST                              | LIC 080<br>Channel 1                  | 110.00 %                              | uncertain                                 | 110.00 %<br>-10.00 %     |
| TEST                              | LIC 081<br>Channel 2                  | 110.00 %                              | uncertain                                 | 110.00 %<br>-10.00 %     |
| <u>TSR 2002</u>                   | Endress+Hauser<br>FMU4xx / Prosonic M | 2.42 m                                |                                           |                          |
| _420mA-1                          | Endress+Hauser<br>internal            | 0.02 mA                               |                                           |                          |
| _420mA-2                          | Endress+Hauser<br>internal            | 0.03 mA                               |                                           |                          |
| <u>_5V</u>                        | Endress+Hauser<br>internal            | 5.10 V                                | OK                                        |                          |
| Current Time:                     |                                       | XML Data                              |                                           |                          |
|                                   |                                       |                                       |                                           |                          |
|                                   |                                       |                                       |                                           |                          |
|                                   |                                       |                                       |                                           |                          |
|                                   |                                       |                                       |                                           |                          |
|                                   |                                       |                                       |                                           |                          |
|                                   |                                       |                                       |                                           |                          |

#### Example of display in administrator mode

In the administrator mode, the entire configuration, saved as text on this page, is also available.

| AutoRefresh                        |                   | <u>Refresh</u>                                 |            |                              | Endress+Hauser                        |  |  |
|------------------------------------|-------------------|------------------------------------------------|------------|------------------------------|---------------------------------------|--|--|
| Overview of connected Devices      |                   | Switch to L                                    | lser Mode  | Information & Configuration. |                                       |  |  |
| Fieldgate Location                 | <u>User Setup</u> | <u>Network Setup</u>                           | HART Setup | Special                      | Information                           |  |  |
| Special                            |                   |                                                |            |                              |                                       |  |  |
|                                    |                   | Internal Se                                    | nsors      |                              |                                       |  |  |
| 420mA Channel 1<br>420mA Channel 2 |                   |                                                |            | Board Tempe<br><u>5V S</u>   | Board Temperature<br><u>5V Supply</u> |  |  |
|                                    |                   | All User Va                                    | iables     |                              |                                       |  |  |
| Configuration                      |                   | iphone=<br>iuser=<br>ipwd=<br>idns1=<br>idns2= |            | A                            |                                       |  |  |
| Add Data<br>Transfer Configu       | ration            |                                                |            |                              |                                       |  |  |
|                                    |                   | Send                                           | Reset      |                              |                                       |  |  |

#### Caution!

Do not change anything here! These data are for back-up purposes.

| All Sensor Limits etc  |                                                                                                    |  |  |  |  |
|------------------------|----------------------------------------------------------------------------------------------------|--|--|--|--|
| Configuration          | 5V=_t+3D_5V*2610*3D4.50*26h1*3D5.50*26_h*3D1*260*         3D1         _boardtemp=10*3D0.00*26h1*3D55.00*260*3D1*26t1ch*         3D426t2ch*3D*261*3D*26at1me*3D60*26dch*3D1*26_h*         3D*26r*3D1*26_t*3D*26at1me*3D50*26dch*3D35.00* |  |  |  |  |
| Add Data               |                                                                                                    |  |  |  |  |
| Transfer Configuration |                                                                                                    |  |  |  |  |
|                        | Send Reset                                                                                                    |  |  |  |  |
|                        | This is for backup purposes only - do not change any value!                                                                                                    |  |  |  |  |

#### Caution!

Do not change anything here! These data are for back-up purposes.

| Mis                                                                                 | cellaneous Settings |                             |
|-------------------------------------------------------------------------------------|---------------------|-----------------------------|
| Enable Configuration Hardware-Lock<br>(subsequent unlocking only locally possible!) | E                   | _                           |
|                                                                                     | Send Reset          |                             |
|                                                                                     |                     | L00-FXAY2Kxx-20-13-00-en-32 |

For activating the on-site hardware lock, see  $\rightarrow$  Chap. 11.

|                                                   | Firmware Update                          |  |
|---------------------------------------------------|------------------------------------------|--|
|                                                   |                                          |  |
| Download Address Fieldgate Firmware (via http://) | www.mardys.de/mbo_firmware/image_build59 |  |
| Download Fieldgate Firmware now                   |                                          |  |
| Download HART Device Identifier (via http://)     |                                          |  |
| Download Hart Device Identifier now               |                                          |  |
| Restore to factory defaults                       |                                          |  |

L00-FXA520xx-20-13-00-en-175

#### Caution!

Do not change anything here! These data are for back-up purposes.

|                       | Clear Log Information |                           |
|-----------------------|-----------------------|---------------------------|
|                       |                       |                           |
| Clear System log      |                       |                           |
| Clear Error Log       |                       |                           |
| Clear Hart Log        |                       |                           |
| Clear Hart Server Log |                       |                           |
|                       |                       |                           |
|                       | Send Reset            |                           |
|                       |                       | L00-FXAY2Kxx-20-13-00-en- |

When the individual control boxes are activated, the log files, which are described from  $\rightarrow\,$  Chap. 10.6.2 onwards, are deleted.

|                        | System Restart |                              |
|------------------------|----------------|------------------------------|
| Confirm system restart | E.             |                              |
|                        | Send Reset     |                              |
|                        |                | L00-EXA520xx-20-13-00-ap-17/ |

When the control box is activated, the Fieldgate software is restarted.

This function takes about 20 seconds. All current connections are interrupted by the system restart and must be set up again, if necessary (analog, GSM, PC cable). Existing connections may need to be closed first.

# 10.6 "Information" subfunction

| AutoRefresh                                                                                                    | <u>Refresh</u>                                                                                                    |                                                                                                    | Endress+Hau                 | auser |
|----------------------------------------------------------------------------------------------------|----------------------------------------------------------------------------------------------------|----------------------------------------------------------------------------------------------------|-----------------------------|-------|
| Overview of connected Devices                                                                                                    | Switch to                                                                                                    | User Mode                                                                                                    | Information & Configuration | tion  |
| Fieldgate Location Use                                                                                                    | r Setup <u>Network Setup</u>                                                                                                    | HART Setup                                                                                                    | <u>Special</u> Informa      | ation |
| Information                                                                                                    |                                                                                                    |                                                                                                    |                             |       |
|                                                                                                    | Hardware Cont                                                                                                    | iguration                                                                                                    |                             |       |
|                                                                                                    |                                                                                                    |                                                                                                    |                             |       |
| General<br>Hardwara Varsians                                                                                                    | FXA520-AA                                                                                                    | B                                                                                                    |                             |       |
| Firmware Version                                                                                                    | 01.00 02.059                                                                                                    | 20040215                                                                                                    |                             |       |
| OS Vorcion                                                                                                    | 3 18                                                                                                    | 20040515                                                                                                    |                             |       |
| Software Checksum                                                                                                    | System: 0vd61                                                                                                    | 2 DD: Ovdae9                                                                                                    |                             |       |
| Serial Number                                                                                                    | 530048010A0                                                                                                    | )                                                                                                    |                             |       |
| MAC address                                                                                                    | 00:07:05:00:0                                                                                                    | 2ff                                                                                                    |                             |       |
| Total Uptime                                                                                                    | 48d 08h 09m                                                                                                    | 55s                                                                                                    |                             |       |
| Current Uptime                                                                                                    | 1d 14h 39m 5                                                                                                    | 5s                                                                                                    |                             |       |
| Reboot Counter                                                                                                    | 116                                                                                                    |                                                                                                    |                             |       |
| Available Memory                                                                                                    | 188364                                                                                                    |                                                                                                    |                             |       |
| Bytes Received                                                                                                    | 48074                                                                                                    |                                                                                                    |                             |       |
| Bytes Sent                                                                                                    | 607212                                                                                                    |                                                                                                    |                             |       |
|                                                                                                    | System I                                                                                                    | Log                                                                                                    |                             |       |
| 20040317-215229: internal time is bel<br>20040316-225233: time fetched (time)<br>20040316-22533: time fetched (time)<br>20040316-235336: internal time is bel<br>20040317-000507: email delivered to ist<br>20040317-000507: email delivered to ist<br>20040317-000537: time fetched (time)<br>20040317-00537: internal time is bel<br>20040317-00537: time fetched (time)<br>20040317-00537: time fetched (time)<br>20040317-00537: time fetched (time)<br>20040317-0055242: internal time is bel<br>20040317-0055242: internal time is bel<br>20040317-0055242: time fetched (time)<br>20040317-0055242: time fetched (time)<br>20040317-0055242: time fetched (time)<br>20040317-0055242: time fetched (time)<br>20040317-0055251: time fetched (time)<br>20040317-0055251: time fetched (time)<br>20040317-005506: email delivered to ist<br>20040317-005506: email delivered to ist<br>20040317-005506: email delivered to ist<br>20040317-0055551: time fetched (time)<br>20040317-0055551: time fetched (time)<br>20040317-0051555: time fetched (time)<br>20040317-0051555: time fetched (time)<br>20040317-0051555: time fetched (time)<br>20040317-005155: time fetched (time) | hind<br>ead<br>t recipient measurement: FXA520 MBO: Pe<br>d recipient measurement: FXA520 MBO: Pe<br>hind<br>t recipient measurement: FXA520 MBO: Pe<br>ead<br>hind<br>ead<br>t recipient measurement: FXA520 MBO: Pe<br>i recipient measurement: FXA520 MBO: Pe<br>i recipient measurement: FXA520 MBO: Pe<br>i recipient measurement: FXA520 MBO: Pe | ilodic Measurement - 005<br>riodic Measurement - 005<br>riodic Measurement - 005<br>riodic Measurement - 005<br>riodic Measurement - 005 |                             |       |
|                                                                                                    | Error Lo                                                                                                    | og .                                                                                                    |                             |       |
|                                                                                                    | HART L                                                                                                    | og                                                                                                    |                             |       |
| 20040315-175256: Device '110e5dc802': c<br>20040315-175257: Device '1def1006f6':<br>20040315-175257: Device '1105d50007':<br>20040316-180512: Device '110e5dc802': c                                                                                                    | detected<br>detected<br>detected<br>disconnected                                                                                                    |                                                                                                    |                             |       |
|                                                                                                    | HART-Serve                                                                                                    | er Log                                                                                                    |                             |       |
| Current Time: 17.02.2004.08:22:30.4 ITC-4                                                                                                    | b)                                                                                                    |                                                                                                    |                             |       |
| Current 11110. 17.05.2004 06.52.30 (UTC+1                                                                                                    | 1)                                                                                                    |                                                                                                    |                             |       |
|                                                                                                    |                                                                                                    |                                                                                                    |                             |       |

L00-FXA520xx-20-13-00-en-177

In this section, you receive the current hardware configuration, system run times and log files.

### 10.6.1 Hardware Configuration

| Hardware Configuration |                            |                              |
|------------------------|----------------------------|------------------------------|
| General                | FXA520-AA1B                |                              |
| Hardware Versions      | V1.00                      |                              |
| Firmware Version       | 01.02.02-059 20040315      |                              |
| OS Version             | 3.18                       |                              |
| Software Checksum      | System: 0xd612, DD: 0xdae9 |                              |
| Serial Number          | 530048010A0                |                              |
| MAC address            | 00:07:05:00:02:ff          |                              |
| Total Uptime           | 48d 08h 09m 55s            |                              |
| Current Uptime         | 1d 14h 39m 55s             |                              |
| Reboot Counter         | 116                        |                              |
| Available Memory       | 188364                     |                              |
| Bytes Received         | 48074                      |                              |
| Bytes Sent             | 607212                     |                              |
|                        |                            | L00_FX4520xx_20_13_00_en_178 |

In this section, you receive an overview of the hardware configuration.

#### General

The complete product designation of the Fieldgate (see nameplate) is displayed here.

#### Hardware Versions

The hardware version of the Fieldgate is displayed here.

#### Firmware Version

The firmware version of the Fieldgate is displayed here.

#### Software Checksum

The software checksum can be used to check whether the software in the device has been transmitted without error.

#### **Operating System**

Version of the operating system used.

#### Serial Number

The serial number of the Fieldgate is displayed here.

#### **MAC Address**

The unique Ethernet MAC address of the Fieldgate is displayed here (only with Ethernet version).

#### Total Uptime

The total system run time (= operated hours counter) is displayed here.

#### **Current Uptime**

The system run time since the last restart or power up is displayed here.

#### **Reboot Counter**

The number of reboots caused by restarting and switching on the Fieldgate is displayed here.

#### Available Memory

The memory still available in the Fieldgate is displayed here in bytes.

#### **Bytes Received**

Number of bytes received of the Fieldgate.

#### **Bytes Sent**

The number of received/sent bytes of the Fieldgate is displayed here. It is a way of measuring the frequency of access.

#### IMEI number (only for GSM version)

Stands for International **M**obile station **E**quipment Identity and denotes a type of serial number for the GSM end device in use, from the point of view of the mobile communications provider. The mobile communications network can use the IMEI number to identify a particular device each time it dials in and to enable or disable it with regard to particular functions.

#### DAT Module

This tells us the size of the memory in KBit of the DAT module used for configuration storage and data logging.

Data logging is possible as of a 256K memory.

#### Copying the Fieldgate configuration to the DAT module

Once you have configured the Fieldgate, you can copy this configuration to the DAT module. To do so, you must switch off the Fieldgate and insert the DAT module in the socket (6) ( $\rightarrow$  Fig. 10 on Page 16) provided. Then keep button (7) pressed and switch on the Fieldgate. The red LED (2) flashes for approx. 5 s. In this interval, you must release the button (7) and the Fieldgate configuration is stored in the DAT module.

#### Copying the configuration from the DAT module to the Fieldgate

For this, you must de-energize the Fieldgate and insert the DAT module. When switched on again, the data are copied from the DAT module into the internal EEPROM of the Fieldgate.

L00-FXA520xx-20-13-00-en-03

### 10.6.2 System Log

| System Log                                                                                                    |
|----------------------------------------------------------------------------------------------------|
| D320719-090807: time fetched (time)<br>0020719-090807: time fetched (time)<br>0020719-090801: email delivered to measurement: fxa520-weather: Periodic Measurement (reboot) - 000<br>0020719-09006: email delivered to measurement: fxa520-weather: Periodic Measurement - 005<br>0020719-100006: email delivered to measurement: fxa520-weather: Periodic Measurement - 005<br>0020720-100006: email delivered to measurement: fxa520-weather: Periodic Measurement - 005<br>0020720-1000010: email delivered to measurement: fxa520-weather: Periodic Measurement - 005<br>0020720-000000: email delivered to measurement: fxa520-weather: Periodic Measurement - 005<br>0020720-000000: email delivered to measurement: fxa520-weather: Periodic Measurement - 005<br>0020720-100000: email delivered to measurement: fxa520-weather: Periodic Measurement - 005<br>0020721-000000: email delivered to measurement: fxa520-weather: Periodic Measurement - 005<br>0020721-00000: email delivered to measurement: fxa520-weather: Periodic Measurement - 005<br>0020721-00000: email delivered to measurement: fxa520-weather: Periodic Measurement - 005<br>0020721-00000: email delivered to measurement: fxa520-weather: Periodic Measurement - 005<br>0020721-00000: email delivered to measurement: fxa520-weather: Periodic Measurement - 005<br>0020721-00000: email delivered to measurement: fxa520-weather: Periodic Measurement - 005 |
| <pre>UU2/1/1-UU0U05: email delivered to measurement: fxa520-weather: Periodic Measurement - 005<br/>D020721-a00051: email delivered to measurement: fxa520-weather: Periodic Measurement - 005<br/>D020721-120005: email delivered to measurement: fxa520-weather: Periodic Measurement - 005<br/>D020722-200005: email delivered to measurement: fxa520-weather: Periodic Measurement - 005<br/>D020722-2000051: email delivered to measurement: fxa520-weather: Periodic Measurement - 005</pre>                                                                                                    |

This section displays all the activities since the last start, e.g. e-mail delivery, time fetch, alarms, etc. Up to 25 lines are displayed. After switch-off, these data are gone.

| System log message                                                                                                    | Description                                                                                                    |
|----------------------------------------------------------------------------------------------------|----------------------------------------------------------------------------------------------------|
| changing config page ' <page-name>' from <ip-addr></ip-addr></page-name>                                                                                                    | A configuration page has been changed from the IP address indicated                                                                                                    |
|                                                                                                    | Possible <pre><pre>Possible <pre>chage-name&gt;s:     loc: Fieldgate Location     user: User Setup     if: Network Setup     hart: HART Setup     special: Special     info: Information</pre></pre></pre> |
| changing sensor data ' <device-id>' from <ip-addr></ip-addr></device-id>                                                                                                    | Field device date have been changed from the IP address indicated                                                                                                    |
| DHCP: got ip address ' <ip-addr>'</ip-addr>                                                                                                    | Ethernet: an IP address has been assigned to the Fieldgate by the DHCP server                                                                                                    |
| email delivered to alarm: <subject><br/>email delivered to 1st recipient alarm: <subject><br/>email delivered to 2nd recipient alarm: <subject></subject></subject></subject>       | An alarm e-mail has been sent to the alarm address                                                                                                    |
| email delivered to measurement: <subject><br/>email delivered to 1st recipient alarm: <subject><br/>email delivered to 2nd recipient alarm: <subject></subject></subject></subject> | A measured value e-mail has been sent to the measured value address                                                                                                    |
| hardware-lock closed                                                                                                    | The hardware lock has been closed (i.e. the configuration of<br>the Fieldgate and the connected field devices can now no<br>longer be remotely altered)                                                    |
| hardware-lock opened                                                                                                    | The hardware lock has been opened                                                                                                    |
| <ul> <li>service adapter connected</li> <li>service adapter aborted</li> <li>service adapter disconnected</li> </ul>                                                                | <ul> <li>service adapter has been connected</li> <li>service adapter cable has been disconnected</li> <li>connection via service adapter has been aborted</li> </ul>                                       |
| <ul><li>time fetched (<protocol>)</protocol></li><li>internal time <seconds>s ahead</seconds></li><li>internal time <seconds>s behind</seconds></li></ul>                           | Time has been fetched from the Internet. The internal clock has been adjusted accordingly.                                                                                                    |
| User ' <user>' changed password from <ip-addr></ip-addr></user>                                                                                                    | A user has changed his/her password from the IP address indicated                                                                                                    |
| SMS send to xxxxxx                                                                                                    | A short SMS message has been sent to telephone number xx.                                                                                                    |
| Get successful DynDns                                                                                                    | The Fieldgate was able to register with its IP address at a dynamic domain server and can now be reached via its configured symbolic address .                                                             |

### 10.6.3 Error Log

| 20020807-133847: User 'eh' password change failed from 193.158.100.74 (urpwd)<br>20020807-133921: User 'eh' password change failed from 193.158.100.74 (urpwd)<br>20020807-133956: User 'super' password change failed from 193.158.100.74 (urpwd) |  |
|----------------------------------------------------------------------------------------------------|--|

In this section, Fieldgate error messages are stored, e.g. failed password change etc. Up to 25 lines are displayed. After switch-off, these data are gone.

| Error log message                                                                                                    | Description                                                                                                    |
|----------------------------------------------------------------------------------------------------|----------------------------------------------------------------------------------------------------|
| cannot deliver email: alarm address not specified                                                                                                    | Alarm e-mail could not be sent since the alarm address is not specified                                                                                                    |
| cannot deliver email: measurement address not specified                                                                                                    | ditto for measured values                                                                                                    |
| cannot deliver email: transmission failed to alarm cannot<br>deliver mail to 1st recipient transmission failed alarm<br>SMTP Send Error<br>Cannot deliver mail to 2nd recipient transmission failed<br>alarm SMTP Send Error | Alarm e-mail could not be sent. The SMTP gateway returned<br>an error when sending the e-mail (possible causes: invalid<br>address, recipient's mail box full, etc.)                                                       |
| cannot deliver email: transmission failed to measurement                                                                                                    | ditto for measured values                                                                                                    |
| cannot deliver email: wrong smtp gateway (or down?) or<br>alarm address specified<br>SMTP OPEN ERROR <errorcode></errorcode>                                                                                                 | Alarm e-mail could not be sent. The SMTP gateway could not<br>be reached. Possible cause: invalid SMTP gateway specified<br>(typo, incorrect gateway address, gateway requires<br>authentication (currently not supported) |
| cannot deliver email: wrong smtp gateway (or down?) or<br>measurement specified<br>SMTP OPEN ERROR <errorcode></errorcode>                                                                                                   | ditto for measured values                                                                                                    |
| Cannot set IP address                                                                                                    | Ethernet: IP address could not be set. Possible cause:<br>impermissible IP address structure (only the format a.b.c.d<br>(e.g. 192.168.22.33) is allowed)                                                                  |
| Cannot set netmask                                                                                                    | ditto for the netmask (cannot be set by user!)                                                                                                    |
| Constant data scan aborted (timeout)                                                                                                    | Constant field device data scan has timed out (300s). This can only occur in extremely disturbed environments                                                                                                    |
| DNS initialization failed                                                                                                    | Ethernet: initialisation of the DNS has failed. This indicates incorrect DNS specifications.                                                                                                    |
| email queue full                                                                                                    | E-mail queue is full. The error message is triggered if the<br>Fieldgate generates e-mails more quickly than they can be<br>sent (e.g. SMTP gateway cannot be reached, many messages<br>in quick succession)               |
| Limit of 30 HART devices reached                                                                                                    | More than 30 HART field devices (incl. P+F multiplexer) are connected to the Fieldgate. The Fieldgate can only handle a maximum of 30 channels.                                                                            |
| Modem DNS initialization failed                                                                                                    | DNS: initialisation of the DNS has failed. This indicates incorrect DNS specifications.                                                                                                    |
| Sensor Environment Overflow. Removing data fo Sensor<br><device-id></device-id>                                                                                                    | Data from the field device configuration memory (memory<br>for limit values etc.) in the Fieldgate must be removed since<br>overflow has occurred. It is guaranteed that the data for 30<br>field devices can be stored    |
| time service: cannot access http time service                                                                                                    | The time cannot be called up from the http server (web server). Select another time protocol.                                                                                                    |
| time service: cannot connect to server                                                                                                    | The connection to the time server cannot be established.<br>Check server data specified.                                                                                                    |
| time service: cannot create socket                                                                                                    | Should not occur during operation                                                                                                    |
| time service: http server returned <errcode></errcode>                                                                                                    | The http time served has returned an error                                                                                                    |
| time service: ill time pattern received from server                                                                                                    | The http time server has returned an invalid answer. Select another server.                                                                                                    |

| Error log message                                                                                           | Description                                                                                                    |
|----------------------------------------------------------------------------------------------------|----------------------------------------------------------------------------------------------------|
| time service: illegal reply from sntp server                                                                | The sntp time server has returned an invalid answer. Select another server.                                                                                                    |
| time service: incompatible protocol version on server                                                       | The sntp time server returns an incompatible protocol version. Select another time protocol or another server.                                                                              |
| time service: remote server not synchronized                                                                | The sntp time server is not synchronised. Select another server.                                                                                                    |
| time service not correctly configured                                                                       | The sntp/time server has not been specified correctly                                                                                                    |
| User ' <username>' password change failed from <ip-<br>addr&gt; (<errfield>)</errfield></ip-<br></username> | A user has attempted to change his/her password. This attempt failed. This can indicate an attack on the Fieldgate                                                                          |
| SMS queue full                                                                                              | The SMS queue is full. The error message is triggered when SMSs are generated more quickly than they can be sent.                                                                           |
| cannot send SMS to xxxx                                                                                     | An SMS could not be sent to telephone number xxxx. This error message can occur when the Fieldgate does not have a connection to the provider.                                              |
| cannot get DynDns                                                                                           | The Fieldgate could not transmit its IP address to a dynamic domain name server. This message can occur when there are syntax errors in the GPRS-URL entry or when the server malfunctions. |
| time service: illegal reply from daytime server                                                             | A malfunction response when the time synchronisation is requested via the DAYTIME protocol .                                                                                                |

### 10.6.4 HART Log

|                                                                                                    | HART Log |                             |
|----------------------------------------------------------------------------------------------------|----------|-----------------------------|
| 0020719-090857: Device '11081b80f6': detected<br>10020719-090857: Device '11070fb7f9': detected<br>10020719-090857: Device '110f19f63': detected<br>10020719-090857: Device '11423b100': detected |          |                             |
|                                                                                                    |          | L00-FXA520xx-20-13-00-en-03 |

In this section, messages relating to HART communication are stored, e.g. device detected/removed etc. Up to 25 lines are displayed. After switch-off, these data are gone.

| HART log message                                                                                            | Description                                         |
|----------------------------------------------------------------------------------------------------|-----------------------------------------------------|
| Device ' <device-id>': detected</device-id>                                                                 | Device with the HART-ID indicated has been detected |
| Device ' <device-id>': disconnected</device-id>                                                             | Device with the HART-ID indicated has disappeared   |
| Device ' <device-id>': ID changed from '<id-old>' to '<id-new>' 1</id-new></id-old></device-id>             |                                                     |
| Device ' <device-id>': tag '<tag>' already assigned to device '<device-id>' 1</device-id></tag></device-id> |                                                     |
| Device ' <device-id>': tag removed 1</device-id>                                                            |                                                     |
| Device ' <device-id>': tag renamed from '<tag-old>' to '<tag-new>' 1</tag-new></tag-old></device-id>        |                                                     |

1) Currently not activated!

### 10.6.5 HART-Server Log

| HART-Server Log                                                                                                    | <u>?</u>                    |
|----------------------------------------------------------------------------------------------------|-----------------------------|
| 20020807-130059: 'Hallo' logged in with MD5 authorization from 192.168.33.53<br>20020807-130102: 'Hallo' logged off from 192.168.33.53 |                             |
| L                                                                                                    | 00-FXA520xx-20-13-00-en-034 |

In this section, messages relating to the HART server are stored, e.g. Telnet login etc. Up to 25 lines are displayed. After switch-off, these data are gone.

| HART server log message                                                                               | Description                                                                                       |
|----------------------------------------------------------------------------------------------------|---------------------------------------------------------------------------------------------------|
| ' <username>' logged in from <ip-addr></ip-addr></username>                                           | Someone has logged onto the HART server from the IP address indicated (plain text authentication) |
| ' <us<br></us<br> ername>' logged in with MD5 authorization from <ipaddr></ipaddr>                    | ditto with MD5 authentication                                                                     |
| ' <username>' logged off from <ip-addr></ip-addr></username>                                          | Someone has logged off the HART server                                                            |
| ' <username>' selected ill protocol '<protocol>' from <ip-<br>addr&gt;</ip-<br></protocol></username> | Protocol selected is invalid                                                                      |
| <pre>'<username>' wrong user/password form <ip-addr></ip-addr></username></pre>                       | Invalid user/password                                                                             |

### 10.6.6 Modem Log

Up to 25 lines are displayed. After switch-off, these data are gone.

| Modem log message                                                                                                    | Type of connection | Description                                                                                                    |
|----------------------------------------------------------------------------------------------------|--------------------|----------------------------------------------------------------------------------------------------|
| dial in (Server)<br>carrier lost (Server)<br>hangup requested by command (Server)<br>hangup (Server)                                                                      | Modem / GSM        | Diagnosis messages for dial-in with Fieldgate                                                                                                    |
| dial in disabled!                                                                                                    | Modem / GSM        | Fieldgate was called (with maximum number of rings) but dial-in is not allowed                                                                         |
| dial in to ISP <phone-number><br/>authentification failed<br/>assigned IP: <ip-addr><br/>carrier lost<br/>hangup requested by command<br/>hangup</ip-addr></phone-number> | Modem / GSM        | Diagnosis messages for dial-in with ISP                                                                                                    |
| initiating call back                                                                                                    | Modem / GSM        | Call-back to ISP started due to ringing                                                                                                    |
| No Signal!                                                                                                    | GSM                | The GSM module does not have any reception signal                                                                                                    |
| Pin ERROR                                                                                                    | GSM                | An invalid pin has been specified                                                                                                    |
| Pin Ok                                                                                                    | GSM                | Pin is OK                                                                                                    |
| User defined AT: <at-cmd></at-cmd>                                                                                                    | Modem / GSM        | User-defined AT commando output                                                                                                    |
| FAILED: timeout                                                                                                    | Modem / GSM        | Command at modem triggered a timeout                                                                                                    |
| FAILED: <modem-response></modem-response>                                                                                                    | Modem / GSM        | Command at modem returned an unexpected response                                                                                                    |
| OK: <modem-response></modem-response>                                                                                                    | Modem / GSM        | Command at modem returned an expected response                                                                                                    |
| GSM signal = 15                                                                                                    | GSM                | Signal quality of the GSM signal must be between 10-30 (30: best signal).                                                                              |
| No signal!                                                                                                    | GSM                | No GSM signal or signal quality insufficient .                                                                                                    |
| Provider: "T-Mobile D"                                                                                                    | GSM                | SM provider to which the Fieldgate has dialled in to.                                                                                                  |
| Pin xxxx ist not correct-> ERROR                                                                                                    |                    | An attempt has been made to enter the PIN as xxxx, which is presumably not the correct code.                                                           |
| Last retry to set a correct PIN                                                                                                    |                    | After the next incorrect attempt to enter the<br>PIN, the SIM card is locked SIM Card defect<br>SIM card or SIM card holder is defective.              |
| SIM Card defect                                                                                                    |                    | SIM card or SIM card holder is defective.                                                                                                    |
| SIM PUK required                                                                                                    |                    | The SIM card is locked and can only be unlocked by entering the PUK .                                                                                  |
| PIN Error -> SIM PIN                                                                                                    |                    | The first entry of the PIN code was an incorrect value.                                                                                                |
| PIN Error ->SIM PUK                                                                                                    |                    | The SIM card is locked and can only be unlocked by entering the PUK code .                                                                             |
| dial in disabled! No provider                                                                                                    |                    | The Fieldgate was not able to dial in to a provider. The dial-in function is, therefore, disabled.                                                     |
| initiating GPRS connection                                                                                                    |                    | A GPRS connection is being initiated.                                                                                                    |
| dial in to GPRS-network: APN not set->use<br>defaults                                                                                                    |                    | The parameters for the access point name at the GPRS have not been configured. The Fieldgate tries again with the standard parameters of the SIM card. |

| Modem log message                         | Type of connection | Description                                                                                                    |
|-------------------------------------------|--------------------|----------------------------------------------------------------------------------------------------|
| dial in to GPRS-network: internet.t-d1.de |                    | A GPRS connection to the GPRS access point<br>name APN internet.t-d1.de has been<br>established. The APN is provider-dependent.         |
| GPRS-QOS: not set/use defaults            |                    | The parameters for the quality of service have<br>not been configured. The Fieldgate adopts the<br>standard parameters of the SIM card. |
| GPRS-QOS: 3,4,3,0,0                       |                    | The parameters for the quality of service have<br>been set to the configured values. The GPRS<br>QOS are provider-dependent.            |

# 11 Hardware locking

Fieldgate FXA520 has a mechanism which prevents unauthorized access to the configuration of the Fieldgate and all connected devices by means of an integrated hardware locking system. For this reason, access is also prevented to the connected devices using a HART operating tool via the HART client. If this protective function is activated, read and write access to all the configuration pages apart from the "**User Setup**" is only possible if access was explicitly enabled for a temporary period by pressing the button (7) ( $\rightarrow$  Fig. 10 on Page 16) locally on the Fieldgate.

#### Activating the hardware lock

Hardware locking can be activated in the administrator mode.

The corresponding configuration section can be found in

"Information & Configuration  $\rightarrow$  Special  $\rightarrow$  Miscellaneous Settings".

|                                    |                       | Refresh                                                                                             |                                                                                                    | Endr                                             | ess+Hauser                            |                  |
|------------------------------------|-----------------------|----------------------------------------------------------------------------------------------------|----------------------------------------------------------------------------------------------------|--------------------------------------------------|---------------------------------------|------------------|
| Overview of connected Devices      |                       | Switch to User Mode                                                                                 |                                                                                                    |                                                  | Information & Co                      | ufiguration      |
| Fieldgate Location                 | <u>User Setup</u>     | Network Setup                                                                                       | HART Setup                                                                                                    | Special                                          |                                       | Information      |
|                                    |                       |                                                                                                    |                                                                                                    |                                                  |                                       |                  |
|                                    |                       | Special                                                                                             |                                                                                                    |                                                  |                                       |                  |
|                                    |                       | Internal Sens                                                                                       | sors                                                                                                    |                                                  |                                       |                  |
| 420mA Char<br>420mA Char           | <u>mel 1</u><br>mel 2 |                                                                                                    |                                                                                                    |                                                  | Board Temperature<br><u>5V Supply</u> |                  |
|                                    |                       | All User Varia                                                                                      | ables                                                                                                    |                                                  |                                       |                  |
| Configuration                      |                       | iphone=<br>iuser=<br>iprd=<br>idns1=<br>idns2=                                                      |                                                                                                    | *                                                |                                       |                  |
| Add Data<br>Transfer Configuration |                       |                                                                                                    |                                                                                                    |                                                  |                                       |                  |
|                                    |                       | Send<br>This is for backup purposes only                                                            | r - do not change any value!                                                                                                    |                                                  |                                       |                  |
|                                    |                       | All Sensor Lim                                                                                      | its etc                                                                                                    |                                                  |                                       |                  |
| Configuration                      |                       | 420mÅ-2=r*30*26<br>3D420mÅ-2*261*3<br>boardtemp=0*3D1*2<br>26.h*3D*26_t*3D80a<br>11070fb7f9=1*3D*26 | 5atime*3D60*26un*3D*26_tt<br>D22.00*261*3D1*260*3D1*2<br>6**3D*2610*3D100*26at<br>urdTemp*261*3D*2611*3D60.(<br>50*3D*261*3D*2610*3D960.( | %<br>26_h%3D1<br>ime%3D60%<br>0.00<br>00%26h1% ▼ |                                       |                  |
| Aut Data                           |                       | -                                                                                                   |                                                                                                    |                                                  |                                       |                  |
| Transfer Configuration             |                       | Sand                                                                                                | Recet                                                                                                    |                                                  |                                       |                  |
|                                    |                       | This is for backup purposes only                                                                    | 7 - do not change any value!                                                                                                    |                                                  |                                       |                  |
|                                    |                       | Miscellaneous S                                                                                     | bettings                                                                                                    |                                                  |                                       |                  |
|                                    |                       |                                                                                                    |                                                                                                    |                                                  | 100 574520                            | ww 20.12.00 on 0 |

You must first tick the checkbox for "Enable Configuration Hardware-Lock (subsequent unlocking only locally possible!) which can be found here.". Hardware locking is then activated by clicking the "Send" button.

| Mi                                                                                  | scellaneous Settings | _                            |
|-------------------------------------------------------------------------------------|----------------------|------------------------------|
| Enable Configuration Hardware-Lock<br>(subsequent unlocking only locally possible!) | F                    |                              |
|                                                                                     | Send Reset           |                              |
|                                                                                     |                      | I.00_FXAV2Kyy_20_13_00_en_32 |

If button (7) ( $\rightarrow$  Fig. 10 on Page 16) of the Fieldgate is now kept pressed for longer than one second, access to the Fieldgate configuration is given for five minutes. In addition, exactly one connection via the HART Client can be established in this time, whereby operation of the connected devices is made possible via HART tools such as the ToF Tool.

If the button is pressed down for longer than five seconds, the hardware lock is reset.

| Security Mode —— 🔊 🔲          |              |            |
|-------------------------------|--------------|------------|
| Mode                          | $\odot$      | -Ò         |
| 6                             |              | -<br>-<br> |
|                               | ⊘<br>>1 sec. | -100       |
| 1 00.FX4520vvv-19-06-vv-vv-00 |              |            |

#### Note!

If necessary, complete access is always possible with the PC cable via the service interface in spite of hardware locking.

#### Deactivating the hardware lock

To be able to deactivate the hardware lock, you must first press the button to release the system and then proceed as when activating, whereby this time you have to untick the checkbox.

# 12 WAP function

### 12.0.1 Wireless Application Protocol

The **Wireless Application Protocol (WAP)** is a standard for mobile end devices to access specially programmed Internet pages, in WML (Wireless Markup Language). This language has been optimised for displaying text and simple graphics on small mobile phone displays. This provides you with all services for mobile use.

Every Fieldgate can deliver information for WAP-capable mobile phones. This is done in the form of specially adapted WML pages with a restricted scope of functions. The WAP function is always useful if the Fieldgate can be accessed with a public IP address on the Internet. The following are examples of conceivable options:

- Ethernet Fieldgate is connected to the Internet via a router
- Analog Fieldgate is dialled into an ISP and is therefore connected to the Internet
- GSM Fieldgate is dialled into an ISP and is therefore connected to the Internet
- GSM Fieldgate is in "Always-on-operation" thanks to GPRS and has a public IP address

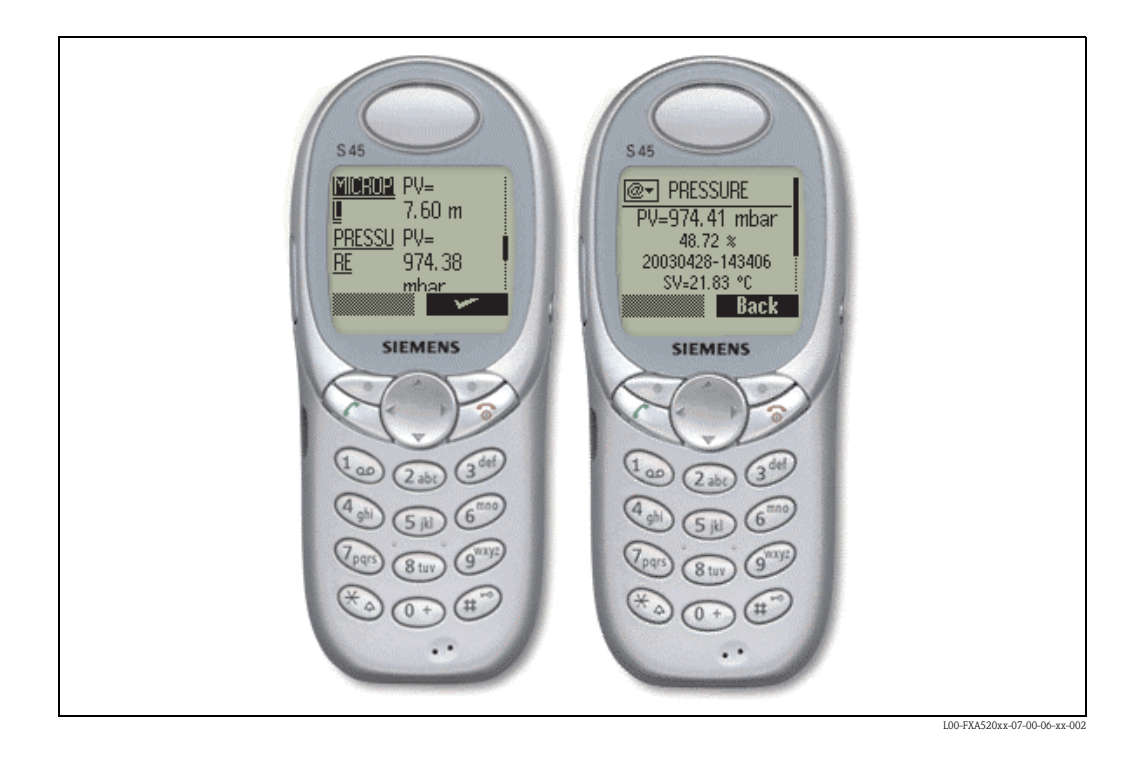

### 12.0.2 Homepage of the Fieldgate WAP :

To open the WAP homepage for the Fieldgate, use your mobile phone's WAP browser. The access address (URL) is composed as follows:

http://<IP address or Domain Name>/index.wml

Example:

http://www.fieldgate.de/index.wml or http://212.227.127.81/index.wml

### 12.0.3 How do I use WAP?

A WAP-capable mobile phone is required for using WAP. Virtually all of the devices available today support this function. The mobile communications provider used must also offer the corresponding service. If necessary, various settings have to be made on your mobile phone in order to use the service. Please ask your mobile communications provider about this.

An additional requirement for using the WAP function of the Fieldgate is that basically all pages on the Internet can be accessed via the WAP service of the mobile communications provider.

#### 12.0.4 The Fieldgate provides the following contents via WAP:

#### Startseite/Übersicht

- Overview of all available measured values corresponding to the "Overview of connected devices" function restricted to the display of TAG and current measured value
- TAG information.
- Measured value with unit (primary and secondary value if selected in the "show in overview" function). Primary value displayed as PV= <value> <unit>, secondary value displayed as SV, TV, QV=<value> <unit>.

| C0                                 | RIOLIS                                                                           |
|------------------------------------|----------------------------------------------------------------------------------|
| PV=3<br>2004<br>\$\≠3:<br>T\<br>۵\ | 509.69 kg/h<br>9.89 %<br>0116-082446<br>1093538.00 kg<br>⊭1.00 kg/<br>,⊷23.78 °C |
| Ē                                  | Refresh                                                                          |
| <u>c</u>                           | <u>verview</u>                                                                   |
| PRESSURE                           | PV=<br>971.41 mbar                                                               |
| PRESSURE                           | SV=<br>20.11 °C                                                                  |
| TEMP-OUT                           | PV=<br>16.32 °C                                                                  |
| TEMP-OUT                           | SV=<br>3.95 °C                                                                   |
|                                    | Kellesli                                                                         |

#### Detailansicht Feldgeräte

Detailed view of the connected devices according to the "TAG" parameter restricted to the measured values specifying the time stamp

- TAG information.
- Measured value with unit and time stamp (primary and secondary value, if selected in the "show in overview" function). Primary value displayed as PV= <value> <unit> <timestamp>, secondary value displayed as SV, TV, QV=<value> <unit> <timestamp>.

| CORIOLIS                                                                                         |
|--------------------------------------------------------------------------------------------------|
| PV≕3509.69 kg/h<br>9.89 %<br>20040116-082445<br>sV=31093538.00 kg<br>TV=1.00 kg/l<br>QV=23.76 °C |
| Refresh                                                                                          |
| <u>Overview</u>                                                                                  |
| L00-FXAxxxxx-20-13-00-en-0                                                                       |

# 13 Data Logging

Fieldgate FXA520 has a data logging function for buffering measured values and events if a DAT module with min. 256K memory is being used.

The DAT module value currently used can be read out under "DAT Module" ( $\rightarrow$  Page 119) in the "Hardware Configuration" area on the "Information & Configuration -> Information" page. In contrast to the old 128K modules, new DAT modules with min. 256K memory have an additional memory section for history data.

If such a DAT module is used, the functions for data logging are activated in the Fieldgate.

#### Note!

The data logging function can only be used if the time and date are parameterized in Fieldgate. For this purpose, under "Information & Configuration -> Network Setup -> Time Server Configuration" please either enter a time server that can be accessed by Fieldgate or set the time manually.

The measured values of the connected sensors or the internal Fieldgate interfaces are saved in the form of data records in XML format. The logged data are also referred to as history data and can be called up with history.xml or sent as an e-mail.

### 13.1 Structure and contents of the recorded data in the "history.xml" document

The history.xml document comprises a standard header with basic information on the Fieldgate and the saved measured value data records arranged under this information. Every measured value data record contains all the available measured value variables of the

connected transmitter or the internal interface with a time stamp. The time stamp indicates the time of the measurement. Constant parameters, such as units, designations and limit values are not saved.

# 13.1.1 Every measured value data record has the following elements in its contents:

#### Example of data record with 2 measured values / device or interface:

```
<device id="11070fb7f9">
<vtime>20050601-073140</vtime>
<vtz>120</vtz>
<vstslvl>0</vstslvl>
<v1>988.65</v1>
<v2>20.56</v2>
</device>
```

#### Example of data record with 4 measured values / device or interface:

<device id="1151fe1dde"> <vtime>20050602-124303</vtime> <vtz>120</vtz> <vstslvl>0</vstslvl> <v1>3533.85</v1> <v2>26637092.00</v2> <v3>1.00</v3> <v4>23.86</v4> </device> Device ID – Node Identifier

Unique identifier of the connected device or internal interface channel

< device id="ID" > ... </device>

Time Stamp

Measurement time of the device variables

<vtime>**YYYYDDMM-HHMMSS**</vtime>

UTC time format

| Timezone                            |                                                                                         |
|-------------------------------------|-----------------------------------------------------------------------------------------|
| <timezone><b>minutes</b></timezone> | time difference to UTC in minutes<br>negative values signed<br>positive values unsigned |
|                                     |                                                                                         |

Status Level of the connected device / internal interface channel

<vstslvl>**status**</vstslvl>

<vx>value</vx>

valid values: 0 = OK 1 = WARNING 2 = ERROR

Device Variables (without unit)

values could be integer or float

Every new data record is appended to the existing data records in the "history.xml" document. If the logging memory overruns, the oldest data record in the memory is overwritten and, in the XML document, the top-most data record disappears from display as a result.

#### 13.1.2 Example

#### First entry for a device

```
<device id="11070fb7f9">
<vtime>20050601-073140</vtime>
<vtz>120</vtz>
<vstslvl>0</vstslvl>
<v1>988.65</v1>
<v2>20.56</v2>
</device>
```

Second entry for a device

```
<device id="11070fb7f9">
<vtime>20050601-083140</vtime>
<vtz>120</vtz>
<vstslvl>0</vstslvl>
<v1>940.23</v1>
<v2>21.56</v2>
</device>
```

#### Third entry for a device

```
<device id="11070fb7f9">
<vtime>20050601-093140</vtime>
<vtz>120</vtz>
<vstslvl>0</vstslvl>
<v1>902.33</v1>
<v2>21.16</v2>
</device>
```

### 13.2 History interrogation with user ID

With every interrogation, the history.xml document contains all the data records stored in the history memory in XML format.

If requested to only call up the latest history data saved since the last interrogation, several markers can be used in the form of user IDs. Data already called up are not transmitted several times unnecessarily.

By specifying a user ID it is thus possible to obtain individual views of the saved logging data. Up to nine user IDs from 1-9 are available.

#### Example

Calling up an individual view of the history data:

#### "http://fieldgate.endress.com/history.xml?id=1"

Following every interrogation, the marker belonging to the ID is set at the end of the logging memory so that only new data are displayed during the next call-up.

### 13.3 Time stamp with manual time entry

If it is not possible for the Fieldgate to automatically access a time server, the current time must be entered manually to be able to use the data logging function.

The current time is saved by Fieldgate every 10 minutes.

If the device is restarted, Fieldgate first tries to access the time server specified under "Information & Configuration -> Network Setup -> Time Server Configuration -> Time Server" in order to be able to set the time automatically. If this is not possible, the time last saved before the device restart is used.

If the time last saved is used after restarting the device, there is a time difference between this time and the real time. This is determined by the length of time the unit was without current. The "**<vtbuf>**1**</vtbuf>**" variable is added to the time stamp of the logged data records until the time is manually or automatically updated. This tells the user/higher-order system that there is a difference between the Fieldgate time and the actual time.

#### Example:

<device id="11070fb7f9"> <vtime>20050601-093140</vtime> <vtz>120</vtz> <vtbuf>1</vtbuf> <vstslvl>0</vstslvl> <v1>902.33</v1> <v2>21.16</v2> </device>

# 13.4 Maximum number of data records that can be saved

In FXA520, the maximum number of data records is based on the number of HART transmitters connected:

| Connected HART sen-<br>sors | Maximum number of data records per sensor |
|-----------------------------|-------------------------------------------|
| (4_20mA Only) 0             | 141                                       |
| 1                           | 112                                       |
| 2                           | 94                                        |
| 3                           | 80                                        |
| 4                           | 70                                        |
| 5                           | 62                                        |
| 6                           | 56                                        |
| 7                           | 51                                        |
| 8                           | 47                                        |
| 9                           | 43                                        |
| 10                          | 40                                        |
| 11                          | 37                                        |
| 12                          | 35                                        |
| 14                          | 33                                        |
| 15                          | 31                                        |
| 16                          | 29                                        |
| 17                          | 28                                        |
| 18                          | 26                                        |
| 19                          | 25                                        |
| 20                          | 24                                        |
| 21                          | 23                                        |
| 22                          | 22                                        |
| 23                          | 21                                        |
| 24                          | 20                                        |
| 25                          | 20                                        |
| 26                          | 19                                        |
| 27                          | 18                                        |
| 28                          | 18                                        |
| 29                          | 17                                        |
| 30                          | 17                                        |

# 13.5 Functions in the "Scan Control" menu

For a description of the functions, see also "**Data Logging**" on Page 109.

|                                       | Data Logging |                            |
|---------------------------------------|--------------|----------------------------|
| Data Logging Cycle Time<br>Log Events | 10 min 💌     |                            |
|                                       | Send Reset   |                            |
|                                       |              | L00-FXAx20xx-20-13-00-en-0 |

### 13.5.1 Data Logging Cycle Time

Use this function to specify how often and when measured values should be logged to the history memory.

You have the following options here:

- Select the cycle between 5 minutes and up to one week
- Select fixed times for saving the measured values.
- Select "Use Scan Cycle" to have the scan cycle specify the logging cycle. Here, the measured values are always saved every time the measured value is determined.

A new measurement is always carried out before the measured values are saved.

### 13.5.2 Log Events

If you switch on this control box in Administrator mode (a "**yes**" appears in User mode), every time an event occurs (e.g. limit value violation or device error), all the data records of the connected devices and internal interfaces are recorded at this moment.

### 13.6 Functions in the "Network Setup" menu

For a description of the functions, see also "Mail Configuration" on Page 92-Page 96.

### 13.6.1 Data Logging Email on

#### Periodic Measurement Mail

If you switch on this control box in Administrator mode (a "**yes**" appears in User mode), every time a measured value mail is sent, all the logged history data are sent to the recipients of the measured values in the form of one or more separate mails in XML format.

Use this function if you want to cyclically send all the measured values recorded in the history over a specified period. The time interval is specified by the option selected under "**Periodic Measurement Mails**".

#### Log Buffer Full

If you switch on this control box in Administrator mode (a "**yes**" appears in User mode), every time the history memory overruns, its entire content is sent to the recipients of the measured values in the form of several mails in XML format.

Use this function if you do not want to lose any measured values saved in the history in the event of history overrun.

#### **Device Event**

If you switch on this control box in Administrator mode (a "**yes**" appears in User mode), every time an event occurs, e.g. limit value violation or device errors, all the logged history data are sent to the recipients of the measured values in the form of one or more separate mails in XML format. This function makes it possible to analyze all the measured values saved before the event occurred.

#### Note!

History data are always sent in XML format.

# 14 Structure of the XML data

### 14.1 Basic structure

- Fieldgate XML structures are tree-like structures consisting of a root "A" (see graphic below) with basic information on the Fieldgate such as the serial number, tag name or information on the document type.
- The other nodes in the tree contain data of the connected transmitters or internal interfaces with other lower-order parameters.

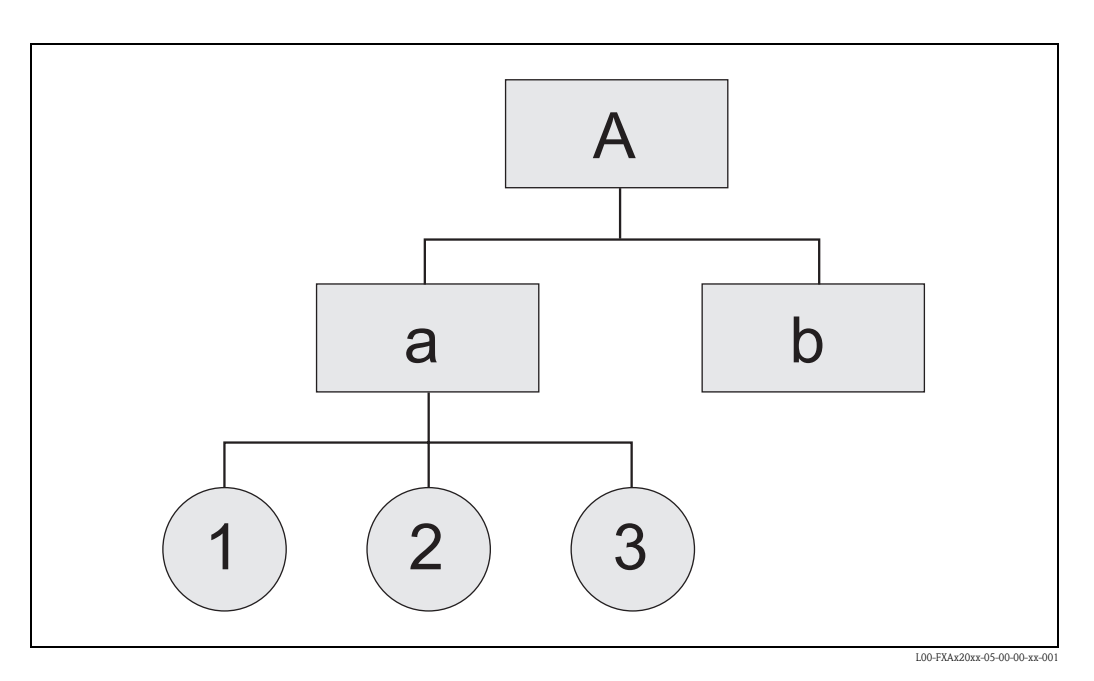

<XML-Version>

#### Root Node

<Fieldgate Identification> <Header Elements>

#### LEVEL 1

<Device 1 Identification> <Device 1 Values / Parameters>

#### LEVEL 2

<Device 1 Additional Parameters>

#### • • •

#### LEVEL 1

<Device n Identification> <Device n Values / Parameters>

#### LEVEL 2

<Device n Additional Parameters>

• • •

</Fieldgate>

# 14.2 Example

The XML data are described in the following table.

#### Caution!

- The data are examples only, i.e. the data are not necessarily consistent.
- The field order is random.
- Not necessarily all fields appear (depends on connected field device).
- All specifications are in UTC time.

| Example                                                                                                    | Comment          | Туре       | Description                                                                                                    | Version      |
|----------------------------------------------------------------------------------------------------|------------------|------------|----------------------------------------------------------------------------------------------------|--------------|
| xml version="1.0" encoding="iso-8859-<br 1"?>                                                                           |                  |            |                                                                                                    |              |
| <fieldgate <br="" ser="470009010A0" tag="End-&lt;br&gt;ress+Hauser Fieldgate" type="full">devices="all"&gt;</fieldgate> |                  |            | tag for fieldgate datas<br><ser>:serialnumber fieldgate<br/><tag>: name fieldgate<br/><type>: "full" / "partial" (short=1),<br/><b>Fields marked as "bold"</b><br/><devices>: "all" / "single" (id=, tag=)</devices></type></tag></ser> |              |
| <rev_xml>1.0</rev_xml>                                                                                                  |                  | string     | XML Document Revision                                                                                                    |              |
| <time>20020926-065441</time>                                                                                            |                  | timestamp  | actual time fieldgate (UTC time)                                                                                                    |              |
| <timezone>60</timezone>                                                                                                 |                  | unsigned16 | timezone (timeoffset to utc in minutes)                                                                                                    | V001.002.000 |
| <ff_version>01.02.00-026 20030228<!--<br-->ff_version&gt;</ff_version>                                                  |                  | string     | string incl. hardware rev. and software rev.                                                                                                    | V001.002.000 |
| <gsmp>Provider: +COPS: 0,0,"T-Mobile<br/>D" </gsmp>                                                                     |                  | string     | GSM-Provider                                                                                                    | V001.003.000 |
| <gsms>Signal: 18,99 </gsms>                                                                                             |                  | string     | Signal quality GSM Signal                                                                                                    | V001.003.000 |
| <gsmti>Timestamp: 2266</gsmti>                                                                                          |                  | timestamp  | <gsmti>Timestamp: 2266</gsmti>                                                                                                    | V001.003.000 |
| <os_version>3.17</os_version>                                                                                           |                  | string     | operating system version                                                                                                    | V001.002.000 |
| <conf>FXA520-XE1A</conf>                                                                                                |                  | string     | hardware configuration fxa520                                                                                                    | V001.002.000 |
| <device <br="" id="11423b01c0" tag="FLOW">type="HART"&gt;</device>                                                      |                  |            | tag field device data:<br><id>: Unique-ID device<br/><tag>: Tagname device<br/><type>: "HART" / "INTRN"</type></tag></id>                                                                                                    |              |
| <v1>17.49</v1>                                                                                                    | cmd001 or cmd003 | float      | Primary Variable                                                                                                    |              |
| <u1>l/s</u1>                                                                                                    | cmd001 or cmd003 | string     | Unit of Primary Variable                                                                                                    |              |
| <c1>00 (class)</c1>                                                                                                    | cmd008           | string     | Primary Variable Classification (Hex)                                                                                                    |              |
| <v2>14403.25</v2>                                                                                                    | cmd003           | float      | Secondary Variable                                                                                                    |              |
| <u2>l</u2>                                                                                                    | cmd003           | string     | Unit of Secondary Variable                                                                                                    |              |
| <c2>00 (class)</c2>                                                                                                    | cmd008           | string     | Secondary Variable Classification (Hex)                                                                                                    |              |
| <v3>17.49</v3>                                                                                                    | cmd003           | float      | Tertiary Variable                                                                                                    |              |
| <u3>kg/s</u3>                                                                                                    | cmd003           | string     | Unit of Tertiary Variable                                                                                                    |              |
| <c3>00 (class)</c3>                                                                                                    | cmd008           | string     | Tertiary Variable Classification (Hex)                                                                                                    |              |
| <v4>0.00</v4>                                                                                                    | cmd003           | float      | Quaternary Variable                                                                                                    |              |
| <u4>not used</u4>                                                                                                    | cmd003           | string     | Unit of Quaternary Variable                                                                                                    |              |
| <c4>00 (class)</c4>                                                                                                    | cmd008           | string     | Quaternary Variable Classification (Hex)                                                                                                    |              |
| <vstslvl>0</vstslvl>                                                                                                    | cmd001 or cmd003 | 0/1/2      | Error Level of Response<br>O: ok<br>1: warning<br>2: error (according to HART6-Spec)                                                                                                    |              |
| <vsts>0x00 0x50</vsts>                                                                                                  | cmd001 or cmd003 | string     | Response Code & Field Device Status                                                                                                    |              |
| <vtime>20020926-065435</vtime>                                                                                          |                  | timestamp  | Timestamp of cmd000 / cmd001 / cmd003                                                                                                    |              |

| Example                                                                           | Comment                              | Туре                             | Description                                                 | Version      |
|-----------------------------------------------------------------------------------|--------------------------------------|----------------------------------|-------------------------------------------------------------|--------------|
| <v1_100>39.67</v1_100>                                                            | cmd002                               | float                            | Primary Variable Percent of Range                           |              |
| <v1_lc>4.00</v1_lc>                                                               | cmd002 or cmd003                     | float                            | Primary Variable Loop Current                               |              |
| <pre><stsext>0x00 0x00 0x00 0x00 0x00 0x00<br/>0x00 0x08 0x00 0x00</stsext></pre> | cmd048                               | string                           | Additional Device Status                                    |              |
| <fnum>0</fnum>                                                                    | cmd016                               | unsigned-24                      | Final Assembly Number                                       |              |
| <datecode>65892</datecode>                                                        | cmd013                               | HART date                        | Date Code                                                   |              |
| <desc>FLOWMETER</desc>                                                            | cmd013                               | string                           | Descriptor                                                  |              |
| <tag>FLOW</tag>                                                                   | cmd013                               | string                           | Тад                                                         |              |
| <msg>FLOWTEC</msg>                                                                | cmd012                               | string                           | Message                                                     |              |
| <serno>3867072</serno>                                                            | cmd000                               | unsigned-24                      | Serial Number                                               |              |
| <hwrev>4</hwrev>                                                                  | cmd000                               | unsigned-8                       | Hardware Revision Level                                     |              |
| <swrev>10</swrev>                                                                 | cmd000                               | unsigned-8                       | Software Revision Level                                     |              |
| <devrev>2</devrev>                                                                | cmd000                               | unsigned-8                       | Device Revision Level                                       |              |
| <cmdrev>5</cmdrev>                                                                | cmd000                               | unsigned-8                       | Universal Command Revision Level                            |              |
| <preambl>5</preambl>                                                              | cmd000                               | unsigned-8                       | Minimum Number of Preambles                                 |              |
| <dev>Promag 53</dev>                                                              | cmd000                               | string                           | Device Type                                                 |              |
| <man>Endress+Hauser</man>                                                         | cmd000                               | string                           | Device Manufacturer                                         |              |
| <stime>20020926-065336</stime>                                                    |                                      | timestamp                        | Timestamp of cmd000                                         |              |
| <pid>0x00</pid> 1                                                                 |                                      | unsigned-8                       | Device Poll ID                                              |              |
| <chn>0x01</chn> 1                                                                 |                                      | unsigned-8                       | Device Channel (0=HARTO, 1=HART1, 0x10=RS485)               |              |
| <type>HART</type>                                                                 |                                      | string                           | Type ("HART" / "INTRN")                                     |              |
| <ctime>-</ctime>                                                                  |                                      | timestamp                        | Timestamp of first cmd000                                   |              |
| <unid>11423b01c0</unid>                                                           | cmd000, cmd130 (PuF-<br>Mux)         | string                           | Sensor Unique ID                                            |              |
| <hide>1</hide>                                                                    | web interface, internal sensors only | "1"                              | Hide Device from Device Overview                            |              |
| <hlsts1>ok</hlsts1>                                                               |                                      | "ok" / "LL" / "L"<br>/"H" / "HH" | Limit value status ok, LL, L,H,HH) Device<br>Channel1 (PV)  | V001.002.000 |
| <hltime1>20030228-185223</hltime1>                                                |                                      | Timestamp                        | Timestamp limit transition Device Channel 1 (PV)            | V001.002.000 |
| <hlsts2>ok</hlsts2>                                                               |                                      | "ok" / "LL" / "L"<br>/"H" / "HH" | Limit value status (ok, LL, L,H,HH) Device<br>Channel2 (SV) | V001.002.000 |
| <httime2>20030228-185223</httime2>                                                |                                      | Timestamp                        | Timestamp limit transition Device Channel 2(SV)             | V001.002.000 |
| <hlsts3>ok</hlsts3>                                                               |                                      | "ok" / "LL" / "L"<br>/"H" / "HH" | Limit value status (ok, LL, L,H,HH) Device<br>Channel3 (TV) | V001.002.000 |
| <hltime3>20030228-185223</hltime3>                                                |                                      | Timestamp                        | Timestamp limit transition Device Channel 3 (TV)            | V001.002.000 |
| <hlsts4>ok</hlsts4>                                                               |                                      | "ok" / "LL" / "L"<br>/"H" / "HH" | Limit value status (ok, LL, L,H,HH) Device<br>Channel4 (QV) | V001.002.000 |
| <httme4>20030228-185223</httme4>                                                  |                                      | Timestamp                        | Timestamp limit transition                                  | V001.002.000 |
| <param/>                                                                          |                                      |                                  | (only a example)                                            |              |
| <tlch></tlch>                                                                     | web interface                        | string                           | additional textinformation line 1 (PV)                      | V001.002.000 |
| <t2ch></t2ch>                                                                     | web interface                        | string                           | additional textinformation line 2 (PV)                      | V001.002.000 |
| <t1ch2></t1ch2>                                                                   | web interface                        | string                           | additional textinformation line 1 Device Channel 2 (SV)     | V001.002.000 |

| Example             | Comment       | Туре     | Description                                             | Version      |
|---------------------|---------------|----------|---------------------------------------------------------|--------------|
| <t2ch2></t2ch2>     | web interface | string   | additional textinformation line 2 Device Channel 2 (SV) | V001.002.000 |
| <t1ch3></t1ch3>     | web interface | string   | additional textinformation line 1 Device Channel 3 (TV) | V001.002.000 |
| <t2ch3></t2ch3>     | web interface | string   | additional textinformation line 2 Device Channel 3 (TV) | V001.002.000 |
| <t1ch4></t1ch4>     | web interface | string   | additional textinformation line 1 Device Channel 4 (QV) | V001.002.000 |
| <t2ch4></t2ch4>     | web interface | string   | additional textinformation line 2 Device Channel 4 (QV) | V001.002.000 |
| <dch>1</dch>        | web interface | "" / "1" | device channel1 (PV) in overview                        | V001.002.000 |
| <dch2>1</dch2>      | web interface | "" / "1" | device channel2 (SV) in overview                        | V001.002.000 |
| <dch3>1</dch3>      | web interface | "" / "1" | device channel3 (TV) in overview                        | V001.002.000 |
| <dch4>1</dch4>      | web interface | "" / "1" | device channel4 (QV) in overview                        | V001.002.000 |
| <r>1</r>            | web interface | "" / "1" | Alarm Mail on Sensor Error                              | -            |
| <i>1</i>            | web interface | "" / "1" | Alarm Mail on Entering Limits Device Channel 1<br>(PV)  |              |
| <0>1 0              | web interface | "" / "1" | Alarm Mail on Leaving Limits Device Channel 1<br>(PV)   |              |
| <i2>1</i2>          | web interface | "" / "1" | Alarm Mail on Entering Limits Device Channel 2<br>(SV)  | V001.002.000 |
| <02>1 02            | web interface | "" / "1" | Alarm Mail on Leaving Limits Device Channel 2<br>(SV)   | V001.002.000 |
| <i3>1</i3>          | web interface | "" / "1" | Alarm Mail on Entering Limits Device Channel 3 (TV)     | V001.002.000 |
| <03>1 03            | web interface | "" / "1" | Alarm Mail on Leaving Limits Device Channel 3 (TV)      | V001.002.000 |
| <i4>1</i4>          | web interface | "" / "1" | Alarm Mail on Entering Limits Device Channel 4<br>(QV)  | V001.002.000 |
| <04>1 04            | web interface | "" / "1" | Alarm Mail on Leaving Limits Device Channel 4<br>(QV)   | V001.002.000 |
| <10>40.00 10        | web interface | float    | PV Low Limit                                            |              |
| <11>20.00 11        | web interface | float    | PV Low Low Limit                                        | > 01.01.00   |
| <hi>200.00</hi>     | web interface | float    | PV High Limit                                           | -            |
| <hh>&gt;220.00</hh> | web interface | float    | PV High High Limit                                      | > 01.01.00   |
| <102>40.00 102      | web interface | float    | SV Low Limit                                            | V001.002.000 |
| <112>20.00 112      | web interface | float    | SV Low Limit                                            | V001.002.000 |
| <hi2>200.00</hi2>   | web interface | float    | SV High Limit                                           | V001.002.000 |
| <hh2>220.00</hh2>   | web interface | float    | SV High High Limit                                      | V001.002.000 |
| <103>40.00 103      | web interface | float    | TV Low Limit                                            | V001.002.000 |
| <113>20.00 113      | web interface | float    | TV Low Low Limit                                        | V001.002.000 |
| <hi3>200.00</hi3>   | web interface | float    | TV High Limit                                           | V001.002.000 |
| <hh3>220.00</hh3>   | web interface | float    | TV High High Limit                                      | V001.002.000 |
| <104>40.00 104      | web interface | float    | QV Low Limit                                            | V001.002.000 |
| <114>20.00 114      | web interface | float    | QV Low Low Limit                                        | V001.002.000 |
| <hi4>200.00</hi4>   | web interface | float    | QV High Limit                                           | V001.002.000 |
| <hh4>220.00</hh4>   | web interface | float    | QV High High Limit                                      | V001.002.000 |
| <alt>100.00</alt>   | web interface | float    | PV Diff                                                 |              |

| Example             | Comment       | Туре    | Description                                                                                                    | Version      |
|---------------------|---------------|---------|----------------------------------------------------------------------------------------------------|--------------|
| <atime>60</atime>   | web interface | integer | PV Difftime                                                                                                    |              |
| <alt2>100.00</alt2> | web interface | float   | SV Diff                                                                                                    | V001.002.000 |
| <atime2>60</atime2> | web interface | integer | SV Difftime                                                                                                    | V001.002.000 |
| <alt3>100.00</alt3> | web interface | float   | TV Diff                                                                                                    | V001.002.000 |
| <atime3>60</atime3> | web interface | integer | TV Difftime                                                                                                    | V001.002.000 |
| <alt4>100.00</alt4> | web interface | float   | QV Diff                                                                                                    | V001.002.000 |
| <atime4>60</atime4> | web interface | integer | QV Difftime                                                                                                    | V001.002.000 |
| <max>100.00</max>   | web interface | float   | Max. Value Device Channel 1 (PV)                                                                                                    | V001.002.000 |
| <min>0.00</min>     | web interface | float   | Min. Value Device Channel 1 (PV)                                                                                                    | V001.002.000 |
| <max2>100.00</max2> | web interface | float   | Max. Value Device Channel 2 (SV)                                                                                                    | V001.002.000 |
| <min2>0.00</min2>   | web interface | float   | Min. Value Device Channel 2 (SV)                                                                                                    | V001.002.000 |
| <max3>100.00</max3> | web interface | float   | Max. Value Device Channel 3 (TV)                                                                                                    | V001.002.000 |
| <min3>0.00</min3>   | web interface | float   | Min. Value Device Channel 3 (TV)                                                                                                    | V001.002.000 |
| <max4>100.00</max4> | web interface | float   | Max. Value Device Channel 4 (QV)                                                                                                    | V001.002.000 |
| <min4>0.00</min4>   | web interface | float   | Min. Value Device Channel 4 (QV)                                                                                                    | V001.002.000 |
| <hy>0.50</hy>       | web interface | float   | hysteresis for recentering limits device channel1 (PV)                                                                                                    | V001.002.000 |
| <hy2>0.50</hy2>     | web interface | float   | hysteresis for recentering limits device channel2 (SV)                                                                                                    | V001.002.000 |
| <hy3>0.50</hy3>     | web interface | float   | hysteresis for recentering limits device channel3 (TV)                                                                                                    | V001.002.000 |
| <hy4>0.50</hy4>     | web interface | float   | hysteresis for recentering limits device channel4 (QV)                                                                                                    | V001.002.000 |
| <swl>50.00</swl>    | web interface | float   | switch level for display switch status device channel1 (PV)                                                                                                    | V001.002.000 |
| <swsts>1</swsts>    | web interface | integer | text entries to mark the switch status Device<br>Channel1 (PV)<br>1 = " uncovered" / "covered"<br>2 = "covered" / "uncovered"<br>3 = "on" / "off"<br>4 = "off" / "on"<br>5 = "empty" / "full"<br>6 = "full / "empty"<br>7 = "good" / "bad"<br>8 = "bad" / "good" | V001.002.000 |
| <sw12>50.00</sw12>  | web interface | float   | switch level for display switch status device chan-<br>nel 2 (SV)                                                                                                    | V001.002.000 |
| <swsts2>1</swsts2>  | web interface | integer | text entries to mark the switch status Device<br>Channel 2 (SV)<br>1 = " uncovered" / "covered"<br>2 = "covered" / "uncovered"<br>3 = "on" / "off"<br>4 = "off" / "on"<br>5 = "empty" / "full"<br>6 = "full" / "empty"<br>7= "good" / "bad"<br>8= "bad" / "good" | V001.002.000 |
| <sw13>50.00</sw13>  | web interface | float   | switch level for display switch status device channel 3 $\left( TV \right)$                                                                                                    | V001.002.000 |

| Example            | Comment                                      | Туре     | Description                                                                                                    | Version      |
|--------------------|----------------------------------------------|----------|----------------------------------------------------------------------------------------------------|--------------|
| <swsts3>1</swsts3> | web interface                                | integer  | text entries to mark the switch status Device<br>Channel 3 (TV)<br>1 = "uncovered" / "covered"<br>2 = "covered" / "uncovered"<br>3 = "on" / "off"<br>4 = "off" / "on"<br>5 = "empty" / "full"<br>6 = "full" / "empty"<br>7= "good" / "bad"<br>8= "bad" / "good"  | V001.002.000 |
| <swl4>50.00</swl4> | web interface                                | float    | Switch-Level for display switch status Device<br>Channel4 (QV)                                                                                                    | V001.002.000 |
| <swsts4>1</swsts4> | web interface                                | integer  | text entries to mark the switch status Device<br>Channel4 (QV)<br>1 = "uncovered" / "covered"<br>2 = "covered" / "uncovered"<br>3 = "on" / "off"<br>4 = "off" / "on"<br>5 = "empty" / "full"<br>6 = "full" / "empty"<br>7 = "good" / "bad"<br>8 = "bad" / "good" | V001.002.000 |
| <_t>420mA-1 _t     | web interface, internal sensors only         | string   | Device Name/Tag                                                                                                    |              |
| <_h>1 _h           | web interface, internal sensors only         | "" / "1" | Hide Device from Device Overview                                                                                                    |              |
| <_u>cA _u          | web interface, internal analogue inputs only | string   | Output Unit                                                                                                    |              |
| <p4>40.00</p4>     | web interface, internal analogue inputs only | float    | Output Value at 4.00mA Input Current                                                                                                    |              |
| <p20>200.00</p20>  | web interface, internal analogue inputs only | float    | Output Value at 20.00mA Input Current                                                                                                    |              |
|                    |                                              |          |                                                                                                    |              |
|                    |                                              |          |                                                                                                    |              |
| <device></device>  |                                              |          |                                                                                                    |              |
|                    |                                              |          |                                                                                                    |              |
|                    |                                              |          |                                                                                                    |              |
|                    |                                              |          |                                                                                                    |              |
|                    |                                              |          |                                                                                                    |              |

1) Note! Devices connected to the multiplexer have chn=0x10 entered as the channel and do not have any Poll ID (pid).

# 15 E-mail contents

### 15.1 Types of e-mails

There are two different **types** of e-mails:

- Measured value e-mails
  - These can be transmitted as XML, HTML or TEXT.
- Alarm e-mails
  - These are always very short and are in text format.
- History-E-Mails

These are always transmitted in XML format.

Device Data-E-Mails

These can be transmitted as XML, HTML or TEXT.

The following is common to all e-mails: the subject contains text with the name of the Fieldgate, then the reason for the e-mail and then a number:

"<fieldgate name> ": "<reason> " "<3-digit code> "

e.g. "fxa520weather: Periodic Measurement 005"

#### Note!

The **<device-tag>** is also displayed for some alarm e-mails, e.g. "fxa520mdmdev: Leaving Limits: LVLFLEX - 130".

#### 15.1.1 Measured value e-mails

The following "**<reason>** "s and "**<code>** "s exist in measured value e-mails:

- "Periodic Measurement (reboot) " / "000 " first measured value e-mails after a reboot
- "Periodic Measurement " / "005 " periodic measured value e-mail
- "Device Disconnected (last measurement) " / "010 " device was disconnected
- "Device Connected (first measurement) " / "011 " device was re-detected
- "Device Error (measurement) " / "020 " device reports an error
- "Device Ok (measurement) "/ "021 " device returns to warning/ok after error condition
- "Device Transition Low -> OK (measurement)" / "030" → Measured value undershot Low Limit
- "Device Transition LowLow -> Low (measurement)" / "031" → Measured value undershot LowLow Limit
- "Device Transition Low -> LowLow (measurement)" / "032" → Measured value leaving LowLow Limit
- "Device Transition OK -> Low (measurement)" / "033" → Measured value leaving Low Limit
- "Device Transition High -> OK (measurement)" / "034" → Measured value exceeds High Limit
- "Device Transition HighHigh -> High (measurement)" / "035" → Measured value exceeds HighHigh Limit
- "Device Transition High -> HighHigh (measurement)" / "036" → Measured value leaving HighHigh Limit
- "Device Transition OK -> High (measurement)" / "037" → Measured value leaving High Limit
- "Device Transition OK -> HighHigh (measurement)" / "038" → Measured value leaving HighHigh Limit
- "Device Transition OK -> LowLow (measurement)" / "039" → Measured value leaving LowLow Limit
- "Device Value Changes (measurement)" / "040" → the measured value has experienced a change greater than the specified limit

#### 15.1.2 Alarm e-mails

The following "**<reason>** "s and "**<code>** "s exist in alarm e-mails:

- "System Rebooted " / "100 " device restart, the Fieldgate uses an update as firmware
- "System Rebooted from Bootarea " / "101 " device restart, the Fieldgate uses the firmware supplied with delivery
- "Device Disconnected: " <device-tag> / "110 " device was disconnected In addition
- "Device Connected: " <device-tag> / "111 " device was re-detected
- "Device Error: " <device-tag> / "120 " device reports an error
- "Device Ok: " <device-tag> / "121 " device returns to warning/ok after error condition
- "Transition Low -> OK: " <device-tag> / "130" → Measured value undershot Low Limit
- "Transition LowLow -> Low: " <device-tag> / "131" → Measured value undershot LowLow Limit
- "Transition Low -> LowLow: " <device-tag> / "132" → Measured value leaving LowLow Limit
- "Transition OK -> Low: " <device-tag> / "133" → Measured value leaving Low Limit
- "Transition High -> OK: " <device-tag> / "134" → Measured value exceeds High Limit
- "Transition HighHigh -> High: " <device-tag> / "135" → Measured value exceeds HighHigh Limit
- "Transition High -> High High: " <device-tag> / "136" → Measured value leaving HighHigh Limit
- "Transition OK -> High: " <device-tag> / "137" → Measured value leaving High Limit
- "Transition OK -> HighHigh: " <device-tag> / "138" → Measured value leaving HighHigh Limit
- "Transition OK -> LowLow: " <device-tag> / "139" → Measured value leaving LowLow Limit
- "Assigned IP Address " / "150 " IP address assigned by provider
- "Firmware Update Result " / "160 " result of a firmware update
- "illegal User/password combination " / "170 " an invalid user/password combination was used with Pass-Through-HART

#### 15.1.3 History-E-Mails

The following "<reason>"s and "<code>"s exist in measured value e-mails:

• "History" / "007"  $\rightarrow$  History e-mail with logged measured values

#### 15.1.4 Device Data-E-Mails

 The following "<reason>"s and "<code>"s exist in measured value e-mails: "Device Data" / "060" → Device data e-mail with static parameters of a connected transmitter/ an internal interface
### 15.2 Explanations and examples

### 15.2.1 Explanations

- At system start-up, it is presumed that the measured values are within the specified limits. This means that any measured value outside the limits at system start-up triggers an e-mail.
- At system start-up, it is presumed that the field device has the status ok/warning. This means that a device with an error condition at system start-up triggers an e-mail.
- Measured value e-mails can be completely suppressed by selecting "None " in "Network Setup/ Mail Configuration/Format Measurement Mails"; otherwise a measured value e-mail is generated in the format selected for every event (e.g. Sensor Error, Leaving Limit, Periodic).
- The alarm e-mails with the codes "110 " and "111 " can be switched on and off via "Network Setup/Mail Configuration/Alarm Mail on Sensor Connect/Disconnect".
- The alarm e-mail with the code "**170** " can be switched on and off via "Network Setup/Mail Configuration/Alarm on Illegal Password (HART)".
- The alarm e-mails with the code "130" can be switched on and off individually via the device settings for each device.
- The alarm e-mails with the code "131" can be switched on and off individually via the device settings for each device.
- The alarm e-mails with the code "132" can be switched on and off individually via the device settings for each device.
- The alarm e-mails with the code "133" can be switched on and off individually via the device settings for each device.
- The alarm e-mails with the code "134" can be switched on and off individually via the device settings for each device.
- The alarm e-mails with the code "135" can be switched on and off individually via the device settings for each device.
- The alarm e-mails with the code "**136**" can be switched on and off individually via the device settings for each device.
- The alarm e-mails with the code "137" can be switched on and off individually via the device settings for each device.
- The alarm e-mails with the code "120 " and "121 " can be switched on and off individually via the device settings for each device.
- The alarm e-mail with the code "**150** " can be switched on and off via "Network Setup/Mail Configuration/Mail Assigned IP Address".

### 15.2.2 Limit values

The limit values can be specified individually for each device.

If the "LowLow Limit" has not been specified,  $-\infty$  (ca - 1e38) is taken.

If the "HighHigh Limit" has not been specified,  $+\infty$  (ca + 1e38) is taken.

Depending on the information given above, an e-mail with the code "**130** " and "**030** " is triggered if the measured value exceeds the "HighHigh Limit" if only the "HighHigh Limit" is specified, for example; a similar situation applies for the "LowLow Limit".

#### Note!

Measured value e-mailing in the event of measured value changes should only be used as a point of reference. Precise measurement of the measured value changes is not possible at present!

#### 15.2.3 Saving the device settings

The device settings ("LowLow Limit" etc.) are constantly stored in the internal configuration EEPROM and in the DAT-EEPROM.

If many different devices are connected to the Fieldgate over time, this can overtax the capacity of the EEPROM. In such a situation, unrequired device settings are deleted until the settings can be saved again in the EEPROM.

### 15.2.4 Examples for measured value e-mails

### Example for "Periodic Measurement" in HTML format:

| -¤ Ixa520-weather: Periodic Measurement - 005                                                                          |       |             |                                      |                                            |                                              |  |
|----------------------------------------------------------------------------------------------------|-------|-------------|--------------------------------------|--------------------------------------------|----------------------------------------------|--|
| From: scm2@surf25.de<br>To: hardy@mardys.de<br>Date: Sun, 11 Aug 2002 02:00:19 +0200                                   |       |             |                                      |                                            |                                              |  |
|                                                                                                    |       | Fieldg      | gate 'fxa52                          | 0-weather                                  |                                              |  |
| Status                                                                                                    | Limit | Tag         | PV<br>timestamp                      | Manufacturer<br>Device Type                | Descriptor<br>Message                        |  |
| ok                                                                                                    |       | TEMPOUT     | PV=13.08 °C<br>20020810-235958       | Endress+Hauser<br>TMT 182                  | PCM TEMPERATURE<br>OUTSIDE<br>TEMPERATURE    |  |
| ok                                                                                                    | ok    | L_DRUCK     | PV=973.17<br>mbar<br>20020810-235959 | <mark>Endress+Hauser</mark><br>Cerabar S   | PCM AIR-PRESSURE<br>LS3<br>ROOM-AIR-PRESSURE |  |
| ok                                                                                                    |       | LEVEL       | PV=19.87 %<br>20020811-000000        | Endress+Hauser<br>FMR2xx / Micropilot<br>M |                                              |  |
| ok                                                                                                    |       | FLOW        | PV=17.87 l/s<br>20020811-000002      | Endress+Hauser<br>Promag 53                | FLOWMETER<br>FLOWTEC                         |  |
|                                                                                                    |       | % vom Level | PV=-24.81 %<br>20020810-235955       | Endress+Hauser<br>internal                 |                                              |  |
|                                                                                                    | ok    | 420mA-2     | PV=0.03 mA<br>20020810-235955        | Endress+Hauser<br>internal                 |                                              |  |
|                                                                                                    | ok    | 5V          | PV=5.13 V<br>20020810-235955         | Endress+Hauser<br>internal                 |                                              |  |
|                                                                                                    | ok    | BoardTemp   | PV=32.42 °C<br>20020810-235955       | Endress+Hauser<br>internal                 |                                              |  |
| Current Time: 20020811-000003 Copyright © 2001-2002 by<br>Endress+Hauser GmbH+Co.<br>(UTC) KG, Product Center Maulburg |       |             |                                      |                                            |                                              |  |

Example for "Device Entering Limit" in HTML format:

| 🎗 🛏 fxa520-weather: Device Entering Limits (measurement) - 031 🛛 🗖 🗖 |                                |                                         |                                           |   |
|----------------------------------------------------------------------|--------------------------------|-----------------------------------------|-------------------------------------------|---|
| fxa520-weather: De                                                   | vice Entering Limits (m        | ieasurement) - 031                      |                                           | • |
| From: scm2@surf25                                                    | .de                            |                                         |                                           |   |
| To: hardy@mardy                                                      |                                |                                         |                                           |   |
| Date: Mon, 12 Aug 20                                                 | 002 06:10:48 +0200             |                                         |                                           |   |
| L                                                                    |                                |                                         |                                           |   |
|                                                                      |                                |                                         |                                           |   |
|                                                                      | Cerabar S                      | S: L_DRUCK                              |                                           |   |
|                                                                      |                                |                                         |                                           | = |
|                                                                      |                                |                                         |                                           |   |
|                                                                      | Variable                       | es / Status                             |                                           |   |
|                                                                      |                                |                                         |                                           |   |
| Primary V                                                            | ariable                        | 977.15 mbar                             |                                           |   |
| PV - Loop Current                                                    |                                | 4.00 mA                                 |                                           |   |
| PV - Percent of Range                                                |                                | 48.86 %                                 |                                           |   |
| Secondary Variable                                                   |                                | 21.79 °C                                |                                           |   |
| Status                                                               |                                | ok: 0x00 0x08<br>Device Status: Loon Cu | irrent Fixed                              |   |
| Additional                                                           | Additional Device Status (raw) |                                         |                                           |   |
| Limit                                                                |                                | ok                                      |                                           |   |
| Variable D                                                           | ata Acquired                   | 20020812-041017                         |                                           |   |
|                                                                      |                                |                                         |                                           |   |
|                                                                      | Stati                          | ic Data                                 |                                           |   |
|                                                                      |                                |                                         |                                           |   |
| Tag<br>L_DRUCK                                                       | Descriptor<br>PCM AIR-PRESSURE | Message<br>LS3 ROOM-AIR-PRESSURE        |                                           |   |
| Manufacturer<br>Endress+Hauser                                       | Device Type<br>Cerabar S       | <b>Device ID</b><br>1030137             | Channel / Polling<br>Address<br>0x01 0x03 | • |
|                                                                      |                                |                                         |                                           | • |

#### Example for "Periodic Measurement" in XML format:

```
<?xml version="1.0" encoding="iso-8859-1"?>
<fieldgate ser="-" tag="fxa520-mdm-dev" type="partial" devices="all">
      <time>20020812-095702</time>
     <device id="110a0005a2" tag="HEAD010" type="HART">
            <v2>21.83</v2>
            <u2>°C</u2>
            <v1>24.00</v1>
            <u1>%</u1>
            <vstslvl>0</vstslvl>
            <vsts>0x00 0x00</vsts>
            <vtime>20020812-095651</vtime>
            <v1 100>24.00</v1 100>
            <v1 lc>7.84</v1 lc>
            <dev>FMUx3x / Prosonic T</dev>
            <man>Endress+Hauser</man>
      </device>
      <device id="1112000001" tag="LVLFLEX" type="HART">
            <v1>77.21</v1>
            <u1>t</u1>
            <vstslvl>0</vstslvl>
            <vsts>0x00 0x40</vsts>
            <vtime>20020812-095657</vtime>
            <v1_100>54.42</v1_100>
            <v1_lc>12.71</v1_lc><dev>FMP4xx / Levelflex M</dev>
            <man>Endress+Hauser</man>
      </device>
      <device id="110f000001" tag="DIST. 1" type="HART">
            <v1>66.13</v1>
            <u1>%</u1>
            <vstslvl>0</vstslvl>
            <vsts>0x00 0x00</vsts>
            <vtime>20020812-095700</vtime>
            <v1 100>66.13</v1 100>
            <v1_lc>14.58</v1_lc>
            <dev>FMR2xx / Micropilot M</dev>
            <man>Endress+Hauser</man>
      </device>
      <device id="1def100716" tag="P&#38;F HM" type="HART">
            <v1>NAN</v1>
            <u1>not used</u1>
            <vstslvl>0</vstslvl>
            <vsts>0x00 0x48</vsts>
            <vtime>20020812-095702</vtime>
            <dev>KFD2-HMM-16</dev>
            <man>Pepperl+Fuchs</man>
     </device>
      <device id="_4..20mA-1" tag="_4..20mA-1" type="INTRN">
            <v1>0.03</v1>
            <u1>mA</u1>
            <vtime>20020812-095636</vtime>
            <dev>internal</dev>
            <man>Endress+Hauser</man>
      </device>
      <device id="_4..20mA-2" tag="_4..20mA-2" type="INTRN">
```

```
<v1>0.03</v1>
           <u1>mA</u1>
            <vtime>20020812-095636</vtime>
            <dev>internal</dev>
            <man>Endress+Hauser</man>
      </device>
      <device id="_5V" tag="_5V" type="INTRN">
           <v1>5.01</v1>
           <u1>V</u1>
            <vtime>20020812-095636</vtime>
           <dev>internal</dev>
           <man>Endress+Hauser</man>
           <hlsts>ok</hlsts>
     </device>
      <device id="_boardtemp" tag="_boardtemp" type="INTRN">
           <v1>23.95</v1>
           <u1>°C</u1>
           <vtime>20020812-095636</vtime>
            <dev>internal</dev>
           <man>Endress+Hauser</man>
           <hlsts>ok</hlsts>
     </device>
</fieldgate>
```

#### Example for "Device Value Changes" in XML format:

```
<?xml version="1.0" encoding="iso-8859-1"?>
<fieldgate ser="-" tag="fxa520-mdm-dev" type="full" devices="single">
      <time>20020812-115737</time>
      <device id="1112000001" tag="LVLFLEX" type="HART">
            <v1>75.21</v1>
            <u1>t</u1>
            <vstslvl>0</vstslvl>
            <vsts>0x00 0x00</vsts>
            <vtime>20020812-115734</vtime>
            <v1_100>50.43</v1_100>
            <v1_lc>12.07</v1_lc>
            <serno>1</serno>
            <hwrev>1</hwrev>
            <swrev>2</swrev>
            <devrev>2</devrev>
            <cmdrev>5</cmdrev>
            <preambl>5</preambl>
            <dev>FMP4xx / Levelflex M</dev>
            <man>Endress+Hauser</man>
            <stime>20020812-115519</stime>
            <stsext>0x00 0x00 0x00 0x00 0x00 0x00 0x00</stsext>
            <fnum>0</fnum>
            <datecode>0</datecode>
            <desc>-
                             -</desc>
            <tag>LVLFLEX</tag>
            <msg>
                                         -</msg>
            <chn>0x10</chn>
            <type>HART</type>
            <ctime>20020812-114856</ctime>
            <unid>1112000001</unid>
            <hlsts><</hlsts>
            <param>
                  <i>1</i>
                  <0>1</0>
                  <10>90.00</10>
                  <hi>100.00</hi>
                  <alt>0.10</alt>
                  <atime>60</atime>
                  <r>1</r>
            </param>
      </device>
</fieldgate>
```

#### Example for text format e-mail:

FXA520-TSr Meldung.

Tag : TSR 2002 Device: FMU4xx / Prosonic M Device Status: 0 = OKChanneldescription PV Prosonic M Distance PV Value ; 2.43 m Timestamp ; 21.01.2003 16:34:22 Maximum ; 5.00 Minimum ; 0.00 Limitstatus ; OK Time of Limt ; 21.01.2003 10:54:54 LowLow-Limit ; 0.00 Low-Limit ; 0.50 High-Limit ; 4.00 HighHigh-Limit; 4.80 Channeldescription SV Prosonic M Temperature °C SV Value ;23.80 °C ; 21.01.2003 16:34:22 Timestamp Maximum ; 35.00 Minimum ; 15.00 Limitstatus ; OK Time of Limt ; 21.01.2003 10:54:54 LowLow-Limit ; 18.00 Low-Limit ; 20.00 High-Limit ; 28.00 HighHigh-Limit; 30.00 Tag : \_\_\_\_TEST Device: FMU862 / Prosonic Device Status: 1 = WARNChanneldescription PV LIC 080 Channel 1 PV Value ;-10.00 % Timestamp ; 21.01.2003 16:34:24 Maximum ; 110.00 Minimum ; -10.00 Limitstatus ; L Time of Limt ; 20.01.2003 15:42:44 LowLow-Limit ; 5.00 Low-Limit ; 15.00 High-Limit ; 85.00 HighHigh-Limit; 100.00 Channeldescription SV LIC 081 Channel 2

SV Value ;104.57 % ; 21.01.2003 16:34:24 Timestamp Maximum ; 110.00 ;-10.00 Minimum Limitstatus ; OK Time of Limt ; 21.01.2003 14:06:15 LowLow-Limit ; -10.00 Low-Limit ; 0.00 High-Limit ; 110.00 HighHigh-Limit; 120.00 Tag :\_5V Device: internal Channeldescription PV PV Value ; 5.09 V

Timestamp ; 21.01.2003 16:34:20 Limitstatus ; OK Time of Limt ; -Low-Limit ; 4.50

High-Limit ; 5.50

Endress+Hauser

### 15.2.5 Examples for alarm e-mails

#### Example for "Device Disconnected"

|                           | <u>)</u> }     | field@gate am 12.08                       | .2002 13:33:46    |
|---------------------------|----------------|-------------------------------------------|-------------------|
| An:<br>cc:                | alarm          |                                           |                   |
| Thema:                    | fxa520-mdn     | n-dev: Device Disconnecte                 | ed: C/,5##) - 110 |
| Device<br>Manufa<br>UNID: | e:<br>acturer: | Cerabar M<br>Endress+Hauser<br>110e5dc834 |                   |

Example for "Leaving Limits"

|                                                                       | field@gate am 12.08.2002 13:50:01                                                |
|-----------------------------------------------------------------------|----------------------------------------------------------------------------------|
| An: alarm<br>cc:                                                      |                                                                                  |
| Thema: fxa520-mdn                                                     | n-dev: Leaving Limits: LVLFLEX - 130                                             |
| Device:<br>Manufacturer:<br>UNID:<br>PV:<br>Low Limit:<br>High Limit: | FMP4xx / Levelflex M<br>Endress+Hauser<br>1112000001<br>75.35<br>90.00<br>100.00 |

Example for "illegal user/password combination"

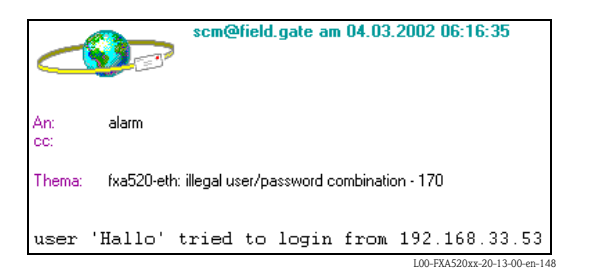

Example for "Firmware Update Result"

|                                                                  | scm@field.gate am 06.03.2002 12:04:30                                                                                                    |
|------------------------------------------------------------------|----------------------------------------------------------------------------------------------------|
| An:<br>cc:                                                       | alarm                                                                                                    |
| Thema:                                                           | fxa520-proto: Firmware Update Result - 160                                                                                                    |
| Updati<br>eras<br>upda<br>conr<br>dowr<br>usir<br>rece<br>expect | ing Fieldgate Firmware<br>sing flash memory<br>ating *** FIRMVARE ***<br>necting to server<br>nload URL http://i92.168.33.53/cgi-fxa520/firmware.pl<br>ng proxy 195.118.80.252:8080<br>siving firmware from server<br>ted EOP - everything ok |

#### 15.2.6 Examples of alarm e-mails via SMS

#### **Example: SMS System reboot**

fxa520: System reboot Bootarea

#### Example: SMS IP address assigned

fxa520:IP assigned : http://80.187.18.162/

#### **Example: SMS Device Connected**

fxa520:Device Connected Dev.:FMR2xx / Micropilot M

#### **Example: SMS Alarm limit violation**

fxa520:SILO 1:Transition OK -> High: PV:94.14 Time:25.03.2003 15:48:15 HH:99.00 H:90.00 L:85.00 LL:80.00

Sending an SMS in the event of a limit violation alarm is combined with the producing of e-mails. This means that the function for generating e-mails in the event of limit alarms and alarm resets must be activated.

#### 15.2.7 Example for History E-Mail

```
<?xml version="1.0" encoding="iso-8859-1" ?>
<fieldgate ser="470009010A0" tag="E+H Weather Station Brombach" type="history">
   <rev_xml>1.0</rev_xml>
   <time>20050601-140729</time>
   <timezone>120</timezone>
   <ff_version>FXA520-dev-20050601-155858</ff_version>
   <os_version>3.19</os_version>
   <conf>FXA520-XE1A</conf>
   <device id="11070fb7f9">
      <vtime>20050601-073140</vtime>
      <vtz>120</vtz>
      <vstslvl>0</vstslvl>
      <v1>988.65</v1>
      <v2>20.56</v2>
   </device>
   <device id="110f191fc3">
      <vtime>20050601-073141</vtime>
      <vtz>120</vtz>
     <vstslvl>0</vstslvl>
      <v1>7.44</v1>
   </device>
   <device id=" 4..20mA-2">
      <vtime>20050601-073141</vtime>
      <vtz>120</vtz>
      <vstslvl>2</vstslvl>
      <v1>0.04</v1>
      <v2>0.04</v2>
   </device>
   <device id=" 4..20mA-1">
      <vtime>20050601-073141</vtime>
      <vtz>120</vtz>
      <vstslvl>2</vstslvl>
      <v1>-24.90</v1>
      <v2>-2490.32</v2>
```

```
</device>
<device id="_5V">
<vtime>20050601-073141</vtime>
<vtz>120</vtz>
<vstslvl>0</vstslvl>
<v1>5.05</v1>
</device>
<device id="_boardtemp">
<vtime>20050601-073141</vtime>
<vtz>120</vtz>
<vstslvl>0</vstslvl>
<v1>30.72</v1>
</device>
.
```

#### 15.2.8 Example for Device Data E-Mail

<type>**HART**</type>

```
<?xml version="1.0" encoding="iso-8859-1" ?>
<fieldgate ser="470009010A0" tag="E+H Weather Station Brombach" type="full"
devices="single">
  <rev_xml>1.0</rev_xml>
  <time>20050610-083332</time>
  <timezone>120</timezone>
  <ff_version>FXA520-dev-20050609-082557</ff_version>
  <os_version>3.19</os_version>
  <conf>FXA520-XE1A</conf>
  <device id="110f191fc3" tag="LEVEL" type="HART">
     <vstslvl>0</vstslvl>
     <vsts>0x00 0x08</vsts>
     <vtime>20050610-083325</vtime>
     <v1_100>74.41</v1_100>
     <v1 lc>4.00</v1 lc>
     <stsext>0x00 0x00 0x00 0x00 0x00 0x00 </stsext>
     <fnum>0</fnum>
     <datecode>312</datecode>
     <desc />
     <tag>LEVEL</tag>
     <msg>MESSEMODELL LEVEL</msg>
     <serno>1646531</serno>
     <hwrev>1</hwrev>
     <swrev>1</swrev>
     <devrev>1</devrev>
     <cmdrev>5</cmdrev>
     <preambl>5</preambl>
     <dev>FMR2xx / Micropilot M</dev>
     <man>Endress+Hauser</man>
     <stime>20050610-082342</stime>
     <pid>0x01</pid>
     <hlsts1>OK</hlsts1>
     <hltime1>20050609-063240</hltime1>
     <u1>m</u1>
     <v1>7.44</v1>
     <chn>0x00</chn>
```

```
Endress+Hauser
```

<ctime>20050609-063203</ctime> <unid>110f191fc3</unid> <param> <max>10.00</max> <min>0.00</min> <lo>2.00</lo> <ll>1.00</ll> <hi>**8.00**</hi> <hh>**9.00**</hh> <i /> <0/> <si /> <SO /> <atime>60</atime> <swsts>1</swsts> <tlch>Level Tank 1</tlch> <t2ch>Rothaus Pils</t2ch> </param> </device> </fieldgate>

# 16 Remote configuration (HART Client)

### 16.1 HART Client

#### Note!

The HART Client add-on makes it easier to connect to the Fieldgate and is required for remote configuration, e.g. with ToF Tool.

#### Caution!

The HART Client (version  $\geq 1.5$ ) can be run on the following operating systems:

- WIN 98
- WIN NT 4.0
- WIN 2000
- WIN XP

and with the following tools:

- ToF Tool (version  $\geq$  3.10)
- FieldTool (version  $\geq 1.03.06$ )
- ReadWin (version  $\geq$  1.9.2)
- Commuwin II (version  $\geq$  2.08-1)
- OPC Server (version  $\geq$  1.4.0.0)

All other operating systems are not supported!

#### HART Client connection

There is online help available in the HART Client.

#### Note!

You can download the current HART Client freeware from the Internet from the Endress+Hauser product pages as follows:

# Under "Products → Product Portfolio → System components → Fieldgate → Fieldgate FXA520"

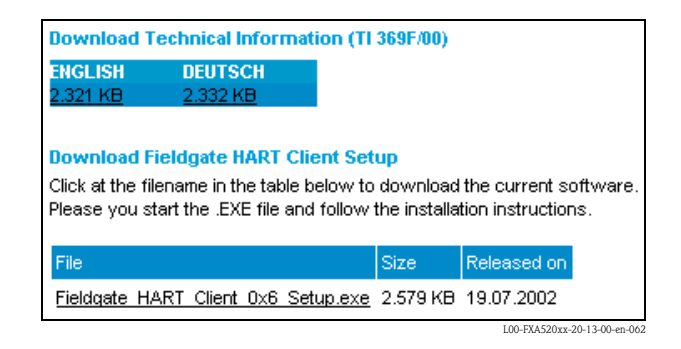

#### or

With the aid of the download area and the search string "FXA520"

| ENDRESS+HAUSER NEWS PRODUCTS SERVICES WORLDWIDE LOCATIONS INDUSTRY SOLUTION                                                                                                    | S JOBS                       |           | EN                        |
|----------------------------------------------------------------------------------------------------|------------------------------|-----------|---------------------------|
| Download Area 🔚 Results List                                                                                                    |                              |           |                           |
| You searched for:<br>Searchterm (fxa520)<br>Number of results: 3 from 2754 available downloads.                                                                                                    | Ne                           | t Search  |                           |
| To select a file for download, click on the relevant file name. You can arrange the results by Name, Language and Type by s<br><u>Name / Description</u>                                                                                                    | mply clicking on<br>Language | the table | e header.<br>File<br>size |
| Fieldgate HART Client<br>Fieldgate HART Client provides remote access to Fieldgates and enables you to configure the connected HART devices<br>remotely. To do the device configuration, you can use the same configuration tools you would use if you were at site, e.g.<br>ToF Tool. |                              | 0         | 2.5 MB                    |

#### HART Client installation

Start the EXE file and follow the installation instructions.

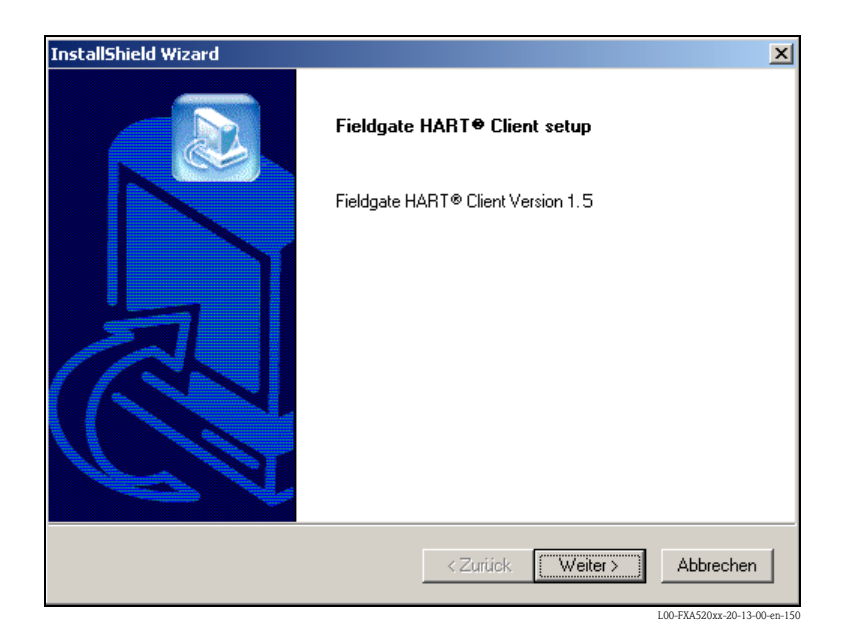

#### Starting the program

- 1. Start the program via "Start → Programs → Endress+Hauser → Fieldgate HART Client"
- 2. In the "**Edit**" menu, click:
  - "Define Connection" to define a new connection
  - "Edit existing connection" to edit a connection already defined
  - "Delete existing connection" to delete a defined connection

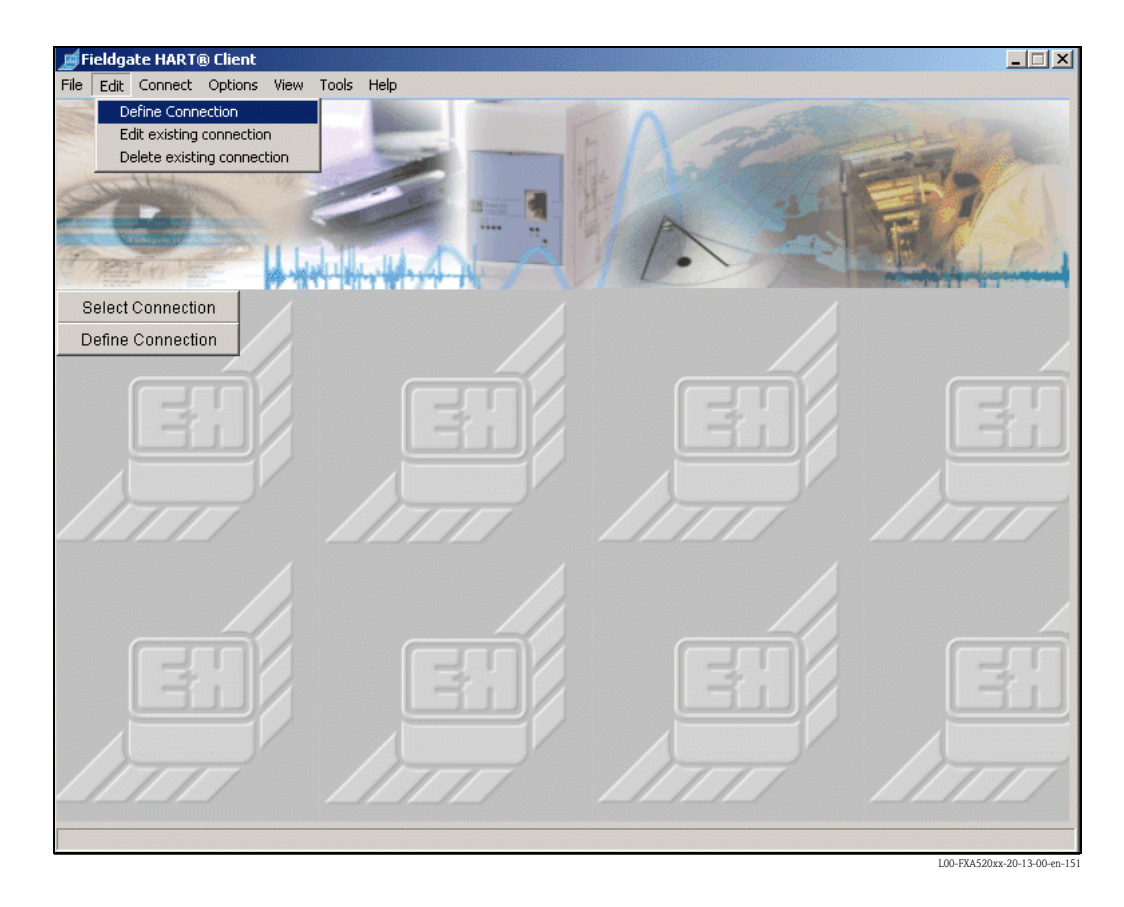

The following parameters can be configured:

| Define new Connection to Fie             | ldgate                    |               |                       |
|------------------------------------------|---------------------------|---------------|-----------------------|
| Connection Type                          | via modem to Fieldgate el | thernet       |                       |
| Connection Name                          | Test Connection           |               |                       |
| Fieldgate Location                       | Home                      |               |                       |
| IP-Address                               | 192.168.33.207            |               |                       |
| Port Number<br>(Pass-Through-Hart)       | 3222                      | Call number   | [call-by-call number] |
| HART® - User Name<br>(Pass-Through-Hart) | eh                        | PPP-User Name | [Provider acount]     |
| HART® - Password<br>(Pass-Through-Hart)  | eh                        | PPP- Password | [Provider password]   |
|                                          | ОК                        | Cancel        |                       |

#### Connection Type

You can select the connection type here:

- "via modem to Fieldgate modem"
  - Connection between PC modem and analogue version of the Fieldgate
- "via modem to Fieldgate ethernet"
- Connection between PC modem and Ethernet version of the Fieldgate "via Ethernet to Fieldgate ethernet (WAN via proxy)"
- Connection between PC Ethernet and Ethernet version of the Fieldgate

| 🍠 Proxy Settings |        |        | _ 🗆 🗙                       |
|------------------|--------|--------|-----------------------------|
|                  |        |        |                             |
| Proxy Name :     | demo01 |        |                             |
| Proxy Port :     | 8080   |        |                             |
|                  | OK     | Cancel |                             |
|                  |        |        | L00-FXA520xx-20-13-00-en-16 |

Other types of connection are in preparation.

- Connection Name
- The name/description of the Fieldgate is entered here. This entry does not affect the function. **Fieldgate Location**
- The name/location of the Fieldgate is entered here. This entry does not affect the function.

#### IP-Address

The IP address of the Fieldgate to be selected is entered here.

 Port Number Pass-Through-Hart The factory setting is set to "3222".

Please contact your system administrator if you have any problems with this.

HART User Name / HART Password

The name and the password of the Fieldgate to be selected is entered here (Pass-Through-HART).

| User Setup                       |            |                                                   |  |  |
|----------------------------------|------------|---------------------------------------------------|--|--|
| Username                         | Password   | Pass- Fieldgate<br>Through- Configuration<br>HART |  |  |
| super                            | Madalahaka |                                                   |  |  |
| Jeh                              |            |                                                   |  |  |
|                                  |            |                                                   |  |  |
| Public Access to (readonly) Web- | E.         |                                                   |  |  |
| Interface?                       |            |                                                   |  |  |
|                                  | Send Reset |                                                   |  |  |

#### For PC modem $\rightarrow$ Fieldgate modem or PC modem Fieldgate Ethernet

- Call Number
- The telephone number of the Fieldgate or of the providers is entered here.
- PPP-User Name (User Name with Provider)
   For PC modem → Fieldgate Ethernet.
   The name of the user is entered here. "scm" is preset.
- **PPP-User Password** (Password with Provider)

For PC modem  $\rightarrow$  Fieldgate Ethernet.

The user's password is entered here. "**scm**" is preset.

By clicking "**Yes**" to confirm, the connection is listed again. Save the defined connection by confirming with "**OK**".

| Name                  | Test Connection |
|-----------------------|-----------------|
|                       |                 |
| Location              | Home            |
| IP-Address            | 192.168.33.207  |
| Port Pass-Trough-HART | 3222            |
| HART Username         | eh              |
| HART Password         | eh              |
| Phone Number          |                 |
| •                     |                 |

Confirming with "**OK**" establishes the connection.

| Connect with Fieldgate? |                 |
|-------------------------|-----------------|
| Name                    | Test Connection |
| Location                | Home            |
| IP-Address              | 192.168.33.207  |
| Port Pass-Trough-HART®  | 3222            |
| HART⊗ Username          | eh              |
| HART® Password          | eh              |
| Call number             |                 |
|                         |                 |

Select the configuration tool, which is to be used, and confirm with  $"{\ensuremath{\mathsf{OK}}}".$ 

| Scan-Settings                 |                               |
|-------------------------------|-------------------------------|
| HART® Setti                   | ings for configuration Tool ! |
| Please check                  | crequired tool settings:      |
| Communicati                   | on Port HART®: COM8           |
| Preambles:5                   |                               |
| Retries: 2                    | 0                             |
| Select your Configuration Too | ol ?                          |
| ToFTool                       | O Hart® OPC Server            |
| ○ FieldTool <sup>®</sup>      | ⊂ CommuwinII®                 |
| C ReadWin® 2000               |                               |
| 0K                            | Cancel                        |

#### Note!

In the configuration tool (e.g. ToF Tool), the following values must be set for the HART parameters corresponding to the output:

- COM-Port HART = 8
- Retries = 20
- Preambles = 5

The connection is now made and the Fieldgate can be accessed by means of the web browser (e.g. Internet Explorer) or the configuration tool (e.g. ToF Tool). "**connected**" is displayed in the status line of the Fieldgate HART Client window. If you would like to break the connection again, click on the "**Disconnect**" button.

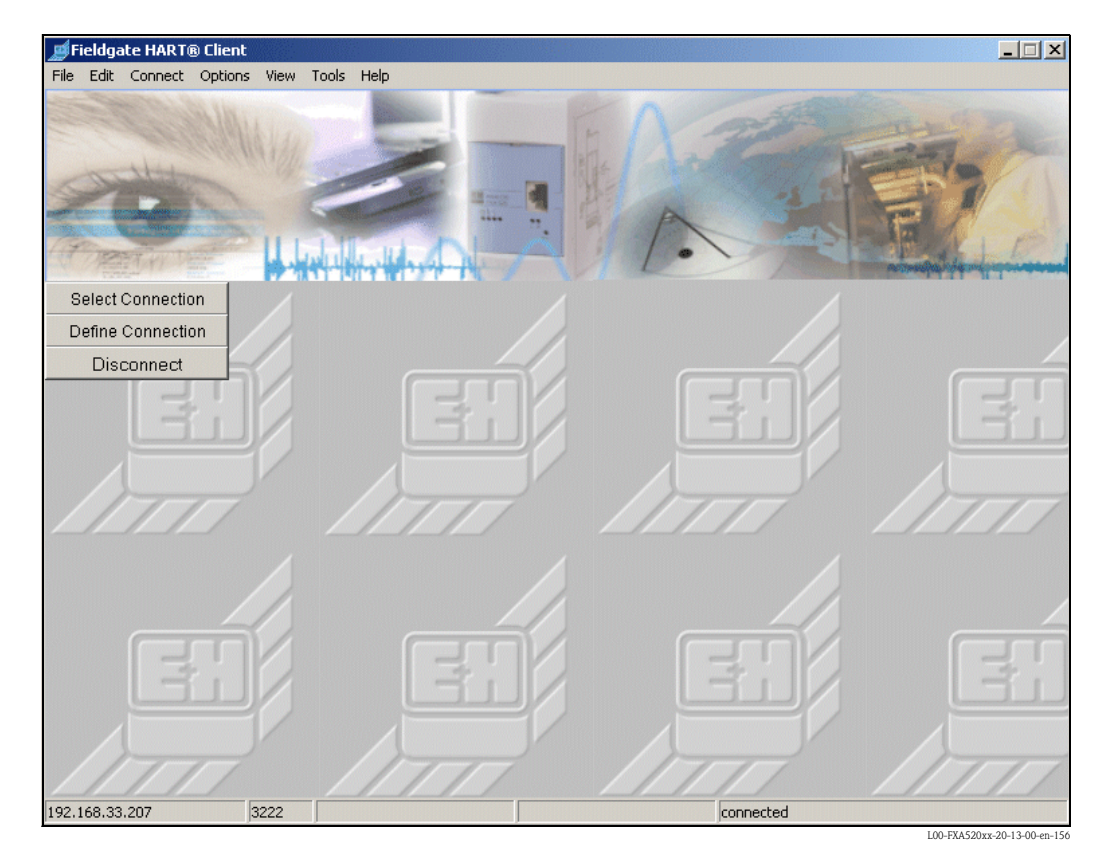

### 16.2 CommDTM for FieldCare

The Fieldgate FXA520 CommDTM makes it possible to use the Fieldgate functions for remote diagnosis and configuration in software packages with FDT/DTM technology. In this way, FDT frames such as FieldCare can fully access the connected HART transmitters via Fieldgate FXA520. The HART client add-on is not required.

You can parameterize the device for the following tasks using the CommDTM for FXA520:

- Remote interrogation/diagnosis via telephone, Ethernet or mobile communications systems
- Remote parameterization with FieldCare

| 🇮 FieldCare                                     | e x            |
|-------------------------------------------------|----------------|
| FieldCare New Existing Recent                   | Endress+Hauser |
| Configure<br>Configure<br>Scanning<br>HART COM1 | Details >>     |
| Help                                            | Open Cancel    |

#### Example of selecting a connection

| Access Mode:        | Fieldgate direct           | - |
|---------------------|----------------------------|---|
| Connection Type:    | LAN -> Fieldgate           | - |
| Dial-up:            | Modem or GSM               |   |
| Communication Mode: | direct (Pass-Through-HART) | - |
| Remote IP Address:  | 192.168.252.1              |   |

L00-FXAx20xx-20-13-00-en-017

#### Example of the FieldCare network view

| Network Tag    | 0nl                              | Channel  | Address | Device type (DTM)            | Physical Device            |
|----------------|----------------------------------|----------|---------|------------------------------|----------------------------|
| 🔚 Host PC      |                                  |          |         |                              |                            |
| Ė~ 🕵 ̇́ FXA520 | ٠                                |          |         | 👷 FXA520                     |                            |
| 🚛 TMT162(1     | $\triangleleft_{\triangleright}$ | HARTCH 0 | 0       | 进 iTemp / TMT 162 / V1.03.00 | iTemp / TMT 162            |
| 📥 💸 MUX1       | 4                                | RS485CH  | 0       | 💸 KFD2-HMM-16 (FDT)          | KFD2-HMM-16                |
| KFD0-HMS       | 45                               | SLAV00   |         | 💸 КFD0-НМS-16 (FDT)          |                            |
| * -            |                                  |          |         | * -                          |                            |
|                |                                  |          |         |                              | L00-FXAx20xx-20-13-00-en-0 |

#### Example of FieldCare with device-DTM online dialog via Fieldgate

| FieldCare [TMT182 behind Mux (Online Parameterize)]                                                                                                    |                                                                      | ×                 |
|----------------------------------------------------------------------------------------------------|----------------------------------------------------------------------|-------------------|
| Elle Edit View Device Operation DTM Catalog Tools Window Extras Help                                                                                                    |                                                                      | _8×               |
| D 🛩 🖬 🖨 💼 📾 📲 🖆 🖅 🐨 🔍                                                                                                    |                                                                      |                   |
| Network Tag         Online         Dhamel         Xit         Image: Constraint of the state of the state of the s | PV: 25.78 degC Endress+Haus<br>11 AO: 7.440 mA Page for Proces Autor | Ser Ett           |
| ब<br>इन्हें<br>F -<br>Barrow Select<br>⊟ 20 Working parameters<br>Barrow 25.78 degC                                                                                                    | Sensor nput: PHUDUN S                                                |                   |
| By Int. temperature 28.13 degC     By Filter time 0 s                                                                                                    | Direction output: 4-20 mA                                            |                   |
| Egress Input 0.00 degC                                                                                                    | Min measurm range: -200.00 degC                                      |                   |
| By Sensor input Pt100<br>By Measuring unit deg⊂                                                                                                    | Max measurm range: 850.00 degC                                       |                   |
| Direction output 4-20 mA                                                                                                    | RTD connection:                                                      |                   |
| By Max measure range 650.00 degC                                                                                                    | RTD 2 wire comp.: 0.00 Ohm 🔓                                         |                   |
| 理文化D zwise comp. 0.00 Ohm<br>理Sensor error Max<br>部議 Senke Data                                                                                                    | Sensor error: Max 💽 🦫                                                |                   |
| BI Online                                                                                                    | 🔟 🔐 🐖 🖓 🦙 Calibration                                                |                   |
| Network                                                                                                    |                                                                      | • 🗃 ?             |
| TMT182 behind Mux (Online Parameterize)                                                                                                    |                                                                      |                   |
| Temp / TMT 182 / V1.1 Endress+Hauser 1.4.102.96                                                                                                    | Administrator A                                                      | Administrator / - |

-FXAx20xx-20-13-00-en-019

# 17 Fieldgate Viewer

### 17.1 System overview

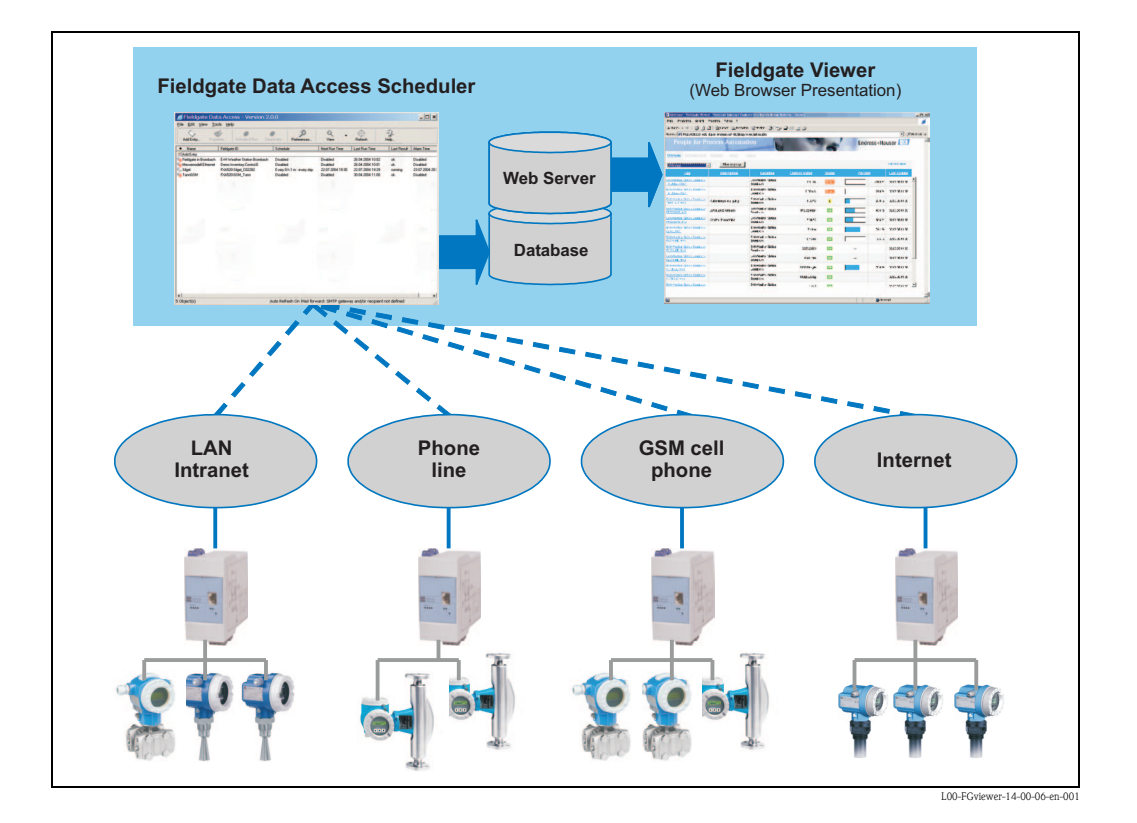

Fieldgate Viewer gathers, saves and visualizes data from various Fieldgates distributed across a certain area. The data are gathered automatically by a Data Access Scheduler and stored in an SOL history database. Measured values from different locations can be merged and displayed with a web browser in tabular form, in the form of bar graphs or as line-based graphics.

Thanks to the fact that Fieldgate Viewer is network-enabled, the measured values displayed are available in the entire company via the internal company network. Every user with access authorization can view and visualize the data with a conventional web browser. No individual user licences are required. Optionally, the visualization can be made available worldwide via the Internet. The Fieldgate portal software creates a secure VPN (virtual private network) connection through the Internet firewall of the company, thereby facilitating secure access to the information of the Fieldgate Viewer from the Internet.

# 17.2 Fieldgate Viewer offers the following functionalities

#### Measured values displayed by groups and users

| All Groups                        | Filter by group                            |                                 |                      |               |        |        | refresh now                    |
|-----------------------------------|--------------------------------------------|---------------------------------|----------------------|---------------|--------|--------|--------------------------------|
| Tag                               | <b>Description</b>                         | Location                        | <u>Current Value</u> | <u>Status</u> | Percen | t      | Last Update                    |
| HVeather Station Brombach         |                                            | E+H Weather Station<br>Brombach | 400 tA               | Error         |        | 0 %    | 09.03.2005<br>11:05 AM (UTC+1) |
| HVeather Station Brombach         |                                            | E+H Weather Station<br>Brombach | 0.02 mA              | Error         |        | 0 %    | 09.03.2005<br>11:05 AM (UTC+1) |
| HVeather Station Brombach         | Luftdruck Brombach                         | E+H Weather Station<br>Brombach | 993.44 mbar          | н             |        | 49.6 % | 09.03.2005<br>11:05 AM (UTC+1) |
| XA320-Rothaus RML Tank 1<br>⊻1    | Inhait Tank 1                              | FXA320-Rothaus                  | 0.993 m <sup>s</sup> | L             |        | 33.0 % | 09.03.2005<br>11:10 AM (UTC+1) |
| (A520-Silgel_C02282<br>LGEL_BIMV1 | Silgel Component B E-Kopf<br>Linie Bau 3EG | FXA520-Silgel_C02282            | 718.5 kg             | ОК            |        | 79.3 % | 09.03.2005<br>11:15 AM (UTC+1) |
| (A520-Silgel_C02282<br>LGEL_BIMV2 | Temperatur *C Raum Bau 3EG                 | FXA520-Silgel_C02282            | 22.79 °C             | ок            |        | 40 %   | 09.03.2005<br>11:15 AM (UTC+1) |
| H Weather Station Brombach        | Cerabar Temperatur                         | E+H Weather Station<br>Brombach | 9.65 °C              | ок            |        | 41.4 % | 09.03.2005<br>11:05 AM (UTC+1) |
| H Weather Station Brombach        |                                            | E+H Weather Station<br>Brombach | 7.44 m               | ок            |        | 74.3 % | 09.03.2005<br>11:05 AM (UTC+1) |
| H Weather Station Brombach        |                                            | E+H Weather Station<br>Brombach | 0.46 l/s             | ок            |        | 3.3 %  | 09.03.2005<br>11:05 AM (UTC+1) |
| H Weather Station Brombach        |                                            | E+H Weather Station<br>Brombach | 22,828,6101          | OK            |        |        | 09.03.2005<br>11:05 AM (UTC+1) |
| H Weather Station Brombach        |                                            | E+H Weather Station<br>Brombach | 0.45 kg/s            | OK            |        |        | 09.03.2005<br>11:05 AM (UTC+1) |
| H Weather Station Brombach        |                                            | E+H Weather Station             | 0 pot used           | OK            |        |        | 09.03.2005                     |

#### Measured value pattern display

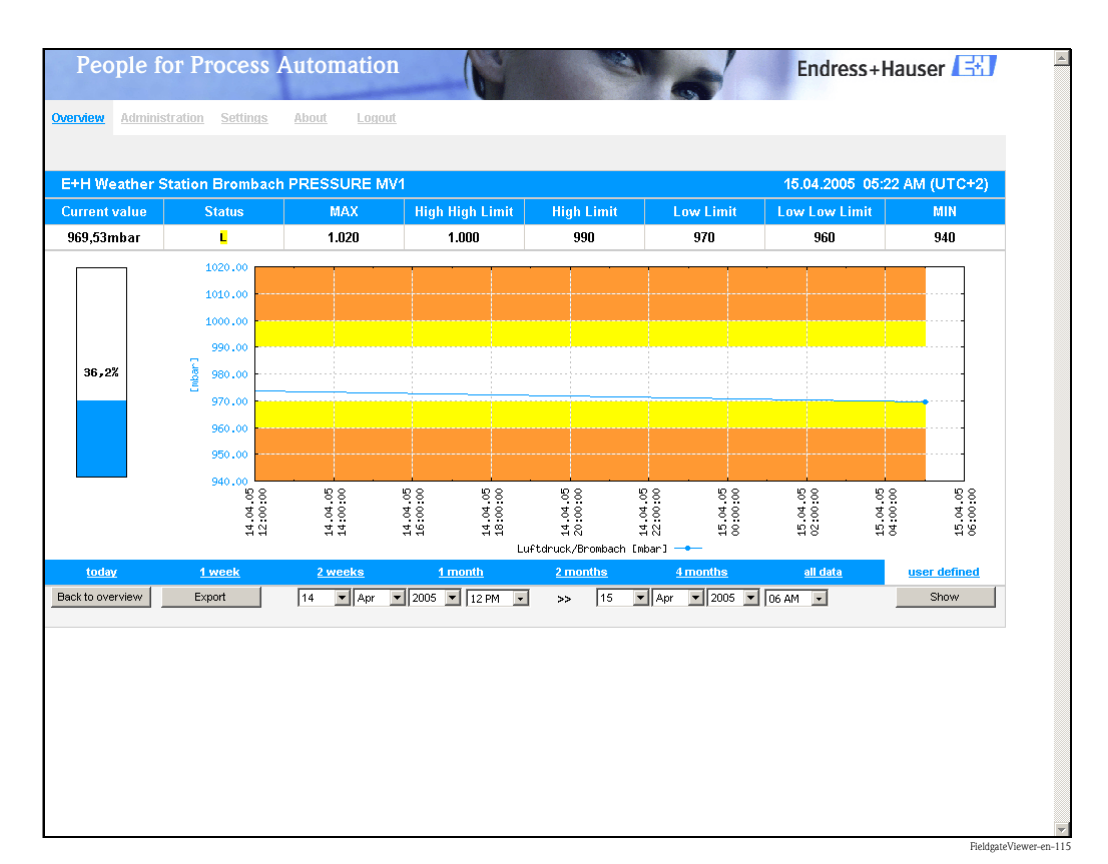

#### Measured data export

|                                                                       |                                                                                           |           | 0410 100  | IFC to day! | 11  |     |      |            |        |   |     |
|-----------------------------------------------------------------------|-------------------------------------------------------------------------------------------|-----------|-----------|-------------|-----|-----|------|------------|--------|---|-----|
|                                                                       |                                                                                           |           |           |             |     |     |      |            |        |   |     |
| <b>E</b>                                                              | 🕙 Ele Edit View Insert Format Tools Data Window Help Acrobat Type a question for help 💌 – |           |           |             |     |     |      |            |        |   | ×   |
| D 😂 🖬 🔁 🧉 🕼 🖤 🐰 🖻 🛍 • 🚿 Ν • α - 🍓 Σ • ϟΙ 👭 🛍 🦑 100% 🔹 🕄 🛔 🕍 📾 🕍 🖉 🗞 🖉 |                                                                                           |           |           |             |     |     |      | <u>(</u> 2 | »<br>* |   |     |
| Arial ▼ 10 ▼ B J U 目 目 目 図 % , % パ 伊 伊 日 • ♪ • ▲ • .                  |                                                                                           |           |           |             |     |     |      |            |        |   |     |
|                                                                       | M4 👻                                                                                      | f×        |           |             |     |     |      |            |        |   |     |
|                                                                       | А                                                                                         | В         | С         | D           | E   | F   | G    | Н          |        | J |     |
| 1                                                                     | Timestamp                                                                                 | Timezone  | Value     | LoLo        | Lo  | Hi  | HiHi | Min        | Max    |   |     |
| 2                                                                     | 13/04/2005 09:36                                                                          | 120       | 980.04    | 960         | 970 | 990 | 1000 | 940        | 1020   |   |     |
| 3                                                                     | 13/04/2005 09:59                                                                          | 120       | 980.04    | 960         | 970 | 990 | 1000 | 940        | 1020   |   |     |
| 4                                                                     | 13/04/2005 11:00                                                                          | 120       | 979.9     | 960         | 970 | 990 | 1000 | 940        | 1020   |   |     |
| 5                                                                     | 13/04/2005 11:59                                                                          | 120       | 979.57    | 960         | 970 | 990 | 1000 | 940        | 1020   |   |     |
| 6                                                                     | 13/04/2005 12:59                                                                          | 120       | 979.03    | 960         | 970 | 990 | 1000 | 940        | 1020   |   |     |
| 7                                                                     |                                                                                           |           |           |             |     |     |      |            |        |   |     |
| 8                                                                     |                                                                                           |           |           |             |     |     |      |            |        |   | _   |
| IN A                                                                  | ► N \\.csv]PRESSU                                                                         | RE_200504 | 13_132156 | 5_today[/   |     |     |      | 1. 1.      | 1      |   | Ш   |
| Read                                                                  | у                                                                                         |           |           |             |     |     |      |            | NUM    |   | 11. |

The data are saved in CSV format and can then be processed further in MS Excel.

#### Measured data integration

| -          | Device-Tag | PV-Index | Fieldgate-Location           | Show | PV-Tag                                     | PV-Description              |
|------------|------------|----------|------------------------------|------|--------------------------------------------|-----------------------------|
| <u>Jit</u> | BoardTemp  | 1        | E+H Weather Station Brombach | yes  | E+H Weather Station Brombach BoardTemp MV1 |                             |
| dit        | CORIOLIS   | 4        | E+H Weather Station Brombach | yes  | E+H Weather Station Brombach CORIOLIS MV4  |                             |
| <u>tit</u> | CORIOLIS   | 1        | E+H Weather Station Brombach | yes  | E+H Weather Station Brombach CORIOLIS MV1  |                             |
| dit        | CORIOLIS   | 2        | E+H Weather Station Brombach | yes  | E+H Weather Station Brombach CORIOLIS MV2  |                             |
| dit        | CORIOLIS   | 3        | E+H Weather Station Brombach | yes  | E+H Weather Station Brombach CORIOLIS MV3  |                             |
| dit        | FLOW MID   | 4        | E+H Weather Station Brombach | yes  | E+H Weather Station Brombach FLOW MID MV4  |                             |
| dit        | FLOW MID   | 1        | E+H Weather Station Brombach | yes  | E+H Weather Station Brombach FLOW MID MV1  |                             |
| dit        | FLOW MID   | 2        | E+H Weather Station Brombach | yes  | E+H Weather Station Brombach FLOW MID MV2  |                             |
| dit        | FLOW MID   | 3        | E+H Weather Station Brombach | yes  | E+H Weather Station Brombach FLOW MID MV3  |                             |
| dit        | LEVEL      | 1        | E+H Weather Station Brombach | yes  | E+H Weather Station Brombach LEVEL MV1     |                             |
| dit        | PRESSURE   | 1        | E+H Weather Station Brombach | yes  | E+H Weather Station Brombach PRESSURE MV1  | Luftdruck Brombach          |
| dit        | PRESSURE   | 2        | E+H Weather Station Brombach | yes  | E+H Weather Station Brombach PRESSURE MV2  | Cerabar Temperatur          |
| dit        | RML Tank 1 | 1        | FXA320-Rothaus               | yes  | FXA320-Rothaus RML Tank 1 MV1              | Inhalt Tank 1               |
| idit       | RML Tank 2 | 1        | FXA320-Rothaus               | yes  | FXA320-Rothaus RML Tank 2 MV1              | RML Tank 2 Säure Fa. Sopura |

#### Note!

Further information on installing and operating the "Fieldgate Viewer" program can be found in Operating Instructions BA305F. This can be found on the Fieldgate Viewer CD-ROM or can be downloaded from the Internet at: "**www.de.endress.com**  $\rightarrow$  **Download**" (search text = "Fieldgate Viewer").

# 18 Software Update

#### Note!

This function is in preparation.

Software can be updated in the administrator mode via the web interface as follows:

- 1. Use the "Switch to Administrator Mode" function to switch to the administrator mode.
- To run a software update, go to the section
   "Information & Configuration → Special → Firmware Update".

|                                                                                                    | Firmware Update                         |
|----------------------------------------------------------------------------------------------------|-----------------------------------------|
| Download Address Fieldgate Firmware (via http://)<br>Download Fieldgate Firmware now<br>Download HART Device Identifier (via http://) | www.mardys.de/mbo_firmware/mage_build59 |
| Download Hart Device Identifier now<br>Restore to factory defaults                                                                    | r<br>r                                  |
|                                                                                                    | Send Reset                              |
|                                                                                                    | 1.00-FXA520xx-20-1                      |

3. Activate the appropriate checkbox and click the "**Send**" button.

# 19 FAQs (frequently asked questions)

| Error description                                                                                                | Cause                                                                                                    | Action                                                                                                    |
|----------------------------------------------------------------------------------------------------|----------------------------------------------------------------------------------------------------|----------------------------------------------------------------------------------------------------|
| I cannot reach my Fieldgate on<br>GPRS                                                                           | There are only internal IP addresses10.x,<br>172.x, 192.x assigned by the GSM / GPRS<br>provider (Check assigned IP Address:<br>Information -> Information) | Ask GSM / GPRS Provider to assign<br>you a public IP Address or select<br>another GSM Provider                                                                                       |
| Fieldgate no longer on GPRS after it has been dialed on the phone                                                | Fieldgate is currently programmed in this way                                                                                                    | Enable "GPRS always online" checkbox whenever a call via phone is made                                                                                                    |
| HART Client and ToF Tool: no connection                                                                          | The parameters in Fieldgate do not<br>correspond to the HART Client settings or<br>user has no rights to use "Pass-Through-<br>HART"                        | Enable user to access via "Pass-<br>Through-HART" (Checkbox) and / or<br>set HART Port No. the in Fieldgate to<br>the same parameters as in the HART<br>Client                       |
| HART Client: No stable connection                                                                                | Wrong operating tool selected in the HART<br>Client                                                                                                    | Set the operating tool in the HART<br>Client to the used tool (ToF Tool,<br>Commuwin, ReadWin, FieldTool, OPC<br>Server)                                                             |
| HART Client and ToF Tool: no stable connection                                                                   | The interface parameter is not correctly set in the ToF Tool                                                                                                | Set "Busy Retries" AND "Error Retries"<br>to the values given by the HART Client                                                                                                    |
| HART Client and Commuwin II:<br>no stable connection                                                             | Parameters in the Commuwin II HART<br>Server not correct                                                                                                    | <ol> <li>Use Commuwin II version 2.08</li> <li>Add the entry         "ModemRequestTimeout=2000"         (refer to Commuwin II manual) in         the data file C2HART.INI</li> </ol> |
| HART Client: Error opening COM<br>Port                                                                           | The old version of HART Client has not been correctly uninstalled                                                                                           | Uninstall all versions of the HART<br>Client and re-install the latest version                                                                                                    |
| GSM Fieldgate: a phone call is<br>answered but the modem does<br>not start to synchronize (silence)              | Fieldgate is being called on the phone<br>number of the Voice-Channel of the SIM<br>card                                                                    | Fieldgate has to be called on the phone<br>number of the data channel (can be a<br>different number)                                                                                 |
| Measurement e-mails are being<br>sent although the checkbox is not<br>enabled                                    | Fieldgate is programmed this way                                                                                                    | Delete all values for Limit Settings,<br>where no e-mail should be sent                                                                                                    |
| Fieldgate receives no IP address<br>from a DHCP Server                                                           | Currently the Fieldgate supports the<br>BOOTP protocol which is no longer<br>supported from every DHCP Server                                               | Enable BOOTP protocol for the DHCP<br>Server or use a fixed IP Addess or ask<br>for a new Fieldgate Software update<br>(End 2003)                                                    |
| After changes via the Service<br>Cable data is not stored in<br>Fieldgate after the next power up                | As long as the Service Cable is connected,<br>the configuration data cannot be stored by<br>the Fieldgate to the EEPROM                                     | Either wait about 5 minutes after the disconnection of the service Cable or perform a restart of the software ("Information & Configuration" -> "Special" -> "System restart")       |
| The password super/super or eh/<br>eh does not operate                                                           | Pay attention to upper and lower case                                                                                                    | Key-in the password correctly                                                                                                    |
| Time is in the CSV file generated<br>by FXADA V 1.0 registered twice<br>(i.e. 1616:54:32 instead of<br>16:54:32) | In the country settings of Windows the time format is set to H:mm:ss                                                                                        | Choose as time format HH:mm:ss in<br>the Windows control panel                                                                                                    |
| HART Multidrop: no stable connection                                                                             | There are disturbances on the HART signal                                                                                                    | Decrease the number of HART devices operating on the line                                                                                                    |
| HART Multidrop: no connection                                                                                    | Devices have identical (Long) HART<br>addresses (it can arise with some electronic<br>devices, when the unique serial number<br>has not been assigned)      | Replace the electronic devices or enter<br>a unique HART serial number                                                                                                    |
| Promag 53 shows different values<br>on the Display than in HART<br>(Fieldgate)                                   | Promag is not configured properly                                                                                                    | Use HART OPC Server (http://<br>www.hartcomm.org/develop/server2/<br>index.html) to put the units in<br>accordance with the Promag operating<br>instructions                         |

| Question                                                            | Answer                                                                                                    |
|---------------------------------------------------------------------|----------------------------------------------------------------------------------------------------|
| How can I send an SMS with Fieldgate? (Analog/<br>Ethernet Version) | It is not possible to send an SMS directly from an analogue or<br>Ethernet Fieldgate. You have to go to a provider who, for example,<br>automatically sends an SMS when an e-mail arrives. Many<br>freemailers offer such services (e.g. t-email.de, directbox.com,<br>web.de etc.) |
|                                                                     |                                                                                                    |

### 20 Accessories

### 20.1 Protective housing

The protective housing in protection class IP 66 is equipped with an integrated top-hat rail and is close with a transparent cover that can also be lead sealed.

#### Diemensions:

W 180 / H 182 / D 165

#### Color:

Light grey RAL 7035. Order number: 52010132.

### 20.2 DAT module

The DAT module (Order No.: 52013311) makes the data logging function possible and makes it possible to make a back-up of a certain configuration of the Fieldgate. With the aid of a DAT module, you can also duplicate a defined configuration in several Fieldgates.

#### Note!

Please insert and remove the DAT module in a de-energized state only!

Data logging is possible as of a 256K memory ( $\rightarrow$  Chap. 13 from Page 130).

### 20.3 PC cable

A PC can be connected to the FXA 520 for configuration purposes via a serial RS 232 connection. Order number: 52013984.

### 20.4 Telephone cable

RJ11 (analogue plug, double sided, length: 5 m). Order number: 52014031.

### 20.5 HART Client

The HART Client is a free add-on which is required for remote configuration via HART tools (e.g. with ToF Tool, FieldTool, ReadWin, ...).

You can download the current software version from the Internet from the Endress+Hauser product pages.

### 20.6 Antenna

Antenna for communication via mobil communications (GSM). Order number:

- Triband flat antenna. Order number: 52018396
- Dual band station antenna. Order number: 52018395

### 20.7 Multiplexer

#### Cable for the HART Multiplexer-System

Order number: 52017687 Operating Instructions BA 265F/00/de - Order number: 52017693

#### Interface Modul without Communication resistor

Order number: 52017689 Operating Instructions BA 266F/00/en - Order number: 52017694

#### Interface Modul with Communication resistor

Order number: 52017690 Operating Instructions BA 267F/00/de - Order number: 52017695

#### HART-Multiplexer Master KFD2-HMM-16

Order number: 52017691 Operating Instructions BA 268F/00/en - Order number: 52017696

#### Switched power supply

Order number: 52017688 Operating Instructions BA 269F/00/en - Order number: 52017698

#### HART-Multiplexer Slave KFD0-HMS-16

Order number: 52020232 Operating Instructions BA 283F/00/en - Order number: 52021045

### 20.8 E+H Multidrop Connector

Operated several devices in multidrop operation for FXA520. Order number: 52023652.

### 20.9 E+H power supply units

#### RMA 422

Multifunctional 1–2-channel top-hat rail device with intrinsically safe current inputs and transmitterpower supply, limit value monitoring, mathematics functions and 1–2 analogue outputs.

#### RNS 221

Power supply unit for supplying power to two two-wire sensors or transmitters in non-hazardous areas.

#### RN 221 N

Isolator with power supply for safely isolating 4...20 mA standard signal circuits.

#### RMA 421

Multifunctional 1-channel top-hat rail device with universal input, transmitter power supply, limitvalue monitoring and analogue output.

### 20.10 Fieldgate Viewer

Web server for remote monitoring of measured values.

Fieldgate Viewer gathers, saves and visualizes data from various Fieldgates distributed across a certain area. The data are gathered automatically by a Data Access Scheduler and stored in an SOL history database.

Order number: 52027963 (full version) and 52027962 (demo version).

### 20.11 Fieldgate Solution FXA360, FXA560

Fieldgate Solution FXA360 and FXA560 are customized solutions for applications in the area of "Inventory Control", completely mounted and wired in the cabinet. The customers order and pay for exactly the type of configuration they need to provide the solution to their application.

# 21 Appendix

# 21.1 Establishing a connection with a PC cable (Exemplary instruction for Windows NT)

#### Note!

All Fieldgate versions can be configured with the PC cable.

#### 21.1.1 Installation

Connect your personal computer and the Fieldgate with the PC cable supplied. The service connector (see Fig. 10, item 8) is used to connect the Fieldgate. The COM port selected is used to connect the PC.

### 21.1.2 Setting up the personal computer

#### Note!

All Fieldgate communication versions can be commissioned via the PC cable with a web browser (Internet Explorer, Netscape Navigator, etc.). The IP address to be contacted via the PC cable is fixed permanently and cannot be changed (IP = 192.168.253.1).

#### Installing a modem

Install a standard modem if this is not yet installed on your PC.

#### The following are sample instructions for Windows NT<sup>®</sup>:

1. Using the left mouse button, double-click the "**My Computer**" icon to open the appropriate window.

| 🖪 My Computer                                                                                                    | _ 🗆 ×                        |
|----------------------------------------------------------------------------------------------------|------------------------------|
| <u>File E</u> dit <u>V</u> iew <u>H</u> elp                                                                                                    |                              |
| 🚇 My Computer 💽 🔁 🎽 😹 🛍 🛍 🖍 🖄 🛍 🛍 🛌 📰 🏢                                                                                                    |                              |
| 📾 3½ Floppy (A:)                                                                                                    |                              |
| 🗳 (Fi)                                                                                                    |                              |
| 🗩 (C:)                                                                                                    |                              |
| 👦 WinNTenglish (D:)                                                                                                    |                              |
| 🖵 Login on 'Pcm01\Sys' (G:)                                                                                                    |                              |
| Representation and the second second |                              |
| 🕎 3270irma.300 on 'Pcm01\Abt\User\Lc1_doku' (I:)                                                                                                    |                              |
| EDoku1 on 'Pcm03' (P:)                                                                                                    |                              |
| EDoku2 on 'Pcm03' (Q:)                                                                                                    |                              |
| Doku3 on 'Pcm03' (R:)                                                                                                    |                              |
| Doku5 on 'Pcm03' (S:)                                                                                                    |                              |
| Program on 'Pcma1' (T:)                                                                                                    |                              |
| Rip_wisp on 'Pcm03\Spool\Print' (W:)                                                                                                    |                              |
| Sys on 'Pem03' (Y:)                                                                                                    |                              |
| Public on 'Pem03\Sys' (Z:)                                                                                                    |                              |
| E Removable Disk (E:)                                                                                                    |                              |
| Control Panel                                                                                                    |                              |
|                                                                                                    |                              |
| Networking                                                                                                    |                              |
|                                                                                                    |                              |
| 1 object(s) selected                                                                                                    | 11.                          |
|                                                                                                    | L00-FXANTxxx-20-13-00-en-001 |

2. Using the left mouse button, double-click the "**Control Panel**" icon to open the appropriate window.

| 🔯 Control Panel                                     |                            | _ 🗆 ×                |
|-----------------------------------------------------|----------------------------|----------------------|
| <u>F</u> ile <u>E</u> dit <u>V</u> iew <u>H</u> elp |                            |                      |
| 🔯 Control Panel                                     | • <b>e</b> 🗴 🖻 🖭 🗶 🗃 🖭 📰 🏢 |                      |
| Accessibility Options                               | Regional Settings          |                      |
| 🔚 Add/Remove Programs                               | SCSI Adapters              |                      |
| 💑 Console                                           | server                     |                      |
| 👀 CSNW                                              | 🍓 Services                 |                      |
| 😽 Date/Time                                         | 🕌 Sounds                   |                      |
| 🚰 Devices                                           | 🚚 System                   |                      |
| 🔜 Display                                           | 🚍 Tape Devices             |                      |
| 🚰 Fonts                                             | A Telephony                |                      |
| 🚳 Internet                                          | 🗯 UPS                      |                      |
| 🚔 Keyboard                                          |                            |                      |
| 🎱 Mail                                              |                            |                      |
| 鵍 Microsoft Mail Postoffice                         |                            |                      |
| Modems                                              |                            |                      |
| Mouse 🕥                                             |                            |                      |
| 🏰 Multimedia                                        |                            |                      |
| P Network                                           |                            |                      |
| 💐 ODBC                                              |                            |                      |
| 👒 PC Card (PCMCIA)                                  |                            |                      |
| Ports                                               |                            |                      |
| 🔁 Printers                                          |                            |                      |
|                                                     |                            |                      |
| <u> </u>                                            |                            |                      |
| Installs a new modem and ch                         | hanges modem properties.   | 11.                  |
|                                                     | 100-EXA                    | Typy 20 13 00 op 001 |

3. Using the left mouse button, double-click the "**Modems**" icon to open the appropriate window.

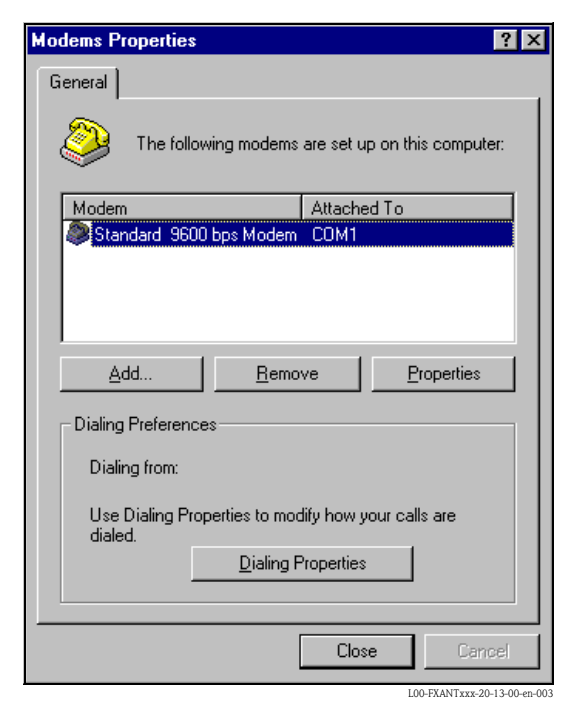

4. Here you must left-click the "**Add...** " button to add a new modem.

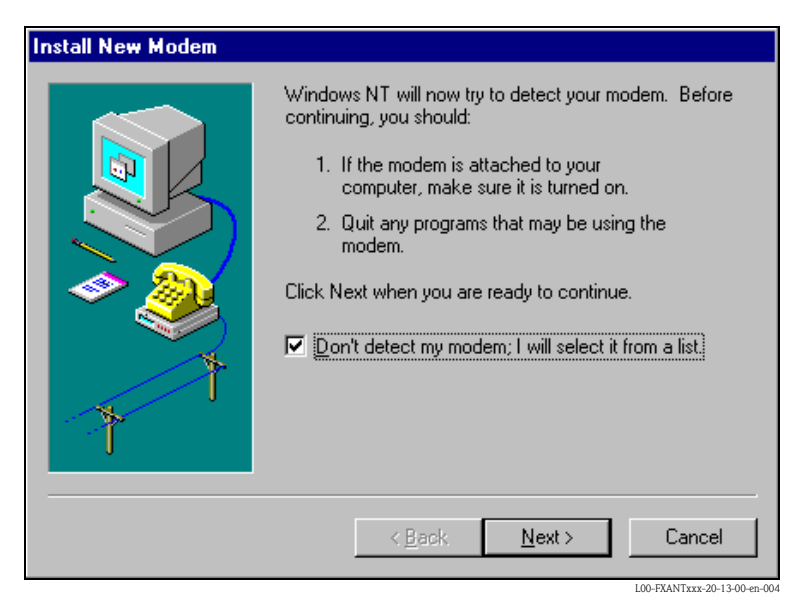

5. Activate the checkbox "**Don't detect my modem; I will select it from a list.**", click "**Next** >" to confirm.

| Install New Modem                                                                                     |                                                                                                    |
|----------------------------------------------------------------------------------------------------|----------------------------------------------------------------------------------------------------|
| Click the manufacturer<br>or if you have an installa                                                  | and model of your modem. If your modem is not listed,<br>ation disk, click Have Disk.                                                                                                    |
| Manufacturers:<br>[Standard Modem Types]<br>(VoiceView Modem Types]<br>3×<br>Accex<br>Accer<br>Altron | Modeļs<br>Dial-Up Networking Serial Cable between 2 PCs<br>Standard 300 bps Modem<br>Standard 1200 bps Modem<br>Standard 9600 bps Modem<br>Standard 14400 bps Modem<br>Standard 19200 bps Modem<br>Standard 19200 bps Modem |
|                                                                                                    | < <u>B</u> ack <u>N</u> ext > Cancel                                                                                                    |

6. Select the following from the picklists "Manufacturers: → (Standard Modem Types)" and "Models: → Standard 9600 bsp Modem" and click "Next >" to confirm.

| Install New Modem |                                                                                                    |
|-------------------|----------------------------------------------------------------------------------------------------|
|                   | You have selected the following modem:<br>Standard 9600 bps Modem On which ports do you want to install it?  All ports  Selected ports COM1 COM2 |
|                   | < <u>B</u> ack <u>N</u> ext > Cancel                                                                                                    |

7. Select the desired COM port and click "**Next** >" to confirm.

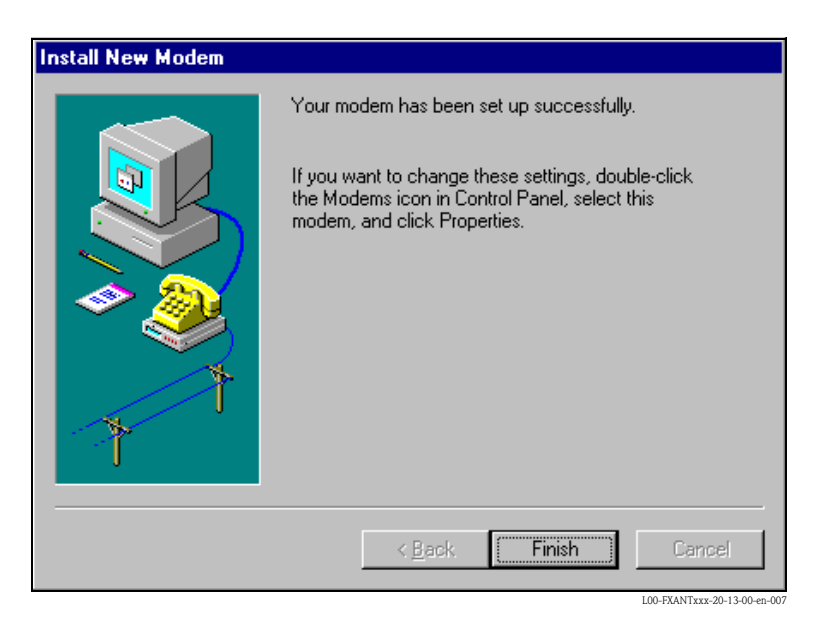

- 8. Click "Finish" to confirm the modem installation.
- 9. Using the left mouse button, double-click the "**Modems**" icon to open the appropriate window.

| Modems Properties                                           | ? ×          |  |  |
|-------------------------------------------------------------|--------------|--|--|
| General                                                     |              |  |  |
| The following modems are set up on this computer:           |              |  |  |
| Modem                                                       | Attached To  |  |  |
| 🔅 Standard 9600 bps Modem                                   | COM1         |  |  |
| Add <u>R</u> emove <u>Properties</u>                        |              |  |  |
| Dialing from:                                               |              |  |  |
| Use Dialing Properties to modify how your calls are dialed. |              |  |  |
| <u>D</u> ialing F                                           | Properties   |  |  |
|                                                             |              |  |  |
|                                                             | Close Cancel |  |  |

10. Select the newly installed modem "**Standard 9600 bsp Modem**" and left-click the "**Properties**" button.

| Standard 9600 bps Modem Properties ? | × |
|--------------------------------------|---|
| General Connection                   |   |
| Standard 9600 bps Modem              |   |
| Port: COM1                           |   |
| <u>Speaker volume</u>                |   |
| Low High                             |   |
| Maximum speed                        |   |
| 9600                                 |   |
| <u>O</u> nly connect at this speed   |   |
|                                      |   |
| OK Cancel                            |   |

11. Select the tab for "Connection".

| Standard 9600 bps Modem Properties ?             | ×       |  |
|--------------------------------------------------|---------|--|
| General Connection                               |         |  |
| Connection preferences                           |         |  |
| Data bits:                                       |         |  |
| Parity: None                                     |         |  |
| Stop bits: 1                                     |         |  |
| Call preferences                                 |         |  |
| ☐ Wait for dial tone before dialing              |         |  |
| Cancel the call if not connected within     secs |         |  |
| Disconnect a call if idle for more than mins     |         |  |
|                                                  | 1       |  |
| Ad <u>v</u> anced                                |         |  |
| OK Cancel                                        |         |  |
| 100-FXANTxxx-20-13-0                             | 0-en-01 |  |

 Left-click the "Advanced..." button. The checkbox for "Use flow control" must be deactivated here. Click "OK" to confirm your settings.

| Advanced Connection Settings                                                      | ? ×                                                                                      |
|-----------------------------------------------------------------------------------|------------------------------------------------------------------------------------------|
| Use error control<br>Equited to connect<br>Compress data<br>Use cellular protocol | Use flow control     Use flow control <u>H</u> ardware (RTS/CTS)     Software (XON/XOFF) |
| _ <u>M</u> odulation type                                                         |                                                                                          |
|                                                                                   | 7                                                                                        |
| E <u>x</u> tra settings                                                           |                                                                                          |
|                                                                                   |                                                                                          |
| Rec <u>o</u> rd a log file                                                        | OK Cancel                                                                                |
|                                                                                   |                                                                                          |

- 13. Close all windows.
- 14. Click "**Yes**" to confirm the following message.

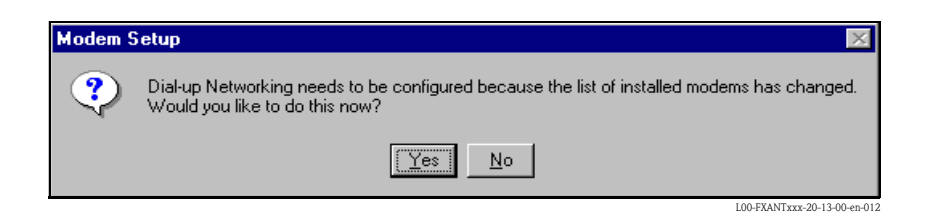
#### Setting up RAS

1. In the **"RAS setup**" window, left-click the **"Add...**" button.

| emote Acce   | ess Setup                      |                       | >               |
|--------------|--------------------------------|-----------------------|-----------------|
| <u>P</u> ort | Device                         | Туре                  |                 |
| COM2         | U.S. Robotics 56K FA>          | KEXT Modem (unimodem) | Continue        |
|              |                                |                       | Cancel          |
|              |                                |                       | <u>N</u> etwork |
|              |                                |                       | <u>H</u> elp    |
| <u>A</u> dd  | <u>R</u> emove <u>C</u> onfigu | re                    |                 |

2. Click "**OK**" to confirm your choice.

| Add RAS Device                   | ×                           |
|----------------------------------|-----------------------------|
| RAS Capable <u>D</u> evices:     | OK                          |
| COM1 - Standard 9600 bps Modem 🔽 | Cancel                      |
|                                  | <u>H</u> elp                |
|                                  | Install <u>M</u> odem       |
|                                  | Install X25 <u>P</u> ad     |
|                                  | L00-FXANTxxx-20-13-00-en-01 |

3. Select the newly installed modem and left-click the "Network..." button.

| Remote Acce  | ss Setup                                               |                                           | ×                             |
|--------------|--------------------------------------------------------|-------------------------------------------|-------------------------------|
| <u>P</u> ort | Device                                                 | Туре                                      |                               |
| COM1<br>COM2 | Standard 9600 bps Modem<br>U.S. Robotics 56K FAX EXT . | Modern (unimodem)<br>. Modern (unimodern) | Continue<br>Cancel<br>Network |
| <u>A</u> dd  | <u>R</u> emove <u>C</u> onfigure                       | Clone                                     |                               |

4. Activate the checkbox for "**TCP/IP**" as the client protocol and click "**OK**" to confirm the setting.

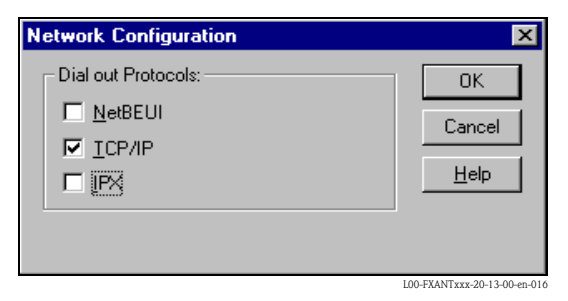

5. Select the newly installed modem and left-click the "**Configure...**" button.

| Remote Acc   | ess Setup                                              |                                      | ×                                     |
|--------------|--------------------------------------------------------|--------------------------------------|---------------------------------------|
| <u>P</u> ort | Device                                                 | Туре                                 |                                       |
| COM1<br>COM2 | Standard 9600 bps Modem<br>U.S. Robotics 56K FAX EXT . | Modem (unimodem)<br>Modem (unimodem) | Continue<br>Cancel<br><u>N</u> etwork |
| Add          | <u>Remove</u>                                          | Clone                                | 100 EYANTyyy 20, 13,00 op.017         |

6. For the "Port Usage" only activate the option for "Dial out only" and click "OK" to confirm.

| Configure F                                                                                | Port Usage                                                                                  | ×                            |
|--------------------------------------------------------------------------------------------|---------------------------------------------------------------------------------------------|------------------------------|
| Port: (<br>Device: S<br>Port Usag<br>O Dial <u>o</u><br>C <u>B</u> ece<br>O <u>D</u> ial o | COM1<br>Standard 9600 bps Modem<br>ge<br>jut only<br>ive calls only<br>ut and Receive calls | Cancel<br><u>H</u> elp       |
|                                                                                            |                                                                                             | L00-FXANTxxx-20-13-00-en-018 |

7. Click "**Next** >".

| Remote Access | Setup                                                  |                                      | ×                                                     |
|---------------|--------------------------------------------------------|--------------------------------------|-------------------------------------------------------|
| <u>P</u> ort  | Device                                                 | Туре                                 |                                                       |
| COM1<br>COM2  | Standard 9600 bps Modem<br>U.S. Robotics 56K FAX EXT . | Modem (unimodem)<br>Modem (unimodem) | Continue<br>Cancel<br><u>N</u> etwork<br><u>H</u> elp |
| <u>A</u> dd   | <u>R</u> emove <u>C</u> onfigure                       | Clone                                |                                                       |

Your modem for the Fieldgate PC cable is now set up and you are requested to restart your computer. Click "**Yes**" to restart your computer.

| Network | Settings Change 🛛 🕅                                                                                                    |
|---------|----------------------------------------------------------------------------------------------------|
| ⚠       | You must shut down and restart your computer before the new settings will take effect.<br>Do you want to restart your computer now? |
|         |                                                                                                    |
|         | L00-FXANTxxx-20-13-00-en-02(                                                                                                    |

### Setting up a dial-up networking connection

Now you must set up a dial-up networking connection.

1. Using the left mouse button, double-click the "**Network**" icon to open the appropriate window.

| 🔯 Control Panel                                     |                             | _ 🗆 ×              |
|-----------------------------------------------------|-----------------------------|--------------------|
| <u>F</u> ile <u>E</u> dit <u>V</u> iew <u>H</u> elp |                             |                    |
| 🐼 Control Panel                                     | • • * • • • × • • • • • • • |                    |
| Content Accessibility Options                       | 🚰 Printers                  |                    |
| Add/Remove Programs                                 | 🧐 Regional Settings         |                    |
| 🚾 Console                                           | CSI Adapters                |                    |
| 😪 CSNW                                              | server                      |                    |
| 😼 Date/Time                                         | Services                    |                    |
| 🚰 Devices                                           | 🕌 Sounds                    |                    |
| 🚾 Dial-Up Monitor                                   | 🚚 System                    |                    |
| 📑 Display                                           | 🚍 Tape Devices              |                    |
| 🔁 Fonts                                             | A Telephony                 |                    |
| 🗞 Internet                                          | 🗯 UPS                       |                    |
| 🚎 Keyboard                                          |                             |                    |
| 🎱 Mail                                              |                             |                    |
| 🔁 Microsoft Mail Postoffice                         |                             |                    |
| i Modems                                            |                             |                    |
| 🕥 Mouse                                             |                             |                    |
| 🏰 Multimedia                                        |                             |                    |
| Network                                             |                             |                    |
| 👺 ODBC                                              |                             |                    |
| 👒 PC Card (PCMCIA)                                  |                             |                    |
| Ports                                               |                             |                    |
|                                                     |                             |                    |
| <u> </u>                                            |                             |                    |
| Configures network hardware                         | e and software              | 11.                |
|                                                     | LOO-EXANTS                  | rx-20-13-00-en-021 |

2. Left-click the "**New...**" button.

| Solution State Contract Networking |                            | ? × |
|------------------------------------|----------------------------|-----|
|                                    | Phonebook entry to dial:   |     |
|                                    | Location.                  |     |
|                                    | <u>D</u> ial <u>C</u> lose | •   |

3. Enter the connection name in the "**Name the new phonebook entry:**" field. You can enter any name you choose (e.g. PC cable connection in our example). Click "**Next** >" to confirm the name entered.

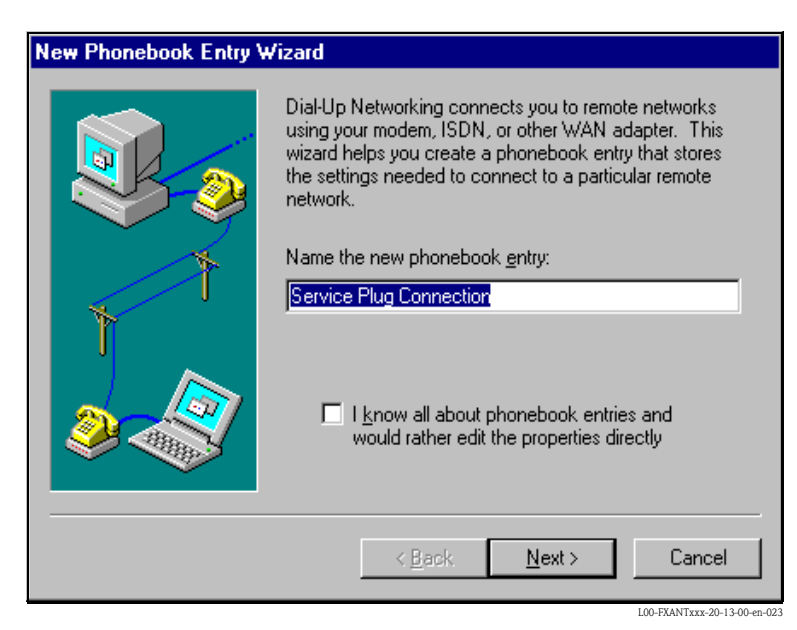

4. In the following window, only activate the checkbox for "**I am calling the Internet**" and click "**Next** >" to confirm.

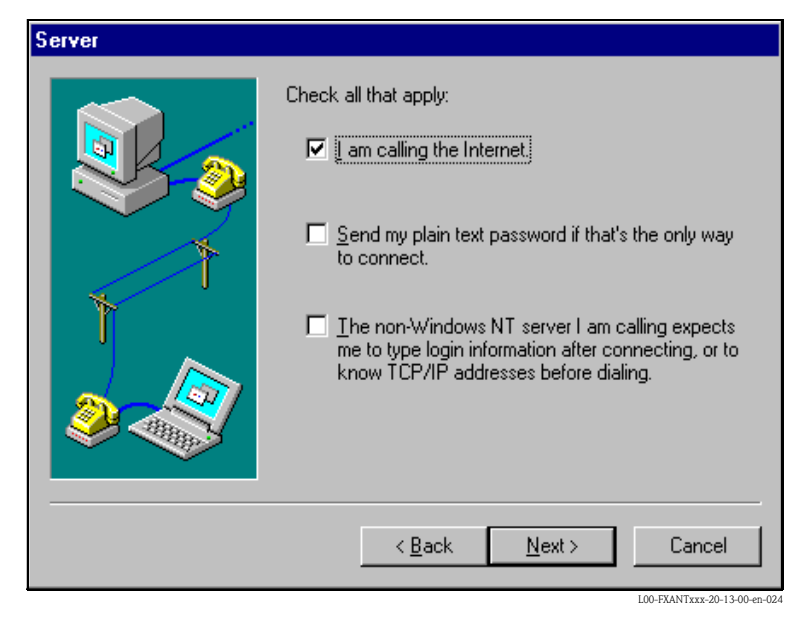

5. Select the standard modem newly set up "Standard 9600 bsp Modem (COM1)" and click "Next >" to confirm.

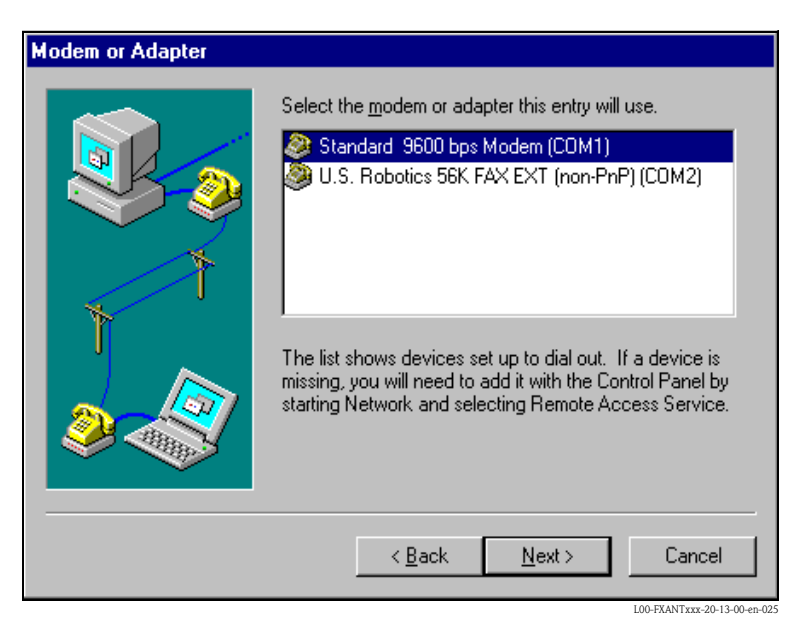

6. In the following window, enter the telephone number (a hypothetical number of no significance, such as 12345...) and click "**Next** >" to confirm.

| Phone Number |                                                                                                    |
|--------------|----------------------------------------------------------------------------------------------------|
|              | Enter the phone number of the dial-up server you are<br>calling. Alternate phone numbers, if any, are dialed<br>automatically if the primary phone number cannot be<br>reached. They may also be used to set different<br>numbers on individual multi-linked ISDN lines. |
| 1            | Phone number:                                                                                                    |
| ſ            | <u>Alternates</u>                                                                                                    |
|              | □ <u>U</u> se Telephony dialing properties                                                                                                    |
|              | < <u>B</u> ack <u>N</u> ext > Cancel                                                                                                    |

7. Click "Finish " to confirm the settings for the new telephone book entry.

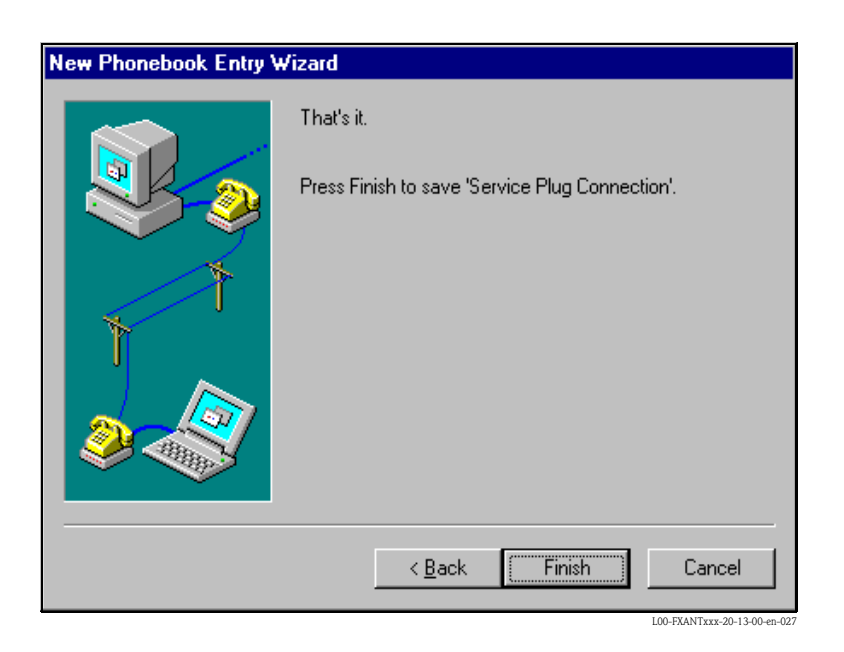

The dial-up networking connection is set up.

### 21.1.3 Making the connection

1. Using the left mouse button, double-click the "**Network**" icon to open the appropriate window.

| 🥵 Dial-Up Networking | ? ×                                                                   |
|----------------------|-----------------------------------------------------------------------|
|                      | Phonebook entry to dial:          Service Plug Connection         New |
| 1                    | Phone number pre <u>v</u> iew:<br>Dialing fr <u>o</u> m:              |
|                      | New Location                                                          |
|                      | <u>D</u> ial <u>Close</u>                                             |

- Select the connection recently set up (e.g. "PC cable connection"). Check the "Hardware Settings". To to so click the "More" button. Click "Dial" to confirm your settings.
- 3. In the following window enter:
  - the user name "**scm**"
    - (This is permanently stored in the Fieldgate and cannot be altered!) and the password " ${\bf scm}$ "
    - (This is permanently stored in the Fieldgate and cannot be altered!)

| Connect to S                                                                | ervice Plug Connection 🛛 📍 🗙 |  |
|-----------------------------------------------------------------------------|------------------------------|--|
| Enter a user name and password with access to the<br>remote network domain. |                              |  |
| <u>U</u> ser name:                                                          | scm                          |  |
| Password:                                                                   | ***                          |  |
| <u>D</u> omain:                                                             |                              |  |
|                                                                             | Save password                |  |
|                                                                             | OK Cancel                    |  |

4. Click "**OK**" to confirm your entries.

| Connecting to Service Plug | g Connectio                  |
|----------------------------|------------------------------|
| Dialing                    |                              |
| Cancel                     |                              |
|                            | 100-FX4NTxxx-20-13-00-en-030 |

- 5. Start the web browser once the connection is made. Enter the IP address "**192.168.253.1**". This IP address for the PC cable is fixed permanently in the Fieldgate and cannot be changed!
- 6. In the following window enter:
  - the user name "eh"
  - and the password "**eh**"
  - (in the delivery status).

Click  $"\boldsymbol{O}\boldsymbol{K}"$  to confirm your entries.

| Enter Net  | work Passwo         | rd                             | ? ×                   |
|------------|---------------------|--------------------------------|-----------------------|
| <b>?</b> > | Please type ye      | our user name and password.    |                       |
| U          | Site:               | 192.168.253.1                  |                       |
|            | Realm               | User                           |                       |
|            | <u>U</u> ser Name   | eh                             |                       |
|            | <u>P</u> assword    | xx                             |                       |
|            | □ <u>S</u> ave this | password in your password list |                       |
|            |                     | OK Car                         | ncel                  |
|            |                     | L00-FX                         | ANTxxx-20-13-00-en-03 |

### 21.1.4 Working in the web browser

The user interface is displayed in the web browser and the Fieldgate can now be commissioned.

|                 | nuine Querui          | ou Mieros   | oft Intern   | ot Euploro |                 |           |           |                      |                  |                         |                   |              |
|-----------------|-----------------------|-------------|--------------|------------|-----------------|-----------|-----------|----------------------|------------------|-------------------------|-------------------|--------------|
| File Edit V     | iew Favorite          | ew - Micros | Help         | et Explore |                 |           |           |                      |                  |                         |                   |              |
| The For A       | iew r <u>a</u> volite |             |              | A          | 2               | -         | <i>~</i>  |                      | (=1              | 0                       |                   |              |
| √⊒ .<br>Back    | Forward               | Ston 1      | ⊈<br>Befresh | لت<br>Home | Search          | Eavorites |           | Mail                 |                  |                         |                   |              |
| Address htt     | to://192.168.2        | 53.1/       |              |            | 000.000         | 1010000   | , notory  |                      |                  | -                       | ∂Go               | Links *      |
| <u></u>         |                       |             |              |            |                 |           |           |                      |                  |                         | <b>x</b>          |              |
|                 |                       |             |              |            | Ref             | resh      |           |                      |                  | Endres                  | s+Hau             | ser          |
| Overview        | of connect            | ed Device   | s            | Switch     | to Admi         | nistrator | Mode      | L                    | nformati         | on & Confi              | guratio           | n            |
|                 |                       |             |              |            |                 |           |           |                      |                  |                         |                   |              |
|                 |                       |             | F            | elda       | ate             | fya5      | 201       |                      |                  |                         |                   |              |
|                 |                       |             |              | erug       | att             | плас      | 20        |                      |                  |                         |                   |              |
|                 |                       |             |              |            | 737             |           | ъл        | fo atar              |                  | D                       | • .               |              |
| Status          | Limit                 | Т           | ag           |            | P V<br>timestam | D         | D         | anuractu<br>evice Tv | Desc<br>Mes      | riptor<br>ssage         |                   |              |
|                 |                       |             |              | PV=0       | .00 mA          | ]         | Endress+1 | Hauser               |                  |                         | _                 |              |
|                 |                       | 420mA       | <u>-1</u>    | -          |                 | i         | nternal   |                      |                  |                         |                   |              |
|                 |                       | 420mA       | -2           | PV=0.00 mA |                 |           | Endress+1 | Hauser               |                  |                         |                   |              |
|                 |                       | -THE VILL   |              | -          |                 | i         | nternal   |                      |                  |                         |                   |              |
|                 |                       |             |              |            |                 |           |           |                      | <i>d</i>         |                         | 1 0000            | 1            |
| Current Tin     | ne: (ITTC)            |             |              |            | хмī.            | Data      |           | End                  | Copy<br>ress+Har | ngnt © 200<br>iser GmhH | 1-2002<br>(+Cn. K | G G          |
| 041010 11       |                       |             |              |            |                 | 25 404    |           |                      | Prod             | ict Center              | Maulb             | ng           |
|                 |                       |             |              |            |                 |           |           |                      |                  |                         |                   | _            |
|                 |                       |             |              |            |                 |           |           |                      |                  |                         |                   |              |
|                 |                       |             |              |            |                 |           |           |                      |                  |                         |                   |              |
|                 |                       |             |              |            |                 |           |           |                      |                  |                         |                   |              |
| 🞒 http://192.16 | 68.252.1/index        | s.html      |              |            |                 |           |           |                      |                  | 🙁 😧 Intern              | et                |              |
|                 |                       |             |              |            |                 |           |           |                      |                  | L00                     | -FXANTxxx-2       | 0-13-00-en-0 |

# 21.2 Establishing an Ethernet connection (Exemplary instruction for Windows NT)

### 21.2.1 Installation

### Caution!

Ensure that the supply voltage matches the specifications on the nameplate. Please refer also to the online help of your operating system.

### 21.2.2 Setting up the personal computer

To establish an Ethernet connection, your personal computer must be equipped with a network card and the TCP/IP protocol must be supported.

### 21.2.3 Making the LAN connection

Use a crossover UTP/STP cable (Cat. 5 cable) to connect the Fieldgate to your PC or use a straightthrough UTP/STP cable (Cat. 5 cable) and a hub/switch. For this, please use the socket on the front of the Fieldgate.

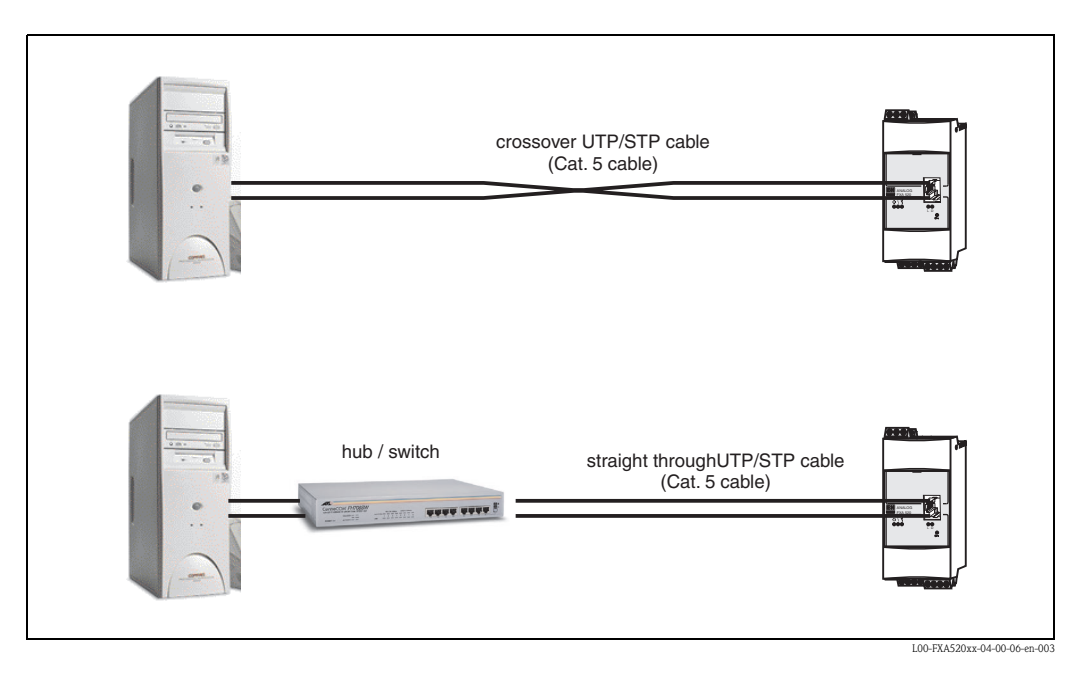

If the yellow LED "L " for Link (s. Abb. 10, item 4 on Seite 16) lights up, the Fieldgate is physically connected to the Ethernet. If not, check the cable and/or use another cable type (crossover/straight-through).

For connection to the Fieldgate, you must adapt the IP address of your PC to that of the Fieldgate or add another address to the existing IP address.

When delivered, the Fieldgate has the IP address 192.168.252.1 as standard.

Thus, configure an IP address in the address range 192.168.252.2 to 192.168.254.252. For example, 192.168.252.2 network mask 255.255.255.0.

Please refer to your PC manual for information on how to change the IP address of your PC.

#### Caution!

For the following instructions under Windows<sup>®</sup> 2000, you require administrator rights. Contact your system administrator.

The following are sample instructions for Windows <sup>®</sup> NT:

- 1. Right-click "Network ( Properties"
- 2. Select the tab for "**Protocols**".

| Network ? X                                                                                                    |
|----------------------------------------------------------------------------------------------------|
| Identification Services Protocols Adapters Bindings                                                                                                    |
| Network Protocols:                                                                                                    |
| <ul> <li>WLink IPX/SPX Compatible Transport</li> <li>NWLink NetBIDS</li> <li>TCP/IP Protocol</li> </ul>                                                                                                    |
| Add <u>Bernove</u> <u>Properties</u> <u>Update</u><br>Description:<br>Transport Control Protocol/Internet Protocol. The default wide<br>area network protocol that provides communication across<br>diverse interconnected networks. |
| OK Cancel                                                                                                    |
| L00-FXANTxxx-20-13-00-en-10                                                                                                    |

3. Now you can enter/change the values and click "**OK**" to confirm.

| Microsoft TCP/IP Properties                                                                                                    |  |  |  |  |  |  |  |  |
|----------------------------------------------------------------------------------------------------|--|--|--|--|--|--|--|--|
| IP Address DNS WINS Address Routing                                                                                                    |  |  |  |  |  |  |  |  |
| An IP address can be automatically assigned to this network card<br>by a DHCP server. If your network does not have a DHCP server,<br>ask your network administrator for an address, and then type it in<br>the space below. |  |  |  |  |  |  |  |  |
| Adapter:                                                                                                    |  |  |  |  |  |  |  |  |
| [1] SMC9332BDT/9334BDT EtherPower10/100                                                                                                    |  |  |  |  |  |  |  |  |
| C Datain an IP address from a DHCP server                                                                                                    |  |  |  |  |  |  |  |  |
| IP address: 192 169 252 2                                                                                                    |  |  |  |  |  |  |  |  |
| Subnet Mask: 255. 255. 0                                                                                                    |  |  |  |  |  |  |  |  |
| Default <u>G</u> ateway:                                                                                                    |  |  |  |  |  |  |  |  |
| A <u>d</u> vanced                                                                                                    |  |  |  |  |  |  |  |  |
| OK Cancel Apply                                                                                                    |  |  |  |  |  |  |  |  |
| Agvanced      OK Cancel Apply      L00-FXNTxxx-20-13-00-en-10                                                                                                    |  |  |  |  |  |  |  |  |

- 4. Now enter "**192.168.252.1**" in the address field of your browser. The Fieldgate start page is displayed. Click "**OK**" to confirm.
- 5. Start the web browser, e.g. Internet Explorer.

#### If there is no connection, check the connection to the Fieldgate as follows:

- 1. Is the Link LED lit on the Fieldgate?
  - Yes, proceed with point 2
  - No, check the cable
- 2. Is the Link LED of the PC network card lit?
  - Yes, proceed with point 3
  - No, check the cable
- 3. Open the DOS prompt "Start  $\rightarrow$  Run  $\rightarrow$  cmd "

| Run           | ? 🗙                                                                                   |
|---------------|---------------------------------------------------------------------------------------|
| <b>T</b>      | Type the name of a program, folder, or document, and<br>Windows will open it for you. |
| <u>O</u> pen: | cmd 💌                                                                                 |
|               | Run in Separate Memory Space                                                          |
|               | OK Cancel <u>B</u> rowse                                                              |
|               |                                                                                       |

- 4. Enter "ping 192.168.252.1".
  - Do you get the answer 192.168.254.1 Bytes=32...
  - Yes. The connection is OK. Check your browser settings (If a proxy server is used try to bypass the IP-adress 192.168.254.1).
  - No. There is no connection to the Fieldgate.

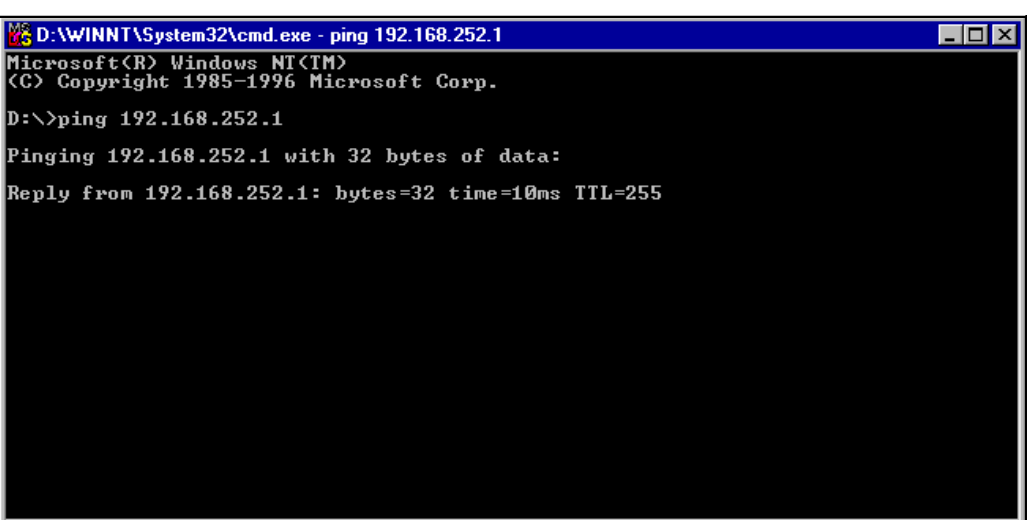

L00-FXANTxxx-20-13-00-en-104

### 21.2.4 Connecting

Start the web browser. In the address field of your Internet browser, enter the IP address of the Fieldgate.

### 21.2.5 Disconnecting

Close your web browser.

# 21.3 Establishing an analogue modem connection (Exemplary instruction for Windows NT)

#### Note!

The telephone country default setting is set to TBR 21 (basic standard of European countries). You may have to adjust this via the service interface (PC cable).

Please refer also to the online help of your operating system.

### 21.3.1 Installation

### Note!

To be able to configure the Fieldgate, there must be a telephone connection between your personal computer and the Fieldgate.

For this, you require a commercially available analogue modem and 2 analogue telephone connections, one for your analogue modem and one for the Fieldgate. These connections can also be internal ports of a telephone system.

This configuration can also be made using the PC cable ().

### 21.3.2 Setting up the personal computer

#### Caution!

An analogue modem must already be installed on your personal computer. Please refer to the operating instructions for the modem and your PC for information on how to install an analogue modem.

### Creating a dial-up networking connection

Set up a dial-up networking connection.

#### Note!

For this purpose, please also refer to the online help of your Windows<sup>®</sup> operating system on the topic "Setting up a dial-up networking connection".

#### Note!

The factory setting for the IP address of the analogue modem version is: "http://192.168.254.1".

This IP address can be altered as required.

#### The following are sample instructions for Windows NT<sup>®</sup>:

1. Using the left mouse button, double-click the "**Dial-Up Networking**" icon to open the appropriate window.

| 🚇 My Computer                               |                                                                                                    |
|---------------------------------------------|----------------------------------------------------------------------------------------------------|
| <u>F</u> ile <u>E</u> dit ⊻iew <u>H</u> elp |                                                                                                    |
| 🗐 My Computer                               | 🖸 🗈 🚈 🔏 🖻 🖻 🗠 🗡 🖭                                                                                                    |
| 🖃 3½ Floppy (A:)                            | 旲 Sys on 'Pcm03' (Y:)                                                                                                    |
| 😑 (C:)                                      | 🛒 Public on 'Pem03\Sys' (Z:)                                                                                                    |
| 😴 WinNTenglish (D:)                         | 🐼 Control Panel                                                                                                    |
| 🖃 Removable Disk (E:)                       | 🞯 Printers                                                                                                    |
| 🔷 (F:)                                      | Solution State Action State Act |
| 🖵 Login on 'Pcm01\Sys' (G:)                 |                                                                                                    |
| 🖵 Abt on 'Pcm01' (H:)                       |                                                                                                    |
| 🖃 3270irma.300 on 'Pem01\Abt\U              | ser\Lc1_doku' (I:)                                                                                                    |
| 🖵 Doku1 on 'Pcm03' (P:)                     |                                                                                                    |
| 🖵 Doku2 on 'Pcm03' (Q:)                     |                                                                                                    |
| 🖵 Doku3 on 'Pcm03' (R:)                     |                                                                                                    |
| 🖵 Doku5 on 'Pcm03' (S:)                     |                                                                                                    |
| 🖵 Program on 'Pcma1' (T:)                   |                                                                                                    |
| Rip_wisp on 'Pcm03\Spool\Prin               | " (W:)                                                                                                    |
|                                             |                                                                                                    |
| <b> </b> ▲                                  |                                                                                                    |
| 1 object(s) selected                        |                                                                                                    |
|                                             | I 00. EV ANT vvv. 20. 13. 00. op. 201                                                                                                    |

2. Left-click the "**New...**" button.

| 🥾 Dial-Up Networking | ? ×                                                                 |
|----------------------|---------------------------------------------------------------------|
|                      | Phonebook entry to dial:<br>Service Plug Connection ▼<br>New More ▼ |
| Ť                    | Phone number pre <u>v</u> iew:                                      |
|                      | New Location                                                        |
|                      | Dial Close                                                          |

 Enter the connection name in the "Name the new phonebook entry:" field. You can enter any name you choose (e.g. Fieldgate Analog in our example). Click "Next >" to confirm the name entered.

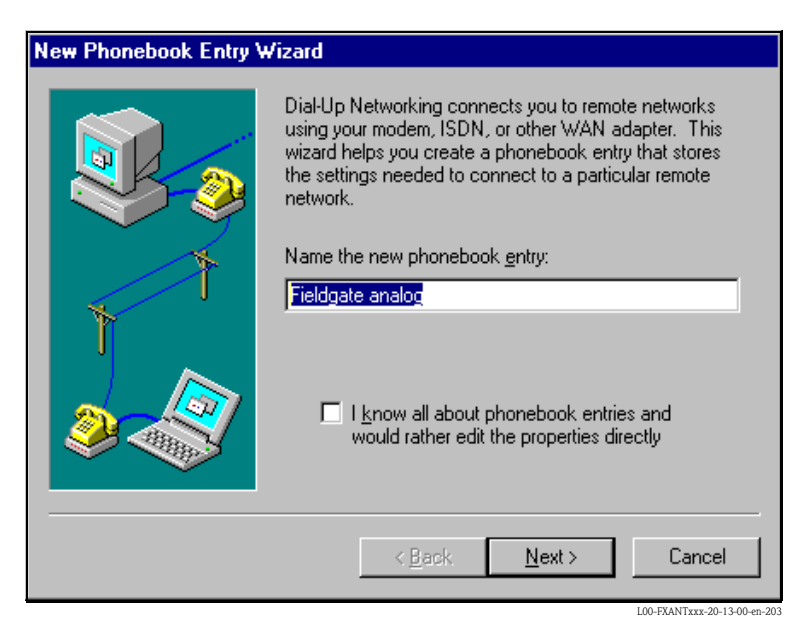

4. In the following window, only activate the checkbox for "**I am calling the Internet**" and click "**Next** >" to confirm.

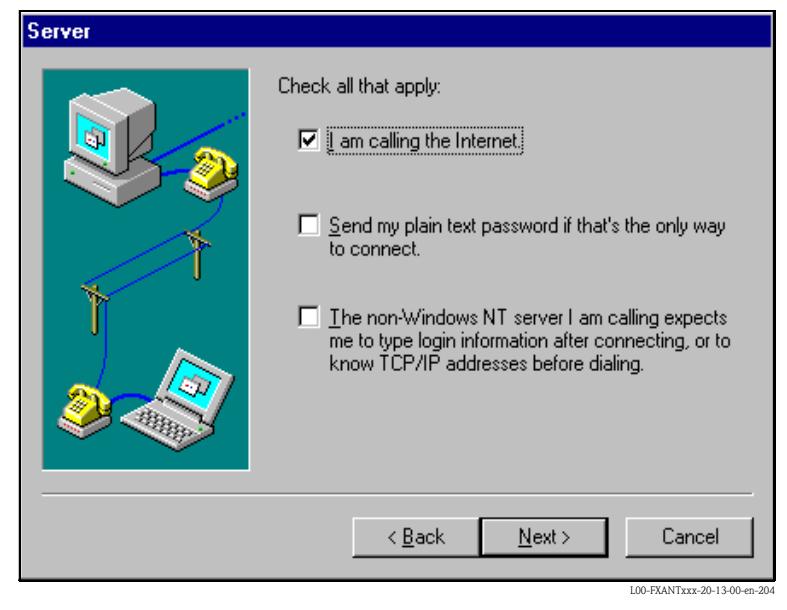

5. Select the analogue modem to be used and click "Next >" to confirm your choice.

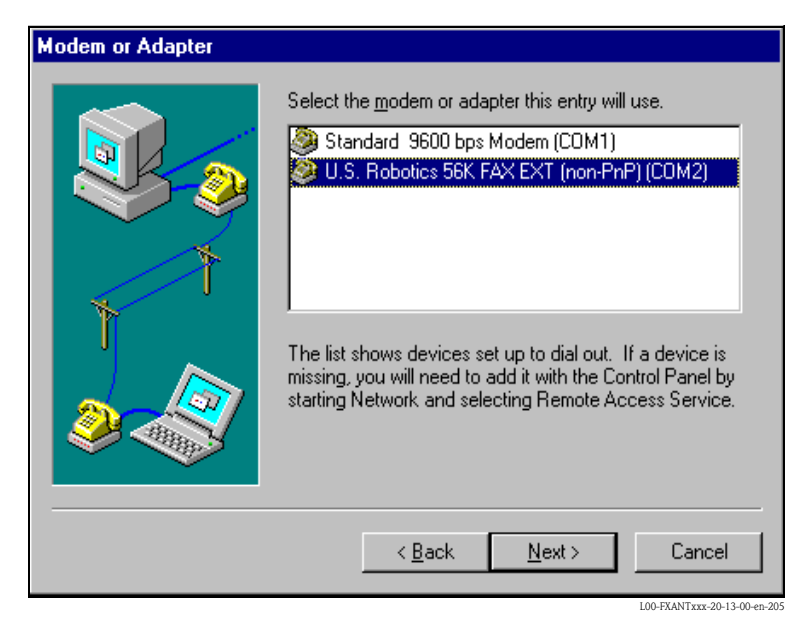

- 6. In the following field, specify the telephone number of the Fieldgate. Please also enter the exchange number if it is required.
  - For example, this means the following for the number "**00044161XXXX**": Position 1 (0 = exchange)
  - Positions 2...5 (0044 = country code, here for UK)
  - Positions 6...9 (161 = area code, here for Manchester)
  - Position 10... (XXXX = Fieldgate telephone number)

Click "**Next** >" to confirm your entries.

| Phone Number |                                                                                                    |  |  |  |  |  |  |  |
|--------------|----------------------------------------------------------------------------------------------------|--|--|--|--|--|--|--|
|              | Enter the phone number of the dial-up server you are<br>calling. Alternate phone numbers, if any, are dialed<br>automatically if the primary phone number cannot be<br>reached. They may also be used to set different<br>numbers on individual multi-linked ISDN lines. |  |  |  |  |  |  |  |
| Ť            | Phone number:                                                                                                    |  |  |  |  |  |  |  |
|              | □ Use Telephony dialing properties                                                                                                    |  |  |  |  |  |  |  |
|              | < <u>B</u> ack <u>N</u> ext > Cancel                                                                                                    |  |  |  |  |  |  |  |

7. Click "Finish" to confirm the settings for the networking connection.

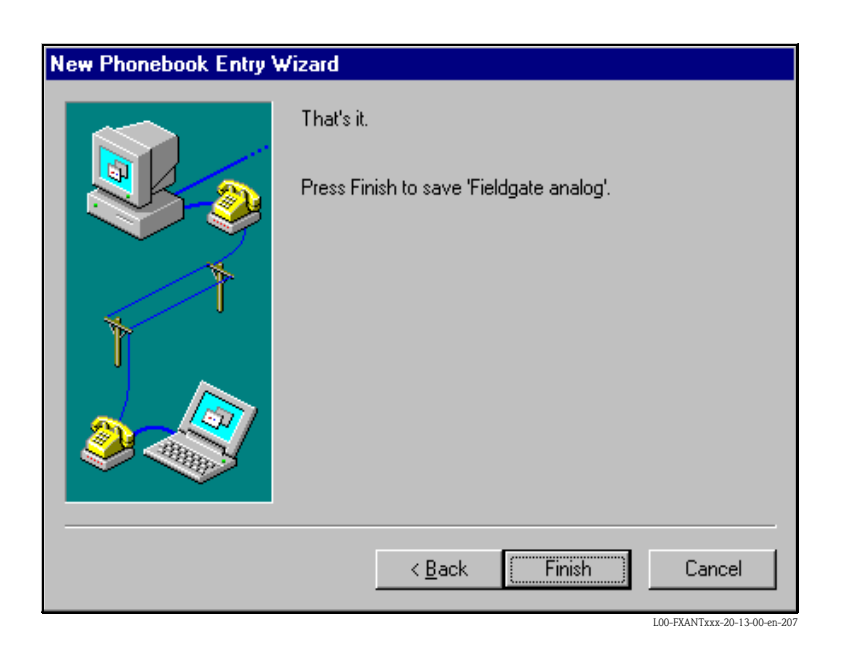

The dial-up networking connection is set up.

### 21.3.3 Making the connection

1. Using the left mouse button, double-click the "**Dial-up Networking**" icon to open the appropriate window.

| 🥵 Dial-Up Networking | ? ×                                                                                                    |
|----------------------|----------------------------------------------------------------------------------------------------|
|                      | Phonebook entry to dial:<br>Fieldgate analog ▼<br>New More ▼                                             |
|                      | Phone number pre <u>v</u> iew:          1693         Dialing frgm:         New Location         Location |
|                      | <u>D</u> ial <u>C</u> lose                                                                               |

- 2. Select the connection recently set up (e.g. "Fieldgate Analog") and click "Dial " to confirm.
- 3. In the following window enter:
  - the user name "**scm**"
    - (This is permanently stored in the Fieldgate and cannot be altered!)
    - and the password  $"{\boldsymbol{scm}}"$

(This is permanently stored in the Fieldgate and cannot be altered!)

| Connect to F                                                                | ïeldgate analog 🛛 🔹 🛛 🗙 |  |  |  |  |  |  |  |  |
|-----------------------------------------------------------------------------|-------------------------|--|--|--|--|--|--|--|--|
| Enter a user name and password with access to the<br>remote network domain. |                         |  |  |  |  |  |  |  |  |
| <u>U</u> ser name:                                                          | scm                     |  |  |  |  |  |  |  |  |
| Password:                                                                   | ***                     |  |  |  |  |  |  |  |  |
| <u>D</u> omain:                                                             |                         |  |  |  |  |  |  |  |  |
|                                                                             | Save password           |  |  |  |  |  |  |  |  |
|                                                                             | OK Cancel               |  |  |  |  |  |  |  |  |

- 4. Click "**OK**" to confirm your entries.
- 5. Start the web browser and enter the IP address. The connection is made.

### 21.3.4 Working in the web browser

The user interface is displayed in the web browser and the Fieldgate can now be commissioned.

| 🍘 fxa520 - De                | vice Overvi          | ew - Micro       | soft Intern  | et Explore                               | r                |                  |                      |      |       |                            |                          |         | _ 🗆 ×    |
|------------------------------|----------------------|------------------|--------------|------------------------------------------|------------------|------------------|----------------------|------|-------|----------------------------|--------------------------|---------|----------|
| <u>F</u> ile <u>E</u> dit ⊻i | ew F <u>a</u> vorite | es <u>T</u> ools | <u>H</u> elp |                                          |                  |                  |                      |      |       |                            |                          |         | <b>1</b> |
| ↓ ↓<br>Back F                | ⇒ .<br>Forward       | 区<br>Stop        | 🕼<br>Refresh | Home                                     | Q<br>Search      | 🗼<br>Favorites   | 🎯<br>History         |      | lail  | <b>Print</b>               | Ressenger                |         |          |
| Address http                 | x//192.168.25        | 54.17            |              |                                          |                  |                  |                      |      |       |                            | •                        | ∂ Go    | Links »  |
|                              |                      |                  |              |                                          |                  |                  |                      |      |       |                            | -                        |         | <b></b>  |
|                              | -                    |                  |              |                                          | Ref              | <u>resh</u>      |                      |      |       |                            | Endres                   | s+Hau   | ser      |
| Overview o                   | of connect           | ed Devic         | es           | <u>Switch</u>                            | <u>i to Admi</u> | <u>nistrator</u> | <u>Mode</u>          |      | Inf   | ormatio                    | on & Confi               | guratio | <u>n</u> |
|                              |                      |                  | F            | ieldg                                    | ate '            | fxa5             | 20'                  |      |       |                            |                          |         |          |
| Status                       | Limit                |                  | Tag          | PV Manufactures<br>timestamp Device Type |                  |                  |                      |      |       | er Descriptor<br>e Message |                          |         |          |
|                              |                      | 420m             | <u>A-1</u>   | PV=0                                     | .00 mA           | ۲<br>ن           | Indress+1<br>nternal | Haus | er    |                            |                          |         |          |
|                              |                      | 420m             | <u>A-2</u>   | PV=0<br>-                                | .00 mA           | E<br>iu          | Indress+1<br>nternal | Haus | er    |                            |                          |         |          |
|                              |                      |                  |              |                                          |                  |                  |                      |      |       |                            |                          |         |          |
| Comment The                  |                      |                  |              |                                          | VAL              | Data             |                      | т    | 7     | Сору                       | right © 200              | 1-2002  | 2 by     |
|                              | e. (01C)             |                  |              |                                          | AIVIL            | Data             |                      |      | snure | <u>ss⊤riau</u><br>Produ    | iser Gmori<br>ict Center | Maulb   | urg      |
|                              |                      |                  |              |                                          |                  |                  |                      |      |       |                            |                          |         | -        |
|                              |                      |                  |              |                                          |                  |                  |                      |      |       |                            |                          |         |          |
|                              |                      |                  |              |                                          |                  |                  |                      |      |       |                            |                          |         |          |
|                              |                      |                  |              |                                          |                  |                  |                      | _    |       |                            | -                        |         | 7        |
| 😂 http://192.16              | 8.252.1/index        | s.html           |              |                                          |                  |                  |                      |      |       |                            | 🛛 🛛 😂 İntern             | et      |          |

## 21.4 Establishing an GSM modem connection (Exemplary instruction for Windows NT)

### 21.4.1 Installation

#### Note!

To be able to configure the Fieldgate, there must be a telephone connection between your personal computer and the Fieldgate.

For this, you require a commercially available analogue modem and 1 analogue telephone connection. If the connection consists of an analog adapter being connected to a digital telephone facility, data communication must be enabled for this connection.

This configuration can also be made using the PC cable ().

### 21.4.2 Setting up the personal computer

#### Caution!

An analogue modem must already be installed on your personal computer. Please refer to the operating instructions for the modem and your PC for information on how to install an analogue modem.

#### Creating a dial-up networking connection

Set up a dial-up networking connection.

#### Note!

For this purpose, please also refer to the online help of your Windows<sup>®</sup> operating system on the topic "Setting up a dial-up networking connection".

#### Note!

The factory setting for the IP address of the GSM modem version is:

#### "http://192.168.254.1".

This IP address can be altered as required.

#### The following are sample instructions for Windows NT<sup>®</sup>:

1. Using the left mouse button, double-click the "**Dial-Up Networking**" icon to open the appropriate window.

| File       Edit       Yiew       Help         Name       Type       Total Size       Free         3½       Floppy (A:)       3½       Inch Floppy Disk         Image: Circle Control Panel       System Folder       Image: Circle Control Panel       System Folder         Image: Control Panel       System Folder       System Folder       Image: Circle Control Panel       System Folder         Image: Control Panel       System Folder       System Folder       Image: Circle Control Panel       System Folder         Image: Control Panel       System Folder       System Folder       Image: Circle Control Panel       System Folder         Image: Control Panel       System Folder       System Folder       Image: Circle Control Panel       System Folder         Image: Control Panel       System Folder       System Folder       Image: Circle Control Panel       System Folder         Image: Control Panel       System Folder       System Folder       System Folder       Image: Circle Control Panel         Image: Control Panel       System Folder       System Folder       Image: Circle Control Panel       Image: Circle Control Panel         Image: Control Panel       System Folder       System Folder       Image: Circle Control Panel       Image: Circle Control Panel         Image: Control Panel | 📕 My Computer                                                                                                    |                     | _          | . 🗆 🗙 |
|----------------------------------------------------------------------------------------------------|----------------------------------------------------------------------------------------------------|---------------------|------------|-------|
| Name     Type     Total Size     Free       3½ Floppy (A:)     3½ Inch Floppy Disk       Image: C:     Local Disk     1.19GB       Image: C:     CD-ROM Disc       Image: Control Panel     System Folder       Image: Printers     System Folder       Image: Control Panel     System Folder       Image: Control Panel     System Folder                                                                                                    | <u>F</u> ile <u>E</u> dit ⊻iew <u>H</u> elp                                                                                                    |                     |            |       |
| Image: System Folder         Image: System Folder         Image: System Folder <th>Name</th> <th>Туре</th> <th>Total Size</th> <th>Fre</th>                                                                                                    | Name                                                                                                    | Туре                | Total Size | Fre   |
| Image: C(C)       Local Disk       1.19GB         Image: C(C)       CD-ROM Disc         Image: Control Panel       System Folder         Image: Control Panel       System Folder                                                                                                    | 31⁄2 Floppy (A:)                                                                                                    | 3½ Inch Floppy Disk |            |       |
| <ul> <li>(D:)</li> <li>CD-ROM Disc</li> <li>Control Panel</li> <li>System Folder</li> <li>Printers</li> <li>System Folder</li> <li>Dial-Up Networking</li> <li>System Folder</li> <li>Geplante Vorgänge</li> <li>System Folder</li> <li>Webordner</li> <li>System Folder</li> </ul>                                                                                                    | 殿 (C:)                                                                                                    | Local Disk          | 1.19GB     |       |
| Control Panel       System Folder         Printers       System Folder         Dial-Up Networking       System Folder         Geplante Vorgänge       System Folder         Webordner       System Folder                                                                                                    | 🔷 (D:)                                                                                                    | CD-ROM Disc         |            |       |
| Printers       System Folder         Dial-Up Networking       System Folder         Geplante Vorgänge       System Folder         Webordner       System Folder                                                                                                    | 🔯 Control Panel                                                                                                    | System Folder       |            |       |
| Dial-Up Networking       System Folder         Geplante Vorgänge       System Folder         Webordner       System Folder                                                                                                    | Printers                                                                                                    | System Folder       |            |       |
| <ul> <li>☐ Geplante Vorgänge System Folder</li> <li>♀ Webordner System Folder</li> </ul>                                                                                                    | Science State (Science State Science Science S | System Folder       |            |       |
| System Folder                                                                                                    | 直 Geplante Vorgänge                                                                                                    | System Folder       |            |       |
|                                                                                                    | Webordner                                                                                                    | System Folder       |            |       |
|                                                                                                    |                                                                                                    |                     |            |       |
|                                                                                                    |                                                                                                    |                     |            |       |
|                                                                                                    |                                                                                                    |                     |            |       |
|                                                                                                    |                                                                                                    |                     |            |       |
|                                                                                                    |                                                                                                    |                     |            |       |
|                                                                                                    |                                                                                                    |                     |            |       |
|                                                                                                    |                                                                                                    |                     |            |       |
|                                                                                                    |                                                                                                    |                     |            |       |
|                                                                                                    |                                                                                                    |                     |            |       |
| 1 object(s) selected                                                                                                    | 1 object(s) selected                                                                                                    |                     |            |       |

2. Left-click the "**New...**" button.

| Phonebook entry to dial:                         | <u>▼</u><br><u>M</u> ore <del>▼</del> |
|--------------------------------------------------|---------------------------------------|
| Phone number preview: Dialing from: New Location |                                       |
|                                                  | Location                              |

3. Enter the connection name in the "**New phonebook entry:**" field. You can enter any name you choose (e.g. Fieldgate GSM connection in our example). Check the settings on the following register cards.

| Edit Phonebool       | k Entry            |                   |            | ? X                         |
|----------------------|--------------------|-------------------|------------|-----------------------------|
| Basic                | Server             | Script            | Security   | X.25                        |
| <u>E</u> ntry name:  | Fieldgate G        | iSM Connectio     | n          |                             |
| Co <u>m</u> ment:    |                    |                   |            |                             |
| Phone <u>n</u> umber | : 001609010        | 321717            |            | <u>A</u> lternates          |
|                      | 🗖 <u>U</u> se Tel  | ephony dialing    | properties |                             |
| <u>D</u> ial using:  | U.S. Robo          | tics 56K FAX E    | XT (non-F▼ | <u>C</u> onfigure           |
|                      | ☑ U <u>s</u> e and | other port if bus | y.         |                             |
|                      |                    |                   |            |                             |
|                      |                    |                   |            |                             |
|                      |                    |                   | OK         | Cancel                      |
|                      |                    |                   |            | L00-FXA520xx-20-13-00-en-15 |

4. Please enter the number of your SIM card as the call number.

| Edit Phonebo       | ok Entry                  |                   |          | ? ×                          |
|--------------------|---------------------------|-------------------|----------|------------------------------|
| Basic              | Server                    | Script            | Security | X.25                         |
| Dial-up cerv       | or tupo:                  |                   |          |                              |
| PPP: Wind          | ows NT, Window            | is 95 Plus, Inter | net      | ㅋ                            |
| – Network n        | rotocols                  |                   |          |                              |
|                    | 'IP                       | TCP/IP            | Settings |                              |
|                    | SPX compatible            |                   |          |                              |
| ⊡ <u>N</u> etB     | EUI                       |                   |          |                              |
|                    |                           |                   |          |                              |
| 🗹 <u>E</u> nable s | oftware compres           | sion              |          |                              |
| 🔽 Enable F         | PPP <u>L</u> CP extension | ons               |          |                              |
|                    |                           |                   |          |                              |
|                    |                           |                   |          |                              |
|                    |                           |                   | OK       | Cancel                       |
|                    |                           |                   | L        | .00-FXA520xx-20-13-00-en-160 |

| Edit | Phonebook                                               | k Entry                                        |                            |                        |                   | ? ×         |
|------|---------------------------------------------------------|------------------------------------------------|----------------------------|------------------------|-------------------|-------------|
|      | Basic                                                   | Server                                         | Script                     | Security               | X.25              | $\neg$      |
|      | After dialing (<br>None<br>Pop up<br>Run this<br>(none) | login)<br>a terminal wind<br>s <u>s</u> cript: | dow<br><u>E</u> dit script | <u> </u> <u>B</u> efre | ■<br>esh list     |             |
|      |                                                         |                                                |                            | <u>B</u> efore         | dialing           |             |
|      |                                                         |                                                |                            | OK                     | Cance             | :           |
|      |                                                         |                                                |                            | L                      | 00-FXA520xx-20-13 | 3-00-en-161 |
| Edit | Phonebool                                               | k Entry                                        |                            |                        |                   | ? ×         |

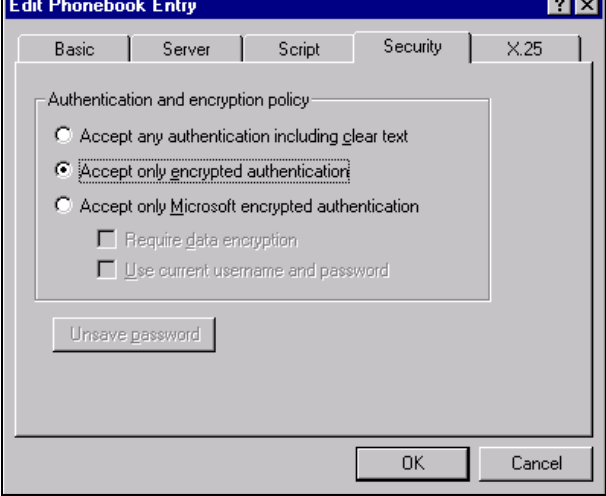

L00-FXA520xx-20-13-00-en-162

| Edit Phonebook                      | Entry                                         | ? ×                        |
|-------------------------------------|-----------------------------------------------|----------------------------|
| Basic                               | Server Script Sec                             | curity X.25                |
| Select your X.2<br>of the remote se | 5 network provider and type the X.25<br>rver: | address                    |
| <u>N</u> etwork:                    | (none)                                        | -                          |
| <u>A</u> ddress:                    |                                               |                            |
| - Optional                          |                                               |                            |
| <u>U</u> ser Data:                  | [                                             |                            |
| <u>F</u> acilities:                 |                                               |                            |
|                                     |                                               |                            |
|                                     |                                               |                            |
|                                     | 0                                             | IK Cancel                  |
|                                     |                                               | L00-FXA520xx-20-13-00-en-1 |

5. Click "**OK**" to confirm your entries.

| 🥾 Dial-Up Networking | ? ×                                                                                |
|----------------------|------------------------------------------------------------------------------------|
|                      | Phonebook entry to dial:<br>Fieldgate GSM Connection                               |
|                      | Phone number pre <u>v</u> iew:<br>001609010321717<br>Dialing from:<br>New Location |
|                      | Dial <u>C</u> lose                                                                 |

The dial-up networking connection is set up. Finish the setup by pressing the "Close" button.

### 21.4.3 Making the connection

1. Using the left mouse button, double-click the "**Dial-up Networking**" icon to open the appropriate window.

| 🥾 Dial-Up Networking | ? ×                                                                                         |
|----------------------|---------------------------------------------------------------------------------------------|
|                      | Phonebook entry to dial:<br>Fieldgate GSM Connection ▼<br><u>N</u> ew <u>M</u> ore ▼        |
|                      | Phone number pre <u>v</u> iew:<br>001609010321717<br>Dialing fr <u>o</u> m:<br>New Location |
|                      | Location                                                                                    |

- 2. Select the connection recently set up (e.g. "Fieldgate Analog") and click "Dial " to confirm.
- 3. In the following window enter:
  - the user name  $"{\boldsymbol{scm}}"$
  - (This is permanently stored in the Fieldgate and cannot be altered!)
  - and the password  $"\boldsymbol{scm}"$ 
    - (This is permanently stored in the Fieldgate and cannot be altered!)

| Connect to F                   | ieldgate GSM Connection 💦 🛛 🗙                       |
|--------------------------------|-----------------------------------------------------|
| Enter a user i<br>remote netwo | name and password with access to the<br>rrk domain. |
| <u>U</u> ser name:             | scm                                                 |
| Password:                      | ×××                                                 |
| <u>D</u> omain:                |                                                     |
|                                | Save password                                       |
|                                | OK Cancel                                           |
|                                | L00-FXA520xx-20-13-00-en-1                          |

- 4. Click "**OK**" to confirm your entries.
- 5. Start the web browser and enter the IP address. The connection is made.

### 21.4.4 Working in the web browser

The user interface is displayed in the web browser and the Fieldgate can now be commissioned.

| a fua520 - Do     | uina Quarui   | ow - Microsoft In | tornot Euplorer     |               |                               |                               |                                               |                                     |
|-------------------|---------------|-------------------|---------------------|---------------|-------------------------------|-------------------------------|-----------------------------------------------|-------------------------------------|
| File Edit Vie     | ew Favorite   | s Tools Heln      | ternet Explorer     |               |                               |                               |                                               |                                     |
| Back F            | erward        | Stop Refres       | ය<br>sh Home Search | Favorites Hi  | 🧭 🔀                           | lail Pri                      | nt Messenger                                  |                                     |
| Address http      | ://192.168.25 | 54.17             |                     |               |                               |                               | •                                             | i∂Go Links≫                         |
|                   |               |                   |                     |               |                               |                               |                                               | A                                   |
|                   |               |                   | <u>Refi</u>         | resh          |                               |                               | Endres                                        | s+Hauser                            |
| Overview o        | of connecto   | ed Devices        | Switch to Admi      | nistrator Mo  | <u>de</u>                     | Informa                       | ation & Confi                                 | guration                            |
|                   |               |                   | Fieldgate '         | fxa52(        | D'                            |                               |                                               |                                     |
| Status            | Limit         | Tag               | PV<br>timestam      | P             | <mark>Manufa</mark><br>Device | n <mark>cturer</mark><br>Type | Dese<br>Me                                    | criptor<br>ssage                    |
|                   |               | 420mA-1           | PV=0.00 mA          | Endr<br>inter | ress+Hauso<br>nal             | er                            |                                               |                                     |
|                   |               | <u>420mA-2</u>    | PV=0.00 mA          | Endr<br>inter | ress+Hause<br>nal             | er                            |                                               |                                     |
|                   |               |                   |                     |               |                               |                               |                                               |                                     |
| Current Tim       | e: (UTC)      |                   | <u>XML</u>          | <u>Data</u>   |                               | Co<br>Indress+H<br><u>Pro</u> | opyright © 200<br>Iauser GmbH<br>oduct Center | (1-2002 by<br>[+Co. KG,<br>Maulburg |
|                   |               |                   |                     |               |                               |                               |                                               |                                     |
|                   |               |                   |                     |               |                               |                               |                                               |                                     |
| a) http://192.168 | 8.252.1/index | s.html            |                     |               |                               |                               | 👩 Intern                                      | et 🗸                                |
| _                 |               |                   |                     |               |                               |                               | LOC                                           | -FXANTxxx-20-13-00-en-2             |

| Network                            | Country           | Modem properties:<br>"extra cattinge"                                                                    | Additional AT commands                                                                                                    | Telephone | TCP/IP settings                        | TCP/IP settings:                       | TCP/IP settings:                       | Connection:                                         | Connection                                         |
|------------------------------------|-------------------|----------------------------------------------------------------------------------------------------|----------------------------------------------------------------------------------------------------|-----------|----------------------------------------|----------------------------------------|----------------------------------------|-----------------------------------------------------|----------------------------------------------------|
|                                    |                   |                                                                                                    |                                                                                                    |           | not dynamic                            | dynamic                                | dynamic                                |                                                     |                                                    |
|                                    |                   | Please enter in "extra settings"<br>Note: in Windows2000 AT commands are<br>restricted to 40 characters! | If you use Windows 95/98 or<br>WindowsNT, please add to "extra<br>settings". Ex: China Mobile:<br>AT+CGDCONT=1,"p","cmnet",+C<br>GQREQ=1,3,4,3,0,0 |           | If "dynamic", keep default<br>setting. | If "dynamic", keep default<br>setting. | If "dynamic", keep default<br>setting. | if "n.a.", you do<br>not need to<br>enter user name | if "n.a.", you do<br>not need to<br>enter user nam |
| Amena                              | Spain             | AT+CGDCONT=1,"IP",<br>"internet":^scauth=2                                                               |                                                                                                    | *99***1#  | dynamic                                | 213.143.33.8                           | 213.143.32.20                          | CLIENTE                                             | AMENA                                              |
| AIS (corporate -<br>ntranet)       | Thailand          | AT+CGDCONT=1,"IP",<br>"ais"                                                                              |                                                                                                    | #1***66*  | dynamic                                | 202.183.255.20                         | 202.183.255.21                         | n.a.                                                | n.a.                                               |
| AIS (Internet)                     | Thailand          | AT+CGDCONT=1,"IP",<br>"internet"                                                                         |                                                                                                    | #1***66*  | dymanic                                | 202.183.255.20                         | 202.183.255.21                         | n.a.                                                | n.a.                                               |
| Aria - Internet                    | Turkey            | AT+CGDCONT=1,"IP",<br>"internet"                                                                         |                                                                                                    | *99***1#  | dymanic                                | dymanic                                | dymanic                                | user specific                                       | user specifi                                       |
| AT&T Wireless                      | NSA               |                                                                                                    |                                                                                                    | #66*      | dymanic                                | dymanic                                | dymanic                                | n.a.                                                | n.a.                                               |
| 3eeLine                            | Russia            | AT+CGDCONT=1,"IP",<br>"internet.beeline.ru"                                                              |                                                                                                    | *99***1#  | dynamic                                | 194.190.195.066                        | 194.190.192.034                        | beeline                                             | beeline                                            |
| Bite GSM                           | Lithuania         | AT+CGDCONT=1,"IP",<br>"banga"                                                                            |                                                                                                    | *99***1#  | dynamic                                | 213.226.131.131                        | 193.219.32.13                          | n.a.                                                | n.a.                                               |
| 3LU Contratto                      | Italy             | AT+CGDCONT=1,"IP",<br>"INTERNET"                                                                         |                                                                                                    | *99***1#  | dynamic                                | 212.17.192.49                          | 212.17.192.209                         | n.a.                                                | n.a.                                               |
| 3LU Prepagata                      | Italy             | AT+CGDCONT=1,"IP",<br>"PINTERNET"                                                                        |                                                                                                    | #1***66*  | dynamic                                | 212.17.192.49                          | 212.17.192.209                         | n.a.                                                | n.a.                                               |
| 3ouygues<br>Felecom                | France            | AT+CGDCONT=1,"IP",<br>"ebouvatel.com"                                                                    |                                                                                                    | *99***1#  | dynamic                                | 62.201.129.99                          | 0.0.0.0                                | n.a.                                                | n.a.                                               |
| 3ouygues<br>Felecom<br>32Bouyortel | France            | AT+CGDCONT=1,"IP",<br>"b2bouygtel.com"                                                                   |                                                                                                    | *99***1#  | dynamic                                | 62.201.129.99                          | 62.201.159.99                          | B2B                                                 | NET                                                |
| 3PL Mobile                         | India             | AT+CGDCONT=1,"IP",<br>"bplqprs.com"                                                                      |                                                                                                    | #1***66*  | dynamic                                | 202.169.145.34                         | 202.169.129.40                         | bplmobile                                           | n.a.                                               |
| Cesky Mobil-<br>oostpaid           | Czech<br>Republic | AT+CGDCONT=1,"IP",<br>"internet"                                                                         |                                                                                                    | #1***66*  | dynamic                                | dynamic                                | dynamic                                | n.a.                                                | n.a.                                               |
| Cesky Mobil-<br>prepaid            | Czech<br>Republic | AT+CGDCONT=1,"IP",<br>"ointemet"                                                                         |                                                                                                    | *99***1#  | dynamic                                | dynamic                                | dynamic                                | n.a.                                                | n.a.                                               |
| China Mobile                       | China             | AT+CGDCONT=1,"IP",<br>"cmnet"                                                                            |                                                                                                    | #66*      | dynamic                                | dynamic                                | dynamic                                | n.a.                                                | n.a.                                               |
| China Unicom                       | China             | AT+CGQREQ=1,3,4,3,0,0                                                                                    |                                                                                                    | #66*      | dynamic                                | 10.000.002.100                         | 0.0.0.0                                | n.a.                                                | n.a.                                               |
| Comviq/Tele2                       | Sweden            | AT^sgauth=1                                                                                              |                                                                                                    | #66*      | dynamic                                | 130.244.127.161                        | 130.244.127.169                        | gprs                                                | internet                                           |

# 21.5 Network parameters for GPRS connections

Endress+Hauser

Appendix

| vetwork<br>operator | Country                 | Modem properties:<br>"extra settings"                                                                    | Additional AT commands                                                                                                    | Telephone<br>number | TCP/IP settings<br>IP address, only if<br>not dynamic | TCP/IP settings:<br>F DNS 1, only if not<br>dynamic | TCP/IP settings:<br>DNS 2, only if not<br>dynamic | Connection:<br>user name                            | Connectio                                         |
|---------------------|-------------------------|----------------------------------------------------------------------------------------------------|----------------------------------------------------------------------------------------------------|---------------------|-------------------------------------------------------|-----------------------------------------------------|---------------------------------------------------|-----------------------------------------------------|---------------------------------------------------|
|                     |                         | Please enter in "extra settings"<br>Note: in Windows2000 AT commands are<br>restricted to 40 characters! | If you use Windows 95/98 or<br>Windows NT, please add to "extra<br>settings". Ex. China Mobile:<br>17-CGDCNT=1,"IP","cmmet";+C<br>GQREQ=1,3,4,3,0,0 |                     | If "dynamic", keep default<br>setting.                | I ff "dynamic", keep default<br>setting.            | Ir "dynamic", keep default<br>setting.            | if "n.a.", you do<br>not need to<br>enter user name | if "n.a.", you d<br>not need to<br>enter user nai |
| Connect Austria /   | Austria                 | AT+CGDCONT=1,"IP",<br>"web.one.at":^sgauth=1                                                             | 0,0,3,0,0                                                                                                    | *99***1#            | dynamic                                               | 194.024.128.100                                     | 194.024.128.102                                   | user specific                                       | user speci                                        |
| Cosmote             | Greece                  | AT+CGDCONT=1,"IP",<br>"internet"                                                                         |                                                                                                    | *99***1#            | dynamic                                               | 195.167.065.194                                     | 0.0.0.0                                           | n.a.                                                | n.a.                                              |
| SL                  | Hongkong                | AT+CGDCONT=1,"IP",<br>"internet"                                                                         | 3,4,3,0,0                                                                                                    | #1***66*            | dynamic                                               | 202.84.255.1                                        | 203.116.254.150                                   | n.a.                                                | n.a.                                              |
| 02 Vodafone         | Germany                 | AT+CGDCONT=1,"IP",<br>"volume.d2aprs.de"                                                                 | 3,4,3,7,31                                                                                                    | #1***66*            | dynamic                                               | 139.7.30.125                                        | 139.7.30.126                                      | n.a.                                                | n.a.                                              |
| 01GI                | Malaysia                | AT+CGDCONT=1,"IP",<br>"diainet"                                                                          |                                                                                                    | *99***1#            | dynamic                                               | 203.092.128.131                                     | 203.092.128.132                                   | n.a.                                                | n.a.                                              |
| Dna                 | Finland                 | AT+CGDCONT=1,"IP",<br>"internet"                                                                         |                                                                                                    | *99***1#            | dynamic                                               | 217.78.192.78                                       | 217.78.192.22                                     | n.a.                                                | n.a.                                              |
| DTAC                | Thailand                | AT+CGDCONT=1,"IP",<br>"www.dtac.co.th"                                                                   |                                                                                                    | *99***1#            | dynamic                                               | 203.155.33.1                                        | 203.44.144.33                                     | n.a.                                                | n.a.                                              |
| :-Plus              | Germany                 | AT+CGDCONT=1,"IP",<br>"internet.eplus.de"                                                                | 2,4,3,9,31                                                                                                    | #1***66*            | dynamic                                               | 212.23.97.2                                         | 212.23.97.3                                       | eplus                                               | n.a.                                              |
| ERA                 | Poland                  | AT+CGDCONT=1,"IP",<br>"eraintemet"                                                                       | ;^sgauth=1                                                                                                    | #1***66*            | dynamic                                               | dynamic                                             | dynamic                                           | erainternet                                         | eraintemet                                        |
| tisalat             | United Arab<br>Emirates | AT+CGDCONT=1,"IP",<br>"mnet"                                                                             |                                                                                                    | #1***66*            | dynamic                                               | dynamic                                             | dynamic                                           | n.a.                                                | n.a.                                              |
| curotel             | Czech<br>Republic       | AT+CGDCONT=1,"IP",<br>"internet"                                                                         |                                                                                                    | *99***1#            | dynamic                                               | 160.218.10.201                                      | 194.228.2.1                                       | n.a.                                                | n.a.                                              |
| astlink             | Jordan                  | AT+CGDCONT=1,"IP",<br>"internet"                                                                         |                                                                                                    | #1***9 <u>6</u> *   | dynamic                                               | dynamic                                             | dynamic                                           | n.a.                                                | n.a.                                              |
| lobe                | Philippines             | AT+CGDCONT=1,"IP",<br>"www.globe.com.ph"                                                                 | ;^sgauth=1                                                                                                    | #1***66*            | dynamic                                               | 203.127.225.010                                     | 203.127.225.011                                   | globe                                               | globe                                             |
| slobtel             | Slovakia                | AT+CGDCONT=1,"IP",<br>"internet"                                                                         | 0,0,0,0                                                                                                    | #1***66*            | dynamic                                               | 213.151.200.3                                       | 195.012.140.130                                   | n.a.                                                | n.a.                                              |
| tea                 | Poland                  | AT+CGDCONT=1,"IP",<br>"www.idea.pl"                                                                      | ;^sgauth=1                                                                                                    | *99***1#            | dynamic                                               | 194.204.159.1                                       | 194.9.223.79                                      | idea                                                | idea                                              |
| (PN Mobile          | Netherlands             | AT+CGDCONT=1,"IP",<br>"internet"                                                                         |                                                                                                    | *99***1#            | dynamic                                               | 62.133.126.28                                       | 62.133.126.29                                     | n.a.                                                | n.a.                                              |
| VI3                 | Indonesia               | AT+CGDCONT=1,"IP",<br>"www.indosat-m3.net"                                                               |                                                                                                    | *99***1#            | dynamic                                               | dynamic                                             | dynamic                                           | gprs                                                | im3                                               |

| Network<br>operator       | Country     | Modem properties:<br>"extra settings"                                                                    | Additional AT commands                                                                                                    | <b>Telephone</b><br>number | TCP/IP settings<br>IP address, only if<br>not dynamic | TCP/IP settings:<br>DNS 1, only if not<br>dynamic | TCP/IP settings:<br>DNS 2, only If not<br>dynamic | Connection:<br>user name                            | Connection                                        |
|---------------------------|-------------|----------------------------------------------------------------------------------------------------|----------------------------------------------------------------------------------------------------|----------------------------|-------------------------------------------------------|---------------------------------------------------|---------------------------------------------------|-----------------------------------------------------|---------------------------------------------------|
|                           |             | Please enter in "extra settings"<br>Note: in Windows2000 AT commands are<br>restricted to 40 characters! | If you use Windows 95/98 or<br>WindowsNT, please add to "extra<br>settings" Ex: China Mobile:<br>AT+CGDCONT=1,"IP","cmnet",+C<br>GQREQ=1,3,4,3,0,0 |                            | f"dynamic", keep default<br>setting.                  | ir "dynamic", keep default<br>setting.            | If "dynamic", keep default<br>setting.            | if "n.a.", you do<br>not need to<br>enter user name | if "n.a.", you d<br>not need to<br>enter user naı |
| M1                        | Singapore   | AT+CGDCONT=1,"IP",<br>"mobilenet";^sgauth=1                                                              |                                                                                                    | #1***66*                   | dynamic                                               | 202.79.64.21                                      | 202.79.64.26                                      | n.a.                                                | n.a.                                              |
| Maxis                     | Malaysia    | AT+CGDCONT=1,"IP",<br>"internet.aprs.maxis"                                                              |                                                                                                    | #1***66*                   | dynamic                                               | 202.075.129.101                                   | 10.216.4.21                                       | n.a.                                                | n.a.                                              |
| max.gprs                  | Austria     | AT+CGDCONT=1,"IP",<br>"aprsinternet"                                                                     |                                                                                                    | #66*                       | dynamic                                               | 213.162.64.1                                      | 213.162.64.2                                      | n.a.                                                | n.a.                                              |
| max.business.<br>aprs     | Austria     | AT+CGDCONT=1,"IP",<br>"business.aprsinternet"                                                            |                                                                                                    | #66*                       | dynamic                                               | 213.162.64.1                                      | 213.162.64.2                                      | n.a.                                                | n.a.                                              |
| max.metro.gprs            | Austria     | AT+CGDCONT=1,"IP",<br>"aprsmetro"                                                                        |                                                                                                    | #66*                       | dynamic                                               | 213.162.64.1                                      | 213.162.64.2                                      | n.a.                                                | n.a.                                              |
| mobilecom                 | Jordan      | AT+CGDCONT=1,"IP",<br>"internet.mobilecom.jo"                                                            |                                                                                                    | #1***66*                   | dynamic                                               | dynamic                                           | dynamic                                           | internet                                            | internet                                          |
| Mobilkom                  | Austria     | AT+CGDCONT=1,"IP",<br>"A1.net"                                                                           |                                                                                                    | #1***66*                   | dynamic                                               | 194.48.124.200                                    | 194.48.139.254                                    | GPRS@A1pl<br>us.at                                  | n.a.                                              |
| Mobitel (Internet)        | Slovenia    | AT+CGDCONT=1,"IP",<br>"internet"                                                                         |                                                                                                    | *1***66                    | dynamic                                               | dynamic                                           | dynamic                                           | mobitel                                             | internet                                          |
| Mobitel<br>(Internet Pro) | Slovenia    | AT+CGDCONT=1,"IP",<br>"internetpro"                                                                      |                                                                                                    | *1***66*                   | dynamic                                               | dynamic                                           | dynamic                                           | mobitel                                             | internet                                          |
| Mobistar                  | Belgium     | AT+CGDCONT=1,"IP",<br>"officeaccess.internet.be"                                                         |                                                                                                    | #1***66*                   | 212.065.063.143                                       | 212.065.063.10                                    | 212.065.063.145                                   | mobistar                                            | mobistar                                          |
| MTS                       | Russia      | AT+CGDCONT=1,"IP",<br>"internet.mts.ru"                                                                  |                                                                                                    | #1***66*                   | dynamic                                               | 213.87.0.1                                        | 213.87.1.1                                        | n.a.                                                | n.a.                                              |
| Netcom                    | Norway      |                                                                                                    |                                                                                                    | #66*                       | dynamic                                               | 212.45.188.43                                     | 212.45.188.44                                     | n.a.                                                | n.a.                                              |
| New World                 | Hongkong    | AT+CGDCONT=1,"IP",<br>"internet"                                                                         | 3,4,3,0,0                                                                                                    | *99***1#                   | dynamic                                               | dynamic                                           | dynamic                                           | n.a.                                                | n.a.                                              |
| OMNITEL                   | Italy       | AT+CGDCONT=1,"IP",<br>"web.omnitel.it"                                                                   | 2,4,3,6,31                                                                                                    | *99***1#                   | dynamic                                               | dynamic                                           | dynamic                                           | n.a.                                                | n.a.                                              |
| Omnitel Lithuania         | a Lithuania | AT+CGDCONT=1,"IP",<br>"aprs.omnitel.net"                                                                 | ;^sgauth=1                                                                                                    | #1***66*                   | dynamic                                               | 194.176.32.129                                    | 195.22.175.1                                      | n.a.                                                | n.a.                                              |
| Optimus                   | Portugal    | AT+CGDCONT=1,"IP",<br>"internet"                                                                         |                                                                                                    | #1***66*                   | dynamic                                               | 194.79.69.129                                     | 0.0.0.0                                           | n.a.                                                | n.a.                                              |
| Orange HK                 | Hongkong    | AT+CGDCONT=1,"IP",<br>"web.orangehk.com"                                                                 | 3,4,3,0,0                                                                                                    | *99***1#                   | dynamic                                               | dynamic                                           | dynamic                                           | n.a.                                                | n.a.                                              |

Endress+Hauser

| etwork<br>perator  | Country           | Modem properties:<br>"extra settings"                                                                    | Additional AT commands                                                                                                    | Telephone<br>number | TCP/IP settings<br>IP address, only if<br>not dynamic | TCP/IP settings:<br>DNS 1, only if not<br>dynamic | TCP/IP settings:<br>DNS 2, only if not<br>dynamic | Connection:<br>user name                            | Connection                                         |
|--------------------|-------------------|----------------------------------------------------------------------------------------------------|----------------------------------------------------------------------------------------------------|---------------------|-------------------------------------------------------|---------------------------------------------------|---------------------------------------------------|-----------------------------------------------------|----------------------------------------------------|
|                    |                   | Please enter in "extra settings"<br>Note: in Windows2000 AT commands are<br>restricted to 40 characters! | If you use Windows 95/98 or<br>Windows Windows 95/98 or<br>settings". Ex.: China Mobile:<br>AT+CGDCONT=1, "P." "cmnet",+C<br>GQREQ=1,3,4,3,0,0 |                     | It "dynamic", keep default<br>setting.                | If "dynamic", keep default<br>setting.            | If "dynamic", keep default<br>setting.            | if "n.a.", you do<br>not need to<br>enter user name | if "n.a.", you do<br>not need to<br>enter user nan |
| range UK           | JK                | AT+CGDCONT=1,"IP",<br>"orangeinternet"                                                                   |                                                                                                    | #1***66*            | dynamic                                               | 158.43.192.1                                      | 158.43.128.1                                      | Orange                                              | n.a.                                               |
| range CH           | Switzerland       | AT+CGDCONT=1,"IP",<br>"internet":^sqauth=1                                                               |                                                                                                    | #1***66*            | dynamic                                               | 213.55.128.1                                      | 213.55.128.2                                      | n.a.                                                | n.a.                                               |
| aegas (            | Czech<br>Republic | AT+CGDCONT=1,"IP",<br>"internet.click.cz"                                                                |                                                                                                    | #1***66*            | dynamic                                               | 62.141.0.1                                        | 62.141.0.2                                        | n.a.                                                | n.a.                                               |
| aegas (            | Czech<br>Republic | AT+CGDCONT=1,"IP",<br>"profil.click.cz"                                                                  |                                                                                                    | #1***66*            | dynamic                                               | 62.141.0.1                                        | 62.141.0.2                                        | n.a.                                                | n.a.                                               |
| annon              | Hungary           | AT+CGDCONT=1,"IP",<br>"net"                                                                              |                                                                                                    | #1***66*            | dynamic                                               | 193.225.155.254                                   | 194.149.0.157                                     | n.a.                                                | n.a.                                               |
| EOPLE I            | Hongkong          | AT+CGDCONT=1,"IP",<br>"internet"                                                                         | 3,4,3,0,0                                                                                                    | *99***1#            | dynamic                                               | dynamic                                           | dynamic                                           | n.a.                                                | n.a.                                               |
| lus GSM            | Poland            | AT+CGDCONT=1,"IP",<br>"www.plusqsm.pl"                                                                   |                                                                                                    | *99***1#            | dynamic                                               | 212.2.96.62                                       | 212.2.96.52                                       | n.a.                                                | n.a.                                               |
| roximus Internet E | Belgium           | AT+CGDCONT=1,"IP",<br>"INTERNET.PROXIMUS.BE"                                                             |                                                                                                    | #1***66*            | dynamic                                               | 195.238.002.021                                   | 195.238.002.022                                   | n.a.                                                | n.a.                                               |
| roximus Intranet E | Belgium           | AT+CGDCONT=1,"IP",<br>"INTRAPROX.BE"                                                                     |                                                                                                    | #1***66*            | dynamic                                               | 195.238.002.021                                   | 195.238.002.022                                   | n.a.                                                | n.a.                                               |
| iuam (             | Germany           | AT+CGDCONT=1,"IP",<br>"cuam.de"                                                                          | 2,4,3,9,31                                                                                                    | *99***1#            | dynamic                                               | 193.189.244.197                                   | 193.189.244.205                                   | quam                                                | quam                                               |
| adiolinja F        | Finland           | AT+CGDCONT=1,"IP",<br>"internet"                                                                         |                                                                                                    | *99***1#            | dynamic                                               | 213.161.33.200                                    | 212.226.226.1                                     | rlnet                                               | internet                                           |
| FR                 | France            | AT+CGDCONT=1,"IP",<br>"websfr"                                                                           |                                                                                                    | #1***66*            | dynamic                                               | 172.20.2.10                                       | 0.0.0.0                                           | n.a.                                                | n.a.                                               |
| imobil             | Slovenia          | AT^sgauth=2                                                                                              |                                                                                                    | #66*                | dynamic                                               | 121.30.86.130                                     | 193.189.160.11                                    | n.a.                                                | n.a.                                               |
| ingtel             | Singapore         | AT+CGDCONT=1,"IP",<br>"internet":^sqauth=1                                                               |                                                                                                    | #1***96*            |                                                       | 165.21.100.88                                     | 165.21.83.88                                      | n.a.                                                | n.a.                                               |
| mart               | Philippines       | AT+CGDCONT=1,"IP",<br>"internet";^sgauth=1                                                               |                                                                                                    | *99***1#            | dynamic                                               | 202.057.096.003                                   | 202.057.096.004                                   | n.a.                                                | n.a.                                               |
| marTone            | Hongkong          | AT+CGDCONT=1,"IP",<br>"hkinternet"                                                                       | 3,4,3,0,0                                                                                                    | #1***66*            | dynamic                                               | 202.140.96.51                                     | 202.140.96.52                                     | n.a.                                                | n.a.                                               |
| onera              | Finland           | AT+CGDCONT=1,"IP",<br>"internet"                                                                         |                                                                                                    | #1***66*            | dynamic                                               | 192.89.123.230                                    | 192.89.123.231                                    | n.a.                                                | n.a.                                               |

Appendix

| Network<br>operator | Country     | Modem properties:<br>"extra settings"                                                                    | Additional AT commands                                                                                                    | Telephone<br>number | TCP/IP settings<br>IP address, only if<br>not dynamic | TCP/IP settings:<br>DNS 1, only if not<br>dynamic | TCP/IP settings:<br>DNS 2, only If not<br>dynamic | Connection:<br>user name                            | Connectior<br>Password                              |
|---------------------|-------------|----------------------------------------------------------------------------------------------------|----------------------------------------------------------------------------------------------------|---------------------|-------------------------------------------------------|---------------------------------------------------|---------------------------------------------------|-----------------------------------------------------|-----------------------------------------------------|
|                     |             | Please enter in "extra settings"<br>Note: in Windows2000 AT commands are<br>restricted to 40 characters! | If you use Windows 95/98 or<br>WindowsNT, please add to "extra<br>settings": Ex: China Mobile:<br>11+CGDCONT=1,"IP","cmnet"+C<br>GQREQ=1,3,4,3,0,0 |                     | f "dynamic", keep default<br>setting.                 | If "dynamic", keep default<br>setting.            | If "dynamic", keep default<br>setting.            | if "n.a.", you do<br>not need to<br>enter user name | if "n.a.", you do<br>not need to<br>enter user narr |
| Sonofon             | Denmark     |                                                                                                    |                                                                                                    | #66*                | dynamic                                               | 212.88.64.14                                      | 212.88.64.15                                      | n.a.                                                | n.a.                                                |
| Starhub             | Singapore   | AT+CGDCONT=1,"IP",<br>"shwapint"                                                                         |                                                                                                    | *99***1#            | dynamic                                               | 203.116.001.078                                   | 203.116.254.150                                   | n.a.                                                | n.a.                                                |
| SUNDAY              | Hongkong    | AT+CGDCONT=1,"IP",<br>"internet"                                                                         | 3,4,3,0,0                                                                                                    | #1***66*            | dynamic                                               | dynamic                                           | dynamic                                           | n.a.                                                | n.a.                                                |
| Sunrise             | Switzerland | AT+CGDCONT=1,"IP",<br>"internet":^saauth=1                                                               |                                                                                                    | *99***1#            | dynamic                                               | 212.35.35.35                                      | 212.35.35.5                                       | internet                                            | internet                                            |
| Swisscom            | Switzerland | AT+CGDCONT=1,"IP",<br>"aprs.swisscom.ch"                                                                 | ;^sgauth=1                                                                                                    | *99***1#            | dynamic                                               | 164.128.36.34                                     | 164.128.76.39                                     | n.a.                                                | n.a.                                                |
| TDC                 | Denmark     | AT+CGDCONT=1,"IP",<br>"internet"                                                                         |                                                                                                    | #1***66*            |                                                       | 193.162.146.9                                     | 193.162.153.31                                    | n.a.                                                | n.a.                                                |
| Telefonica          | Spain       | AT+CGDCONT=1,"IP",<br>"movistar.es"                                                                      | ;^sgauth=1                                                                                                    | #1***66*            | dynamic                                               | 194.179.1.100                                     | 194.179.1.101                                     | MOVISTAR                                            | MOVISTAR                                            |
| Telenor Mobil       | Norway      | AT+CGDCONT=1,"IP",<br>"internet"                                                                         | 0,0,0,0,0;+<br>0,0,0,0,0                                                                                                    | *99***1#            | dynamic                                               | 212.017.121.003                                   | 0.0.0.0                                           | s45                                                 | 1111                                                |
| ele.ring            | Austria     | AT+CGDCONT=1,"IP",<br>"web":^^sqauth=1                                                                   | 3,4,3,1,31                                                                                                    | #1***66*            | dynamic                                               | 212.95.31.11                                      | 212.95.31.35                                      | web@telerin<br>g.at                                 | web                                                 |
| Telestet            | Greece      | AT+CGDCONT=1,"IP",<br>"gnet.b-online.gr"                                                                 |                                                                                                    | *99***1#            | dynamic                                               | 212.152.079.019                                   | 212.152.079.020                                   | MSISDN e.g<br>3093XXXXXX                            | 24680                                               |
| Telia               | Sweden      |                                                                                                    |                                                                                                    | #66*                | dynamic                                               | dynamic                                           | dynamic                                           | n.a.                                                | n.a.                                                |
| Telstra             | Australia   | AT+CGDCONT=1,"IP",<br>"telstra.internet"                                                                 |                                                                                                    | *99***1#            | dynamic                                               | 139.130.4.4                                       | 203.50.170.2                                      | n.a.                                                | n.a.                                                |
| TIM                 | Italy       | AT+CGDCONT=1,"IP",<br>"uni.tim.it":^sqauth=1                                                             |                                                                                                    | *99***1#            | dynamic                                               | dynamic                                           | dynamic                                           | n.a.                                                | n.a.                                                |
| Timecel             | Malaysia    | AT+CGDCONT=1,"IP",<br>"timenett.com.mv"                                                                  |                                                                                                    | *99***1#            | dynamic                                               | 203.121.16.85                                     | 203.121.16.120                                    | n.a.                                                | n.a.                                                |
| TMN                 | Portugal    | AT+CGDCONT=1,"IP",<br>"internet"                                                                         | 3,4,3,1,31                                                                                                    | #1***66*            | dynamic                                               | 194.65.3.20                                       | 194.65.3.21                                       | n.a.                                                | n.a.                                                |
| <b>F-Mobile D</b>   | Germany     | AT+CGDCONT=1,"IP",<br>"internet.t-d1.de"                                                                 |                                                                                                    | *99***1#            | dynamic                                               | 193.254.160.1                                     | 0.0.0.0                                           | n.a.                                                | n.a.                                                |
| F-Mobile UK         | ХD          | AT+CGDCONT=1,"IP", "general.t-<br>mobile.uk"                                                             |                                                                                                    | *99***1#            | dynamic                                               | dynamic                                           | dynamic                                           | user                                                | one2one                                             |

| Network         Country         Modem properties:<br>extra settings*         Additional AT commands Telephone         TCP/IP settiness, or<br>operator           Peakes enter in "extra settings"         "extra settings"         "forumber         Padicess, or<br>"trynamic, resp           Pease enter in "extra settings"         "foru use Windows/tr, please add to "artis<br>not windows/tr, please add to "artis<br>restricts" AT-CGDCONTE-1, "IP", "AT-CGDCONTE-1, "IP", "metric-<br>"trinemer"         "forumber         Padices, or<br>setting, acting           TM Touch         Malaysia         AT+CGDCONTE-1, "IP", "AT-CGDCONTE-1, "IP", "AT-CGDCONTE-1, "IP", "metric-<br>"trinemer"         "99***1#         dynamic           UND         Turkcell         Turkcell         AT+CGDCONTE-1, "IP", "AT-CGDCONTE-1, "IP", "AT-CGDCONTE-1, "IP", "metric-<br>"trinemer"         "99***1#         dynamic           Virolance         Turkcell         Turkcell         Turkcell         Turkcell         AT+CGDCONTE-1, "IP", "AT-CGDCONTE-1, "IP", "AT-CGDCONTE-1,                         | Network parameter                                                                                                    | S TOL GPRO C                                               | onnections                                                |                                                   | 'n                                                  | 'n                                                  |
|----------------------------------------------------------------------------------------------------|----------------------------------------------------------------------------------------------------|------------------------------------------------------------|-----------------------------------------------------------|---------------------------------------------------|-----------------------------------------------------|-----------------------------------------------------|
| Protect         Provision of commands are Windows SG86 or<br>Note: In Windows2000 AT commands are Windows ST, Exc Dina Mobile:<br>settings, Exc China Mobile:<br>AT-GEDCONT=1, "IP", AT-GEDCONT=1, "IP", AT-GEDCONT=1, "IP", cmmett, +C         If "annic"         Pop:////////////////////////////////////                                                                                                    | Additional AT commands Te<br>nu                                                                                                    | lephone TCP/IP settin<br>mber IP address, o<br>not dynamic | Is TCP/IP settings:<br>It f DNS 1, only if not<br>dynamic | TCP/IP settings:<br>DNS 2, only if not<br>dynamic | Connection:<br>user name                            | Connection:<br>Password                             |
| TM TouchMalaysiaAT+CGDCONT=1,"IP",''nhamicTurkcellTurkeyAT+CGDCONT=1,"IP", $0.0,0,0$ '99***1#dynamicTurkcellTurkeyAT+CGDCONT=1,"IP", $0.0,0,0,0$ '99***1#dynamicViag InterkomGermanyAT+CGDCONT=1,"IP", $0.0,0,0,0$ '99***1#dynamicViag InterkomGermanyTAT+CGDCONT=1,"IP", $0.0,0,0,0$ '99***1#dynamicViag InterkomGermanyTAT+CGDCONT=1,"IP", $0.0,0,0,0$ '99***1#dynamicVodafoneGreeceAT+CGDCONT=1,"IP", $0.0,3,0,0$ '99***1#dynamicVodafoneGreeceAT+CGDCONT=1,"IP", $0.0,3,0,0$ '99***1#dynamicVodafoneIreland"internet.vodafone.gr" $0.0,3,0,0$ '99***1#dynamicVodafonePortugalAT+CGDCONT=1,"IP", $2.4,3,8,31$ '99***1#dynamicVodafonePortugalAT+CGDCONT=1,"IP",'Sgauth=1'99***1#dynamicVodafoneSpainAT+CGDCONT=1,"IP",'Sgauth=1'99***1#dynamicVodafoneSpainAT+CGDCONT=1,"IP",'Sgauth=1'99***1#dynamicVodafoneUKAT+CGDCONT=1,"IP",''Sgauth=1'99***1#dynamicVodafoneUKSwedenUK''Sgauth=1''Sgauth=1''Sgauth=1''Sgauth=1VodafoneUKNotafoneUK''Sgauth=1''Sgauth=1''Sgauth=1''Sgauth=1VodafoneUKMarcocouk"''Sgauth=1''Sgauth                                                                                                    | If you use Windows 95/98 or<br>a Windows NT, please add to "extra<br>settings". Ex: China Mobile:<br>AT+CCDCONT=1,"IP"."cmmet";+C<br>GQREQ=1,3,4,3,0,0 | If "dynamic", keep<br>setting.                             | iefault If "dynamic", keep default<br>setting.            | Ir "dynamic", keep default<br>setting.            | if "n.a.", you do<br>not need to<br>enter user name | if "n.a.", you do<br>not need to<br>enter user name |
| TurkcellTurkeyAT+CGDCONT=1,"IP",0,0,0,0*99***1#dynamicViag InterkomGermanyAT+CGDCONT=1,"IP",0,0,0,0*99***1#dynamicViag InterkomGermanyTritternet"*99***1#dynamicVIPNETCroatiaAT+CGDCONT=1,"IP",0,0,0,0*99***1#dynamicVIPNETCroatiaAT+CGDCONT=1,"IP",*99***1#dynamicVodafoneGreeceAT+CGDCONT=1,"IP",*99***1#dynamicVodafoneGreeceAT+CGDCONT=1,"IP",0,0,3,0,0*99***1#dynamicVodafoneInternet.vodafone.egr"0,0,3,0,0*99***1#dynamicVodafonePortugalAT+CGDCONT=1,"IP",2,4,3,8,31*99***1#dynamicVodafoneSpainAT+CGDCONT=1,"IP",?^Sgauth=1*99***1#dynamicVodafoneSpainAT+CGDCONT=1,"IP",?^Sgauth=1*99***1#dynamicVodafoneSpainAT+CGDCONT=1,"IP",?^Sgauth=1*99***1#dynamicVodafoneSpainAT+CGDCONT=1,"IP",?^Sgauth=1*99***1#dynamicVodafoneUKAT+CGDCONT=1,"IP",?^Sgauth=1*99***1#dynamicVodafoneUKAT+CGDCONT=1,"IP",?^Sgauth=1*99***1#dynamicVodafoneUKAT+CGDCONT=1,"IP",?^Sgauth=1*99***1#dynamicVodafoneUKAT+CGDCONT=1,"IP",?^Sgauth=1*99***1#dynamicVodafoneUKAT+CGDCONT=1,"IP",?^Sgauth=1*99***1#<                                                                                                    | 36*                                                                                                    | )***1# dynamic                                             | 202.188.0.133                                             | 0.0.0.0                                           | n.a.                                                | n.a.                                                |
| Viag InterkomGermanyAT+CGDCONT=1,"IP",0,0,0,0,0*99***1#dynamicVIPNETCroatiaAT+CGDCONT=1,"IP",*99***1#dynamicVolationeThreeteon"Internet"*99***1#dynamicVodafoneGreeceAT+CGDCONT=1,"IP",*99***1#dynamicVodafoneGreeceAT+CGDCONT=1,"IP",0,0,3,0,0*99***1#dynamicVodafoneIrelandAT+CGDCONT=1,"IP",0,0,3,0,0*99***1#dynamicVodafoneIrelandAT+CGDCONT=1,"IP",0,0,3,0,0*99***1#dynamicVodafonePortugalAT+CGDCONT=1,"IP",2,4,3,8,31*99***1#dynamicVodafonePortugalAT+CGDCONT=1,"IP",,^sgauth=1*99***1#dynamicVodafoneSpainAT+CGDCONT=1,"IP",,^sgauth=1*99***1#dynamicVodafoneSweden*Methode.co.uk"*99***1#dynamicVodafoneUKAT+CGDCONT=1,"IP",,^sgauth=1*99***1#dynamicVodafoneSweden*Methode.co.uk"*99***1#dynamicVodafoneUKAT+CGDCONT=1,"IP",,^sgauth=1*99***1#dynamicVodafoneUKIntenet.es"'*nep.vodafone.co.uk"*99***1#dynamicVodafoneUKNungaryAT+CGDCONT=1,"IP",'*sgauth=1*99***1#dynamicVodafoneUKNungaryAT+CGDCONT=1,"IP",'*sgauth=1*99***1#dynamicWestelHungaryAT+CGDCONT=1,"IP",'*sgauth=1                                                                                                    | 0,0,0,0,0                                                                                                    | 9***1# dynamic                                             | 212.252.168.240                                           | 212.252.119.4                                     | n.a.                                                | n.a.                                                |
| VIPNETCroatia $AT+CGDCONT=1, "p",$<br>"gprs.vipnet.hr" $af+CGDCONT=1, "p",$<br>"gprs.vipnet.hr" $af+CGDCONT=1, "p",$<br>"gprs.vipnet.hr" $af+CGDCONT=1, "p",$<br>"gprs.vipnet.hr" $af+CGDCONT=1, "p",$<br>"gprs.vipnet.hr" $af+CGDCONT=1, "p",$<br>"gprs.vipnet.hr" $af+CGDCONT=1, "p",$<br>"gprs.vipnet.hr" $af+CGDCONT=1, "p",$<br>"gprs.vipnet.hr" $af+CGDCONT=1, "p",$<br>"gprs.vipnet.hr" $af+CGDCONT=1, "p",$<br>"gprs.vipnet.hr" $af+CGDCONT=1, "p",$<br>"gprs.vipnet.hr" $agf-sr-1#$<br>"gprs.vipnet.hr" $aff-sr-1#$<br>"gprs.vipnet.hr" $aff-sr-1#$ <b< td=""><td>0,0,0,0,0</td><td>9***1# dynamic</td><td>195.182.096.028</td><td>195.182.096.061</td><td>n.a.</td><td>n.a.</td></b<> | 0,0,0,0,0                                                                                                    | 9***1# dynamic                                             | 195.182.096.028                                           | 195.182.096.061                                   | n.a.                                                | n.a.                                                |
| VodatoneGreeceAT+CGDCONT=1,"IP",*99***1#dynamicVodatone"internet.vodatione.gr""0.0.3.0.0*99***1#dynamicVodatoneIreBandT+CGDCONT=1,"IP",2.4.3.8.31*99***1#dynamicVodatonePortugalAT+CGDCONT=1,"IP",2.4.3.8.31*99***1#dynamicVodatonePortugalT+CGDCONT=1,"IP",2.4.3.8.31*99***1#dynamicVodatoneSpainAT+CGDCONT=1,"IP",,*sgauth=1*99***1#dynamicVodatoneSweden"internet.vodafone.pt"**sgauth=1*99***1#dynamicVodatoneUKAT+CGDCONT=1,"IP",,*sgauth=1*99***1#dynamicVodatoneUKAT+CGDCONT=1,"IP",,*sgauth=1*99***1#dynamicVodatoneUKAT+CGDCONT=1,"IP",,*sgauth=1*99***1#dynamicVodatoneUKAT+CGDCONT=1,"IP",,*sgauth=1*99***1#dynamicVodatoneUKAT+CGDCONT=1,"IP",,*sgauth=1*99***1#dynamicVodatoneUKAT+CGDCONT=1,"IP",,*sgauth=1*99***1#dynamicVodatoneUKAT+CGDCONT=1,"IP",,*sgauth=1*99***1#dynamicVodatoneUKAT+CGDCONT=1,"IP",,*sgauth=1*99***1#dynamicVodatoneUKAT+CGDCONT=1,"IP",,*sgauth=1*99***1#dynamicVotatoneItalyAT+CGDCONT=1,"IP",,*sgauth=1*99***1#dynamicVINDItalyAT+CGDCONT=1,"IP",                                                                                                    | 56*                                                                                                    | )***1# dynamic                                             | dynamic                                                   | dynamic                                           | n.a.                                                | n.a.                                                |
| Vodafone         Ireland         AT+CGDCONT=1,"IP",         0,0,3,0,0         *99***1#         dynamic           Vodafone         "sp.vodafone.ie"         "sp.vodafone.ie"         *99***1#         dynamic           Vodafone         Portugal         AT+CGDCONT=1,"IP",         2,4,3,8,31         *99***1#         dynamic           Vodafone         Portugal         AT+CGDCONT=1,"IP",         2,4,3,8,31         *99***1#         dynamic           Vodafone         Spain         AT+CGDCONT=1,"IP",         ;^Sgauth=1         *99***1#         dynamic           Vodafone         Sweden         "airteinet.es"         ;^Sgauth=1         *99#         dynamic           Vodafone         UK         AT+CGDCONT=1,"IP",         ;^Sgauth=1         *99#**1#         dynamic           Vodafone         UK         AT+CGDCONT=1,"IP",         ;^Sgauth=1         *99#**1#         dynamic           Vodafone         UK         AT+CGDCONT=1,"IP",         ;^Sgauth=1         *99#**1#         dynamic           Westel         Hungary         AT*SGAUTH=1,+CGDCONT=1,"IP",         ;^Sgauth=1         *99***1#         dynamic           WiND         Italy         AT*SGOOTT=1,"IP",         ;^Sgauth=1         *99***1#         dynamic                                                                                                    | 36*                                                                                                    | )***1# dynamic                                             | 213.249.17.10                                             | 213.249.17.11                                     | n.a.                                                | n.a.                                                |
| Vodatione         Portugal         AT+CGDCONT=1,"IP",         2,4,3,8,31         *99***1#         dynamic           Vodatione         "intermet.vodatione.pt"         "nitermet.vodatione.pt"         *.5,8,31         *99***1#         dynamic           Vodatione         Spain         AT+CGDCONT=1,"IP",         ,*sgauth=1         *99***1#         dynamic           Vodatione         Sweden         airtelinet.es"         *****         #99***1#         dynamic           Vodatione         Sweden         T="cGDCONT=1,"IP",         ,*sgauth=1         *99#         dynamic           Vodatione         UK         AT+CGDCONT=1,"IP",         ,*sgauth=1         *99#         dynamic           Woatel         UK         AT+CGDCONT=1,"IP",         ,*sgauth=1         *99***         #0mmic           Westel         Hungary         AT*SGAUTH=1;+CGDCONT=1,"IP",         ,*sgauth=1         *99***1#         dynamic           WIND         Italy         AT*GGDCONT=1,"IP",         ,*sgauth=1         *99***1#         dynamic                                                                                                    | 0,0,3,0,0                                                                                                    | )***1# dynamic                                             | dynamic                                                   | dynamic                                           | user specific                                       | user specific                                       |
| Vodafone         Spain         AT+CGDCONT=1,"IP",         ,^sgauth=1         *99**1#         dynamic           Vodafone         Sweden         "airteinet.es"         *99#         dynamic           Vodafone         Sweden         *99#         dynamic         *99#         dynamic           Vodafone         Weden         *99#         dynamic         *99#         dynamic           Vodafone         UV         AT+CGDCONT=1,"IP",         ,^sgauth=1         *99***1#         212.183.137.1           Westel         Hungary         AT*GGDCONT=1,"IP",         ,^sgauth=1         *99***1#         212.183.137.1           Westel         Hungary         Tr5GOUT=1,"IP",         ,^sgauth=1         *99***1#         212.183.137.1           WIND         Italy         AT*GGDCONT=1,"IP",         ,*sgauth=1         *99***1#         dynamic           WIND         Italy         AT+CGDCONT=1,"IP",         *99***1#         dynamic                                                                                                    | 2,4,3,8,31 *9                                                                                                    | 9***1# dynamic                                             | 212.18.160.133                                            | 212.18.160.134                                    | n.a.                                                | n.a.                                                |
| Vodafone         Sweden         *99#         dynamic           Vodafone         UK         AT+CGDCONT=1,"IP",         ,^sgauth=1         *99***1#         212.183.137.1           Vodafone         UK         AT+CGDCONT=1,"IP",         ,^sgauth=1         *99***1#         212.183.137.1           Westel         UK         AT+CGDCONT=1,"IP",         ,^sgauth=1         *99***1#         212.183.137.1           Westel         Hungary         AT*SGAUTH=1,+CGDCONT=1,         *99***1#         dynamic           WIND         Italy         AT+SGDCONT=1,"IP",         *99***1#         dynamic           WIND         Italy         AT+SGDCONT=1,"IP",         *99***1#         dynamic                                                                                                    | ;^sgauth=1 *95                                                                                                    | )***1# dynamic                                             | 212.73.32.3                                               | 212.73.32.67                                      | wap@wap                                             | wap125                                              |
| Vodatone         UK         AT+CGDCONT=1,"IP",         ,^sgauth=1         *99***1#         212.183.137.1.           Westel         "wap.vodafone.co.uk"         ,^sgauth=1         *99***1#         212.183.137.1.           Westel         Hungary         AT^5GAUTH=1;+CGDCONT=1,         *99***1#         dynamic           WIND         Italy         AT+CGDCONT=1,"IP",         *99***1#         dynamic                                                                                                    | 36*                                                                                                    | )# dynamic                                                 | dynamic                                                   | dynamic                                           | n.a.                                                | n.a.                                                |
| Westel         Hungary         AT^SGAUTH=1;+CGDCONT=1,         *99**1#         dynamic           "IP", "Internet"         "IP", "Internet"         *99**1#         dynamic           WIND         Italy         AT+CGDCONT=1,"IP",         *99**1#         dynamic           WIND         Italy         AT+CGDCONT=1,"IP",         *99***1#         dynamic                                                                                                    | ;^sgauth=1 *95                                                                                                    | )***1# 212.183.137.11                                      | dynamic                                                   | dynamic                                           | user@vodafo<br>ne.net                               | user                                                |
| WIND Italy AT+CGDCONT=1,"IP", *99***1# dynamic "99***1# dynamic "Internet wind"                                                                                                    | 36*                                                                                                    | )***1# dynamic                                             | 194.176.224.3                                             | 194.176.224.1                                     | user specific                                       | user specific                                       |
|                                                                                                    | 36*                                                                                                    | )***1# dynamic                                             | 212.245.255.2                                             | 0.0.0.0                                           | n.a.                                                | n.a.                                                |
| YES OPTUS Australia AT+CGDCONT=1,"IP",<br>"Internet.optus.net.au"                                                                                                    | 36*                                                                                                    | )***1# dynamic                                             | 202.139.83.3                                              | 192.65.91.129                                     | n.a.                                                | n.a.                                                |

| 6          |
|------------|
| ð          |
| č          |
| - 2        |
|            |
| Ö          |
| 0          |
| 6          |
| ~          |
|            |
| ₽.         |
| <b>(</b> ) |
| •          |
| <u> </u>   |
| .0         |
| -          |
| ŝ          |
| <u> </u>   |
| Ð          |
| ž          |
| ē          |
| Ε          |
|            |
| Ľ          |
| g          |
| Ó.         |
|            |
| ×          |
|            |

Subject to changes

# Index

# A

| 11                                      |   |
|-----------------------------------------|---|
| Access Point Name APN 10                | 4 |
| Actual Value                            | 5 |
| Additional AT Commands 9                | 1 |
| Additional Device Status (raw)          | 4 |
| Address Alarm Mails                     | 3 |
| Address Measurement Mails 9             | 5 |
| Alarm Mail on Illegal Password (HART)   | 4 |
| Alarm Mail on Sensor Connect/Disconnect | 4 |
| Alarm mail/SMS on sensor error 7        | 1 |
| Available Memory                        | 8 |
|                                         |   |

# B

| Bytes Received | 119 |
|----------------|-----|
| Bytes Sent     | 119 |

# С

| -                           |    |
|-----------------------------|----|
| Callback ISP on Phone Rings | 90 |
| Channel / Polling Address   | 73 |
| Current Uptime 1            | 18 |

# D

| DAT Module1                           | 19 |
|---------------------------------------|----|
| Data Logging                          | 09 |
| Data Logging Cycle Time               | 09 |
| Data Logging Email on                 | 96 |
| Date Code                             | 73 |
| Date/Time Format                      | 98 |
| Description                           | 65 |
| Description/Range/Limit/Alarm Setup   | 65 |
| Descriptor                            | 73 |
| Device                                | 75 |
| Device Documentation (in preparation) | 76 |
| Device ID                             | 73 |
| Device Power-up Time 1                | 80 |
| Device Scan Control 1                 | 80 |
| Device Scan Cycle Time 1              | 80 |
| Device Status                         | 66 |
| Device Type                           | 73 |
| Dial In Permanently                   | 91 |
| DNS1                                  | 87 |
| DNS2                                  | 87 |
| Doc/Download Server                   | 99 |
| Dynamic Data / Status                 | 74 |
| Dynamic DNS Settings 1                | 06 |
|                                       |    |

# E

| Email all Device Parameters to Measurement Recipients | 67    |
|-------------------------------------------------------|-------|
| Enable SMS Send                                       | . 100 |
| Error Log                                             | . 121 |

# F

| Fieldgate Identification | 0 |
|--------------------------|---|
| Fieldgate Location       | 0 |
| Final Assembly Number    | 3 |
| Firmware Version         | 8 |
| Format Measurement Mails | 5 |

# G

| 0                            |
|------------------------------|
| Gateway                      |
| General                      |
| Get DynDNS URL (http://) 106 |
| GPRS Configuration 101       |
| GPRS On Demand 103           |
| GPRS Password 105            |
| GPRS QoS 105                 |
| GPRS Username 105            |
| GPRS-Dial In Permanently     |

# Η

## I

| -                                    |
|--------------------------------------|
| IMEI number                          |
| Installation                         |
| Internet access to Fieldgate 104     |
| IP Address                           |
| IP Assignment                        |
| IP-Addr. Modem Peer (remote)         |
| IP-Addr. Modem Server (Fieldgate) 89 |
| ISP & Modem Configuration            |
| ISP DNS1                             |
| ISP DNS2                             |
| ISP Password                         |
| ISP Phone Number                     |
| ISP Username                         |

# L

| Limit Status                              | . 64, 66 |
|-------------------------------------------|----------|
| Limitsetting HighHigh/High/Low/Low Low    |          |
| Linear measured value pattern             | 69       |
| Linearization/SensorError/SensorTag Setup | 68       |
| Log Events                                | 109      |

## М

| MAC Address                            |
|----------------------------------------|
| Mail assgned IP Address                |
| Mail Configuration                     |
| Mail on Alarm Reset 67                 |
| Mail on Limit Alarm 66                 |
| Mail on Measurement Gradient (dv/dt)67 |
| man. TimeSet (dd.mm.yyyy hh:mi:ss)     |
| Manual Entry                           |
| Manufacturer                           |
| Master Type                            |
| max. Value / Min. Value                |
| Message                                |

Index

### Ν

| 11                                |
|-----------------------------------|
| Netmask                           |
| New Password 82                   |
| Non-linear measured value pattern |
| Number of Dial Retries 90         |
| Number of Rings Until Off-Hook 90 |

# 0

| Old Password           |   |
|------------------------|---|
| Operating Instructions | ) |
| Operating System 118   | , |

## Р

| Periodic Fetch                     |
|------------------------------------|
| Periodic Measurement Mails         |
| Port Number Pass-Through-HART 100  |
| Port Number Proxy Server           |
| Port Number Web Server 100         |
| Power Down between Scan Cycles 109 |
| Preambles 107                      |
| Printer                            |
| Protocol                           |
| Proxy Server                       |
| Proxy Server Password              |
| PV - Loop Current                  |
| PV - Percent of Range              |

# R

| Reboot Counter                  | 118 |
|---------------------------------|-----|
| Remarks                         | 80  |
| Remind pre-Boot Limit Alarms    | 94  |
| Retries.                        | 107 |
| Retype New Password             | 82  |
| Revision Levels / Miscellaneous | 75  |

# S

| •                                                                                                    |
|----------------------------------------------------------------------------------------------------|
| Scope of delivery                                                                                     |
| Sender Address                                                                                        |
| SensorError Setup                                                                                     |
| Serial Number 118                                                                                     |
| Show in Overview                                                                                      |
| Show Switch Status                                                                                    |
| SIM-Pin                                                                                               |
| SMS Configuration 100                                                                                 |
| SMS on Alarm Reset 67                                                                                 |
| SMS on Limit Alarm 67                                                                                 |
| SMS Phonenumber 1 100                                                                                 |
| SMS Phonenumber 2 100                                                                                 |
| SMTP Passwort                                                                                         |
| SMTP Username                                                                                         |
| SMTP-Gateway                                                                                          |
| Software                                                                                              |
| SMS Phonenumber 1.100SMS Phonenumber 2.100SMTP Passwort.93SMTP Username93SMTP-Gateway.93Software6, 75 |

| Software Checksum 11 | 8 |
|----------------------|---|
| Static / Data 74     | 3 |
| Static Data Acquired | 4 |
| Status               | 4 |
| System Log 12        | 0 |
| System requirements. | 6 |

# т

| <b>▲</b>                          |        |
|-----------------------------------|--------|
| Tag                               | 63, 73 |
| Technical Information             | 76     |
| Test Connection Server            | 99     |
| Time Server                       | 97     |
| Time Server Configuration         | 97     |
| Time stamp with manual time entry | 98     |
| Timezone (related to UTC)         | 98     |
| Total Uptime                      | 118    |
|                                   |        |

### U

| 0                                    |
|--------------------------------------|
| Unique Identifier 73                 |
| Universal Document                   |
| Update Cycle DynDNS 106              |
| Use BootP-Protocol                   |
| Use CMD48 for Extended Device Status |
| Use DHCP                             |
| Use Tone Dialing (otherwise Pulse)   |
| User Name                            |
|                                      |

# W

| Wait for Dialtone | 89 |
|-------------------|----|
| x                 |    |

| Λ        |      |
|----------|------|
| XML Data | . 76 |

www.endress.com/worldwide

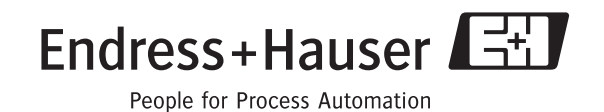